# FIBER GATE

L2TPv3 対応 FiberGate

ユーザーズガイド

# FutureNet XR-410/TX2-L2 v1.6.2 対応版

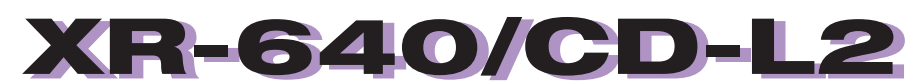

v1.6.1 対応版

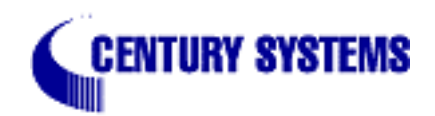

| はじめに                                   | 6  |
|----------------------------------------|----|
| ご使用にあたって                               | 7  |
| パッケージの内容物の確認                           | 9  |
| 第1章 本装置の概要                             | 10 |
| . 本装置の特長                               | 11 |
| . 各部の名称と機能 (XR-410L2)                  | 12 |
| . 各部の名称と機能 (XR-640L2)                  | 13 |
| . 動作環境                                 | 16 |
| 第2章 本装置の設置                             | 17 |
| . XR-410L2 の設置                         | 18 |
| . XR-640L2 の設置                         | 19 |
| 第3章 コンピュータのネットワーク設定                    | 20 |
| . Windows XPのネットワーク設定                  | 21 |
| . Windows Vistaのネットワーク設定               | 22 |
| . Macintosh のネットワーク設定                  | 23 |
| . IP アドレスの確認と再取得                       | 24 |
| 第4章 設定画面へのログイン                         | 25 |
| 設定画面へのログイン方法                           | 26 |
| 第5章 インターフェース設定                         | 27 |
| . Ethernet ポートの設定                      | 28 |
| . Ethernet ポートの設定について                  | 30 |
| . VLAN タギングの設定                         | 31 |
| . その他の設定                               | 32 |
| 第6章 PPPoE 設定                           | 35 |
| . PPPoE の接続先設定                         | 36 |
| . PPPoE の接続設定と回線の接続 / 切断               | 38 |
| . 副回線の設定                               | 39 |
| . バックアップ回線の設定                          | 40 |
| . PPPoE 特殊オプション設定                      | 42 |
| 第7章 ダイヤルアップ接続                          | 43 |
| . 本装置とアナログモデム /TA の接続                  | 44 |
| . BRI ポートを使った TA/DSU との接続(XR-640L2 のみ) | 45 |
| . ダイヤルアップ回線の接続先設定                      | 46 |
| . ダイヤルアップ回線の接続と切断                      | 48 |
| . 回線への自動発信の防止について                      | 49 |
| . 副回線接続とバックアップ回線接続                     | 50 |
| <b>第8章 複数アカウント同時接続設定</b>               | 51 |
| 複数アカウント同時接続の設定                         | 52 |
| 第9章 各種サービスの設定                          | 57 |
| 各種サービス設定                               | 58 |
| 第10章 DNS リレー / キャッシュ機能                 | 59 |
| DNS 機能の設定                              | 60 |
| 第 11 章 IPsec 機能                        | 61 |
| . 本装置の IPsec 機能について                    | 62 |
| . IPsec 設定の流れ                          | 63 |
| . IPsec 設定                             | 64 |
| . IPSec Keep-Alive 設定                  | 72 |
| .「X.509 デジタル証明書」を用いた電子認証               | 74 |

| . IPsec 通信時のパケットフィルタ設定                                | 76  |
|-------------------------------------------------------|-----|
| . IPsec 設定例 1(センター/拠点間の1対1接続)                         | 77  |
| . IPsec 設定例 2 (センター/拠点間の2対1接続)                        | 81  |
| . IPsec がつながらないとき                                     | 88  |
| 第12章 ダイナミックルーティング                                     | 91  |
| . ダイナミックルーティング機能                                      | 92  |
| . RIP の設定                                             | 93  |
| . OSPF の設定                                            | 95  |
| . DVMRPの設定(XR-640L2のみ)                                | 102 |
| 第 13 章 L2TPv3 機能                                      | 104 |
| .L2TPv3 機能概要                                          | 105 |
| .L2TPv3 機能設定                                          | 106 |
| . L2TPv3 Tunnel 設定                                    | 108 |
| .L2TPv3 Xconnect(クロスコネクト)設定                           | 110 |
| .L2TPv3 Group 設定                                      | 112 |
| . Layer2 Redundancy 設定                                | 113 |
| . L2TPv3 Filter 設定                                    | 115 |
| . 起動 / 停止設定                                           | 116 |
| .L2TPv3 ステータス表示                                       | 118 |
| . 制御メッセージー覧                                           | 119 |
| . L2TPv3 設定例 1(2 拠点間の L2TP トンネル)                      | 120 |
| . L2TPv3 設定例 2(L2TP トンネル二重化)                          | 124 |
| 第 14 章 L2TPv3 フィルタ機能                                  | 132 |
| . L2TPv3 フィルタ 機能概要                                    | 133 |
| . 設定順序について                                            | 136 |
| . 機能設定                                                | 137 |
| . L2TPv3 Filter 設定                                    | 138 |
| . Root Filter 設定                                      | 139 |
| . Laver2 ACL設定                                        | 141 |
| . IPv4 Extend ACL 設定                                  | 143 |
| . ARP Extend ACL 設定                                   | 145 |
| . 802.1Q Extend ACL設定                                 | 146 |
| . 802.3 Extend ACL 設定                                 | 148 |
| . 情報表示                                                | 149 |
| 第 15 章 SYSLOG 機能                                      | 151 |
| svslog機能の設定                                           | 152 |
| 第 16 章 SNMP エージェント機能                                  | 153 |
| . SNMP エージェント機能の設定                                    | 154 |
| . Century Systems プライベート MIB について (XR-640L2のみ)        | 156 |
| 第17章 NTP サービス                                         | 157 |
| NTP サービスの設定方法                                         |     |
| 第18章 アクセスサーバ機能                                        | 160 |
| · アクセスサーバ機能について · · · · · · · · · · · · · · · · · · · | 161 |
| . 本装置とアナログモデム /TA の接続                                 | 162 |
| . BRI ポートを使った TA/DSU との接続(XR-640L2のみ)                 | 163 |
| . アクセスサーバ機能の設定                                        |     |
| 第19章 スタティックルート設定                                      | 168 |
| スタティックルート設定                                           | 169 |
|                                                       |     |

| 第20章 ソースルート設定                                                                                                    |     |
|----------------------------------------------------------------------------------------------------|-----|
| ソースルート設定                                                                                                    | 172 |
| 第21章 NAT機能                                                                                                    |     |
| . 本装置の NAT 機能について                                                                                                    | 175 |
| . バーチャルサーバ設定                                                                                                    | 176 |
| . 送信元 NAT 設定                                                                                                    |     |
| . バーチャルサーバの設定例                                                                                                    | 178 |
| . 送信元 NAT の設定例                                                                                                    |     |
| 補足:ポート番号について                                                                                                    |     |
| 第22章 パケットフィルタリング機能                                                                                                    |     |
| . パケットフィルタリング機能の概要                                                                                                    |     |
| . 本装置のフィルタリング機能について                                                                                                    |     |
| . パケットフィルタリングの設定                                                                                                    | 186 |
| . パケットフィルタリングの設定例                                                                                                    | 188 |
| . 外部から設定画面にアクセスさせる設定                                                                                                    | 194 |
| 補足:NAT とフィルタの処理順序について                                                                                                    |     |
| 補足:ポート番号について                                                                                                    | 196 |
| 補足:フィルタのログ出力内容について                                                                                                    |     |
| 第23章 スケジュール設定(XR-640L2のみ)                                                                                                    |     |
| スケジュール機能の設定方法                                                                                                    |     |
| 第24章 ネットワークイベント機能                                                                                                    |     |
| . 機能の概要                                                                                                    | 202 |
| . 各トリガーテーブルの設定                                                                                                    | 204 |
| . 実行イベントテーブルの設定                                                                                                    | 206 |
|                                                                                                    |     |
| . 実行イベントのオプション設定                                                                                                    |     |
| . 実行イベントのオプション設定                                                                                                    | 207 |
| . 実行イベントのオプション設定                                                                                                    |     |
| . 実行イベントのオプション設定                                                                                                    |     |
| <ul> <li>. 実行イベントのオプション設定</li> <li>. ステータスの表示</li> <li>第 25 章 仮想インターフェース機能</li> <li>仮想インターフェース機能の設定</li> <li>第 26 章 GRE 設定</li> </ul>                                                                                                    |     |
| <ul> <li>. 実行イベントのオプション設定</li> <li>. ステータスの表示</li> <li>第 25 章 仮想インターフェース機能</li> <li>仮想インターフェース機能の設定</li> <li>第 26 章 GRE 設定</li> <li>GRE の設定</li> </ul>                                                                                                    |     |
| <ul> <li>. 実行イベントのオプション設定</li> <li>. ステータスの表示</li> <li>第 25 章 仮想インターフェース機能</li> <li>. 仮想インターフェース機能の設定</li> <li>第 26 章 GRE 設定</li> <li>. GRE の設定</li> <li>第 27 章 QoS 機能</li> </ul>                                                                                                    |     |
| <ul> <li>. 実行イベントのオプション設定</li> <li>. ステータスの表示</li> <li>第 25 章 仮想インターフェース機能</li> <li></li></ul>                                                                                                    |     |
| <ul> <li>実行イベントのオプション設定</li> <li>ステータスの表示</li> <li>第25章 仮想インターフェース機能</li> <li>仮想インターフェース機能の設定</li> <li>第26章 GRE 設定</li> <li>GRE の設定</li> <li>第27章 QoS 機能</li> <li>QoS について</li> <li>QoS 機能の各設定画面について</li> </ul>                                                                                                    |     |
| <ul> <li>. 実行イベントのオプション設定</li> <li>. ステータスの表示</li> <li>第 25 章 仮想インターフェース機能</li> <li>. 仮想インターフェース機能の設定</li> <li>第 26 章 GRE 設定</li> <li>. GRE の設定</li> <li>. GRE の設定</li> <li>. QoS 機能</li> <li>. QoS 機能の各設定画面について</li> <li>. 各キューイング方式の設定手順について</li> </ul>                                                                                                    |     |
| <ul> <li>実行イベントのオプション設定         <ul> <li>ステータスの表示</li> </ul> </li> <li>第25章 仮想インターフェース機能         <ul> <li>仮想インターフェース機能の設定</li> </ul> </li> <li>第26章 GRE 設定             <ul> <li>GRE の設定</li> <li>第27章 QoS 機能</li> <li>QoS について</li> <li>QoS 機能の各設定画面について</li> <li>各キューイング方式の設定手順について</li> <li>各設定画面での設定方法について</li> </ul> </li> </ul>                                                                                                    |     |
| <ul> <li>実行イベントのオプション設定         <ul> <li>ステータスの表示</li> </ul> </li> <li>第25章 仮想インターフェース機能         <ul> <li>仮想インターフェース機能の設定</li> </ul> </li> <li>第26章 GRE 設定             <ul> <li>GRE の設定</li> <li>GRE の設定</li> <li>QoS 横能</li> <li>QoS について</li> <li>QoS 機能の各設定画面について</li> <li>各キューイング方式の設定手順について</li> <li>Ab設定画面での設定方法について</li> <li>ステータスの表示</li> </ul> </li> </ul>                                                                                                    |     |
| <ul> <li>実行イベントのオプション設定         <ul> <li>ステータスの表示</li> </ul> </li> <li>第25章 仮想インターフェース機能         <ul> <li>仮想インターフェース機能の設定</li> </ul> </li> <li>第26章 GRE 設定             <ul> <li>GRE の設定</li> <li>第27章 QoS 機能</li> <li>QoS について</li> <li>QoS 機能の各設定画面について</li> <li>各キューイング方式の設定手順について</li> <li>各設定画面での設定方法について</li> <li>ステータスの表示</li> <li>設定の編集・削除方法</li> </ul> </li> </ul>                                                                                                    |     |
| <ul> <li>、実行イベントのオプション設定</li> <li>、ステータスの表示</li> <li>第25章 仮想インターフェース機能</li> <li>仮想インターフェース機能の設定</li> <li>第26章 GRE 設定</li> <li>GRE の設定</li> <li>GRE の設定</li> <li>第27章 QoS 機能</li> <li></li> <li></li></ul> |     |
| <ul> <li>実行イベントのオプション設定</li> <li>ステータスの表示</li> <li>第25章 仮想インターフェース機能</li> <li>仮想インターフェース機能の設定</li> <li>第26章 GRE 設定</li> <li>GRE の設定</li> <li>GRE の設定</li> <li>第27章 QoS 機能</li> <li>QoS について</li> <li>QoS 間ついて</li> <li>Aキューイング方式の設定手順について</li> <li>各設定画面での設定方法について</li> <li>ステータスの表示</li> <li>設定の編集・削除方法</li> <li>ステータス情報の表示例</li> <li>クラスの階層構造について</li> </ul>                                                                                                    |     |
| <ul> <li>実行イベントのオプション設定</li> <li>ステータスの表示</li> <li>第25章 仮想インターフェース機能</li> <li>仮想インターフェース機能の設定</li> <li>第26章 GRE 設定</li> <li>GRE の設定</li> <li>(QoS 世の)て</li> <li>QoS につ)て</li> <li>Aをキューイング方式の設定手順につ)て</li> <li>Aを設定画面での設定方法につ)て</li> <li>ステータスの表示</li> <li>設定の編集・削除方法</li> <li>ステータス情報の表示例</li> <li>クラスの階層構造につ)て</li> <li>TOS につ)て</li> </ul>                                                                                                    |     |
| <ul> <li>実行イベントのオプション設定</li> <li>ステータスの表示</li> <li>第25章 仮想インターフェース機能</li> <li>仮想インターフェース機能の設定</li> <li>第26章 GRE 設定</li> <li>GRE の設定</li> <li>第27章 QoS 機能</li> <li>QoS について</li> <li>QoS 機能の各設定画面について</li> <li>各キューイング方式の設定手順について</li> <li>各設定画面での設定方法について</li> <li>ステータスの表示</li> <li>設定の編集・削除方法</li> <li>ステータス情報の表示例</li> <li>クラスの階層構造について</li> <li>TOS について</li> <li>DSCP について</li> </ul>                                                                                                    |     |
| <ul> <li>実行イベントのオプション設定</li> <li>ステータスの表示</li> <li>第25章 仮想インターフェース機能</li> <li>仮想インターフェース機能の設定</li> <li>第26章 GRE 設定</li> <li>GREの設定</li> <li>第27章 QoS 機能</li> <li>QoS について</li> <li>QoS 機能の各設定画面について</li> <li>各キューイング方式の設定手順について</li> <li>各キューイング方式の設定手順について</li> <li>ステータスの表示</li> <li>設定の編集・削除方法</li> <li>ステータス情報の表示例</li> <li>クラスの階層構造について</li> <li>TOS について</li> <li>DSCP について</li> <li>第28章 ゲートウェイ認証機能</li> </ul>                                                                                                    |     |
| <ul> <li>実行イベントのオプション設定</li> <li>ステータスの表示</li> <li>第25章 仮想インターフェース機能</li> <li>仮想インターフェース機能の設定</li> <li>第26章 GRE 設定</li> <li>GRE の設定</li> <li>GRE の設定</li> <li>第27章 QOS 機能</li> <li>QOS について</li> <li>QOS について</li> <li>QOS 機能の各設定画面について</li> <li>各キューイング方式の設定手順について</li> <li>各設定画面での設定方法について</li> <li>ステータスの表示</li> <li>設定の編集・削除方法</li> <li>ステータス情報の表示例</li> <li>クラスの階層構造について</li> <li>TOS について</li> <li>TOS について</li> <li>アートウェイ認証機能</li> <li>ゲートウェイ認証機能の設定</li> </ul>                                                                                                    |     |
| <ul> <li>実行イベントのオプション設定</li> <li>ステータスの表示</li> <li>第25章 仮想インターフェース機能</li> <li>仮想インターフェース機能の設定</li> <li>第26章 GRE設定</li> <li>GREの設定</li> <li>第27章 QoS機能</li> <li>QoS について</li> <li>QoS について</li> <li>QoS について</li> <li>Aをキューイング方式の設定手順について</li> <li>各設定画面での設定方法について</li> <li>ステータスの表示</li> <li>設定の編集・削除方法</li> <li>ステータス情報の表示例</li> <li>クラスの階層構造について</li> <li>TOS について</li> <li>TOS について</li> <li>アートウェイ認証機能</li> <li>ゲートウェイ認証機能の設定</li> <li>ゲートウェイ認証機能の設定</li> </ul>                                                                                                    |     |
| <ul> <li>実行イベントのオプション設定</li> <li>ステータスの表示</li> <li>第25章 仮想インターフェース機能</li> <li>仮想インターフェース機能の設定</li> <li>第26章 GRE 設定</li> <li>GRE の設定</li> <li>第27章 QoS機能</li> <li>. QoS について</li> <li>. QoS について</li> <li>. QoS 機能の各設定画面について</li> <li>. 各キューイング方式の設定手順について</li> <li>. 各キューイング方式の設定手順について</li> <li>. ステータスの表示</li> <li>. 設定の編集・削除方法</li> <li>. ステータス情報の表示例</li> <li>. クラスの階層構造について</li> <li>. TOS について</li> <li>. TOS について</li> <li>. DSCP について</li> <li>. アートウェイ認証機能の設定</li> <li>. ゲートウェイ認証でのアクセス方法</li> <li>. ゲートウェイ認証の制御方法について</li> </ul>                                                                                                    |     |
| <ul> <li>実行イベントのオプション設定</li> <li>ステータスの表示</li> <li>第25章 仮想インターフェース機能</li> <li>仮想インターフェース機能の設定</li> <li>第26章 GRE 設定</li> <li>GRE の設定</li> <li>第27章 QoS 機能</li> <li>. QoS について</li> <li>. QoS について</li> <li>. QoS 機能の各設定画面について</li> <li>. 各キューイング方式の設定手順について</li> <li>. 各キューイング方式の設定手順について</li> <li>. ステータスの表示</li> <li>. 設定の編集・削除方法</li> <li>. ステータス情報の表示例</li> <li>. クラスの階層構造について</li> <li>. TOS について</li> <li>. DSCP について</li> <li>. 第28章 ゲートウェイ認証機能の設定</li> <li>. ゲートウェイ認証機能の設定</li> <li>. ゲートウェイ認証の制御方法について</li> <li>第29章 ネットワークテスト</li> </ul>                                                                                                    |     |
| <ul> <li>実行イベントのオプション設定</li> <li>ステータスの表示</li> <li>第25章 仮想インターフェース機能</li> <li>仮想インターフェース機能の設定</li> <li>第26章 GRE 設定</li> <li>GRE の設定</li> <li>第27章 QoS 機能</li> <li>. QoS について</li> <li>. QoS について</li> <li>. QoS 機能の各設定画面について</li> <li>. 各キューイング方式の設定手順について</li> <li>. 各設定画面での設定方法について</li> <li>. ステータスの表示</li> <li>. 設定の編集・削除方法</li> <li>. ステータス債報の表示例</li> <li>. クラスの階層構造について</li> <li>. TOS について</li> <li>. アートウェイ認証機能の設定</li> <li>. ゲートウェイ認証機能の設定</li> <li>. ゲートウェイ認証でのアクセス方法</li> <li>. ゲートウェイ認証の制御方法について</li> <li>第29章 ネットワークテスト</li> </ul>                                                                                                    |     |
| <ul> <li>実行イベントのオプション設定</li> <li>ステータスの表示</li> <li>第25章 仮想インターフェース機能</li> <li>仮想インターフェース機能の設定</li> <li>第26章 GRE 設定</li> <li>GRE の設定</li> <li>第27章 QoS 機能</li> <li>QoS について</li> <li>QoS について</li> <li>QoS 機能の各設定画面について</li> <li>各キューイング方式の設定手順について</li> <li>各設定画面での設定方法について</li> <li>ステータスの表示</li> <li>設定の編集・削除方法</li> <li>ステータス情報の表示例</li> <li>クラスの階層構造について</li> <li>TOS について</li> <li>第28章 ゲートウェイ認証機能の設定</li> <li>ゲートウェイ認証でのアクセス方法</li> <li>ゲートウェイ認証の制御方法について</li> <li>第29章 ネットワークテスト</li> <li>ネットワークテスト</li> <li>第30章 システム設定</li> </ul>                                                                                                    |     |

| 時計の設定                         |  |
|-------------------------------|--|
| ログの表示                         |  |
| ログの削除                         |  |
| パスワードの設定                      |  |
| ファームウェアのアップデート                |  |
| 設定の保存と復帰                      |  |
| 設定のリセット                       |  |
| 再起動                           |  |
| セッションライフタイムの設定                |  |
| 設定画面の設定                       |  |
| ISDN 設定( XR-640L2 のみ)         |  |
| オプション CF カード( XR-640L2 のみ)    |  |
| CLI 設定( XR-640L2のみ)           |  |
| ARP filter設定                  |  |
| 第 31 章 簡易 CLI 機能(XR-640L2 のみ) |  |
| . 簡易 CLI 機能の概要                |  |
| . 簡易 CLI 機能のアクセス設定            |  |
| 第 32 章 情報表示                   |  |
| 本体情報の表示                       |  |
| 第 33 章 詳細情報表示(XR-640L2 のみ)    |  |
| 各種情報の表示                       |  |
| 第34章 テクニカルサポート                |  |
| テクニカルサポート                     |  |
| 第 35 章 運用管理設定                 |  |
| INITボタンの操作                    |  |
| 付録 A インタフェース名一覧               |  |
| 付録 B 工場出荷設定一覧                 |  |
| 付録 C サポートについて                 |  |

# はじめに

ご注意

- 1 本装置の故障、誤動作、不具合、あるいは停電などの外部要因によって、通信の機会を逸した ために生じた損害などの純粋経済損失につきましては、当社はいっさいその責任を負いかねま すのであらかじめご了承ください。
- 2 通信情報が漏洩した事による経済的、精神的損害につきましては、当社はいっさいその責任を 負いかねますのであらかじめご了承ください。
- 3本書の内容の一部または全部を無断で転載、複写することを禁じます。
- 4 本書およびソフトウェア、ハードウェア、外観の内容について、将来予告なしに変更すること があります。
- 5 本書の内容については万全を期しておりますが、万一ご不審な点や誤り、記載漏れなどお気づ きの点がありましたらご連絡ください。

\_\_商標の表示

「FIBER GATE」はセンチュリー・システムズ株式会社の登録商標です。

「FutureNet」はセンチュリー・システムズ株式会社の商標です。

下記製品名等は米国Microsoft Corporationの登録商標です。 Microsoft、Windows、Windows XP、Windows Vista

下記製品名等は米国 Apple Inc.の登録商標です。 Macintosh、Mac OS X

その他、本書で使用する各会社名、製品名は各社の商標または登録商標です。

# ご使用にあたって

## 安全にお使いいただくために

このたびは、FutureNetシリーズ(以下「本製品」)をお買い上げ頂き、誠にありがとうございます。

ここでは、お使いになる方および周囲の人への危害や財産への損害を未然に防ぎ、本製品を安全に正しくお 使い頂くための注意事項を記載していますので、必ずお読み頂き、記載事項をお守り下さい。

また、お読みになった後は、大切に保管して下さい。

## 絵表示の意味

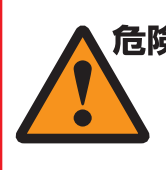

**危険** この表示を無視して、誤った取り扱い をすると、人が死亡または重傷を負う 危険が想定される内容

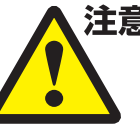

注意 この表示を無視して、誤った取り扱い をすると、人が障害を負う可能性及び 物的損害の発生が想定される内容

## FutureNet シリーズ共通

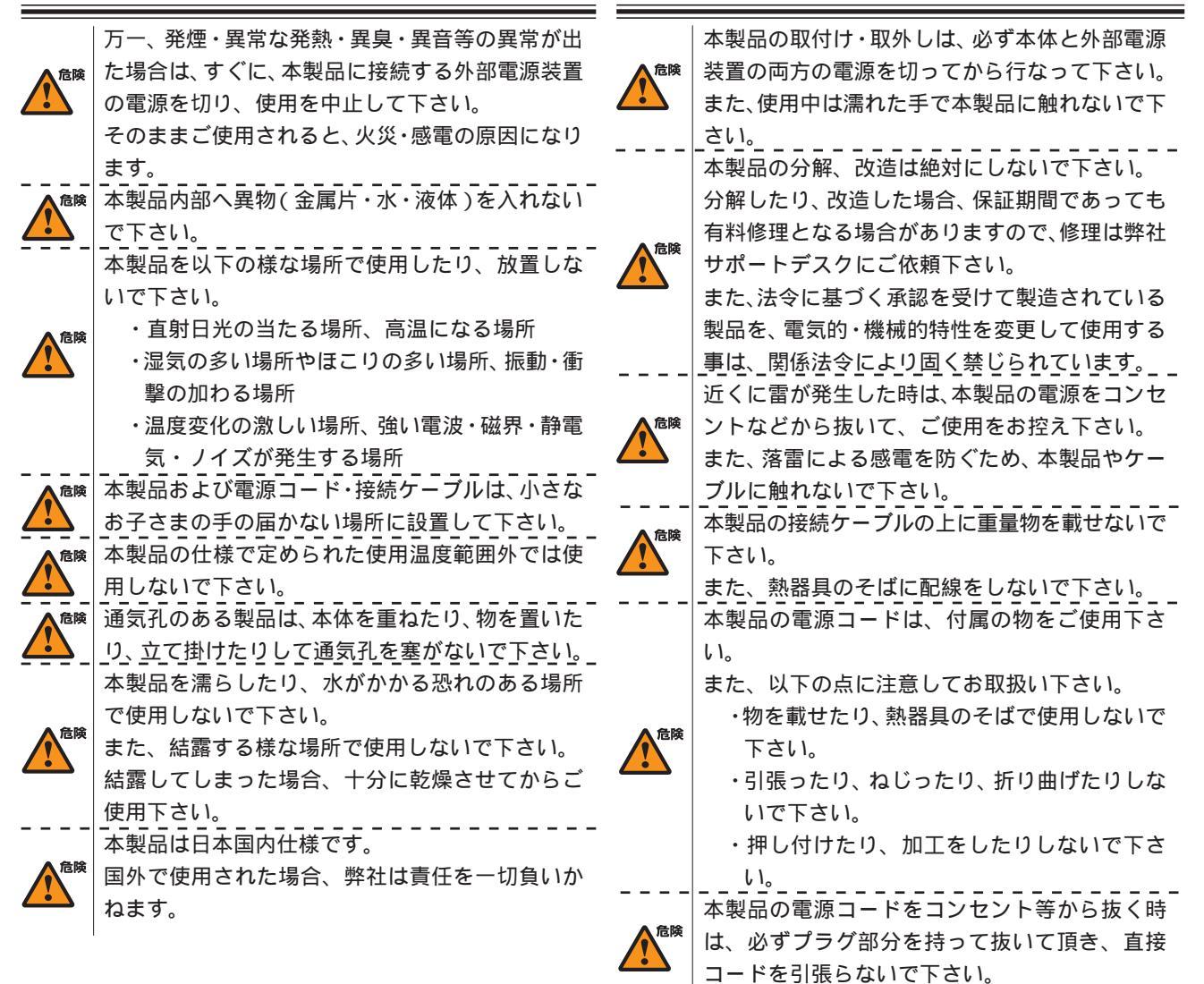

# ご使用にあたって

<u>^</u>

1

危険 本製品の電源コードが傷ついたり、コンセント等 の差込みがゆるい時は使用しないで下さい。 本製品に電源コードが付属されている場合は、必 ず付属の物をご使用下さい。 危険 また、付属されている電源コードは、本製品の専 用品です。他の製品などには絶対に使用しないで \_下さい。 本製品の仕様で定められた電源以外には、絶対に 危険 接続しないで下さい。 (例:AC100V ± 10V(50/60Hz), DC 電源など) 電源プラグは、絶対に濡れた手で触れないで下さ 危険 61. また、電源プラグにドライバーなどの金属が触れ ない様にして下さい。\_ 電源プラグは、コンセントの奥まで確実に差し込 んで下さい。 危険 また、分岐ソケットなどを使用したタコ足配線に ならない様にして下さい。 電源プラグの金属部分およびその周辺にほこり等 の付着物がある場合には、乾いた布でよく拭き 危険 取ってからご使用下さい。 (時々、電極間にほこりやゴミがたまっていないか ご点検下さい) 注意 ご使用の際は取扱説明書に従い、正 い下さい。 万一の異常発生時に、すぐに、本製品 注意 外部電源装置の電源を切れる様に本象 物を置かないで下さい。 人の通行の妨げになる場所には設置 注意 \_L1。\_ \_ ぐらついた台の上や、傾いたところな 注意 <u>/!</u>\ 場所に設置しないで下さい。 また、屋外には設置しないで下さい。 本製品への接続は、コネクタ等の接続 注意 やゴミなどの付着物が無い事を確認 なって下さい。 注意 本製品のコネクタの接点などに、素 で下さい。\_\_\_\_ 取扱説明書と異なる接続をしないで 注意 また、本製品への接続を間違えない して下さい。 本製品にディップスイッチがある場合 イッチの操作は本製品の電源および外 注意 <u>/!</u>\ 電源を切った状態で行なって下さい。 また、先端の鋭利なもので操作したり

力を加えないで下さい。

- <sup>注意</sup> 本製品に重い物を載せたり、乗ったり、挟んだ
  - \_\_\_\_り、無理な荷重をかけないで下さい。\_\_\_\_ 本製品をベンジン、シンナー、アルコールなど の引火性溶剤で拭かないで下さい。
- ▶ お手入れは、乾いた柔らかい布で乾拭きし、汚 わのひどい時にけ水で薄めた中性洗剤を布に少
  - れのひどい時には水で薄めた中性洗剤を布に少し含ませて汚れを拭取り、乾いた柔らかい布で 乾拭きして下さい。
  - 注意 接続ケーブルは足などに引っかからない様に配
     線して下さい。
  - 本製品を保管する際は、本製品の仕様で定めら \*\*\*\* れた保存温度・湿度の範囲をお守り下さい。
    - また、ほこりや振動の多いところには保管しな いで下さい。
  - ----本製品を廃棄する時は、廃棄場所の地方自治体 <sub>注意</sub>の条例・規則に従って下さい。
    - 条例の内容については各地方自治体にお問合せ

## AC アダプタを付属する製品の場合

| しくお取り扱         | 危険  | 本製品に付属の AC アダプタは AC100V 専用です。<br>AC100V 以外の雷圧で使用しないで下さい。 |
|----------------|-----|----------------------------------------------------------|
|                |     | AC アダプタは本製品に付属されたものをご使用                                  |
| 品周辺には、         | 合陵  | 下さい。                                                     |
|                |     | また、付属されたACアダプタは、本製品以外の                                   |
| しないで下さ         |     | 機器で使用しないでトさい。<br>  「感愛の原因になるため」のアダプタは凄かた手                |
|                |     | 感電の原因になるため、ACアタフタは濡れた手<br>で触れないで下さい                      |
|                | 危険  | また、ACアダプタを濡らしたり、湿度の高い場                                   |
|                |     | 所、水のかかる恐れのある場所では使用しない                                    |
| <br>売部にほこり     |     | で下さい。                                                    |
| 忍してから行         |     | AC アダプタの抜き差しは、必ずプラグ部分を                                   |
|                |     | 持って行なって下さい。                                              |
| 手で触れない         | ▲危険 | また、ACアタフタの金属部分およびその周辺に                                   |
|                |     | はこり寺の竹有物かのる場合には、乾いた仲で                                    |
| とこい。<br>洋に十分注音 |     | おくれら取りてからと使用下さい。(時々、電極<br>問にほこりやゴミがたまっていないかご占給下          |
| 永に1万江志         |     | さい)                                                      |
| 、ディップス         |     | AC アダプタを保温・保湿性の高いもの(じゅう                                  |
| 部電源装置の         | 合院  | たん・カーペット・スポンジ・緩衝材・段ボール                                   |
|                |     | 箱・発泡スチロール等)の上で使用したり、中に                                   |
| 、必要以上の         |     | 包んだりしないで下さい。                                             |
|                |     |                                                          |

# パッケージの内容物の確認

本製品のパッケージには以下のものが同梱されております。 本製品をお使いいただく前に、内容物がすべて揃っているかご確認ください。

万が一、不足がありましたら、お買いあげいただいた店舗または弊社サポートデスクまで ご連絡ください。

|                             | _  |
|-----------------------------|----|
| XR-410/TX2-L2 本体            | 1台 |
| はじめにお読みください                 | 1部 |
| 安全にお使いいただくために               | 1部 |
| LANケーブル(ストレート、1m)           | 1本 |
| RJ-45/D-sub9ピン変換アダプタ(ストレート) | 1個 |
| ACアダプタ                      | 1個 |
| 海外使用禁止シート                   | 1部 |
| 保証書                         | 1部 |

< XR-410/TX2-L2をお買い上げの方>

## < XR-640/CD-L2 をお買い上げの方>

| XR-640/CD-L2 本体   | 1台 |
|-------------------|----|
| はじめにお読みください       | 1部 |
| 安全にお使いいただくために     | 1部 |
| LANケーブル(1m、ストレート) | 1本 |
| 電源コード             | 1本 |
| 海外使用禁止シート         | 1部 |
| 保証書               | 1部 |

第1章 

本装置の概要

## . 本装置の特長

## XR-410/TX2-L2とXR-640/CD-L2 (以下 本装置またはXR-410L2、XR-640L2)には、以下の特徴があります。

#### L2TPv3機能を搭載

本製品は次世代ネットワークのトンネリングおよび、 VPNにおける主要技術になりつつあるL2TPv3機能を 搭載しています。

L2TPv3機能は、IPネットワーク上のルータ間で L2TPトンネルを構築します。

これにより本製品が仮想的なブリッジとなり、遠隔 のネットワーク間でレイヤ2通信が可能となります。

レイヤ2でトンネリングするため、2つのネット ワークはHUBで繋がった1つのEthernetネット ワークとして使うことができます。

また、上位プロトコルに依存せずにネットワーク 通信ができ、TCP/IPだけでなく、任意の上位プロ トコル(IPX、AppleTalk、SNA等)を透過的に転送す ることができます。

また、L2TPv3 機能は、従来の専用線やフレームリレー網ではなく IP 網で利用できますので、低コストな運用が可能です。

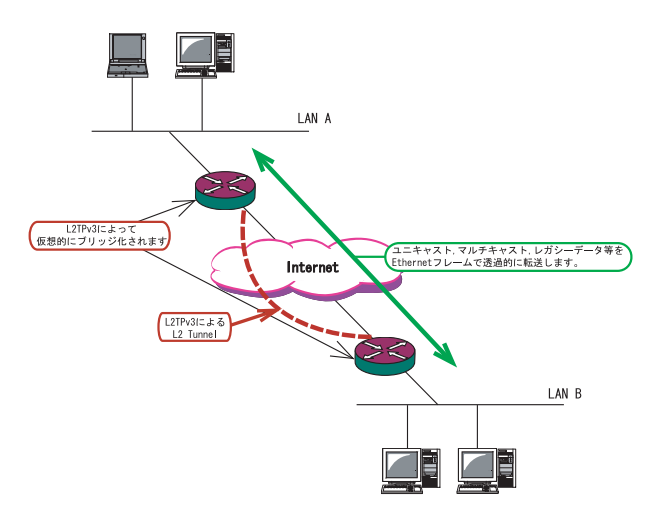

L2TPv3機能につきましては、「第13章 L2TPv3機能」 をご参照ください。

#### IPsec機能を搭載

本製品の IPsec機能を使うことで、インターネット 上で複数の拠点をつなぐ IP 仮想専用線(インター ネット VPN)の構築に利用できます。

また、L2TPv3と IPsec を組み合わせて使うことで、 セキュアなL2トンネリング通信を実現できるよう になります。

#### 障害時のバックアップ回線接続機能

PingやOSPFによるインターネットVPNのエンド~ エンドの監視を実現し、ネットワークの障害時に ISDN回線や予備のブロードバンド回線を用いて バックアップ接続する機能を搭載しています。

#### ルーティング機能

RIP v1/v2、OSPFを用いたダイナミックルーティン グが可能です。スタティックルートも設定できます。

#### 802.1q VLAN に対応

本製品の各 Ethernet ポートで VLAN ID が最大 64 個 までの 802.1q マルチプル VLAN を構築できます。 インタフェース毎に複数の VLAN セグメントを設定 し、LAN 内でのセキュリティを強化することができ ます。

その他、以下のような各機能を搭載しています。

PPPoE に対応したブロードバンド接続が利用可 DHCP クライアント機能 NAT/IP マスカレード機能を搭載 パケットフィルタリング機能 DNS リレー機能 GRE トンネリング機能 QoS 機能 ゲートウェイ認証機能 ISDN BRI 接続機能 (XR-640L2のみ) 各種システムログの記録

## . 各部の名称と機能 (XR-410L2)

## 製品前面

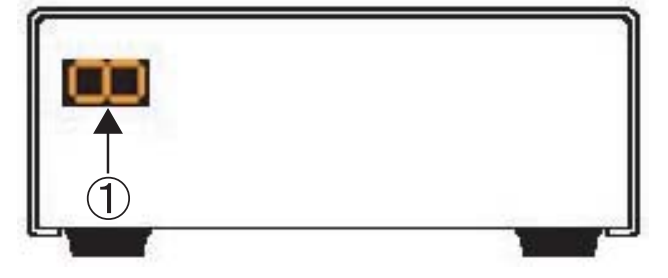

7 セグメント LED 本装置の状態を以下のように表示します。

#### <u>起動中</u>

印を上に見て、「**2 3 4 5 6 7**」の順 に表示されます。

<u>各インタフェースのリンク状態</u>

起動後の各状態について説明します。

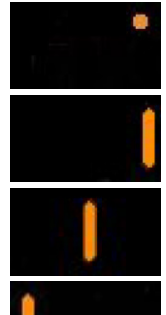

システムが動作している状態。 右上にある「・」が点滅します。

Ether0ポートがLinkupしている状態。

Ether1ポートがLinkupしている状態。

RS-232ポートがLinkupしている状態。

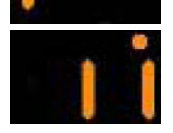

ケーブルを接続して 動作している状 態の表示例。

#### <u>ファームウェアのアップデート中</u>

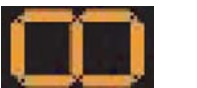

インタフェースのリンク状態に関係 なく表示されます。

その後の再起動時には、起動中を示す「2 3 4 5 6 7」が順に表示されます。

「2」「6」「8」等の数字を表示したまま止まってい るときは、システム故障により本装置が正常に起 動できない状態となっています。 弊社にてシステムの復旧が必要となりますので、 この状態になったときは弊社までご連絡ください。 製品背面

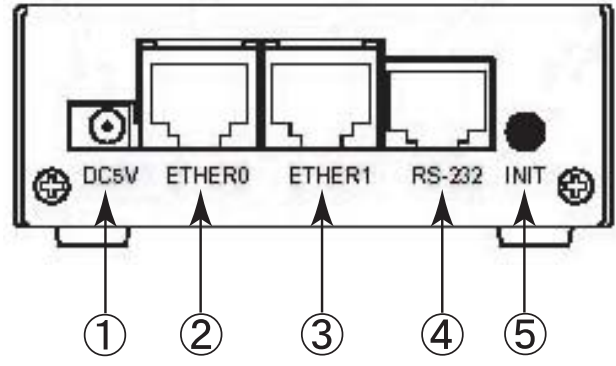

## **電源コネクタ** 製品付属のACアダプタを接続します。

#### Ether0ポート

主に LAN との接続に使用します。 イーサネット規格の UTP 100BASE-TX ケーブルを接 続します。 ポートは Auto-MDIX 対応です。

#### Ether1ポート

WAN 側ポートとして、また、Ether0 ポートとは別 セグメントを接続するポートとして使います。 イーサネット規格の UTP 100BASE-TX ケーブルを接 続します。 ポートは Auto-MDIX 対応です。

**RS-232 ポート** リモートアクセスやアクセスサーバー機能を使用 するときにモデムを接続します。 ストレートタイプのLANケーブルと製品添付の変 換アダプタを用いてモデムと接続してください。

#### INIT ボタン

本装置を工場出荷時の設定に戻して起動するとき に使用します。 操作方法については「第35章 運用管理設定」を ご覧ください。

<u>XR-410L2にはEther2ポートはありません。</u> 文中の" Ether2 "の記述はXR-640L2のもの です。

## . 各部の名称と機能 (XR-640L2)

## 製品前面

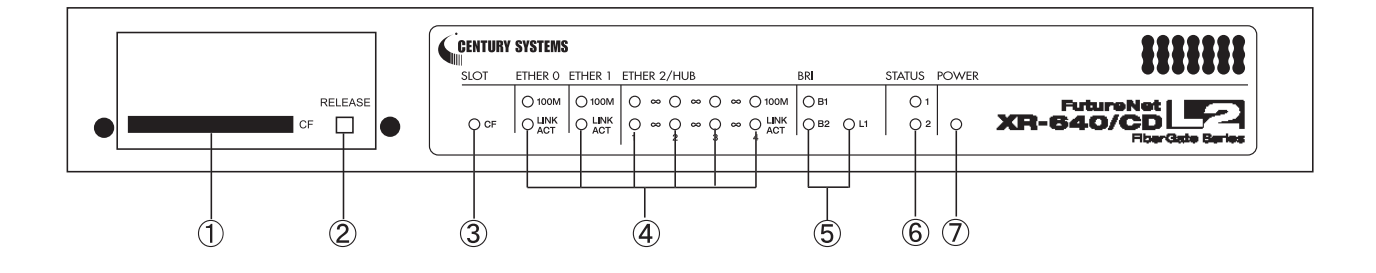

CFカードスロット

オプションで用意されているCFカードを挿入しま す。

#### RELEASE ボタン

CFカードを取り外すときに押します。 RELEASEボタンを数秒押し続けると、の「SLOT CF LED」が消灯します。 この状態になったら、<u>CFカードを安全に取り外せま</u> <u>す。</u>

### SLOT CF LED (緑)

CFカードの状態を表示します。 挿入後、使用可能状態になるまで: - ◆ (点滅) 動作中: ● 未挿入: ● の操作をおこなった場合: ●

ETHER 0, ETHER 1, ETHER 2/HUB

100M LED (緑) / LINK ACT LED (緑) 各 Ethernet ポートの状態を表示します。 上段「100M LED」(緑) 10BASE-Tで接続した場合 : ● 100BASE-TXで接続した場合: ●

下段「LINK ACT LED」(緑) LANケーブルが正常に接続: ● データ通信時: ●

#### BRI

**B1 LED(**緑) / **B2 LED(**緑) / **L1 LED(**緑) 左側「B1 LED」「B2 LED」(緑)

BRI ポートを使って回線接続しているとき: ● 回線接続していないとき: ●

右側「L1 LED」(緑) BRI U点ポート・BRI S/T点ポートが リンクアップしているとき: ●

STATUS 1 LED (赤) / STATUS 1 LED (緑) 上段「STATUS 1 LED」(赤) 本装置の全てのサービスが動作開始状態:●

下段「STATUS 2 LED」(緑) PPP/PPPoE 主回線で接続しているとき :● PPP/PPPoE 主回線で接続していないとき:●

ファームウェアのアップデートに失敗した場合など、 本装置が正常に起動できない状態になったとき 「STATUS 1 LED」: - → (点滅) 「STATUS 2 LED」: - → (点滅)

**POWER LED (**緑 **)** 本装置に電源が投入されているとき: ●

## . 各部の名称と機能 (XR-640L2)

## 製品背面

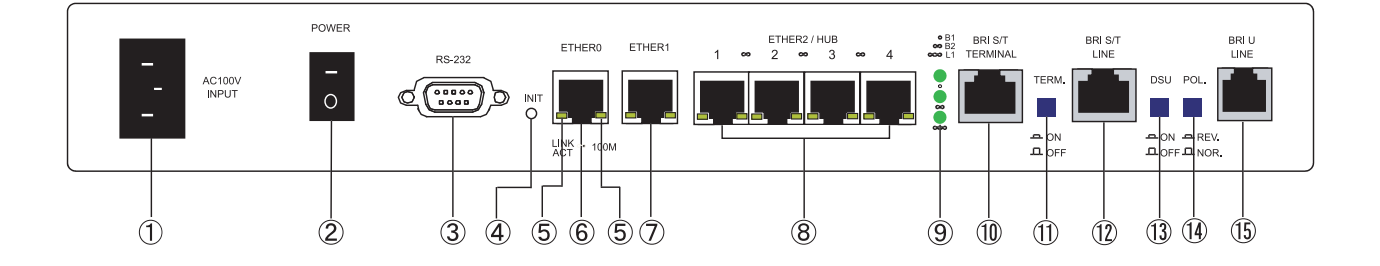

#### AC100V INPUT(**電源ケーブル**差込口)

製品付属の電源ケーブルを接続するコネクターです。 ケーブルは必ず付属のものをご使用ください。

#### POWER スイッチ

電源をオン / オフするためのスイッチです。

#### RS-232 ポート

リモートアクセスやアクセスサーバ機能を使用す るときにモデムを接続します。 接続には別途シリアルケーブルをご用意ください。

#### INITボタン

本装置を工場出荷時の設定に戻して起動するとき、 およびオプションCFカードの設定から起動すると きに使用します。 操作方法については「第35章 運用管理設定」を ご覧ください。

## LINK ACT LED(緑) / 100M LED(橙)

Ethernet ポートの状態を表示します。

本装置のすべてのEhternetポートに実装されています。

左側「LINK ACT LED」(緑) LANケーブルが正常に接続されているとき: ■ データ通信時: ■

右側「100M LED」(橙) 10BASE-Tで接続した場合 : 100BASE-TXで接続した場合:

## ETHER0 ポート

主に DMZ ポートとして、また、Ether1、Ether2 ポートとは別セグメントを接続するポートとして 使います。 イーサネット規格の LAN ケーブルを接続します。

ポートはAuto-MDIX対応です。

#### ETHER1 ポート

主に WAN 側ポートとして、また、Ether0、Ether2 ポートとは別セグメントを接続するポートとして 使います。 イーサネット規格の LAN ケーブルを接続します。 ポートは Auto-MDIX 対応です。

#### ETHER2 ポート

4ポートのスイッチング HUB です。 主に LAN との接続に使用します。 イーサネット規格の LAN ケーブルを接続します。 ポートは Auto-MDIX 対応です。

**B1 LED(**緑) / **B2 LED(**緑) / **L1 LED(**緑) BRI 接続の状態を表示します。

- 「B1 LED」「B2 LED」(緑) Bチャネルで通信時 : ● MP接続時は両方とも: ●
- 「L1 LED」(緑) 本装置の BRI ポートと回線・機器が 正常に接続されているとき: ●

## . 各部の名称と機能 (XR-640L2)

## BRI S/T TERMINALポート

外部 ISDN 端末機器を接続する際に ISDN ケーブルを 用いて、このポートと他の ISDN 機器の BRI S/T 点 ポートを接続します。

#### TERM. スイッチ

「ISDN S/T」点ポート接続時の終端抵抗の ON/OFF を 切替えます。

BRI S/T点ポートを使って他の ISDN機器のDSU機器 を接続している場合は、本装置を含めていずれか 1つの機器の終端抵抗を ON にしてください。

#### BRI S/T LINEポート

本装置のDSU機能を使わずに外部のDSUを使う場合、 ISDNケーブルでこのポートと外部DSUのBRI S/T点 ポートを接続します。

#### DSUスイッチ

本装置の内蔵DSUを使用する際は「ON」(ボタンを押した状態)に、外部DSUを使用する際は「OFF」(ボタンを押していない状態)にしてください。

本装置の内蔵 DSU を使用して ISDN 接続する場合は、 本装置の「BRI S/T LINE」ポートは使用しません。

#### POL. スイッチ

BRI U点で ISDN 接続する場合の、回線の極性を切り 替えます。

極性がリバースの場合は「REV.」(ボタンを押した状態)に、ノーマルの場合は「NOR.」(ボタンを押していない状態)にしてください。

#### BRIULINEポート

本装置の内蔵 DSU を使用して ISDN 接続するときは、 回線をこのポートに接続します。 また回線の極性に合わせて「POL. スイッチ」を切り

替えてください。

## .動作環境

本製品をお使いいただくには、以下の環境を満たしている必要があります。

ハードウェア環境

- ・本製品に接続するコンピュータの全てに、10BASE-Tまたは100BASE-TXのLANボード/カードが インストールされていること。
- ・ADSL モデムまたは CATV モデムに、10BASE-T または 100BASE-TX のインタフェースが搭載されて いること。
- ・本製品と全てのコンピュータを接続するためのハブやスイッチングハブが用意されていること。
- ・本製品と全てのコンピュータを接続するために必要な種類のネットワークケーブルが用意されていること。
- ・シリアルポートを使う場合は、接続に必要なシリアルケーブルが用意されていること。

ソフトウェア環境

- ・TCP/IPを利用できるOSがインストールされていること。
- ・接続されている全てのコンピュータの中で少なくとも1台に、InternetExplorer5.0以降か NetscapeNavigator6.0以降がインストールされていること。

なおサポートにつきましては、本製品固有の設定項目と本製品の設定に関係するOS上の設定に限らせていただきます。

OS上の一般的な設定やパソコンにインストールされたLANボード / カードの設定、各種アプリケーションの固有の設定等のお問い合わせについてはサポート対象外とさせていただきますので、あらかじめご了承ください。

第2章

本装置の設置

## 第2章 本装置の設置

## .XR-410L2の設置

XR-410L2とxDSL/ケーブルモデムやコンピューターは、以下の手順で接続してください。

 XR-410L2とxDSL/ケーブルモデムやパソコン・ HUBなど、接続する全ての機器の電源がOFFになっていることを確認してください。

2 XR-410L2の背面にあるEther 1ポートとxDSL/ ケーブルモデムやONUを、LANケーブルで接続して ください。

3 XR-410L2の背面にある Ether 0 ポートと HUB や PC を、LAN ケーブルで接続してください。

本装置の各EthernetポートはAuto-MDIX対応です。

4 XR-410L2 と AC アダプタ、AC アダプタとコンセントを接続してください。

5 全ての接続が完了しましたら、XR-410L2と各 機器の電源を投入してください。

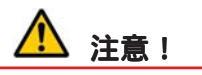

本装置は直射日光が当たるところや、温度の高い ところには設置しないようにしてください。 内部温度が上がり、動作が不安定になる場合があ ります。

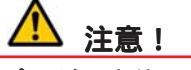

AC アダプタのプラグを本体に差し込んだ後に、AC アダプタのケーブルを左右および上下に引っ張ら ず、緩みがある状態にしてください。 抜き差しもケーブルを引っ張らず、コネクタを 持っておこなってください。 また、AC アダプタのケーブルを足などで引っ掛け てプラグ部に異常な力が掛からないように配線に ご注意ください。

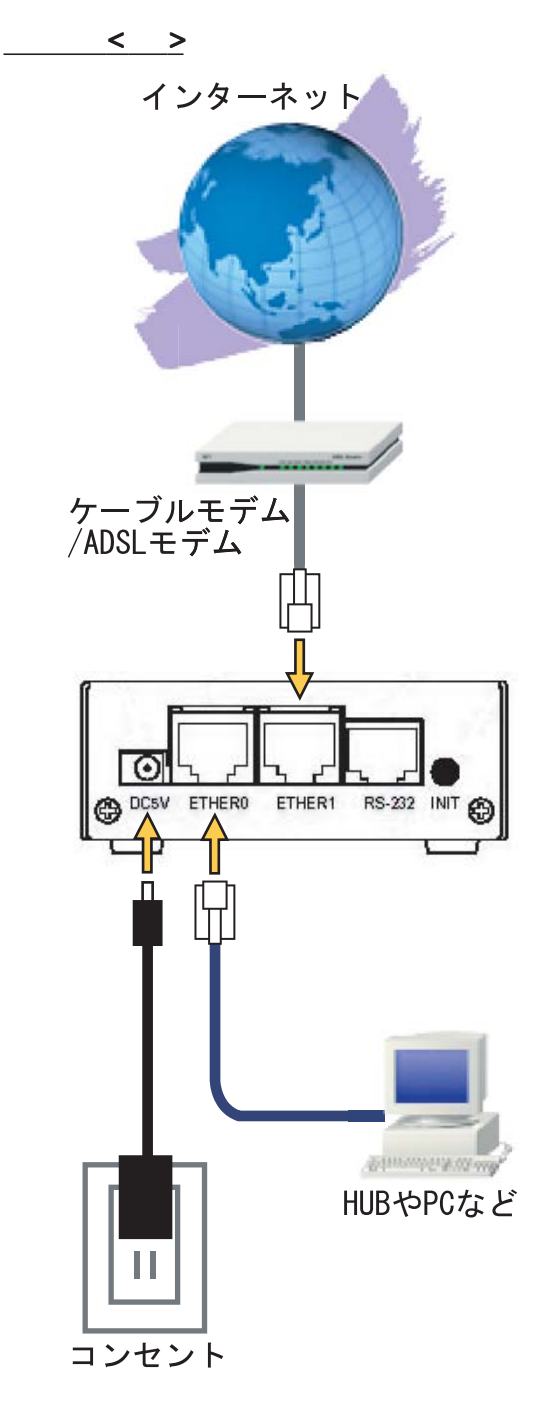

## 第2章 本装置の設置

## .XR-640L2の設置

#### XR-640L2とxDSL/ケーブルモデムやコンピュータは、以下の手順で接続してください。

 XR-640L2とxDSL/ケーブルモデムやパソコン・ HUBなど、接続する全ての機器の電源がOFFになっ ていることを確認してください。

2 XR-640L2の背面にある ETHER 1 ポートと xDSL/ ケーブルモデムや ONU を、LAN ケーブルで接続して ください。

接続に使うケーブルの種類は、各機器の説明書等 をご覧ください。

3 XR-640L2の設定が工場出荷状態の場合、ETHER 0 ポートと PC を LAN ケーブルで接続してください。

4 XR-640L2 背面にある ETHER 2/HUB ポート(1~4 のいずれかのポート)と PC を LAN ケーブルで接続してください。

本装置の各ETHERNETポートはAuto-MDIX対応です。

5 XR-640L2と電源ケーブル、電源ケーブルとコ ンセントを接続してください。

6 全ての接続が完了しましたら、XR-640L2と各 機器の電源を投入してください。

## 

持っておこなってください。 また、AC電源ケーブルのケーブルを足などで引っ 掛けてプラグ部に異常な力が掛からないように配 線にご注意ください。

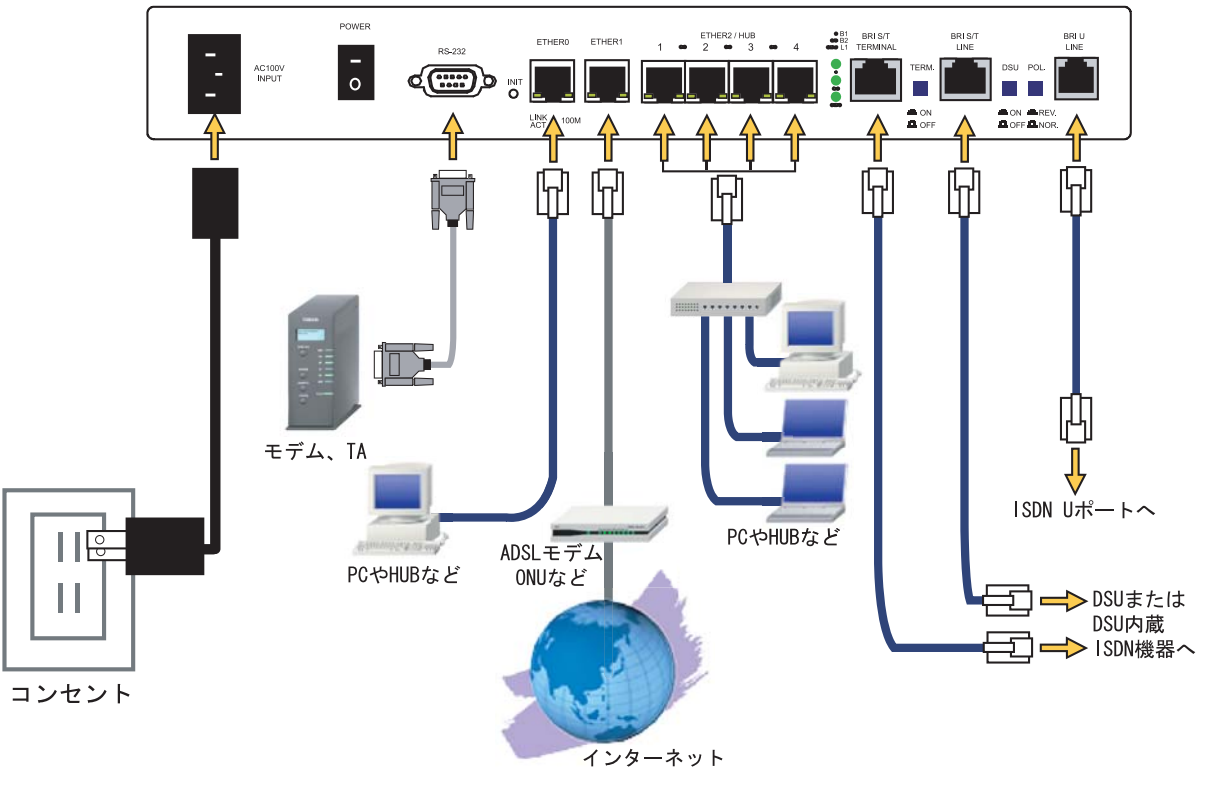

<u> 接続図 < 例 ></u>

# 第3章

コンピュータのネットワーク設定

## 第3章 コンピュータのネットワーク設定

.Windows XPのネットワーク設定

ここではWindowsXPが搭載されたコンピュータのネットワーク設定について説明します。

1 「コントロールパネル」 「ネットワーク接続」から、「ローカル接続」を開きます。

2 「ローカルエリア接続の状態」画面が開いた らプロパティをクリックします。

| ローカル エリア 接続       | 売の状態      | ?                 |
|-------------------|-----------|-------------------|
| 全般 サポート           |           |                   |
| 接続                |           |                   |
| 状態:               |           | 接続                |
| 維続時間              |           | 5 🗄 18:23:20      |
| 速度:               |           | 10.0 Mbps         |
| 動作状況              | 送信 —— 🧊 - | 受信                |
| パケット፡             | 7,269     | 3,717             |
| <u> 7০//ティ@</u> ( | 無効にする(D)  |                   |
|                   |           | - 閉じる( <u>C</u> ) |

3 「ローカルエリア接続のプロパティ」画面が 開いたら、「インターネットプロトコル(TCP/IP)」 を選択して「プロパティ」ボタンをクリックしま す。 4 「インターネットプロトコル(TCP/IP)」の画面 では、「次の IP アドレスを使う」にチェックを入れ て以下のように入力します。

IP アドレス「192.168.0.1」 サブネットマスク「255.255.255.0」 デフォルトゲートウェイ「192.168.0.254」

| ットワークでこの機能がサポートされている<br>にす。サポートされていない場合は、ネット<br>ださい。<br>                                                                              | 場合は、IP<br>ワーク管理者 | 設定をE<br>計に適切 | 自動的(<br>]な IP [ | こ取得する<br>設定を問い | らことがで<br>い合わせ |
|----------------------------------------------------------------------------------------------------|------------------|--------------|-----------------|----------------|---------------|
| <ul> <li>・・・・・・・・・・・・・・・・・・・・・・・・・・・・・・・・・・・・</li></ul>                                                                               |                  |              |                 |                |               |
| IP アドレスΦ:                                                                                                    | 192              | 168          | 0               | 1              |               |
| サブネット マスク(山):                                                                                                    | 255              | 255          | 255             | 0              |               |
| デフォルト ゲートウェイ ( <u>D</u> ):                                                                                                    | 192              | 168          | 0               | 254            |               |
| <ul> <li>○ DNS サーバーのアドレスを自動的に再</li> <li>○ 次の DNS サーバーのアドレスを使う()</li> <li>(優先 DNS サーバー(P):</li> <li>(代替 DNS サーバー(<u>A</u>):</li> </ul> | X得する(B)<br>E):   |              |                 |                |               |
|                                                                                                    |                  |              | C               | ii¥##iigt      | E( <u>V</u> ) |

5 最後にOKボタンをクリックして設定完了です。 これで本装置へのログインの準備が整いました。

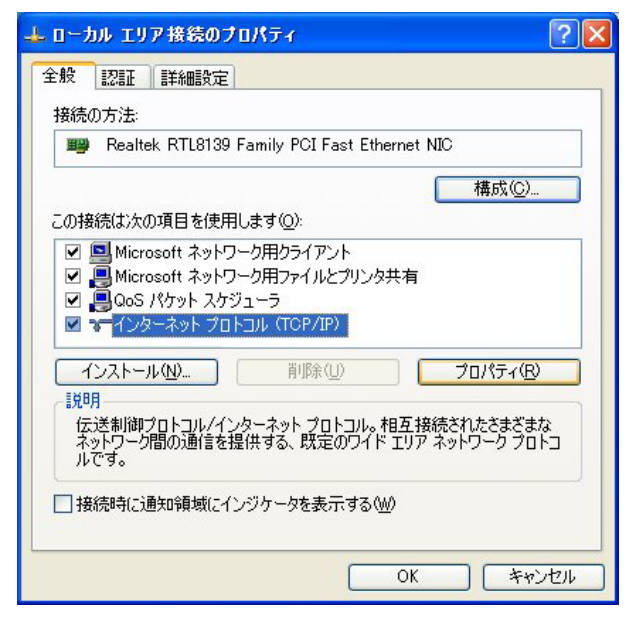

## 第3章 コンピュータのネットワーク設定

.Windows Vistaのネットワーク設定

ここではWindows Vistaが搭載されたコンピュータのネットワーク設定について説明します。

1 「コントロールパネル」 「ネットワークと ら、「ローカル接続」を開きます。

2 「ローカルエリア接続の状態」画面が開いた

らプロパティをクリックします。

4 「インターネットプロトコルバージョン4 共有センター」 「ネットワーク接続の管理」か (TCP/IPv4)」の画面では、「次のIPアドレスを使う」 にチェックを入れて以下のように入力します。 IPアドレス「192.168.0.1」 サブネットマスク「255.255.255.0」 デフォルトゲートウェイ「192.168.0.254」

| 17510    |                                  |            |
|----------|----------------------------------|------------|
| IDOA 接结· | インルーネ                            | w.b.       |
| IPu6 接结· | 122 A                            | 21.<br>11. |
| オディアの状態  | ロ /                              | 577<br>124 |
| 期間       |                                  | :58        |
| 速度:      | 1000 Mb                          | ns         |
|          |                                  |            |
|          |                                  | /=         |
|          | 送信 — 💐 — 👳                       | 信          |
|          | 送信—— 受<br>12,720,138   147,454,8 | 信言<br>344  |

| きます。サポートされていない場合は、ネ<br>てください。 | ットワーク管理者に適切な | : IP 設定を | 問い合わせ |
|-------------------------------|--------------|----------|-------|
| ◎ IP アドレスを自動的に取得する(C          | ))           |          |       |
|                               |              |          |       |
| IP アドレス(I):                   | 192 . 168 .  | 0.1      |       |
| サブネット マスク(U):                 | 255 . 255 .  | 255 . 0  | 1     |
| デフォルト ゲートウェイ(D):              | 192 . 168 .  | 0.254    |       |
| DNS サーバーのアドレスを自動的             | (こ取得する(B)    |          |       |
|                               | ēう(E):       |          |       |
| 優先 DNS サーバー(P):               | · · · ·      |          | 1     |
| 代替 DNS サーバー(A):               | 12 %         |          | 1     |
|                               |              |          |       |

3 「ローカルエリア接続のプロパティ」画面が 開いたら、「インターネットプロトコルバージョン 4(TCP/IPv4)」を選択して「プロパティ」ボタンを クリックします。

| 🔮 Broadcom                                                                     | NetXtreme Gigabit E                                                                                        | thernet                                                         |                                   |              |
|--------------------------------------------------------------------------------|----------------------------------------------------------------------------------------------------|-----------------------------------------------------------------|-----------------------------------|--------------|
| この接続は次の項目                                                                      | ]を使用します(O):                                                                                                | (                                                               | 構成(C)                             |              |
| ✓                                                                              | achine Network Servi<br>ト スケジューラ<br>ネットワーク用ファイルと<br>ハ プロトコル バージョン<br>ハ プロトコル バージョン<br>r Topology Discovery | ces<br>プリンタ共有<br>6 (TCP/IPv6)<br>4 (TCP/IPv4)<br>/ Mapper I/O E | Priver                            |              |
| <                                                                              |                                                                                                    |                                                                 |                                   | *            |
| <ul> <li>インストール(N)</li> <li>説明</li> <li>伝送制御プロト:</li> <li>ネットワーク間の:</li> </ul> |                                                                                                    | り<br>トコル。相互接続<br>のワイド エリア オ                                     | フロパティ(R)<br>まされたさまざま<br>ミットワーク ブロ | か<br>な<br>トコ |

5 最後にOKボタンをクリックして設定完了です。 これで本装置へのログインの準備が整いました。

## 第3章 コンピュータのネットワーク設定

.Macintoshのネットワーク設定

ここではMacintoshのネットワーク設定について 説明します。

ネル」 「TCP/IP」を開きます。

にして、以下のように入力してください。 IPアドレス「192.168.0.1」 サブネットマスク「255.255.255.0」 ルータアドレス「192.168.0.254」

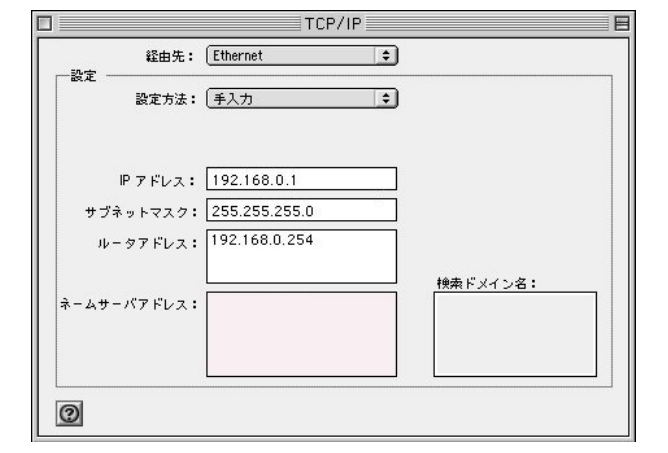

3 ウィンドウを閉じて設定を保存します。 その後Macintosh本体を再起動してください。 これで本装置ヘログインする準備が整いました。 ここでは、Mac OS Xのネットワーク設定について説 明します。

1「アップルメニュー」から「コントロールパ 1「システム環境設定」から「ネットワーク」 を開きます。

2 経由先を「Ethernet」設定方法を「手入力」 2 ネットワーク環境を「自動」、表示を「内蔵 Ethernet」、IPv4の設定を「手入力」にして、以下の ように入力してください。

> IPアドレス「192.168.0.1」 サブネットマスク「255.255.255.0」 ルーター「192.168.0.254」

| 示                        | Q                                                                                                    |
|--------------------------|----------------------------------------------------------------------------------------------------|
|                          |                                                                                                    |
| hamile . ( de el         |                                                                                                    |
| -ク環境: 自動                 |                                                                                                    |
| 表示: 内藏 Ethernet          | •                                                                                                    |
| P/IP PPPoE AppleTalk プロキ | シ Ethernet                                                                                                    |
| 〔手入力                     | •                                                                                                    |
| 192.168.0.1              |                                                                                                    |
| 255.255.255.0            |                                                                                                    |
| 192.168.0.254            |                                                                                                    |
|                          |                                                                                                    |
|                          | (オプション)                                                                                                    |
|                          |                                                                                                    |
| <b>IPv6 を設定</b>          | ?                                                                                                    |
|                          | <ul> <li>ク環境: 自動<br/>表示: 内蔵 Ethernet</li> <li>ア/IP PPPoE AppleTalk プロキ<br/>手入力</li> <li>192.168.0.1</li> <li>255.255.255.0</li> <li>192.168.0.254</li> <li>IPv6 を設定</li> </ul> |

3 ウィンドウを閉じて設定の変更を適用します。 これで、本装置ヘログインする準備が整いました。

## 第3章 コンピューターのネットワーク設定

## . IP アドレスの確認と再取得

## Windows XP/Vistaの場合

1 「スタート」 「プログラム」 「アクセサ
 リ」 「コマンドプロンプト」を開きます。

2 以下のコマンドを入力すると、現在の IP 設定 がウィンドウ内に表示されます。

## Macintoshの場合

IP設定のクリア/再取得をコマンド等でおこなう ことはできませんので、Macintosh本体を再起動し てください。

本装置のIPアドレス・DHCPサーバ設定を変更した ときは、必ずIP設定の再取得をするようにしてく ださい。

c:¥>ipconfig /all

3 IP設定のクリアと再取得をするには以下のコマンドを入力してください。

c:¥>**ipconfig /release** (IP設定のクリア) c:¥>**ipconfig /renew** (IP設定の再取得)

本装置の IP アドレス・DHCP サーバ設定を変更した ときは、必ず IP 設定の再取得をするようにしてく ださい。

第4章

設定画面へのログイン

## 第4章 設定画面へのログイン

## 設定画面へのログイン方法

## 1 各種ブラウザを開きます。

 2 ブラウザから設定画面にアクセスします。
 ブラウザのアドレス欄に、以下の IP アドレスと ポート番号を入力してください。

アドレス(D) http://192.168.0.254:880/ 🛛 🕑 移動

「192.168.0.254」は、Ether0ポートの工場出荷時 のアドレスです。

アドレスを変更した場合は、そのアドレスを指定 してください。

設定画面のポート番号880は変更することができません。

3 次のような認証ダイアログが表示されます。

# 192.168.0.254 に接続 ? × Welcome to XR-640 Setup ユーザー名(山): パスワード(中): パスワードを記憶する(P) OK キャンセル (画面は XR-640L2 )

4 ダイアログ画面にパスワードを入力します。

工場出荷設定のユーザー名とパスワードはともに 「admin」です。

ユーザー名・パスワードを変更している場合は、 それにあわせてユーザー名・パスワードを入力し ます。

| 192.168.0.254 に接続    | ĉ 🥐 🔀          |
|----------------------|----------------|
|                      | GE             |
| Welcome to XR-640 Se | tup            |
| ユーザー名(山):            | 😰 admin 🛛 👻    |
| パスワード( <u>P</u> ):   | ****           |
|                      | □パスワードを記憶する(R) |
|                      |                |
|                      | OK キャンセル       |

(画面はXR-640L2)

## 5 ブラウザ設定画面が表示されます。

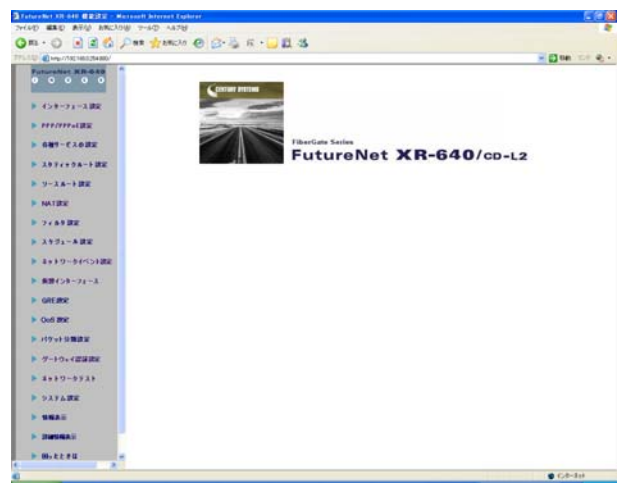

(画面はXR-640L2)

# 第5章

インターフェース設定

## . Ethernet ポートの設定

## 各 Ethernet ポートの設定

本装置の各Ethernetポートの設定をおこないます。 Web設定画面「インターフェース設定」 「Ethernet0(または1、2)の設定」をクリックして 各インタフェースについて、それぞれ必要な情報 を入力します。

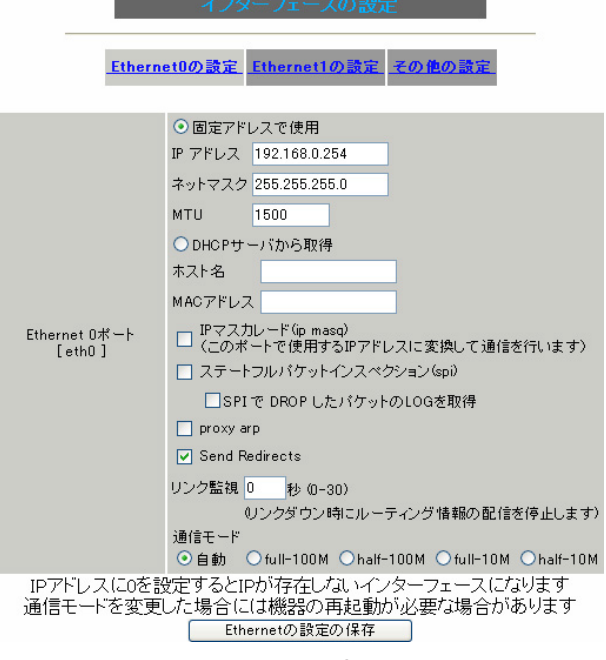

(画面はXR-410L2の「Ethernet0の設定」)

#### [固定アドレスで使用]

IPアドレス

ネットマスク

IPアドレス固定割り当ての場合にチェックし、IP アドレスとネットマスクを入力します。

IPアドレスに"0"を設定すると、そのインタフェー スは IP アドレス等が設定されず、ルーティング・ テーブルに載らなくなります。

OSPFなどで使用していないインタフェースの情報を 配信したくないときなどに"0"を設定してくださ い。

MTU

「Path-MTU-Black-HOLE」現象が発生した場合等は、 ここの値を変更することで回避できます。 通常は初期設定の1500byteのままでかまいません。

#### [DHCPサーバから取得]

ホスト名

MACアドレス

IP アドレスが DHCP で割り当ての場合にチェックして、必要であればホスト名と MAC アドレスを設定します。

<u>XR-640L2の「Ethernet2の設定」は対応してい</u> ません。

IPマスカレード(ip masq) チェックを入れると、そのEthernet ポートで IP マスカレードされます。

ステートフルパケットインスペクション(spi) チェックを入れると、そのEthernet ポートでス テートフルパケットインスペクション(SPI)が適用 されます。

SPI で DROP したパケットのLOG を取得 チェックを入れると、SPI により破棄(DROP)された パケットの情報を syslog に出力します。 SPI が有効のときだけ設定可能です。 ログの出力内容については、「第22章 パケット フィルタリング機能 補足:フィルタのログ出力 内容について」をご覧ください。

proxy arp Proxy ARPを使う場合にチェックを入れます。

Send Redirects チェックを入れると、そのインタフェースにおい て ICMP Redirectsを送出します。

<u>ICMP Redirects</u> 他に適切な経路があることを通知するICMPパケッ トのことです。

## . Ethernet ポートの設定

#### リンク監視

チェックを入れると、Ethernet ポートのリンク状 態の監視を定期的におこないます。 OSPFの使用時にリンクのダウンを検知した場合、 そのインタフェースに関連付けられたルーティン グ情報の配信を停止します。再度リンク状態が アップした場合には、そのインタフェースに関連 付けられたルーティング情報の配信を再開します。 監視間隔は1~30秒の間で設定できます。 また、0を設定するとリンク監視をおこないません。

また、いき設定するとリンク重視を切とないよ

通信モード

本装置の Ethernet ポートの通信速度・方式を選択 します。

工場出荷設定では「自動」(オートネゴシエーション) となっていますが、必要に応じて通信速度・方式を 選択してください。

選択モードは「自動」、「full-100M」、「half-100M」、「full-10M」、「full-10M」、「half-10M」です。

<u>\_\_\_\_XR-640L2の「Ethernet2の設定」は「自動」設</u> 定のみとなります。 入力が終わりましたら「Ethernetの設定の保存」 をクリックして設定完了です。 設定はすぐに反映されます。

<u>本装置のインタフェースのアドレスを変更した後 は設定が直ちに反映されます。</u> 設定画面にアクセスしているホストやその他クラ イアントの IP アドレス等も XR の設定に合わせて 変更し、変更後の IP アドレスで設定画面に再ログ インしてください。

## <u>デフォルトゲートウェイの設定について</u>

本装置のデフォルトゲートウェイは、Web 設定画面 「インターフェース設定」「その他の設定」画面 で設定をおこないます。

設定方法は、「 . その他の設定」をご覧ください。

## . Ethernet ポートの設定について

#### [ステートフルパケットインスペクション]

ステートフルパケットインスペクションは、パケットを監視してパケットフィルタリング項目を随時変更する機能で、動的パケットフィルタリング機能とも言えるものです。

通常はWANからのアクセスを全て遮断し、WAN方向 へのパケットに対応するLAN方向へのパケット(WAN からの戻りパケット)に対してのみポートを開放しま す。

これにより、自動的にWANからの不要なアクセスを 制御でき、簡単な設定でより高度な安全性を保つこ とができます。

ステートフルパケットインスペクション機能を有効 にすると、原則としてそのインタフェースへのアク セスは一切不可能となります。

ステートフルパケットインスペクション機能とバー チャルサーバ機能を同時に使う場合等は、パケット フィルタリングの設定をおこなって、外部からアク セスできるように設定する必要があります。 (「第 22章 パケットフィルタリング機能」参照)

#### [PPPoE 接続時の Ethernet ポート設定]

PPPoE回線に接続するEthernetポートの設定につい ては、実際には使用しない、ダミーのプライベート IPアドレスを設定しておきます。

本装置が PPPoE で接続する場合には "ppp"という 論理インタフェースを自動的に生成し、この ppp 論理インタフェースを使って PPPoE 接続をおこな うためです。

物理的なEthernetポートとは独立して動作していま すので、「DHCP サーバから取得」の設定やグローバ ルIP アドレスの設定はしません。 PPPoE に接続しているインタフェースでこれらの設 定をおこなうと、正常に動作しなくなる場合があり ます。

#### [IPsec 通信時の Ethernet ポート設定]

本装置を IPsec ゲートウェイとして使う場合は、 Ethernet ポートの設定に注意してください。

IPsec通信をおこなう相手側のネットワークと同じ ネットワークのアドレスが本装置のEthernetポート に設定されていると、正常に IPsec通信がおこなえ ません。

たとえば、IPsec 通信をおこなう相手側のネット ワークが192.168.1.0/24で、かつ、本装置のEther1 ポートに192.168.1.254が設定されていると、正常 にIPsec通信がおこなえません。

このような場合は本装置のEthernet ポートの IPア ドレスを、別のネットワークに属する IPアドレスに 設定し直してください。

## . VLAN タギングの設定

## 各802.1Q Tagged VLANの設定

本装置の各 Ethernet ポートで、VLAN タギング (IEEE802.1Q準拠)設定ができます。

Web 設定画面「インターフェース設定」 「Ethernet0(または1、2)の設定」を開き、最下部 にある以下の画面で設定します。

| 802.1Q Tagged VLANの読定 |                                                                                                    |      |        |        |        |      |         |     |          |          |
|-----------------------|----------------------------------------------------------------------------------------------------|------|--------|--------|--------|------|---------|-----|----------|----------|
| 設定情報                  |                                                                                                    |      |        |        |        |      |         |     |          |          |
|                       | No.1 $\sim$                                                                                                   |      |        |        |        |      |         |     |          |          |
|                       | VLANの設定の保存                                                                                                    |      |        |        |        |      |         |     |          |          |
| No.                   | dev.Tag                                                                                                    | t ID | enable | IPアドレス | ネットマスク | MTU  | ip masq | spi | drop log | proxy ar |
| 1                     | eth0.                                                                                                    |      |        |        |        | 1500 |         |     |          |          |
| 2                     | eth0.                                                                                                    |      |        |        |        | 1500 |         |     |          |          |
| 3                     | eth0.                                                                                                    |      |        |        |        | 1500 |         |     |          |          |
| 4                     | eth0.                                                                                                    |      |        |        |        | 1500 |         |     |          |          |
| 5                     | eth0.                                                                                                    |      |        |        |        | 1500 |         |     |          |          |
| 6                     | eth0.                                                                                                    |      |        |        |        | 1500 |         |     |          |          |
| 7                     | eth0.                                                                                                    |      |        |        |        | 1500 |         |     |          |          |
| 8                     | eth0.                                                                                                    |      |        |        |        | 1500 |         |     |          |          |
| 9                     | eth0.                                                                                                    |      |        |        |        | 1500 |         |     |          |          |
| 10                    | eth0.                                                                                                    |      |        |        |        | 1500 |         |     |          |          |
| 11                    | eth0.                                                                                                    |      |        |        |        | 1500 |         |     |          |          |
| 12                    | eth0.                                                                                                    |      |        |        |        | 1500 |         |     |          |          |
| 13                    | eth0.                                                                                                    |      |        |        |        | 1500 |         |     |          |          |
| 14                    | eth0.                                                                                                    |      |        |        |        | 1500 |         |     |          |          |
| 15                    | eth0.                                                                                                    |      |        |        |        | 1500 |         |     |          |          |
| 16                    | eth0.                                                                                                    |      |        |        |        | 1500 |         |     |          |          |
|                       | VLANインターフェースの名称は[eth0.TagD]になります<br>64 個まで登録できます<br>Tag IDICIの登録するとその設定を削除します<br>設定は有効なTagIDをもったものから上方につめられます |      |        |        |        |      |         |     |          |          |

(Ethernet0ポートの表示例です)

dev.Tag ID

VLAN のタグ ID を設定します。

1から 4094 の間で設定します。各 Ethernet ポート

ごとに64個までの設定ができます。

設定後の VLAN インタフェース名は「eth0.<ID>」 「eth1.<ID>」「eth2.<ID>」となります。

#### enable

チェックを入れることで設定を有効にします。

#### IPアドレス

ネットマスク VLANインタフェースの IP アドレスとサプネットマ スクを設定します。

## MTU

VLAN インタフェースの MTU 値を設定します。

#### ip masq

チェックを入れることで、VLANインタフェースでのIPマスカレードが有効となります。

#### spi

チェックを入れることで、VLANインタフェースでス テートフルパケットインスペクション(SPI)が有効と なります。

#### drop log

チェックを入れると、SPI により破棄(DROP)された パケットの情報を syslog に出力します。 SPI が有効の場合のみ設定可能です。

#### proxy arp

チェックを入れることで、VLANインタフェースで proxy arpが有効となります。

入力が終わりましたら「VLANの設定の保存」をク リックして設定完了です。 設定はすぐに反映されます。

## 設定情報の削除

VLAN 設定を削除する場合は、「dev.Tag ID」欄に 「0」を入力して「VLAN の設定の保存」をクリック してください。

## 設定情報の表示

VLAN 設定項目にある「設定情報」リンクをクリックすると、現在の VLAN 設定情報が表示されます。

## . その他の設定

ここでは、インタフェースに関するその他の設定 をおこないます。

> デフォルトゲートウェイの設定 ARPテーブル( XR-640L2のみ) Ether2 HUBの設定( XR-640L2のみ)

## デフォルトゲートウェイの設定

「その他の設定」の以下の画面で設定します。

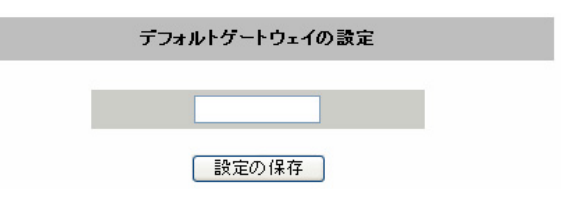

## 設定方法

各種設定は、Web設定画面「インターフェース設定」「その他の設定」にて設定します。

| インターフェースの設定                                          |                  |                                 |                      |        |  |  |  |  |
|------------------------------------------------------|------------------|---------------------------------|----------------------|--------|--|--|--|--|
| <u>Ethernet0の設定</u> Ethernet1の設定 Ethernet2の設定 その他の設定 |                  |                                 |                      |        |  |  |  |  |
|                                                      | デフォル             | トゲートウェイの                        | 設定                   |        |  |  |  |  |
|                                                      |                  |                                 |                      |        |  |  |  |  |
| 設定の保存                                                |                  |                                 |                      |        |  |  |  |  |
| ARPテーブル                                              |                  |                                 |                      |        |  |  |  |  |
| IP address HW ty<br>192.168.0.10 0x1                 | vpe Flags<br>0x2 | HW address<br>00:A0:B0:86:A0:2A | Mask Devic<br>* eth0 | e      |  |  |  |  |
|                                                      |                  |                                 |                      |        |  |  |  |  |
|                                                      | Eth              | er2 HUBの設定                      | 1                    |        |  |  |  |  |
|                                                      |                  |                                 |                      |        |  |  |  |  |
| ● Port VLAN機能                                        | を使用しない           |                                 |                      |        |  |  |  |  |
| ○ Port VLAN機能を使用する                                   |                  |                                 |                      |        |  |  |  |  |
| 各ポートとVLANメンバの組み合わせ                                   |                  |                                 |                      |        |  |  |  |  |
|                                                      | Port 1           | Port 2                          | Port 3               | Port 4 |  |  |  |  |
| VLAN A                                               | ۲                | ۲                               | ۲                    | ۲      |  |  |  |  |
| VLAN B                                               | 0                | 0                               | 0                    | 0      |  |  |  |  |
| VLAN C                                               | 0                | 0                               | 0                    | 0      |  |  |  |  |
| VLAN D                                               | 0                | 0                               | 0                    | 0      |  |  |  |  |
| 設定の保存                                                |                  |                                 |                      |        |  |  |  |  |

(画面はXR-640L2の「その他の設定」)

本装置のデフォルトルートとなる IP アドレスを入 力してください。

PPPoE 接続時は設定の必要はありません。

入力が終わりましたら、「設定の保存」をクリック して設定完了です。

## . その他の設定

## ARP テーブル ( XR-640L2のみ)

XR-640L2のWeb設定画面「インターフェース設定」

「その他の設定」画面中央にある「<u>ARP テーブ</u> <u>ル</u>」をクリックすると、「ARP テーブル設定」画面 が開きます。

この画面で本装置のARPテーブルについて設定することができます。

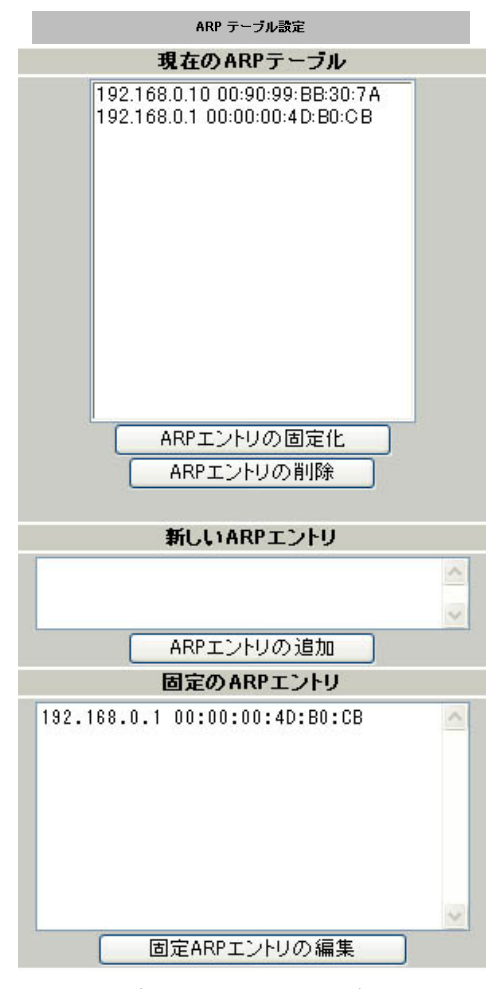

(画面は表示例です)

#### [現在の ARP テーブル]

本装置に登録されている ARP テーブルの内容を表示します。

初期状態では動的なARPエントリガー表示されています。

ARP エントリの固定化

ARP エントリをクリックして「ARP エントリの固定 化」ボタンをクリックすると、そのエントリは固 定エントリとして登録されます。 ARP エントリの削除

ARP エントリをクリックして「ARP エントリの削 除」ボタンをクリックすると、そのエントリガー テーブルから削除されます。

#### [新しいARPエントリ]

ARP エントリを手動で登録するときは、ここから登録します。

## ARP エントリの追加

入力欄に IP アドレスと MAC アドレスを入力後、 「ARP エントリの追加」ボタンをクリックして登録 します。

<エントリの入力例> 192.168.0.1 00:11:22:33:44:55

#### [固定の ARP エントリ]

ARP エントリを固定するときは、ここから登録します。

固定 ARP エントリの編集

入力欄に IP アドレスと MAC アドレスを入力後、 「固定 ARP エントリの編集」ボタンをクリックして 登録します。 エントリの入力方法は「新しい ARP エントリ」と 同様です。

## <u>ARP テーブルの確認</u>

「その他の設定」画面中央で、現在のARP テーブルの内容を確認できます。

| <u>ARPテーブル</u>  |         |       |                   |      |        |  |
|-----------------|---------|-------|-------------------|------|--------|--|
| IP address      | HW type | Flags | HW address        | Mask | Device |  |
| 192. 168. 0. 10 | Ox1     | 0x2   | 00:90:99:BB:30:7A | *    | eth0   |  |
| 192. 168. 0. 1  | Ox1     | 0x6   | 00:00:00:4D:B0:CB | *    | eth0   |  |

(画面は表示例です)

## . その他の設定

Ether2 HUBの設定(XR-640L2のみ)

Ethernet2ポートで、ポートベース VLAN 設定がで きます。

設定可能な VLAN グループは VLAN A ~ VLAN Dの4 つとなります。

XR-640L2のWeb設定画面「インターフェース設定」 「その他の設定」にある以下の画面で設定します。

| Ether2 HUBの設定       |                             |   |   |   |  |  |  |  |  |
|---------------------|-----------------------------|---|---|---|--|--|--|--|--|
|                     |                             |   |   |   |  |  |  |  |  |
| ● Port VLAN機能を使用しない |                             |   |   |   |  |  |  |  |  |
| ○ Port VLAN機能を使用する  |                             |   |   |   |  |  |  |  |  |
| 各ポートとVLANメンバの組み合わせ  |                             |   |   |   |  |  |  |  |  |
|                     | Port 1 Port 2 Port 3 Port 4 |   |   |   |  |  |  |  |  |
| VLAN A              | ۲                           | ۲ | ۲ | ۲ |  |  |  |  |  |
| VLAN B              | 0                           | 0 | 0 | 0 |  |  |  |  |  |
| VLAN C              | 0                           | 0 | 0 | 0 |  |  |  |  |  |
| VLAN D              | 0                           | 0 | 0 | 0 |  |  |  |  |  |

設定の保存

Port VLAN 機能を使用しない

Port VLAN 機能を使用する

ポートベース VLAN 機能を使う場合に「Port VLAN 機能を使用する」をチェックします。

各ポートと VLAN メンバの組み合わせ Ether2の各ポートと所属する VLAN グループの組み 合わせを設定します。

入力が終わりましたら「設定の保存」をクリック して設定完了です。

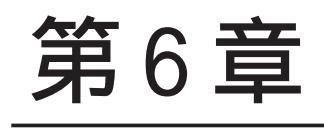

PPPoE 設定

## 第6章 PPPoE 設定

## . PPPoEの接続先設定

## 接続先設定

はじめに、接続先の設定(ISPのアカウント設定) をおこないます。

Web 設定画面「PPP/PPPoE 設定」 「接続先設定1 ~5」のいずれかをクリックします。

PPP/PPoE接続設定

設定は5つまで保存しておくことがきます。

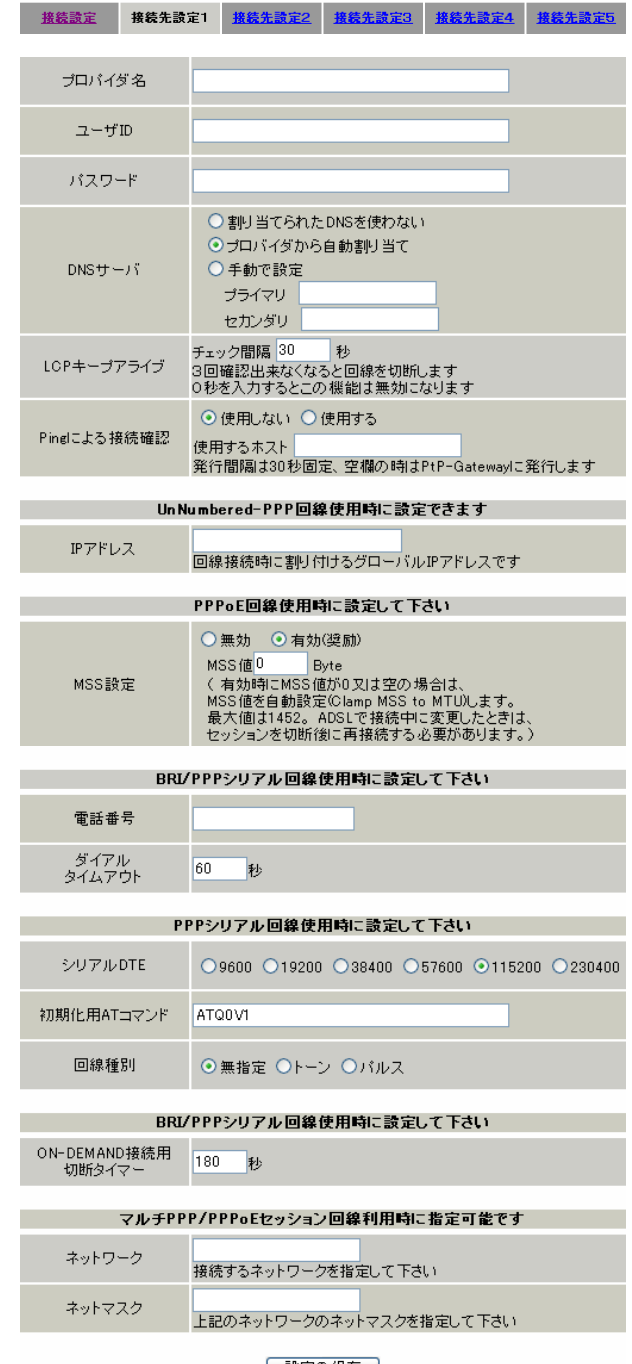

プロバイダ名

任意で設定名を付けることができます。 半角英数字のみ使用できます。

ユーザ ID プロバイダから指定されたユーザ IDを入力してく ださい。

パスワード

プロバイダから指定された接続パスワードを入力 してください。

原則として「'」「(」「)」「|」「¥」等の特殊記号に ついては使用できませんが、入力が必要な場合は、 該当文字の直前に「¥」を付けて入力してください。

<例>

#### abc(def)g'h abc¥(def¥)g¥'h

DNSサーバ

特に指定のない場合は「プロバイダから自動割り 当て」をチェックします。 指定されている場合は「手動で設定」をチェック して、DNSサーバのアドレスを入力します。 プロバイダからDNSアドレスを自動割り当てされ てもそのアドレスを使わない場合は「割り当てら れたDNSを使わない」をチェックします。この場 合は、LAN側の各ホストにDNSサーバのアドレスを

LCP キープアライブ

キープアライブのためのLCP echoパケットを送出 する間隔を指定します。

それぞれ設定しておく必要があります。

設定した間隔で LCP echo パケットを3回送出して replyを検出しなかったときに、本装置が PPPoE セッションをクローズします。

「0」を指定すると、LCP キープアライブ機能は無効 となります。
# . PPPoE の接続先設定

#### Ping による 接続確認

回線によっては、LCP echoを使ったキープアライ ブを使うことができないことがあります。その場 合は、Pingを使ったキープアライブを使用します。 「使用するホスト」欄には、Pingの宛先ホストを指 定します。

空欄にした場合はP-t-P Gateway 宛にPingを送出 します。通常は空欄にしておきます。

#### IPアドレス

固定 IP アドレスを割り当てられる接続の場合 (unnumbered 接続を含む)、ここにプロバイダから 割り当てられた IP アドレスを設定します。 IP アドレスを自動的に割り当てられる形態での接 続の場合は、ここには何も入力しないでください。

#### MSS 設定

「有効」を選択すると、本装置がMSS値を自動的に 調整します。

「MSS 値」は任意に設定できます。最大値は 1452 バ イトです。

「0」にすると最大1414byteに自動調整します。 特に必要のない限り、この機能を「有効」にして、 かつMSS値を0にしておくことを推奨いたします (それ以外では正常にアクセスできなくなる場合が あります)。

下記項目はPPPoE 接続の場合は設定の必要はありません。

#### 電話番号

ダイアルタイムアウト シリアル DTE 初期化用 AT コマンド 回線種別 ON-DEMAND 接続用切断タイマー ネットワーク ネットマスク 最後に「設定の保存」ボタンをクリックして、設 定完了です。 設定はすぐに反映されます。

LAN 側の設定(IP アドレスや DHCP サーバ機能な ど)を変更する場合は、それぞれの設定ページで 変更してください。

# . PPPoEの接続設定と回線の接続 / 切断

## 接続設定

Web設定画面「PPP/PPPoE 接続設定」 「接続設定」を クリックして、以下の画面から設定します。

|                        | FFF/FFFULIXOLaXX                                               |
|------------------------|----------------------------------------------------------------|
| 接続設定接続                 | <u> </u>                                                       |
| 回線状態                   | 回線は接続されていません                                                   |
| 接続先の選択                 | ⊙ 接続先1 ○ 接続先2 ○ 接続先3 ○ 接続先4 ○ 接続先5                             |
| 接続ポート                  | ○ Ether0 ⊙ Ether1 ○ Ether2 ○ BRI(64K) ○ BRI MP(128K) ○ RS232C  |
| 接続形態                   | <ul> <li>● 手動接続</li> <li>○ 常時接続</li> <li>○ スケジューラ接続</li> </ul> |
| RS232C/BRI接続タイプ        | ⊙ 通常 ○On-Demand接続                                              |
| IPマスカレード               | ○ 無効 ● 有効                                                      |
| ステートフルパケット<br>インスペクション | ○無効 ●有効 □DROP したパケットのLOGを取得                                    |
| デフォルトルートの設定            | ○無効 ⊙有効                                                        |

(画面はXR-640L2)

#### 回線状態

現在の回線状態を表示します。

接続先の選択

どの接続先設定を使って接続するかを選択します。

#### 接続ポート

どのポートを使って接続するかを選択します。 PPPoE 接続では、いずれかの Ethernet ポートを選択 します。

#### 接続形態

#### 「手動接続」

PPPoE(PPP)の接続 / 切断を手動で切り替えます。 同画面最下部のボタンで「接続」、「切断」の操作を おこなってください。

#### 「常時接続」

本装置が起動すると自動的にPPPoE接続を開始します。 また、PPPoE セッションが切断しても、自動的に再接 続します。

「スケジューラ接続」( XR-640L2のみ) BRIポートでの接続をする時に選択できます。 RS232C 接続タイプ(XR-410L2) RS232C/BRI 接続タイプ(XR-640L2) PPPoE 接続では「通常」接続を選択します。

IPマスカレード PPPoE 接続時に IPマスカレードを有効にするかど うかを選択します。

ステートフルパケットインスペクション PPPoE 接続時に、ステートフルパケットインスペク ション(SPI)を有効にするかどうかを選択します。 SPIを有効にして「DROP したパケットのLOGを取得」 にチェックを入れると、SPIが適用され破棄(DROP) したパケットの情報をsyslogに出力します。 SPIが有効のときだけ動作可能です。 ログの出力内容については、「第22章 パケット フィルタリング機能 補足:フィルタのログ出力 内容について」をご覧ください。

デフォルトルートの設定

「有効」を選択すると、PPPoE 接続時に IP アドレス とともに ISP から通知されるデフォルトルートを 自動的に設定します。

「インターフェース設定」でデフォルトルートが設 定されていても、PPPoE 接続で通知されるものに置 き換えられます。

「無効」を選択すると、ISPから通知されるデフォ ルトルートを無視し、自動設定しません。

「インターフェース設定」でデフォルトルートが設 定されていれば、その設定がそのままデフォルト ルートとして採用されます。

<u>特に必要のない限り「有効」設定にしておきます。</u>

画面最下部の「設定の保存」ボンタンをクリック して設定完了です。

この後は画面最下部の「接続」「切断」ボタンで回 線の接続を制御してください。 「接続設定」を変更した場合は、回線を一度切断し て再接続した際に変更が反映されます。

# . 副回線の設定

PPPoE 接続では、「副回線接続」設定ができます。

#### [副回線接続]

主回線が何らかの理由で切断されてしまったとき に、自動的に副回線設定での接続に切り替えて、 接続を維持することができます。 また主回線が再度接続されると、自動的に副回線

から主回線の接続に戻ります。

主回線から副回線の接続に切り替わっても、NAT 設定やパケットフィルタ設定、ルーティング設定 等の全ての設定が、そのまま副回線接続にも引き 継がれます。

回線状態の確認は、セッションキープアライブ機 能を用います。

# 副回線設定

PPP/PPPoE 接続設定画面の「**副回線使用時に設定し** て下さい」欄で設定します。

| 接続設定接続          | <u> </u>                      |
|-----------------|-------------------------------|
|                 | 副回線使用時に設定して下さい                |
|                 |                               |
| 副回線の使用          | ⊙ 無効 ○ 有効                     |
| 接続先の選択          | ⊙接続先1 ○接続先2 ○接続先3 ○接続先4 ○接続先5 |
| 接続ポート           | ○ Ether0                      |
| RS232C/BRI接続タイプ | ⊙通常 ○On-Demand接続              |

(画面はXR-640L2)

副回線の使用

副回線を利用する場合は「有効」を選択します。

接続先の選択

副回線接続で利用する接続先設定を選択します。

接続ポート

副回線を接続しているインタフェースを選択します。

RS232C接続タイプ(XR-410L2) RS232C/BRI接続タイプ(XR-640L2) RS232またはRS232/BRIインタフェースを使って副 回線接続するときの接続タイプを選択します。 「通常」を選択すると常時接続となります。 「On-Demand接続」を選択するとオンデマンド接続 となります。オンデマンド接続における切断タイ マーは「接続先設定」で設定します。

最後に「設定の保存」ボタンをクリックして設定 完了です。

上記3項目以外の接続設定は、すべてそのまま引 き継がれます。

副回線での自動接続機能は、「接続設定」で「常 時接続」に設定してある場合のみ有効です。 また、「接続設定」を変更した場合には、回線を-度切断して再接続した際に変更が反映されます。

# . バックアップ回線の設定

PPPoE 接続では、「バックアップ回線接続」設定ができます。

## [バックアップ回線接続]

副回線接続と同様に、主回線がダウンしたときに、 自動的に回線を切り替えて接続を維持しようとし ます。

ただし、副回線接続と異なり、NAT設定やパケット フィルタ設定等は、主回線用の設定とは別に設定 しなければなりません。

これにより、主回線接続時とバックアップ回線接 続時とでセキュリティレベルを変更したり、回線 品質にあった帯域制御などを個別に設定する、と いったことができるようになります。

回線状態の確認は、PINGまたはOSPFを用います。 OSPF については、「第12章 ダイナミックルーティ ング」をご覧ください。

## <u>バックアップ回線設定</u>

PPP/PPPoE 接続設定画面の「バックアップ回線使用 時に設定して下さい」欄で設定します。

| 接続設定 接続分                       | <u> </u>                                                      |
|--------------------------------|---------------------------------------------------------------|
|                                | バックアップ回線使用時に設定して下さい                                           |
| バックアップ回線 の使用                   | ⊙無効 ○有効                                                       |
| 接続先の選択                         | ⊙ 接続先1 ○ 接続先2 ○ 接続先3 ○ 接続先4 ○ 接続先5                            |
| 接続ポート                          | O Ether0 O Ether1 O Ether2 O BRI(64K) O BRI MP(128K) O RS2320 |
| RS232C/BRI接続タイプ                | ● 通常 On-Demand接続                                              |
| IPマスカレード                       | ⊙ 無効 ○ 有効                                                     |
| ステートフルパケット<br>インスペクション         | ○無効 ○有効 □DROP したパケットのLOGを取得                                   |
| 主回線接続確認のインタ<br>ーバル             | 30 <sup>1</sup> 秒                                             |
| 主回線の回線断の確認<br>方法               | OPING ⊙OSPF OIPSEC+PING                                       |
| Ping使用時の宛先アドレ<br>ス             |                                                               |
| Ping使用時の送信元アド<br>レス            |                                                               |
| Ping fail時のリトライ回数              | 0                                                             |
| Ping使用時のdevice                 | <ul> <li>○主回線#1 ○マルチ#2 ○マルチ#3 ○マルチ#4</li> <li>○その他</li> </ul> |
| IPSEC+Ping使用時の<br>IPSECポリシーのNO |                                                               |
| 復旧時のバックアップ回<br>線の強制切断          | ⊙する ○しない                                                      |

バックアップ回線の使用 バックアップ回線を利用する場合は「有効」を選 択します。

接続先の選択 バックアップ回線接続で利用する接続先設定を選 択します。

接続ポート

バックアップ回線を接続しているインタフェースを 選択します。

RS232C 接続タイプ(XR-410L2) RS232C/BRI 接続タイプ(XR-640L2) RS232 または RS232/BRI インタフェースを使って バックアップ回線接続するときの接続タイプを選 択します。

「通常」を選択すると常時接続となります。 「On-Demand 接続」を選択するとオンデマンド接続 となります。オンデマンド接続における切断タイ マーは「接続先設定」で設定します。

IPマスカレード

バックアップ回線接続時の IP マスカレードの動作 を選択します。

ステートフルパケットインスペクション バックアップ回線接続時に、ステートフルパケッ トインスペクション(SPI)を有効にするかどうかを 選択します。 SPIを有効にして「DROP したパケットのLOGを取得」 にチェックを入れると、SPIが適用され破棄(DROP) したパケットの情報を syslog に出力します。 SPIが有効のときだけ動作可能です。 ログの出力内容については、「第22章 パケット

フィルタリング機能 補足:フィルタのログ出力 内容について」をご覧ください。

主回線接続確認のインターバル 主回線接続の確認たのめにパケットを送出する間隔 を設定します。30 ~ 999(秒)の間で設定できます。

40

# . バックアップ回線の設定

#### 主回線の回線断の確認方法

主回線の回線断を確認する方法を選択します。 「PING」はpingパケットにより、「OSPF」はOSPF のHelloパケットにより、「IPSEC+PING」はIPSEC 上でのpingにより、回線の切断を確認します。

Ping使用時の宛先アドレス 回線断の確認方法でPINGを選択したときの、ping パケットのあて先IPアドレスを設定します。 ここからpingのReplyが帰ってこなかった場合 に、バックアップ回線接続に切り替わります。

OSPFの場合は、OSPF設定画面「OSPF機能設定」の「バックアップ切り替え監視対象Remote Router-ID 設定」で設定した IP アドレスに対して接続確認を おこないます。

Ping使用時の送信元アドレス 回線断の確認方法で「IPSEC+PING」を選択したと きの、pingパケットの送信元 IP アドレスを設定で きます。

Ping fail時のリトライ回数 pingのリプライがないときに何回リトライするか を指定します。

Ping使用時の device PINGを使用する際に pingを発行する、本装置のインタフェースを選択します。 「その他」を選択して、インタフェース名を直接指定することもできます。

IPSEC+Ping使用時の IPSEC ポリシーの NO 「IPSEC+PING」で回線断を確認するときは、必ず、 使用する IPsec ポリシーの設定番号を指定します。 IPsec 設定については「第11章 IPsec 機能」や IPsec 設定ガイドをご覧ください。

復旧時のバックアップ回線の強制切断 主回線の接続が復帰したときに、バックアップ回 線を強制切断させる場合に「する」を選択します。 「しない」を選択すると、主回線の接続が復帰して も、バックアップ回線接続の設定に従ってバック アップ回線の接続を維持します。

41

最後に「設定の保存」ボタンをクリックして設定 完了です。

このほか、NAT設定・パケットフィルタ設定・ルー ティング設定など、バックアップ回線接続時のた めの各種設定を別途おこなってください。

バックアップ回線接続機能は、「接続接定」で 「常時接続」に設定してある場合のみ有効です。 また、「接続設定」を変更した場合には、回線を-度切断して再接続した際に変更が反映されます。

# . PPPoE 特殊オプション設定

地域 IP 網での工事や不具合・ADSL 回線の不安定な 状態によって、正常に PPPoE 接続がおこなえなく なることがあります。

これは、ユーザ側は PPPoE セッションが確立して いないことを検知していても、地域 IP 網側はそれ を検知していないために、ユーザ側からの新規接 続要求を受け入れることができない状態になって いることが原因です。

ここで PPPoE 特殊オプション機能を使うことによ り、本装置が PPPoE セッションを確立していない ことを検知し、強制的に PADT ()パケットを地 域 IP 網側へ送信して、地域 IP 網側に PPPoE セッ ションの終了を通知します。

本装置から PADT パケットを送信することで地域 IP 網側の PPPoE セッション情報がクリアされ、PPPoE の再接続性を高めることができます。

( ) PADT

= PPPoE Active Discovery Terminate の略 PPPoE セッションが終了したことを示すパケット です。これにより、PADT を受信した側で該当す る PPPoE セッションを終了させます。

# <u>PPPoE 特殊オプション設定</u>

PPP/PPPoE 設定「接続設定」画面の最下部で設定し ます。 PPP/PPPoE接続数定

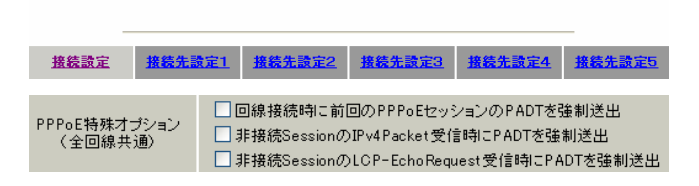

回線接続時に前回の PPPoE セッションの PADT を 強制送出する。

非接続 Session の IPv4Packet 受信時に PADT を 強制送出する。

非接続 Session の LCP-EchoReqest 受信時に PADTを強制送出する。

#### の動作について

本装置側が回線断と判断していても網側が回線断 と判断していない状況下において、本装置側から 強制的にPADTを送出してセッションの終了を網側 に認識させます。

その後、本装置側から再接続をおこないます。

、の動作について 本装置がLCPキープアライブにより断を検知して も網側が断と判断していない状況下において、 網側から

- ・IPv4 パケット
- ・LCPエコーリクエスト

のいずれかを本装置が受信すると、本装置がPADTを 送出してセッションの終了を網側に認識させます。 その後、本装置側から再接続をおこないます。

使用したい特殊オプションごとに、チェックボッ クスにチェックを付けてください。 PPPoE回線接続中に設定を変更したときは、PPPoE を再接続する必要があります。

地域 IP 網の工事後に PPPoE 接続ができなくなっ てしまう事象を回避するためにも、PPPoE 特殊オ プション機能を有効にした上で PPPoE 接続をして いただくことを推奨します。

第7章

ダイヤルアップ接続

# .本装置とアナログモデム /TA の接続

- 本装置は、以下のポートを搭載しています。
  - ・RS-232C ポート
  - ・ISDN U点ポート (XR-640L2のみ)
  - ・ISDN S/T点ポート(BRIポート)(XR-640L2のみ)

これらの各ポートにアナログモデムやターミナル アダプタを接続し、本装置の PPP 接続機能を使う ことでダイヤルアップ接続が可能となります。

また、本装置の副回線接続機能で、PPP 接続を副回 線として設定しておくと、ダイヤルアップ接続を 障害時のバックアップ回線として使うこともでき ます。

# < XR-410L2 の場合 > アナログモデム /TA の接続

XR-410L2本体背面の「RS-232」ポートと、製品付属の変換アダプタとを、ストレートタイプのLANケーブルで接続してください。

2 変換アダプタのコネクタを、アナログモデムの シリアルポートに接続してください。 モデムのコネクタが25 ピンタイプの場合は別途、 変換コネクタをご用意ください。

3 全ての接続が完了しましたら、モデムの電源を 投入してください。

#### 接続図

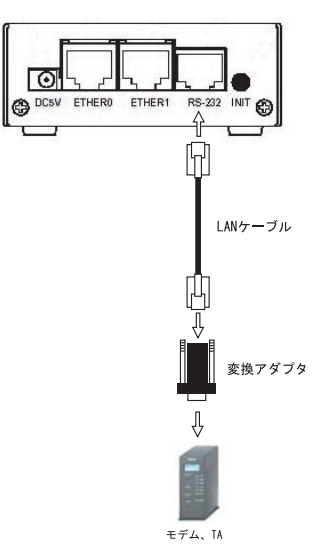

# < XR-640L2 の場合 > アナログモデム /TA のシリアル接続

1 XR-640L2の電源をオフにします。

2 XR-640L2本体背面の「RS-232」ポートと、モ デム/TAのシリアルポートをシリアルケーブルで 接続します。 シリアルケーブルは別途ご用意ください。

3 全ての接続が完了しましたら、モデムの電源を 投入してください。

#### <u>接続図</u>

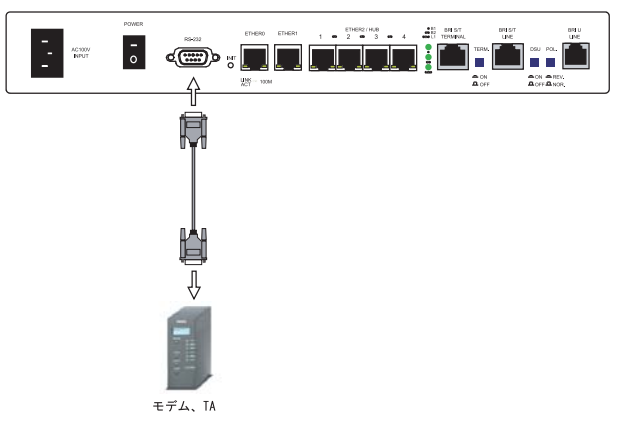

# .BRI ポートを使った TA/DSU との接続(XR-640L2のみ)

## 本装置内蔵のDSUを使う場合

1 本装置の電源をオフにします。

2 ISDN U点ジャックと、XR-640L2本体背面の
 「BRI U LINE」ポートをモジュラーケーブルで接続します。
 モジュラーケーブルは別途ご用意ください。

3 XR-640L2本体背面の「DSU」スイッチを「ON」側にします。

*4* XR-640L2本体背面の「POL.」スイッチを、ISDN回線の極性に合わせます。

5 全ての接続が完了しましたら、本装置とTAの 電源を投入してください。

#### 接続図

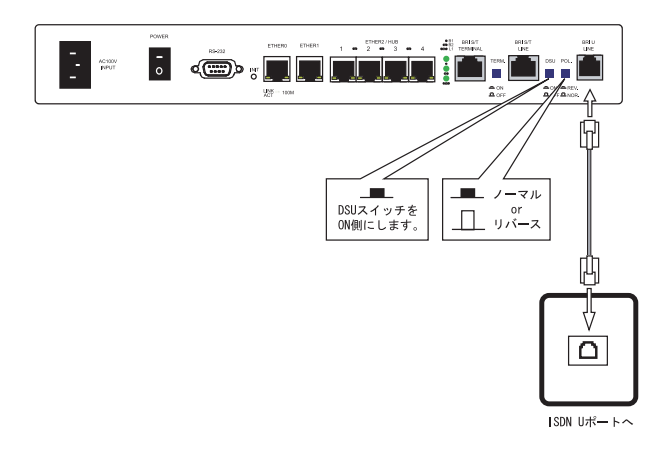

#### 外付け TA に内蔵の DSU を使う場合

1 本装置の電源をオフにします。

2 外部のDSUと、XR-640L2本体背面の
 「BRI S/T LINE」ポートをISDN回線ケーブルで接続します。
 ISDNケーブルは別途ご用意ください。

3 XR-640L2本体背面の「DSU」スイッチを「OFF」側にします。

4 XR-640L2本体背面の「TERM.」スイッチを「ON」 側にします。

5 別の ISDN 機器を接続する場合は、 「BRI S/T TERMINAL」ポートと接続してください。

6 全ての接続が完了しましたら、本装置とTAの 電源を投入します。

#### 接続図

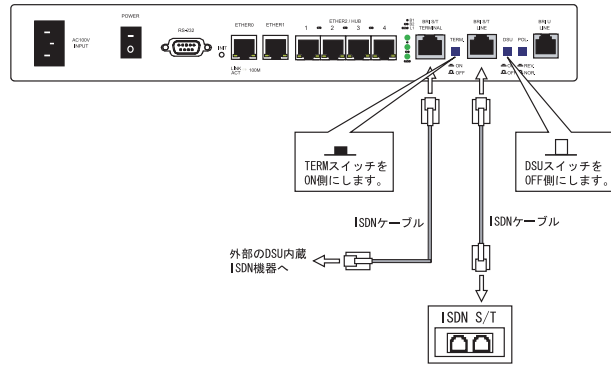

# .ダイヤルアップ回線の接続先設定

PPP(ダイヤルアップ)接続の接続先設定をおこないます。

#### 接続先設定

IPアドレス

Web 設定画面「PPP/PPPoE 設定」 「接続先設定1 ~5」のいずれかをクリックします。 設定は5つまで保存しておくことがきます。

接装設定 接装先設定1 接装先設定2 接装先設定3 接装先設定4 接装先設定5

| プロバイダ名      |                                                                                                    |
|-------------|----------------------------------------------------------------------------------------------------|
| ユーザID       |                                                                                                    |
| パスワード       |                                                                                                    |
| DNSサーバ      | <ul> <li>割り当てられたDNSを使わない</li> <li>ブロバイダから自動割り当て</li> <li>手動で設定</li> <li>ブライマリ</li> <li>セカンダリ</li> </ul> |
| LCPキープアライブ  | チェック間隔 30 秒<br>3回確認出来なくなると回線を切断します<br>0秒を入力するとこの機能は無効になります                                              |
| Pingによる接続確認 | <ul> <li>● 使用しない</li> <li>● 使用する</li> <li>使用するホスト</li> <li>発行間隔は30秒固定、空欄の時はPtP-Gatewayに発行します</li> </ul> |
|             |                                                                                                    |

Un Numbered-PPP回線使用時に設定できます

回線接続時に割り付けるグローバルIPアドレスです

PPPoE回線使用時に設定して下さい

|       | ○無効 _ ⊙ 有効(奨励)                                                                                                   |
|-------|----------------------------------------------------------------------------------------------------|
|       | MSS値 <sup>0</sup> Byte                                                                                           |
| MSS設定 | (有効時にMSS値が0又は空の場合は、<br>MSS値を自動設定(Clamp MSS to MTU)します。<br>最大値は1452。ADSLで接続中に変更したときは、<br>セッションを切断後に再接続する必要があります。) |

#### BRL/PPPシリアル回線使用時に設定して下さい

| 電話番号                   |                                            |  |  |  |
|------------------------|--------------------------------------------|--|--|--|
| ダイアル<br>タイムアウト         | 60 秒                                       |  |  |  |
| P                      | PPシリアル回線使用時に設定して下さい                        |  |  |  |
| シリアルDTE                | ○9600 ○19200 ○38400 ○57600 ⊙115200 ○230400 |  |  |  |
| 初期化用ATコマンド             | ATQ0V1                                     |  |  |  |
| 回線種別                   | ⊙無指定 ○トーン ○バルス                             |  |  |  |
| BRI                    | /PPPシリアル回線使用時に設定して下さい                      |  |  |  |
| ON-DEMAND接続用<br>切断タイマー | 180 10                                     |  |  |  |
| マルチPP                  | P/PPoEセッション回線利用時に指定可能です                    |  |  |  |
| ネットワーク                 | 接続するネットワークを指定して下さい                         |  |  |  |
| ネットマスク                 | 上記のネットワークのネットマスクを指定して下さい                   |  |  |  |
| (設定の保存)                |                                            |  |  |  |
| (画面                    | はXR-640L2「接続先設定1」)                         |  |  |  |

#### プロバイダ名

接続するプロバイダ名を入力します。 任意に入力できますが、「'」「(」「)」「|」「¥」等 の特殊文字については使用できません。

ユーザ ID

プロバイダから指定されたユーザ IDを入力してく ださい。

パスワード

プロバイダから指定された接続パスワードを入力 してください。

原則として「'」「(」「)」「|」「¥」等の特殊文字に ついては使用できませんが、入力が必要な場合は該 当文字の直前に「¥」を付けて入力してください。

<例>

## abc(def)g'h abc¥(def¥)g¥'h

DNSサーバ

特に指定のない場合は「プロバイダから自動割り 当て」をチェックします。 指定されている場合は「手動で設定」をチェック して、DNSサーバのアドレスを入力します。 プロバイダからDNSアドレスを自動割り当てされ てもそのアドレスを使わない場合は「割り当てら れたDNSを使わない」をチェックします。この場 合は、LAN側の各ホストにDNSサーバのアドレスを それぞれ設定しておく必要があります。

下記項目は、リモートアクセス接続の場合は設定 しません。

LCP キープアライブ Ping による接続確認 IP アドレス MSS 設定

# .ダイヤルアップ回線の接続先設定

#### 電話番号

アクセス先の電話番号を入力します。 市外局番から入力してください。

ダイアルタイムアウト アクセス先にログインするときのタイムアウト時 間を設定します。単位は秒です。

シリアル DTE 本装置とモデム /TA 間の DTE 速度を選択します。 工場出荷値は 115200bps です。

初期化用 AT コマンド モデム /TA によっては、発信するときに初期化が 必要なものもあります。その際のコマンドをここ

に入力します。

回線種別 回線のダイアル方法を選択します。

ON-DEMAND 接続用切断タイマー PPPoE 接続設定の RS232C、RS232C/BRI 接続タイプ を On-Demand 接続にした場合の、自動切断タイ マーを設定します。ここで設定した時間を過ぎて 無通信状態のときに、接続を切断します。

ネットワーク

ネットマスク リモートアクセス接続の場合は設定の必要はあり ません。

最後に「設定の保存」ボタンをクリックして、設 定完了です。 設定はすぐに反映されます。

続いて PPPの接続設定をおこないます。

# .ダイヤルアップ回線の接続と切断

接続先設定に続いて、ダイヤルアップ接続のため に接続設定をおこないます。

#### 接続設定

Web 設定画面「PPP/PPPoE 接続設定」 「接続設定」 をクリックして、以下の画面から設定します。

接続設定 接続先設定1 接続先設定2 接続先設定3 接続先設定4 接続先設定5

| 回線状態                   | 回線は接続されていません                                                   |
|------------------------|----------------------------------------------------------------|
| 接続先の選択                 | ⊙接続先1 ○接続先2 ○接続先3 ○接続先4 ○接続先5                                  |
| 接続ポート                  | ○ Ether0 ○ Ether1 ○ Ether2 ○ BRI(64K) ○ BRI MP(128K) ⊙ RS232C  |
| 接続形態                   | <ul> <li>● 手勧接続</li> <li>○ 常時接続</li> <li>○ スケジューラ接続</li> </ul> |
| RS232C/BRI接続タイプ        | <ul> <li>● 通常 ○ On-Demand接続</li> </ul>                         |
| IPマスカレード               | ○無効 ⊙有効                                                        |
| ステートフルパケット<br>インスペクション | ○無効 ○有効 □DROP したパケットのLOGを取得                                    |
| デフォルトルートの設定            | ○無効 ●有効                                                        |

(画面はXR-640L2)

回線状態

現在の回線状態を表示します。

接続先の選択

どの接続先設定を使って接続するかを選択します。

接続ポート

どのポートを使って接続するかを選択します。 ダイヤルアップ接続では「RS232C」または「BRI」 ポートを選択します。

#### 接続形態

#### 「手動接続」

ダイヤルアップ回線の接続 / 切断を手動で切り替 えます。

「常時接続」

本装置が起動すると自動的にダイヤルアップ接続 を開始します。

「スケジューラ接続」( XR-640L2のみ) BRIポートでの接続をする時に選択できます。 RS232C 接続タイプ(XR-410L2) RS232C/BRI 接続タイプ(XR-640L2)

「通常接続」接続形態設定にあわせて接続します。 「On-Demand接続」を選択するとオンデマンド接続とな ります。オンデマンド接続における切断タイマーは 「接続先設定」で設定します。

IP マスカレード

ダイヤルアップ接続時にIPマスカレードを有効にする かどうかを選択します。

unnumbered接続時以外は、「有効」を選択してください。

ステートフルパケットインスペクション ダイヤルアップ接続時に、ステートフルパケットインス ペクション(SPI)を有効にするかどうかを選択します。 SPIを有効にして「DROP したパケットのLOGを取得」に チェックを入れると、SPIが適用され破棄(DROP)したパ ケットの情報をsyslogに出力します。 SPIが有効のときだけ動作可能です。

ログの出力内容については、「第22章 パケットフィル タリング機能 補足:フィルタのログ出力内容につい て」をご覧ください。

デフォルトルートの設定

「有効」を選択すると、ダイヤルアップ接続時に IPア ドレスとともに ISPから通知されるデフォルトルート を自動的に設定します。

「インターフェース設定」でデフォルトルートが設定されていても、リモートアクセス接続で通知されるものに 置き換えられます。

「無効」を選択すると、ISPから通知されるデフォルト ルートを無視し、自動設定しません。

「インターフェース設定」でデフォルトルートが設定されていれば、その設定がそのままデフォルトルートとして採用されます。

特に必要のない限り「有効」設定にしておきます。

画面最下部の「設定の保存」ボンタンをクリックして 設定完了です。

この後は画面最下部の「接続」「切断」ボタンで回線の接続を制御してください。

48 「接続設定」を変更した場合は、回線を一度切断して 再接続した際に変更が反映されます。

# .回線への自動発信の防止について

Windows OS はNetBIOS で利用する名前からアドレス 情報を得るために、自動的にDNS サーバへ問い合わ せをかけるようになっています。

そのため「On-Demand 接続」機能を使っている場合 には、アナログ/ISDN回線に自動接続してしまう問 題が起こります。

この意図しない発信を防止するために、本装置では あらかじめ以下のフィルタリングを設定しています。

(入力フィルタ)

| No. | インターフェース | 方向      | 動作   | プロトコル | 送信元アドレス | 送信元ポート | あて先アドレス | あて先ポート  |
|-----|----------|---------|------|-------|---------|--------|---------|---------|
| 1   | eth0     | バケット受信時 | 破桒 🔽 | tcp 💌 |         |        |         | 137:139 |
| 2   | eth0     | バケット受信時 | 破桒 🔽 | udp 💌 |         |        |         | 137:139 |
| 3   | eth0     | バケット受信時 | 破棄 🖌 | tcp 💌 |         | 137    |         |         |
| 4   | eth0     | パケット受信時 | 破桒 🔽 | udp 💌 |         | 137    |         |         |

(転送フィルタ)

| No. | インターフェース | 方向        | 動作   | プロトコル | 送信元アドレス | 送信元ポート | あて先アドレス | あて先ポート  |
|-----|----------|-----------|------|-------|---------|--------|---------|---------|
| 1   | eth0     | パケット受信時 🔽 | 破桒 🔽 | top 🔽 |         |        |         | 137:139 |
| 2   | eth0     | パケット受信時 🔽 | 破桒 🔽 | udp 💌 |         |        |         | 137:139 |
| 3   | eth0     | パケット受信時 🔽 | 破桒 🖌 | top 💌 |         | 137    |         |         |
| 4   | eth0     | パケット受信時 🔽 | 破桒 🖌 | udp 💌 |         | 137    |         |         |

# . 副回線接続とバックアップ回線接続

ダイヤルアップ接続についても、PPPoE 接続と同様に、 「副回線接続」設定と、「バックアップ回線接続」設定 が可能です。

設定方法については、「第6章 PPPoE設定」の各ページ をご参照ください。

- 「 . 副回線の設定」
- 「 . バックアップ回線の設定」

第8章

複数アカウント同時接続設定

# 複数アカウント同時接続の設定

本装置シリーズは、同時に複数の PPPoE 接続をお こなうことができます。 以下のような運用が可能です。

NTT東西が提供しているBフレッツサービスで、
 インターネットとフレッツ・スクエアに同時に
 接続する(注)

・フレッツ ADSL での接続と、ISDN 接続(ダイヤル アップ接続)を同時におこなう

(注)NTT 西日本の提供するフレッツスクエアはNTT 東日本提供のものとはネットワーク構造がこと なるため、Bフレッツとの同時接続運用はでき ません。

この接続形態は「マルチ PPPoE セッション」と呼ばれることもあります。

本装置のマルチ PPPoE セッション機能は、主回線1 セッションと、マルチ接続3セッションの合計4 セッションまでの同時接続をサポートしています。 なお、以下の項目については主回線では設定でき ますが、マルチ接続(#2~#4)では設定できませ んので、ご注意ください。

- ・デフォルトルートとして指定する
- ・副回線を指定する
- ・IPsec を設定する

マルチPPPoEセッションを利用する場合のルーティ ングは宛先ネットワークアドレスによって切り替え ます。

したがって、フレッツ・スクウェアやフレッツ・ オフィスのように特定の IP アドレス体系で提供さ れるサービスをインターネット接続と同時に利用 する場合でも、アクセスする PC 側の設定を変更す る必要はありません。

ただし、マルチリンクには対応していませんので、 帯域を広げる目的で利用することはできません。 また、本装置のマルチ PPPoE セッション機能は、 PPPoE で接続しているすべてのインタフェースが ルーティングの対象となります。 したがいまして、それぞれのインタフェースにス テートフルパケットインスペクション、または フィルタリング設定をしてください。

また、マルチ接続側(主回線ではない側)はフレッ ツスクエアのように閉じた空間を想定しているの で、工場出荷設定ではステートフルパケットインス ペクションは無効となっています。 必要に応じてステートフルパケットインスペクショ ン等の設定をして使用してください。

マルチ PPP セッション機能を使用する場合は、次 ページからのステップに従って設定してください。

# 複数アカウント同時接続の設定

# STEP 1 主接続の接続先設定

1つ目のプロバイダの接続設定をおこないます。 ここで設定した接続を主接続とします。

Web 設定画面「PPP/PPPoE 設定」をクリックし、 「接続先設定1~5」のいずれかをクリックして設 定します。

詳しい設定方法は、「第6章 PPPoE設定」または 「第7章 ダイヤルアップ接続」をご覧ください。

# STEP 2 マルチ接続用の接続先設定

マルチ接続(同時接続)用の接続先設定をおこない ます。

Web 設定画面「PPP/PPPoE 設定」をクリックし、 「接続先設定1~5」のいずれかをクリックして設 定します。

さらに設定画面最下部にある下図の「マルチ PPP/ PPPoE セッション回線利用時に指定可能です」部分 で、マルチ接続を使ってアクセスしたい先のネット ワークアドレスとネットマスクを指定します。

PPP/PPPoE接続設定

| 接続設定 | 接続先設定1  | <u>接続先設定2</u> | 接続先設定3   | 接続先設定4  | 接続先設定5 |
|------|---------|---------------|----------|---------|--------|
|      | マルチPPP/ | PPoEセッション     | ノ回線利用時に  | 指定可能です  |        |
| ネットワ | ーク 接:   | 続するネットワーク     | た指定して下さ  | L1      |        |
| ネットマ | スク 上    | 記のネットワークの     | のネットマスクを | 指定して下さい |        |

ネットワーク ネットマスク

<例>

ネットワーク「172.26.0.0」

ネットマスク「255.255.0.0」

と指定すると、172.26.0.0/16のネットワークにア クセスするときはマルチ接続を使ってアクセスす るようになります。

別途「スタティックルート設定」でマルチ接続を 使う経路を登録することもできます。

<u>このどちらも設定しない場合はすべてのアクセス</u> が、主接続を使うことになります。

最後に「設定の保存」をクリックして接続先設定 は完了です。

# 複数アカウント同時接続の設定

# STEP 3 PPPoE 接続の設定

複数同時接続のための接続設定をおこないます。 主接続とマルチ接続それぞれについて接続設定を おこないます。

Web 設定画面「PPP/PPPoE 設定」 「接続設定」を 開きます。

PPP/PPPoF接続設定

#### [主接続用の接続設定]

以下の部分で設定します。

| 接続設定 接続                | <u> </u>                                                            |
|------------------------|---------------------------------------------------------------------|
| 回線状態                   | 回線は接続されていません                                                        |
| 接続先の選択                 | ⊙接続先1 ○接続先2 ○接続先3 ○接続先4 ○接続先5                                       |
| 接続ポート                  | ○ Ether0 • Ether1 • Ether2 • O BRI(64K) • O BRI MP(128K) • O RS2320 |
| 接続形態                   | <ul> <li>● 手動接続</li> <li>○ 常時接続</li> <li>○ スケジューラ接続</li> </ul>      |
| RS232C/BRI接続タイプ        | <ul> <li>● 通常</li> <li>○ On-Demand接続</li> </ul>                     |
| IPマスカレード               | ○無劾 ⊙有劾                                                             |
| ステートフルパケット<br>インスペクション | ○無効 ○有効 □DROP したパケットのLOGを取得                                         |
| デフォルトルートの設定            | ○無効 ◎有効                                                             |

(画面はXR-640L2)

接続先の選択

主接続用の設定を選択します。

接続先ポート

主接続で使用する、本装置のインタフェースを選 択します。

#### 接続形態

常時接続の回線を利用する場合は通常、「常時接続」を選択します。

「手動接続」を選択した場合は、同画面最下部の 「接続」・「切断」ボタンで操作をおこなってください。 RS232C 接続タイプ(XR-410L2) RS232C/BRI 接続タイプ(XR-640L2)

主接続がPPPoE接続の場合は、「通常」を選択します。 主接続がRS232またはRS232/BRIインタフェース で接続する場合は、「通常」を選択すると、接続形 態に合わせて接続します。

「On-Demand 接続」を選択すると、オンデマンド接続となります。オンデマンド接続における接続タ イマーは「接続先設定」で設定します。

IPマスカレード 通常は「有効」を選択します。 LAN側をグローバル IPで運用している場合は「無 効」を選択します。

ステートフルパケットインスペクション 任意で選択します。 SPIを有効にして「DROP したパケットのLOGを取得」 にチェックを入れると、SPIが適用され破棄(DROP) したパケットの情報をsyslogに出力します。 SPIが有効のときだけ動作可能です。 ログの出力内容については、「第22章 パケット フィルタリング機能 補足:フィルタのログ出力 内容について」をご覧ください。

デフォルトルート 「有効」を選択します。

続いてマルチ接続用の接続設定をおこないます。

# 複数アカウント同時接続の設定

#### [マルチ接続用の設定]

 Web 設定画面「PPP/PPPoE 設定」
 「接続設定」にある以下のマルチPPP/PPPoE セッション機能を利用する際は以下を設定して下さい」

PDD/DDD\_F挠

| 接続設定 接続先               | 設定1 接続先設定2 接続先設定3 接続先設定4 接続先設定5                               |
|------------------------|---------------------------------------------------------------|
| マルチPP                  | P/PPPoEセッション機能を利用する際は以下を設定して下さい                               |
| マルチ接続 #2               | ⊙ 無効 ○ 有効                                                     |
| 接続先の選択                 | ⊙接続先1 ○接続先2 ○接続先3 ○接続先4 ○接続先5                                 |
| 接続ポート                  | ○ Ether0 ⊙ Ether1 ○ Ether2 ○ BRI/64K) ○ BRI MP(128K) ○ RS232C |
| RS232C/BRI接続タイブ        | <ul> <li>●通常</li> <li>○ On-Demand接続</li> </ul>                |
| IPマスカレード               | ⊙ 無効 ○ 有効                                                     |
| ステートフルパケット<br>インスペクション | ●無効 ○有効 □DROP したパケットのLOGを取得                                   |
|                        |                                                               |
| マルチ接続 #3               | ⊙無効 ○有効                                                       |
| 接続先の選択                 | ⊙接続先1 ○接続先2 ○接続先3 ○接続先4 ○接続先5                                 |
| 接続ポート                  | ○ Ether0                                                      |
| RS232C/BRI接続タイプ        | <ul> <li>● 通常</li> <li>○ On-Demand接続</li> </ul>               |
| IPマスカレード               | ⊙ 無効 ○ 有効                                                     |
| ステートフルパケット<br>インスペクション | ●無効 ○有効 □DROP したパケットのLOGを取得                                   |
|                        |                                                               |
| マルチ接続 #4               | ⊙無効 ○有効                                                       |
| 接続先の選択                 | ⊙接続先1 ○接続先2 ○接続先3 ○接続先4 ○接続先5                                 |
| 接続ポート                  | ○ Ether0 • Ether1 • Ether2 • BRI(64K) • BRI MP(128K) • RS232C |
| RS232C/BRI接続タイプ        | ⊙ 通常 On-Demand接続                                              |
| IPマスカレード               | ⊙ 無効 ○ 有効                                                     |
| ステートフルバケット<br>インスペクション | ○無効 ○有効 □DROP したパケットのLOGを取得                                   |

(画面はXR-640L2)

マルチ接続 #2 ~ #4

マルチPPPoEセッション用の回線として使うものに 「有効」を選択します。

接続先の選択 マルチ接続用の接続先設定を選択します。

接続ポート

マルチ接続で使用する、本装置のインタフェース を選択します。 Bフレッツ回線で複数の同時接続をおこなう場合 は、主接続の設定と同じインタフェースを選択し ます。 RS232C 接続タイプ(XR-410L2)

RS232C/BRI 接続タイプ(XR-640L2) RS232 またはRS232/BRI インタフェースを使って複 数アカウント同時接続するときの接続タイプを選 択します。

「通常」を選択すると常時接続となります。 「On-Demand 接続」を選択するとオンデマンド接続 となります。オンデマンド接続における切断タイ マーは「接続先設定」で設定します。

IPマスカレード 任意で選択します。 通常は「有効」にします。

ステートフルパケットインスペクション 任意で選択します。 SPIを有効にして「DROP したパケットのLOGを取得」 にチェックを入れると、SPIが適用され破棄(DROP) したパケットの情報をsyslogに出力します。 SPIが有効のときだけ動作可能です。 ログの出力内容については、「第22章 パケット フィルタリング機能 補足:フィルタのログ出力 内容について」をご覧ください。

マルチ接続設定は3つまで設定可能です。 最大4セッションの同時接続が可能です。

# 複数アカウント同時接続の設定

# STEP 4 PPPoE 接続の開始

すべて設定した後、「接続」をクリックして PPPoE 接続を開始します。

#### 設定の保存 接続 切断

設定の有効化には回線の再接続が必要です

PPPoEの接続状態は、接続設定画面上部の「回線状態」に赤文字で表示されます。

接続に成功した場合:

主回線で接続しています。 マルチセッション回線1で接続しています。

接続できていない場合:

主回線で接続を試みています。 マルチセッション回線1で接続を試みています。

などと表示されます。

PPPoE 接続に成功したあとは、STEP 2 の設定、「ス タティックルート設定」、もしくは「ソースルート 設定」にしたがって接続を振り分けられてアクセ スできます。

# 複数アカウント同時接続時の注意点

通常の ISP とフレッツスクエアへの同時接続をす るには、本装置の「DNS キャッシュ」を「有効」に し、各 PC の DNS サーバ設定を本装置の IP アドレス に設定してください。

本装置に名前解決要求をリレーさせないと、同時 接続ができません。

第9章

各種サービスの設定

# 第9章 各種サービスの設定

# 各種サービス設定

Web 設定画面「各種サービスの設定」をクリックすると、以下の画面が表示されます。

|                                               | サービスの起動・停止・設定                    |     |      |  |  |  |  |
|-----------------------------------------------|----------------------------------|-----|------|--|--|--|--|
| 現在のサービス稼働状況を反映しています<br>各種設定はサービス項目名をクリックして下さい |                                  |     |      |  |  |  |  |
| <u>DNSキャッシュ</u>                               | ○停止 ⊙起動                          | 動作中 | 動作変更 |  |  |  |  |
| <u>IPsecサーバ</u>                               | ⊙停止 ○起動                          | 停止中 | 動作変更 |  |  |  |  |
| ダイナミックルーティング                                  | 起動停止はダイナミックルーティングの設定から行っ<br>て下さい | 停止中 |      |  |  |  |  |
| L2TPv3                                        | ⊙停止 ○起動                          | 停止中 | 動作変更 |  |  |  |  |
| SYSLOGサービス                                    | ○停止 ⊙起動                          | 動作中 | 動作変更 |  |  |  |  |
| <u>SNMPサービス</u>                               | ⊙停止 ○起動                          | 停止中 | 動作変更 |  |  |  |  |
| <u>NTPサービス</u>                                | ⊙停止 ○起動                          | 停止中 | 動作変更 |  |  |  |  |
| <u>アクセスサーバ</u>                                | 起動停止はアクセスサーバの設定から行って下さい          | 停止中 |      |  |  |  |  |
|                                               | 動作変更                             |     |      |  |  |  |  |

ここでは

- ・各種サービスの設定
- ・各種サービスの起動と停止
- ・サービスの稼働状況の確認

をおこないます。

## サービスの設定

それぞれのサービスの設定をおこなうには、画面 中の各サービス名をクリックしてください。 そのサービスの設定画面が表示されます。 それぞれの設定方法については、以下の章を参照 してください。

DNS キャッシュ 「 第 10 章 DNS リレー / キャッシュ機能」

IPsec サーバ 「第 11 章 IPsec 機能」

- ダイナミックルーティング 「第12章 ダイナミックルーティング (RIP、OSPF、DVMRP)」
- L2TPv3 「第13章 L2TPv3機能」 「第14章 L2TPv3 フィルタ機能」
- SYSLOG サービス 「第15章 SYSLOG 機能」
- SNMP サービス 「 第 16 章 SNMP エージェント機能」
- NTP サービス 「 第 17 章 NTP サービス 」
- アクセスサーバ 「第18章 アクセスサーバ機能」

## サービスの起動と停止

それぞれのサービスを起動・停止するときは、それ ぞれのサービス項目で「停止」か「起動」を選択し、 「動作変更」ボタンをクリックしてください。 これにより、サービスの稼働状態が変更されます。 また、サービスの稼働状態は、各項目ごとに表示 されます。

# 第10章

DNS リレー / キャッシュ機能

## 第10章 DNSリレー / キャッシュ機能

# DNS 機能の設定

#### DNSリレー機能

本装置では、LAN内の各ホストのDNSサーバを本装置に指定して、ISPから指定されたDNSサーバや任意のDNSサーバへリレーすることができます。

DNSリレー機能を使う場合は、「各種サービスの設定」 画面の「DNS キャッシュ」を起動させてください。

任意のDNSを指定する場合は、Web設定画面「各種 サービスの設定」 「DNS キャッシュ」をクリック して以下の画面で設定します。

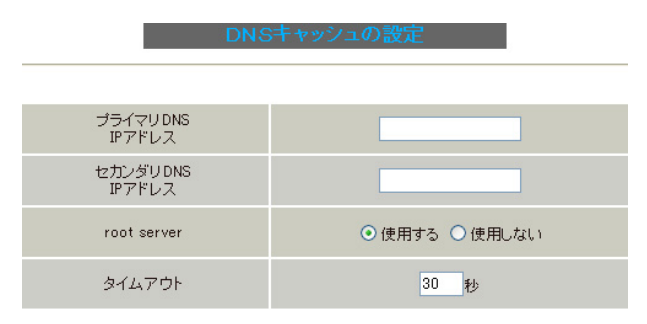

 設定の保存 (画面はXR-410L2)

任意のDNSサーバのIPアドレスを入力してください。

設定後に「設定の保存」をクリックして設定完了 です。

# DNS キャッシュ機能

「DNSキャッシュ」を起動した場合、本装置がリ レーして名前解決された情報は、自動的にキャッ シュされます。

機能を有効にするには「各種サービスの設定」 トップに戻り、サービスを起動させてください。 また設定を変更した場合は、サービスの再起動 (「停止」 「起動」)をおこなってください。

## ISPから指定されたDNS サーバヘリレーする場合は

本設定の必要はありません。

プライマリDNS IP アドレス セカンダリDNS IP アドレス

root server

上記プライマリ DNS IP アドレス、セカンダリ DNS IP アドレスで設定した DNS サーバへの問い合わせに 失敗した場合や、DNS サーバの指定が無い場合に、 ルートサーバへの問い合わせをおこなうかどうかを 指定します。

タイムアウト(XR-410L2のみ) DNSサーバへの問い合わせが無応答の場合のタイムア ウトを設定します。 5-30秒で設定できます。初期設定は30秒です。 使用環境によっては、DNSキャッシュのタイムアウト よりもブラウザなどのアプリケーションのタイムアウ トが早く発生する場合があります。 この場合は、DNSキャッシュのタイムアウトを調整し てください。

IPsec 機能

# . 本装置の IPsec 機能について

## 鍵交換について

IKEを使用しています。
IKEフェーズ1ではメインモード、アグレッシブ
モードの両方をサポートしています。
フェーズ2ではクイックモードをサポートしてい
ます。
固定 IPアドレス同士の接続はメインモード、固定
IPアドレスと動的 IPアドレスの接続はアグレッシ
ブモードで設定してください。

#### 認証方式について

本装置は「共通鍵方式」「RSA 公開鍵方式」「X.509」 による認証に対応しています。 ただし、アグレッシブモードは「共通鍵方式」に のみ対応、「X.509」はメインモードにのみ対応し ています。

#### 暗号化アルゴリズム

シングル DES とトリプル DES、AES128bit をサポー トしています。 暗号化はハードウェア処理でおこないます。

ハッシュアルゴリズム

SHA1とMD-5を使用しています。

# 認証ヘッダ

本装置はESPの認証機能を利用しています。 AHでの認証はサポートしていません。

DH鍵共有アルゴリズムで使用するグループ group1、group2、group5をサポートしています。

**IPsec 使用時の通信可能対地数** 128 拠点と IPsec 接続が可能です。

#### IPsec とインターネット接続

IPsec通信をおこなっている場合でも、その設定以 外のネットワークへは、通常通りインターネット アクセスが可能です。

## NAT トラバーサル機能に対応

XR同士の場合、NAT内のプライベートアドレス環境 においても IPsec 接続をおこなうことができます。

#### 他の機器との接続実績について

以下のルータとの接続を確認しています。

- ・FutureNet XRシリーズ
- FutureNet XR VPN Clinet(SSH Sentinel)
- ・Linuxサーバ(FreeS/WAN)

# . IPsec 設定の流れ

#### PreShared(共通鍵)方式での IPsec 通信

#### STEP 1 共通鍵の決定

IPsec通信をおこなうホスト同士の認証と、データの暗号化・復号化で使う共通秘密鍵の生成に必要な鍵を任意で決定します。

IPsec通信をおこなう双方で共通の鍵を使います。 半角英数字であればどんな文字列でもかまいません。

#### STEP 2 共通鍵の交換

決定した共通鍵は、第三者に知られないように十 分注意して交換してください。

共通鍵が第三者に渡ると、その鍵を利用して不正な IPsec 接続が確立されるおそれがあります。

#### STEP 3 本装置側の設定

自分側の本装置の設定をおこないます。

#### STEP 4 IKE/ISAKMPポリシーの設定

データの暗号化と復号に必要な共通の秘密鍵を交換するためのIKE/ISAKMPポリシー設定をおこないます。

ここで共通鍵の設定、IKEの動作設定、相手側の IPsecゲートウェイの設定やIKEの有効期間の設定 をおこないます。

#### STEP 5 IPsec ポリシー設定

IPsec通信をおこなう相手側セグメントの設定をお こないます。

このとき、どのIKE設定を使用するかを指定します。

STEP 6 **IPsec の起動** 本装置の IPsec 機能を起動します。

#### STEP 7 IPsec 接続の確認

IPsec 起動後に、正常に IPsec 通信ができるかどう かを確認します。 「情報表示」画面のインタフェースとルーティング テーブル、ログで確認します。

## RSA(公開鍵)方式での IPsec 通信

#### STEP 1 **公開鍵・暗号鍵の生成**

IPsec通信をおこなうホスト同士の認証とデータの 暗号化に必要な公開鍵と、復号化に必要な秘密鍵 を生成します。

公開鍵はIPsecの通信相手に渡しておきます。 鍵の長さを指定するだけで、自動的に生成されます。

#### STEP 2 共通鍵の交換

鍵を生成すると、設定画面上では公開鍵が表示されます。この鍵をIPsec通信をおこなう相手側に 通知してください。 また同様に、相手側が生成した公開鍵を入手して ください。 公開鍵は第三者に知られても問題ありません。

STEP 3 本装置側の設定 自分側の本装置の設定をおこないます。

#### STEP 4 IKE/ISAKMP ポリシーの設定

データの暗号化と復号に必要な共通の秘密鍵を交換するためのIKE/ISAKMPポリシーの設定をおこないます。

ここで公開鍵の設定、IKEの動作設定、相手側の IPsecゲートウェイの設定やIKEの有効期間の設定 をおこないます。

## STEP 5 IPsec ポリシー設定

IPsec通信をおこなう相手側セグメントの設定をお こないます。 このとき、どのIKE設定を使用するかを指定します。

STEP 6 **IPsec の起動** 本装置の IPsec 機能を起動します。

#### STEP 7 IPsec 接続の確認

IPsec 起動後に、正常に IPsec 通信ができるかどう かを確認します。 「情報表示」画面のインタフェースとルーティング

63 テーブル、ログで確認します。

. IPsec 設定

#### STEP 0 **設定画面を開く**

1 Web設定画面にログインします。

2 「各種サービスの設定」 「IPsec サーバ」を
 クリックして、以下の画面から設定します。

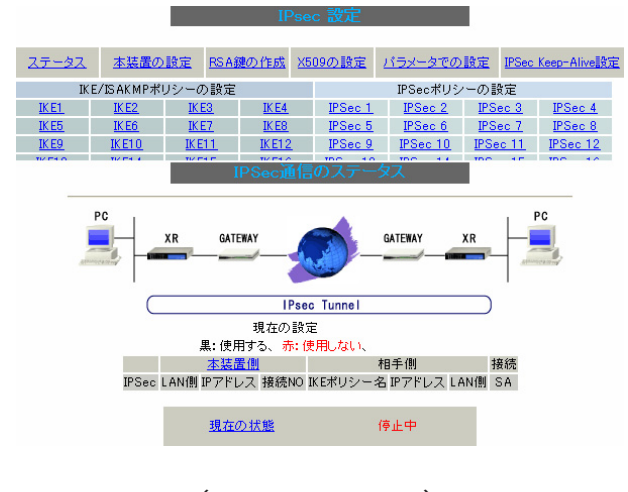

(画面は表示例です)

- ・ステータスの確認
- ・本装置の設定
- ・RSA 鍵の作成
- ・X.509の設定
- ・パラメータでの設定
- ・IPsec Keep-Alive 設定
- ・IKE/ISAKMPポリシーの設定
- ・IPsecポリシーの設定

IPsec に関する設定・確認は、すべてこの設定画面からおこなえます。

## STEP 1,2 鍵の作成・交換

RSA 公開鍵方式を用いて IPsec 通信をおこなう場合 は、最初に鍵を自動生成します。

PSK 共通鍵方式を用いて IPsec 通信をおこなう場合 は、「鍵の作成」は不要です。 相手側と任意で共通鍵を決定し、交換しておきます。

- 1 IPsec 設定画面上部の「RSA 鍵の作成」を
- クリックして、以下の画面を開きます。

   RSA鍵の作成

   現在の鍵の作成状況

   現在の鍵の作成状況

   現在、鍵を作成できます。

   作成する 鍵の長さ

   bit (512から2048までで、16の倍数の数値に限る)

   鍵の長さが長いと、作成に時間がかかる場合があります。

入力のやり直し 公開鍵の作成

2 作成する鍵の長さを指定して「公開鍵の作成」

をクリックします。

鍵の長さは512bitから2048bitまでで、16の倍数 となる数値が指定可能です。

現在の鍵の作成状況が「鍵を作成できます。」の表示の時に限り、作成可能です。

3 鍵を生成します。「鍵を作成しました。」のメッセージが表示されると、鍵の生成が完了です。 生成した鍵は、後述する「本装置側の設定」に自動的に反映されます。 また、この鍵は公開鍵となりますので、相手側にも通知してください。

# . IPsec 設定

## STEP 3 本装置側の設定をおこなう

IPsec 設定画面上部の「本装置の設定」をクリックして設定します。

#### [本装置の設定]

「本装置の設定」をクリックします。

| ~ ~ 衣匪                                      | の設定                                                              |
|---------------------------------------------|------------------------------------------------------------------|
| 本被震側の設定1. 考<br>本被震側の設定を 考                   | 本装置の設定<br>注意面の設定2 本送面面の設定3 本装面面の設定4<br>注意面の設定5 本装面面の設定7 本装面面の設定5 |
| MTUの設定                                      |                                                                  |
| 主回線使用時のipsecインターフェイスのMTU値                   | 1500                                                             |
| マルチ#2回線使用時のipsecインターフェイスのMTU値               | 1500                                                             |
| マルチ#3回線使用時のipsecインターフェイスのMTU値               | 1500                                                             |
| マルチ#4回線使用時のipsecインターフェイスのMTU値               | 1500                                                             |
| バックアップ回線使用時のipsecインターフェイスのMTU値              | 1500                                                             |
| Ether 0ポート使用時のipsecインターフェイスのMTU値            | 1500                                                             |
| Ether 1ポート使用時のipsecインターフェイスのMTU値            | 1500                                                             |
| Ether 2ポート使用時のipsecインターフェイスのMTU値            | 1500                                                             |
| NAT Traversalの設定                            |                                                                  |
| NAT Traversal                               | ○ 使用する ⊙ 使用しない                                                   |
| Virtual Private設定                           |                                                                  |
| Virtual Private 設定2                         |                                                                  |
| Virtual Private設定3                          |                                                                  |
| Virtual Private設定4                          |                                                                  |
| 鍵の表示                                        |                                                                  |
| 本装置のRSA鍵                                    |                                                                  |
| <ul><li>(PSKを使用する場合は<br/>必要ありません)</li></ul> |                                                                  |
|                                             | 設定の保存                                                            |

(画面はXR-640L2)

[MTU の設定]

インターフェイスの MTU 値 IPsec 接続時の MTU 値を設定します。 各インタフェースごとに設定できます。 通常は初期設定のままでかまいません。

[NAT Traversalの設定]

NAT トラバーサル機能を使うことで、NAT 環境下に あるクライアントと IPsec 通信をおこなえるよう になります。

NAT Traversal NATトラバーサル機能を使うかどうかを選択します。 Virtual Private設定(XR-410L2)

Virtual Private設定~4(XR-640L2)

本装置をNATトラバーサルのホストとして使用す る場合に設定します。

クライアントとして使用する場合は空欄のままに します。

接続相手のクライアントが属しているネットワー クと同じネットワークアドレスを入力します。 以下のような書式で入力してください。

<入力形式>

#### %v4:<ネットワーク>/<マスクビット値>

<設定例> %v4:192.168.0.0/24

[鍵の表示]

本装置の RSA 鍵 (PSKを使用する場合は必要ありません) RSA 鍵の作成をおこなった場合、ここに作成した RSA 鍵の公開鍵が表示されます。 PSK 方式や X.509 電子証明を使う場合はなにも表示 されません。

最後に「設定の保存」をクリックして設定完了で す。

# . IPsec 設定

#### [本装置側の設定]

「本装置側の設定1~8」のいずれかをクリックします。

ここで本装置自身の IP アドレスやインタフェース IDを設定します。

|             | 本装置     | 側の設定1<br>  <u>側の設定5</u> | <u>本装置側の影</u><br>本装置側の影 | <u>定2</u> 本装置<br>定6 本装置 | <u>貫側の設定3</u><br><u>貫側の設定7</u> | <u>本装置の設定</u><br>本装置側の設定4<br>本装置側の設定8 |
|-------------|---------|-------------------------|-------------------------|-------------------------|--------------------------------|---------------------------------------|
| IKE/ISAKMP0 | の設定1    |                         |                         |                         |                                |                                       |
| インターフェースの   | DIPアドレス |                         |                         |                         |                                |                                       |
| 上位ルータのIF    | マドレス    |                         |                         |                         |                                |                                       |
| インターフェー     | スのID    |                         |                         |                         | (例:@xr.                        | centurysys)                           |
|             | 入力の     | やり直し                    |                         | 定の保存                    |                                |                                       |

[IKE/ISAKMPの設定1~8]

- インターフェースの IP アドレス
- ・固定アドレスの場合
   本装置に設定されている IP アドレスをそのま ま入力します。
- 動的アドレスの場合
   PPP/PPPoE 主回線接続の場合は「%ppp0」と入力します。
   Ether0(Ether1,Ether2)ポートで接続している場合は「%eth0(%eth1または%eth2)」と入力します。

上位ルータの IP アドレス 空欄にしておきます。 インターフェースのID

本装置への IP アドレスの割り当てが動的割り当て の場合(agressive モードで接続する場合)は、イン タフェースの ID を設定します(必須)。

<<p><入力形式> **@ < 任意の文字列 >**<入力例> ®centurysystems(®の後は、任意の文字列でかまいません。)

固定アドレスの場合は、設定を省略できます。 省略した場合は、自動的に「インターフェースの IPアドレス」をIDとして使用します。

最後に「設定の保存」をクリックして設定完了です。

続いてIKE/ISAKMPポリシーの設定をおこないます。

# . IPsec 設定

#### STEP 4 IKE/ISAKMAP ポリシーの設定

IPsec 設定画面上部の「IKE/ISAKMP ポリシーの設定」の「IKE1」~「IKE128」いずれかをクリックして、以下の画面から設定します。
 32 個以上設定する場合は「<u>IKE/ISAKMP ポリシーの</u>設定画面インデックス」で切り替えてください。

| IKE/ISAKMPポリシーの設定         |                |              |               |  |  |  |
|---------------------------|----------------|--------------|---------------|--|--|--|
| <u>IK E1</u>              | IKE2           | IKE3         | <u>IK E4</u>  |  |  |  |
| <u>IK E5</u>              | <u>IK E6</u>   | <u>IKE7</u>  | IK E8         |  |  |  |
| <u>IK E9</u>              | <u>IK E1 0</u> | IK E1 1      | <u>IKE12</u>  |  |  |  |
| <u>IKE13</u>              | <u>IK E1 4</u> | IK E1 5      | <u>IKE16</u>  |  |  |  |
| <u>IK E1 7</u>            | <u>IK E1 8</u> | <u>IKE19</u> | <u>IK E20</u> |  |  |  |
| <u>IK E21</u>             | <u>IKE22</u>   | IK E23       | <u>IK E24</u> |  |  |  |
| <u>IK E25</u>             | IK E26         | IKE27        | <u>IK E28</u> |  |  |  |
| <u>IK E29</u>             | <u>IK E30</u>  | IKE31        | <u>IK E32</u> |  |  |  |
| IKE/ISAKMPポリシーの設定画面インデックス |                |              |               |  |  |  |

<u>[1-][33-][65-][97-]</u>

IKE/ISAKMPの設定1

| IKE/ISAKMPの設定                                                                                                    |                                                                                      |
|----------------------------------------------------------------------------------------------------|--------------------------------------------------------------------------------------|
| IKE/ISAKMPポリシー名                                                                                                    |                                                                                      |
| 接続する本装置側の設定                                                                                                    | 本装置側の設定1 💌                                                                           |
| インターフェースのIPアドレス                                                                                                    |                                                                                      |
| 上位ルータのIPアドレス                                                                                                    |                                                                                      |
| インターフェースのID                                                                                                    | (例:@xr.centurysys)                                                                   |
| モードの設定                                                                                                    | main モード                                                                             |
| transformの設定                                                                                                    | 1番目 すべてを送信する     *       2番目 使用しない     *       3番目 使用しない     *       4番目 使用しない     * |
| IKEのライフタイム                                                                                                    | 3600 秒 (1081~28800秒まで)                                                               |
| 鍵の設定                                                                                                    |                                                                                      |
| <ul> <li>PSKを使用する</li> <li>RSAを使用する</li> <li>0</li> <li>0</li></ul> | N N                                                                                  |
| X509の設定                                                                                                    |                                                                                      |
| 接続先の証明書の設定<br>(X509を使用しない場合は<br>必要ありません)                                                                                                    |                                                                                      |
| <br>入力                                                                                                    | のやり直し 設定の保存                                                                          |

(画面は「IKE/ISAKMPの設定1」)

[IKE/ISAKMPの設定] IKE/ISAKMPポリシー名

設定名を任意で設定します。(省略可)

接続する本装置側の設定

接続で使用する「本装置側の設定1~8」を選択し ます。

インターフェースの IP アドレス 相手側 IPsec 装置の IP アドレスを設定します。 相手側装置へのIPアドレスの割り当てが固定か動的 かで、入力が異なります。

・相手側装置が固定アドレスの場合
 IPアドレスをそのまま入力します。
 ・相手側装置が動的アドレスの場合
 「0.0.0.0」を入力します。

上位ルータの IP アドレス 空欄にしておきます。

インターフェースの ID 対向側装置への IP アドレスの割り当てが動的割り 当ての場合に限り、IP アドレスの代わりに ID を設 定します。

<入力形式> @ < 任意の文字列>

<入力例> @centurysystems (@の後は、任意の文字列でかまいません)

# <u>対向側装置への割り当てが固定アドレスの場合は</u> 設定の必要はありません。

モードの設定

IKE のフェーズ1モードを「main モード」と 「aggressive モード」のどちらかから選択します。

# . IPsec 設定

transformの選択

ISAKMP SAの折衝で必要な暗号化アルゴリズム等の 組み合わせを選択します。

本装置は、以下の組み合わせが選択できます。

- ・DH group 値 (group1、group2、group5)
- ・暗号化アルゴリズム (des、3des、aes)
- ・認証アルゴリズム (md5、sha1)

「aggressive モード」の場合、接続相手の機器に合わせて transformを選択する必要があります。 aggressive モードでは transformを1つだけ選択 してください(2番目~4番目は「使用しない」を 選択しておきます)。

「main モード」の場合も transform を選択できますが、基本的には「すべてを送信する」の設定で構いません。

IKE のライフタイム
 ISAKMP SA のライフタイムを設定します。
 ISAKMP SA のライフタイムとは、双方のホスト認証と秘密鍵を交換するトンネルの有効期間のことです。
 1081 ~ 28800秒の間で設定します。

#### [鍵の設定]

PSK を使用する

PSK 方式の場合に、「PSK を使用する」にチェック して、相手側と任意に決定した共通鍵を入力して ください。

半角英数字のみ使用可能です。最大2047文字まで 設定できます。

RSA を使用する

RSA 公開鍵方式の場合には、「RSA を使用する」に チェックして、相手側から通知された公開鍵を入力 してください。

「X.509」設定の場合も「RSAを使用する」にチェックします。

[X509の設定]

接続先の証明書の設定

「X.509」設定で IPsec 通信をおこなう場合は、相手 側装置に対して発行されたデジタル証明書をテキス トボックス内に貼り付けます。

最後に「設定の保存」をクリックして設定完了です。

続いて、IPsecポリシーの設定をおこないます。

# . IPsec 設定

## STEP 5 IPsec ポリシーの設定

IPsec 設定画面上部の「IPsec ポリシーの設定」の 「On-Demand で使用する」 「IPsec 1」~「IPsec 128」いずれかをクリックし ます。

32個以上設定する場合は「IPSecポリシーの設定 画面インデックス」で切り替えてください。

| IPSecポリシーの設定         |          |          |          |  |  |  |  |
|----------------------|----------|----------|----------|--|--|--|--|
| IPSec 1              | IPSec 2  | IPSec 3  | IPSec 4  |  |  |  |  |
| IPSec 5              | IPSec 6  | IPSec 7  | IPSec 8  |  |  |  |  |
| IPSec 9              | IPSec 10 | IPSec 11 | IPSec 12 |  |  |  |  |
| IPSec 13             | IPSec 14 | IPSec 15 | IPSec 16 |  |  |  |  |
| IPSec 17             | IPSec 18 | IPSec 19 | IPSec 20 |  |  |  |  |
| IPSec 21             | IPSec 22 | IPSec 23 | IPSec 24 |  |  |  |  |
| IPSec 25             | IPSec 26 | IPSec 27 | IPSec 28 |  |  |  |  |
| IPSec 29             | IPSec 30 | IPSec 31 | IPSec 32 |  |  |  |  |
| IPSecポリシーの設定画面インデックス |          |          |          |  |  |  |  |

[1-][33-][65-][97-]

| ○ 使用する ⊙ 使用しない ○ Respon | nderとして使用する 🛛 On-Demandで使用する |
|-------------------------|------------------------------|
| 使用するIKEポリシー名の選択         | 💌                            |
| 本装置側のLAN側のネットワークアドレス    | (例:192.168.0.0/24)           |
| 相手側のLAN側のネットワークアドレス     | (例:192.168.0.0/24)           |
| PH2のTransFormの選択        | すべてを送信する 💌                   |
| PFS                     | ⊙ 使用する ○ 使用しない               |
| DH Groupの選択(PFS使用時に有効)  | 指定しない 🔽                      |
| SAのライフタイム               | 28800 秒(1081~86400秒まで)       |
| DISTANCE                | (1~255まで)                    |
|                         |                              |

入力のやり直し 設定の保存 (画面は「IPSec ポリシーの設定1」)

最初に IPsec の起動状態を選択します。

「使用する」

initiater にも responder にもなります。

「使用しない」

その IPsec ポリシーを使用しません。

「Responderとして使用する」

サービス起動時や起動中の IPsec ポリシー追加時に、 responder として IPsec 接続を待ちます。 本装置が固定 IP アドレス設定で接続相手が動的 IP アドレス設定の場合に選択します。 また、後述する IPsec KeepAlive 機能において、 backupSAとして使用する場合もこの選択にしてくだ さい。メイン側の IPsecSA で障害を検知した場合に、69 Initiator として接続を開始します。

IPsecをオンデマンド接続します。 切断タイマーはSAのライフタイムとなります。

使用する IKE ポリシー名の選択 STEP 4 で設定した IKE/ISAKMP ポリシーのうち、 どのポリシーを使うかを選択します。

本装置側のLAN側のネットワークアドレス 本装置が接続しているLANのネットワークアドレス を入力します。 ネットワークアドレス/マスクビット値の形式で 入力します。

<入力例> 192.168.0.0/24

相手側のLAN側のネットワークアドレス 対向の IPsec 装置が接続している LAN 側のネット ワークアドレスを入力します。

ネットワークアドレス/マスクビット値の形式で 入力します。設定の要領は「本装置側の LAN 側の ネットワークアドレス」と同様です。

また、NAT Traversal 機能を使用している場合に 限っては、"vhost:%priv"と設定します。

PH2のTransFormの選択

IPsec SAの折衝で必要な暗号化アルゴリズム等の 組み合わせを選択します。

・すべてを送信する

・暗号化アルゴリズム (3des、des、aes128)

・認証アルゴリズム (md5, sha1)

通常は「すべてを送信する」の選択で構いません。

#### PFS

PFS(PerfectForwardSecrecy)を「使用する」か 「使用しない」かを選択します。 PFS とは、パケットを暗号化している秘密鍵が解読 されても、その鍵ではその後に生成された鍵を解 読できないようにするものです。 装置への負荷が増加しますが、より高いセキュリ

ティを保つためにはPFSを使用することを推奨し ます。

# . IPsec 設定

DH Groupの選択(PFS 使用時に有効)

「PFSを使用する」場合に使用するDH groupを選択 します。

ただし、「指定しない」を選択しても構いません。 その場合は、PH1の結果、選択されたDH Group条件と同じDH Group条件をを接続相手に送ります。

SAのライフタイム

IPsec SAの有効期間を設定します。

IPsecSAとはデータを暗号化して通信するためのト ラフィックのことです。1081 ~ 86400秒の間で設定 します。

#### DISTANCE

IPsec ルートの DISTANCE 値を設定します。

同じ内容でかつDISTANCE値の小さいIPsecポリシー が起動したときには、DISTANCE値の大きいポリシー は自動的に切断されます。

なお、本設定は省略可能です。省略した場合は「1」 として扱います。

IPsecルートを 0SPF で再配信する場合は、「 0SPF機 能設定」の「staticルートの再配信」を「有効」に する必要があります。

最後に「設定の保存」をクリックして設定完了です。 続いて、IPsec機能の起動をおこないます。

[IPsec通信時のEthernet ポート設定について] IPsec設定をおこなう場合は、Ethernet ポートの 設定に注意してください。

IPsec通信をおこなう相手側のネットワークと同 じネットワークのアドレスが本装置のEthernet ポートに設定されていると、正常に IPsec 通信が おこなえません。

たとえば、IPsec通信をおこなう相手側のネット ワークが192.168.1.0/24の設定で、かつ、本装 置のEther1ポートに192.168.1.254が設定され ていると、正常にIPsec通信がおこなえません。 このような場合は本装置のEthernetポートのIP アドレスを、別のネットワークに属するIPアド レスに設定し直してください。

#### STEP 6 IPsec 機能を起動する

「各種サービスの設定」をクリックして、以下の画 面を開きます。

| <u>現在</u><br>各種語    | <b>のサービス稼働状況</b> を反映しています<br>設定はサービス項目名をクリックして下さい |     |      |
|---------------------|---------------------------------------------------|-----|------|
| <u>DNSキャッシュ</u>     | ○停止 ⊙起動                                           | 動作中 | 動作変更 |
| <u>IPsecサーバ</u>     | ⊙停止 ○起動                                           | 停止中 | 動作変更 |
| <u>ダイナミックルーティング</u> | 起動停止はダイナミックルーティングの設定から行っ<br>て下さい                  | 停止中 |      |
| L2TPv3              | ⊙停止 ○起動                                           | 停止中 | 動作変更 |
| SYSLOGサービス          | ○停止 ⊙起動                                           | 動作中 | 動作変更 |
| SNMPサービス            | ⊙停止 ○起動                                           | 停止中 | 動作変更 |
| <u>NTPサービス</u>      | ⊙停止 ○起動                                           | 停止中 | 動作変更 |
| アクセスサーバ             | 起動停止はアクセスサーバの設定から行って下さい                           | 停止中 |      |
|                     | 動作変更                                              |     | _    |

動作状態の制御

IPsecサーバ項目、「起動」にチェックして「動作変 更」をクリックすると、IPsec機能が起動します。 以降は、本装置を起動するたびに IPsec機能が自 動起動します。

IPsec機能を止める場合は「停止」にチェックして 「動作変更」をクリックしてください。

IPsec機能を起動した後は、現在のサービス稼働状況が「動作中」と表示されます。

# . IPsec 設定

## STEP 7 IPsec 接続を確認する

IPsec が正常に接続したかどうかは、「システム設定」の「ログの表示」でログを確認します。

ログの中で、以下のメッセージが含まれているか を確認してください。

(ログメッセージは「メインモード」で通信した場 合の表示例です。)

Aug 1 12:00:20 localhost ipsec\_plutorun: 004 "xripsec1" #1: STATE\_MAIN\_I4: ISAKMP SA established •••(1)

#### および

Aug 1 12:00:20 localhost ipsec\_plutorun: 004 "xripsec1" #2: STATE\_QUICK\_12: sent Q12, IPsec SA established •••(2)

上記2つのメッセージが表示されていれば、IPsec が正常に接続されています。

#### (1)のメッセージ

IKE 鍵交換が正常に完了し、ISAKMP SA が確立した ことを示しています。

#### (2)のメッセージ

IPsec SAが正常に確立したことを示しています。

## STEP 8 IPsec ステータス確認の確認

IPsecの簡単なステータスを確認できます。 「各種サービスの設定」 「IPsecサーバ」 「ス テータス」をクリックして、画面を開きます。

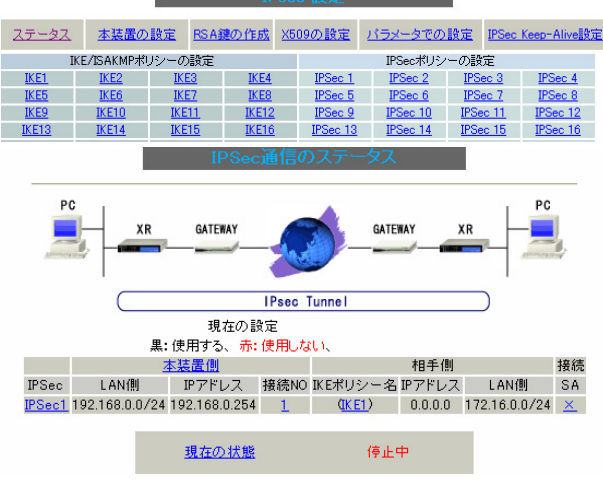

(画面は表示例です)

それぞれの対向側設定でおこなった内容から、本 装置・相手側のLAN アドレス・IP アドレス・上位 ルータアドレスの一覧や、現在の動作状況が表示 されます。

「<u>現在の状態</u>」リンクをクリックすると、現在の IPsecの状況が表示されます。

また、それぞれの設定番号をクリックすると、設 定画面に移ることができます。

# . IPSec Keep-Alive 設定

IPsec Keep-Alive 機能は、IPsec トンネルの障害を 検出する機能です。

指定した宛先へIPsecトンネル経由でpingパケット を発行して、応答がない場合にIPsecトンネルに障 害が発生したと判断し、そのIPsecトンネルを自動 的に削除します。

不要な IPsec トンネルを自動的に削除することで、 IPsecの再接続性を高めます。

### 設定方法

IPsec 設定画面上部の「IPsec Keep-Alive 設定」を クリックして設定します。

設定は128まで可能です。画面下部にある「<u>ページ</u> インデックス」のリンクをクリックしてください。

| NO.1~10まで  |        |                |                     |               |             |            |      |           |           |         |
|------------|--------|----------------|---------------------|---------------|-------------|------------|------|-----------|-----------|---------|
| Policy No. | enable | source address | destination address | interval(sec) | watch count | delay(sec) | flag | interface | backup SA | remove? |
| 1          |        |                |                     | 30            | 3           | 60         |      | ipsec0 💌  |           |         |
| 2          |        |                |                     | 30            | 3           | 60         |      | ipsec0 💌  |           |         |
| 3          |        |                |                     | 30            | 3           | 60         |      | ipsec0 💌  |           |         |
| 4          |        |                |                     | 30            | 3           | 60         |      | ipsec0 💌  |           |         |
| 5          |        |                |                     | 30            | 3           | 60         |      | ipsec0 🔽  |           |         |
| 6          |        |                |                     | 30            | 3           | 60         |      | ipsec0 🔽  |           |         |
| 7          |        |                |                     | 30            | 3           | 60         |      | ipsec0 🔽  |           |         |
| 8          |        |                |                     | 30            | 3           | 60         |      | ipsec0 🔽  |           |         |
| 9          |        |                |                     | 30            | 3           | 60         |      | ipsec0 💌  |           |         |
| 10         |        |                |                     | 30            | 3           | 60         |      | ipsec0 💌  |           |         |
| 11         |        |                |                     | 30            | 3           | 60         |      | ipsec0 💌  |           |         |
| 12         |        |                |                     | 30            | 3           | 60         |      | ipsec0 💌  |           |         |
| 13         |        |                |                     | 30            | 3           | 60         |      | ipsec0 🔽  |           |         |
| 14         |        |                |                     | 30            | 3           | 60         |      | ipsec0 🔽  |           |         |
| 15         |        |                |                     | 30            | 3           | 60         |      | ipsec0 🔽  |           |         |
| 16         |        |                |                     | 30            | 3           | 60         |      | ipsec0 💌  |           |         |
|            |        |                |                     | 設定/削除の        | の実行         |            |      |           |           |         |

<u>ページインデックス</u> 1 - 16 17 - 32 33 - 48 49 - 64 65 - 80 81 - 96 97 -112 113-128

#### enable

設定を有効にする時にチェックします。 IPsec Keep-Alive機能を使いたい IPsecポリシー と同じ番号にチェックを入れます。

source address

IPsec 通信をおこなう際の、本装置の LAN 側インタ フェースの IP アドレスを入力します。

destination address

IPsec 通信をおこなう際の、本装置の対向側装置の LAN 側インタフェースの IP アドレスを入力します。 interval(sec)

#### watch count

pingを発行する間隔を設定します。

「『interval(sec)』間に『watch count』回pingを 発行する」という設定になります。

delay(sec)

IPsec が起動してから ping を発行するまでの待ち 時間を設定します。

IPsecが確立するまでの時間を考慮して設定します。

#### flag

チェックを入れると、delay後にpingを発行して、 pingが失敗したら即座に指定された IPsec トンネ ルの削除、再折衝を開始します。 また、Keep-Alive によって SA削除後は、毎回 delay時間待ってから Keep-Alive が開始されます。 チェックをはずすと、delay後に最初にpingが成 功(IPsec が確立)し、その後にpingが失敗しては じめて指定された IPsec トンネルの削除、再折衝 を開始します。最初からpingに失敗してしまうと きは、IPsec SAを削除しません。また、delayは 初回のみ発生します。

通常はチェックを外した設定で運用してください。

#### interface

Keep-Alive 機能を使う、本装置の IPsec インタフェース名を選択します。

本装置のインタフェース名については、本マニュ アルの「付録A インタフェース名一覧」をご参照 ください。
# . IPSec Keep-Alive 設定

#### backup SA

ここに IPsec ポリシーの設定番号を指定しておく と、IPsec Keep-Alive 機能で IPsec トンネルを削 除した時に、Slave SA で指定した IPsec ポリシー 設定を起動させます。

注) backup SAとして使用する IPsec ポリシーの 起動状態は必ず「Responder として使用する」を 選択してください。

複数のポリシーを指定することもできます。 その際は、"\_"でポリシー番号を区切って設定し ます。これにより、指定した複数の IPsec ポリ シーがネゴシエーションを開始します。

<入力例> 1\_2\_3

またここに、以下のような設定もできます。

ike<n> <n>は1~128の整数

この設定の場合、バックアップ SA 動作時には、 「IPsec ポリシー設定の <n> 番」が使用しているも のと同じ IKE/ISAKMP ポリシー設定を使う他の IPsec ポリシーが、同時にネゴシエーションをおこ ないます。

<例>

使用する IKE ポリシー IKE / ISAKMP2 番

上図の設定で backupSA に「ike2」と設定すると、 「IPsec2」が使用している IKE/ISAKMP ポリシー設 定2番を使う、他の IPsec ポリシー(IPsec4 と

IPsec5)も同時にネゴシエーションを開始します。

remove?

設定を削除したいときにチェックします。

最後に「設定の保存」ボタンをクリックします。

## 設定番号について

IPsec Keep-Alive 機能を使う際は、監視する IPsec のポリシー No. と Keep-Alive の Pocily No. は一致させてください。

#### <u>IPsec トンネルの障害を検知する条件</u>

IPsec Keep-Alive機能によって障害を検知するの は、「interval/watch count」に従ってpingを発 行して、一度も応答がなかったときです。 このとき本装置は、pingの応答がなかった IPsec トンネルを自動的に削除します。 反対に一度でも応答があったときは、本装置は IPsec トンネルを保持します。

# <u>動的アドレスの場合の本機能の利用につ</u> <u>いて</u>

拠点側に動的 IP アドレスを用いた構成で、セン ター側からの通信があるようなケースについては SA の不一致が起こりうるため、IPsec Keep-Alive 機能を動作させることを推奨します。

# .「X.509 デジタル証明書」を用いた電子認証

本装置はX.509デジタル証明書を用いた電子認証方 式に対応しています。

ただし、本装置は証明書署名要求の発行や証明書の 発行ができません。

あらかじめCA局から証明書の発行を受けておく必要 があります。

電子証明の仕組みや証明書発行の詳しい手順につき ましては、関連書籍等をご参考ください。

情報処理振興事業協会セキュリティセンター http://www.ipa.go.jp/security/pki/

設定は、IPsec 設定画面内の「X.509 の設定」から おこなえます。

## <u>設定方法</u>

IPsec 設定画面上部の「X509 の設定」 「X509 の
 設定」を開きます。
 ここで以下の設定が可能です。

- ・[X509の設定]
- ・[CAの設定]
- ・[本装置側の証明書の設定]
- ・[本装置側の鍵の設定]
- ・[失効リストの設定]

各リンクをクリックすると設定画面が表示されます。

[X.509の設定]

 [X509の設定]

 [本装置側の証明書の設定]

 [大効リストの設定]

 [大効リストの設定]

 (使用する)

 (使用する)

 (使用する)

 (使用する)

 (使用する)

 (使用する)

 (使用する)

 (使用する)

 (使用する)

 (使用する)

 (使用する)

 (使用する)

 (使用する)

 (使用する)

 (使用する)

 (行用する)

 (行用する)

 (行用する)

 (行用する)

 (行用する)

 (行用する)

 (行用する)

 (行用する)

 (行用する)

 (行用する)

 (行用する)

 (行用する)

 (行用する)

 (行用する)

 (行用する)

 (行用する)

 (行用する)

 (行用する)

 (行用する)

 (行用する)

 (行用する)

 (行用する)

 (行用する)

 (行用する)

 (行用する)

 (行用する)

 (行用する)

 (行用する)

 (行用する)

 (行用する)

 <

X.509の使用 / 不使用を選択します。

設定した接続先の証明書のみを使用する 設定した接続先の証明書のみの使用 / 不使用を選 択します。

証明書のパスワード 証明書のパスワードを入力します。

入力後「設定の保存」をクリックします。

#### [CAの設定]

ここには、CA 局自身のデジタル証明書の内容をコ ピーして貼り付けます。(「cacert.pem」ファイル等。)

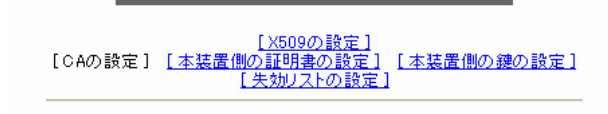

CAの設定

<u>入力のやり直し</u> コピーを貼り付けましたら、「設定の保存」をクリッ \_ クします。

X509の設定

# .「X.509 デジタル証明書」を用いた電子認証

## [本装置側の証明書の設定]

ここには、本装置に対して発行されたデジタル証 明書の内容をコピーして貼り付けます。

| X509の設定                                                             |                                         |
|---------------------------------------------------------------------|-----------------------------------------|
| [ <u>X509の設定</u><br>[ <u>CAの設定]</u> [本装置側の証明書の設定<br><u>[失効リストの設</u> | ]<br>E] <u>[本装置側の鍵の設定]</u><br><u>定]</u> |
| 本装置側の証明書                                                            | の設定                                     |
|                                                                     |                                         |
|                                                                     |                                         |
|                                                                     |                                         |
|                                                                     |                                         |
|                                                                     |                                         |

# [失効リストの設定]

失効リストを作成している場合は、その内容をコ ピーして貼り付けます。(「crl.pem」ファイル等。)

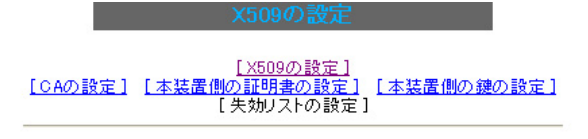

失効リストの設定

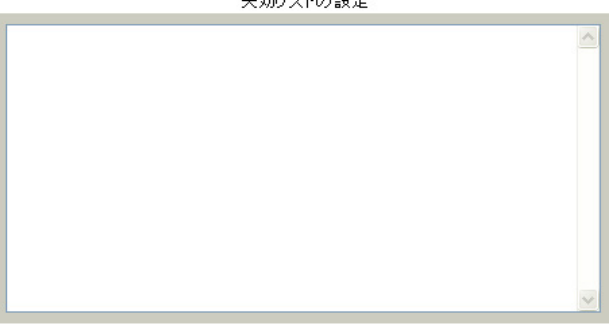

入力のやり直し 設定の保存

コピーを貼り付けましたら、「設定の保存」をクリックします。

#### [本装置側の鍵の設定]

ここにはデジタル証明書と同時に発行された、本 装置の秘密鍵の内容をコピーして貼り付けます。 (「cakey.pem」ファイル等。)

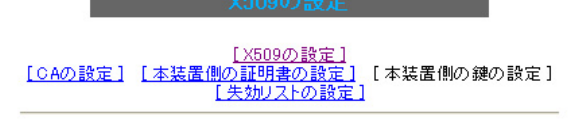

本装置側の鍵の設定

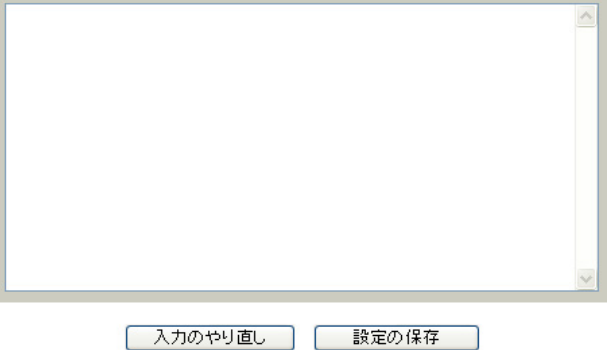

コピーを貼り付けましたら、「設定の保存」をクリックします。

入力のやり直し 設定の保存

コピーを貼り付けましたら、「設定の保存」をクリックします。

#### [接続先の証明書の設定]

「IKE/ISAKMPポリシーの設定」画面内の[鍵の設定] は下記のように設定してください。

- ・「RSAを使用する」 チェック
- ・設定欄空欄空欄

(「本装置の設定」画面の[鍵の表示]欄も空欄にしておきます。)

「IKE/ISAKMPポリシーの設定」画面内[X509の設定] の「接続先の証明書の設定」は下記のように設定し てください。

・設定欄 相手側のデジタル証明書の貼付

以上でX.509の設定は完了です。

### [その他の IPsec 設定]

上記以外の設定については、通常の IPsec 設定と同様です。

# . IPsec 通信時のパケットフィルタ設定

ステートフルパケットインスペクション機能を使っていたり、パケットフィルタの設定によっては、 IPsec通信ができない場合があります。

このような場合は IPsec 通信でのデータをやりとりできるように、パケットフィルタの設定を追加する必要があります。

IPsec では、以下の2種類のプロトコル・ポートを使用します。

- ・プロトコル「UDP」のポート「500」番
   IKE(IPsecの鍵交換)のトラフィックに必要です
- ・プロトコル「ESP」 ESP(暗号化ペイロード)のトラフィックに必要です

これらのパケットを通せるように、「入力フィルタ」に設定を追加してください。 なお、「ESP」については、ポート番号の指定はしません。

<設定例>

| No. | インターフェース | 方向      | 動作   | プロトコル | 送信元アドレス | 送信元ポート | あて先アドレス | あて先ポート |
|-----|----------|---------|------|-------|---------|--------|---------|--------|
| 1   | ppp0     | バケット受信時 | 許可 🚩 | udp 💌 |         |        |         | 500    |
| 2   | рррО     | パケット受信時 | 許可 🖌 | esp 💌 |         |        |         |        |

# . IPsec 設定例 1 (センター / 拠点間の1対1接続)

センター / 拠点間で IPsec トンネルを1対1で構築する場合の設定例です。

#### <設定例1>

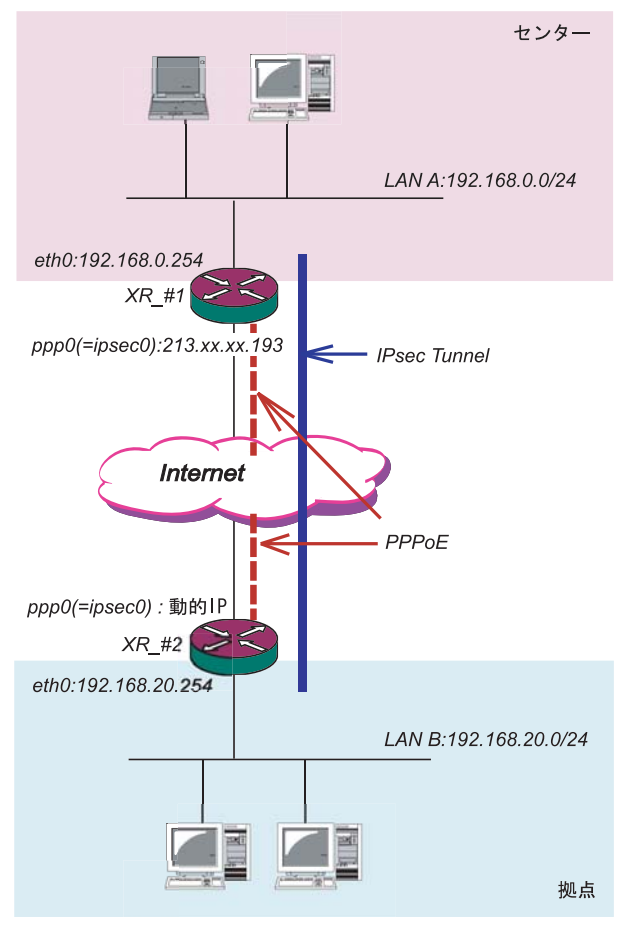

## XR\_#1(センター側 XR)の設定

各設定画面で下記のように設定します。

#### 「本装置の設定」

「本装置側の設定1」を選択します。

| IKE/ISAKMPの設定1  |                    |
|-----------------|--------------------|
| インターフェースのIPアドレス | 213.xxx.xxx.193    |
| 上位ルータのIPアドレス    | %ррр0              |
| インターフェースのID     | (例:@xr.centurysys) |

インターフェースの IP アドレス 「213.xxx.xxx.193」

#### 上位ルータの IP アドレス

<sup>r</sup>%ppp0」

PPPoE接続かつ固定 IPアドレスの場合は、必ず この設定にします。

## インターフェースのID

「空欄」

固定アドレスの場合は、「インターフェースの ID」は省略できます。省略した場合は、自動的に 「インターフェースのIPアドレス」をIDとして使 用します。

#### < 接続条件 >

- ・センター側 / 拠点側ともに PPPoE 接続とします。
- ただし、センター側は固定アドレス、拠点側は
   動的アドレスとします。
- ・IPsec 接続の再接続性を高めるため、IPsec Keep-Alive を用います。
- ・IPアドレス、ネットワークアドレス、インタ フェース名は図中の表記を使用するものとしま す。
- ・拠点側を Initiator、センター側を Responder とします。
- ・拠点側が動的アドレスのため、aggressive モー ドで接続します。
- ・PSK 共通鍵を用い、鍵は「test\_key」とします。

# . IPsec 設定例 1 (センター / 拠点間の1対1接続)

#### 「IKE/ISAKMPポリシーの設定」

#### 「IKE1」を選択します。

| IKE/ISAKMPの設定                                                                                          |                                                                     |
|----------------------------------------------------------------------------------------------------|---------------------------------------------------------------------|
| IKE/ISAKMPポリシー名                                                                                        |                                                                     |
| 接続する本装置側の設定                                                                                            | 本装置側の設定1 🗸                                                          |
| インターフェースのIPアドレス                                                                                        | 0.0.0.0                                                             |
| 上位ルータのIPアドレス                                                                                           |                                                                     |
| インターフェースのID                                                                                            | @host ((ঀ):@xr.centurysys)                                          |
| モードの設定                                                                                                 | aggressive モード 💌                                                    |
| transformの設定                                                                                           | 1番目 group2-3des-sha1 V<br>2番目 使用しない V<br>3番目 使用しない V<br>4番目 使用しない V |
| IKEのライフタイム                                                                                             | 3600 秒 (1081~28800秒まで)                                              |
| 鍵の設定                                                                                                   |                                                                     |
| <ul> <li>PSKを使用する</li> <li>RSAを使用する</li> <li>0</li> <li>KSD9を使用する場合は</li> <li>RSAに設定してください)</li> </ul> | test_key 🗠                                                          |
| X509の設定                                                                                                |                                                                     |
| 接続先の証明書の設定<br>(X509を使用しない場合は<br>必要ありません)                                                               |                                                                     |

IKE/ISAKMPポリシー名「(任意で設定します)」

接続する本装置側の設定「本装置側の設定1」

インターフェースの IP アドレス 「0.0.0.0」 対向装置が動的アドレスの場合は必ずこの設定 にしてください。

上位ルータの IP アドレス 「空欄」

インターフェースの ID 「@host」
 (@以降は任意の文字列)
 上記の2項目は、対向装置の「本装置の設定」と

同じものを設定します。

モードの設定 「aggressive モード」

transformの設定「group2-3des-sha1」 (任意の設定を選択)

IKE のライフタイム 「3600」 (任意の設定値)

#### 鍵の設定

「PSK を使用する」を選択し、対向装置との共通鍵 「test\_key」を入力します。 「IPSecポリシーの設定」

「IPSec1」を選択します。

| ○ 使用する ○ 使用しない ⊙ Respo | nderとして使用する 🔿 On-Demandで使用する       |
|------------------------|------------------------------------|
| 使用するIKEポリシー名の選択        | (IKE1) 💌                           |
| 本装置側のLAN側のネットワークアドレス   | 192.168.0.0/24 (例:192.168.0.0/24)  |
| 相手側のLAN側のネットワークアドレス    | 192.168.20.0/24 (例:192.168.0.0/24) |
| PH2のTransFormの選択       | すべてを送信する 💌                         |
| PFS                    | ⊙ 使用する ○ 使用しない                     |
| DH Groupの選択(PFS使用時に有効) | 指定しない 🗸                            |
| SAのライフタイム              | 28800 秒 (1081~86400秒まで)            |
| DISTANCE               | (1~255まで)                          |

「Responder として使用する」を選択します。 対向が動的アドレスの場合は、固定アドレス側 は Initiator にはなれません。

使用する IKE ポリシー名の選択 「 IKE1」

本装置側のLAN側のネットワークアドレス 「192.168.0.0/24」

相手側のLAN側のネットワークアドレス 「192.168.20.0/24」

PH2のTransFormの選択「すべてを送信する」

PFS 「使用する」(推奨)

DH Group の選択 「指定しない」

SAのライフタイム「28800」(任意の設定値)

- DISTANCE「空欄」 省略した場合は、自動的にディスタンス値を 「1」として扱います。
- 「IPsec Keep-Alive の設定」 対向装置が動的アドレスの場合は、固定アドレス 側からの再接続ができないため、通常、IPsec Keep-Alive は動的アドレス側(Initiator 側)で設 定します。

78 よって、本装置では設定しません。

# . IPsec 設定例 1 (センター / 拠点間の1対1接続)

# <u>XR\_#2(拠点側 XR)の設定</u>

各設定画面で下記のように設定します。

#### 「本装置の設定」

「本装置側の設定1」を選択します。

| IKE/ISAKMPの設定1  |       |                    |
|-----------------|-------|--------------------|
| インターフェースのIPアドレス | %рррО |                    |
| 上位ルータのIPアドレス    |       |                    |
| インターフェースのID     | @host | (例:@xr.centurysys) |

インターフェースの IP アドレス 「%ppp0」 PPPoE 接続かつ動的アドレスの場合は、必ず この設定にします。

上位ルータの IP アドレス 「空欄」 PPPoE 接続かつ動的アドレスの場合は、空欄 にしてください。

インターフェースの ID 「@host」

(®以降は任意の文字列) 動的アドレスの場合は、必ず任意の ID を設定 します。

#### 「IKE/ISAKMPポリシーの設定」

「IKE1」を選択します。

| IKE/ISAKMPの設定                                                                               |                                                                     |
|---------------------------------------------------------------------------------------------|---------------------------------------------------------------------|
| IKE/ISAKMPポリシー名                                                                             |                                                                     |
| 接続する本装置側の設定                                                                                 | 本装置(側の設定1 🗸                                                         |
| インターフェースのIPアドレス                                                                             | 213.xxx.xxx.193                                                     |
| 上位ルータのIPアドレス                                                                                |                                                                     |
| インターフェースのID                                                                                 | (例:@xr.centurysys)                                                  |
| モードの設定                                                                                      | aggressive モード 💌                                                    |
| transformの設定                                                                                | 1番目 eroup2-3des-sha1 マ<br>2番目 使用しない マ<br>3番目 使用しない マ<br>4番目 使用しない マ |
| IKEのライフタイム                                                                                  | 3600 秒 (1081~28800秒まで)                                              |
| 鍵の設定                                                                                        |                                                                     |
| <ul> <li>PSKを使用する</li> <li>RSAを使用する</li> <li>0509を使用する場合は</li> <li>RSAに設定してください)</li> </ul> | test_key                                                            |
| 2509の設定                                                                                     |                                                                     |
| 接続先の証明書の設定<br>(X509を使用しない場合は<br>必要ありません)                                                    | ×                                                                   |

IKE/ISAKMPポリシー名「(任意で設定します)」

接続する本装置側の設定「本装置側の設定1」

インターフェースの IP アドレス 「213.xxx.xxx.193」 対向装置の IP アドレスを設定します。

上位ルータの IP アドレス 「空欄」 対向装置が PPPoE 接続かつ固定アドレスなので、 設定不要です。

インターフェースの ID 「空欄」 対向装置が固定アドレスなので、設定不要です。

モードの設定 「aggressive モード」

transformの設定「group2-3des-sha1」 (任意の設定を選択)

IKEのライフタイム 「3600」(任意の設定値)

鍵の設定

「PSK を使用する」を選択し、対向装置との共通鍵 「test\_key」を入力します。

# . IPsec 設定例 1 (センター / 拠点間の1対1接続)

## 「IPSecポリシーの設定」

「IPSec1」を選択します。

| <ul> <li>● 使用する</li> <li>○ 使用しない</li> <li>○ Respon</li> </ul> | nderとして使用する  🔿 On-Demandで使用する      |
|---------------------------------------------------------------|------------------------------------|
| 使用するIKEポリシー名の選択                                               | (IK E1) 💌                          |
| 本装置側のLAN側のネットワークアドレス                                          | 192.168.20.0/24 (例:192.168.0.0/24) |
| 相手側のLAN側のネットワークアドレス                                           | 192.168.0.0/24 (例:192.168.0.0/24)  |
| PH2のTransFormの選択                                              | すべてを送信する 👻                         |
| PFS                                                           | ⊙ 使用する ○ 使用しない                     |
| DH Groupの選択(PFS使用時に有効)                                        | 指定しない 💌                            |
| SAのライフタイム                                                     | 28800 秒 (1081~86400秒まで)            |
| DISTANCE                                                      | (1~255まで)                          |

「使用する」を選択します。

動的アドレスの場合は、必ず initiator として 動作させます。

使用する IKE ポリシー名の選択 「IKE1」

本装置側のLAN側のネットワークアドレス 「192.168.20.0/24」

相手側のLAN側のネットワークアドレス 「192.168.0.0/24」

PH2のTransFormの選択 「すべてを送信する」

PFS 「使用する」(推奨)

DH Group の選択 「指定しない」

SAのライフタイム 「28800」(任意の設定値)

DISTANCE 「空欄」 省略した場合は、自動的にディスタンス値を 「1」として扱います。

#### 「IPsec Keep-Aliveの設定」

PolicyNo.1の行に設定します。

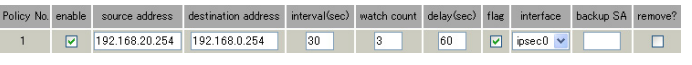

enable にチェックを入れます。

source address <sup>r</sup>192.168.20.254 J

destination address 「192.168.0.254」 source addressには本装置側LANのインタフェー スアドレスを、destination addressには相手側LAN のインタフェースアドレスを設定することを推奨し ます。

interval 「30」(任意の設定値)

watch count 「3」(任意の設定値)

delay 「60」(任意の設定値)

flag 「チェック」(推奨)

interface 「ipsec0」 ppp0上のデフォルトの IPsec インタフェース名 は "ipsec0 "です。

backup SA 「空欄」

# . IPsec 設定例 2 (センター / 拠点間の2対1接続)

センター側を2台の冗長構成とし、センター側の装 置障害やネットワーク障害に備えて、センター/拠 点間のIPsecトンネルを二重化する場合の設定例で す。

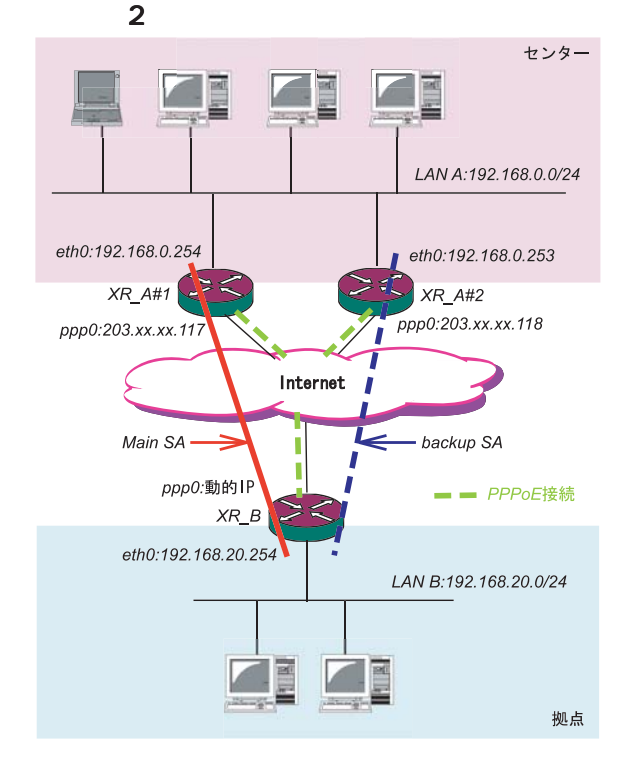

#### <接続条件>

- ・センター側は XR2 台の冗長構成とします。 メインの IPsec トンネルは XR\_A#1 側で、バック アップの IPsec トンネルは XR\_A#2 側で接続する ものとします。
- ・センター側 / 拠点側ともに PPPoE 接続とします。
- ・ただし、センター側は固定アドレス、拠点側は動
   的アドレスとします。
- ・障害の検出および IPsec トンネルの切り替えは、拠 点側の IPsec Keep-Alive を用いておこないます。
- ・IPアドレス、ネットワークアドレス、インタフェース
   名は図中の表記を使用するものとします。
- ・拠点側を Initiator、センター側を Responder と します。
- ・拠点側が動的アドレスのため、aggressive モー ドで接続します。
- ・PSK 共通鍵を用い、鍵は「test\_key」とします。
- ・センター側 LAN では、拠点方向のルートをアク ティブの SA にフローティングさせるため、スタ ティックルートを用います。

#### XR\_A#1(センター側 XR#1)の設定

#### 「本装置の設定」

「本装置側の設定1」を選択します。

| IKE/ISAKMPの設定1  |                    |
|-----------------|--------------------|
| インターフェースのIPアドレス | 203.xxx.xxx.117    |
| 上位ルータのIPアドレス    | %ppp0              |
| インターフェースのID     | (例:@xr.centurysys) |

インターフェースの IP アドレス

<sup>r</sup>203.xxx.xxx.117 <sub>J</sub>

上位ルータの IP アドレス 「%ppp0」

PPPoE 接続かつ固定 IP アドレスの場合は、必ずこの設定にします。

インターフェースの ID 「空欄」

固定アドレスの場合は、「インターフェースの ID」は省略できます。省略した場合は、自動的 に「インターフェースの IP アドレス」を ID とし て使用します。

#### <u>XR\_A#2(センター側 XR#2)の設定</u>

#### 「本装置の設定」

- 「本装置側の設定1」を選択します。
- IKE/ISAKMPの設定1

| インターフェースのIPアドレス | 203.xxx.xxx.118    |
|-----------------|--------------------|
| 上位ルータのIPアドレス    | %ррр0              |
| インターフェースのID     | (例:@xr.centurysys) |

インターフェースの IP アドレス

203.xxx.xxx.118 ا

上位ルータの IP アドレス 「%ppp0」

PPPoE 接続かつ固定 IP アドレスの場合は、必ずこの設定にします。

#### インターフェースの ID 「空欄」

固定アドレスの場合は、「インターフェースの ID」は省略できます。省略した場合は、自動的 に「インターフェースの IP アドレス」を ID とし て使用します。

# . IPsec 設定例 2 (センター / 拠点間の 2 対 1 接続)

#### XR\_A#1,XR\_A#2のIKE/ISAKMPポリシーの設定

#### 「IKE/ISAKMPポリシーの設定」

IKE/ISAKMPポリシーの設定は、鍵の設定を除いて、 センター側XR#1,XR#2共に同じ設定で構いません。

#### 「IKE1」を選択します。

| IKE/ISAKMPの設定                                                                           |                                                                     |
|-----------------------------------------------------------------------------------------|---------------------------------------------------------------------|
| IKE/ISAKMPポリシー名                                                                         |                                                                     |
| 接続する本装置側の設定                                                                             | 本装置側の設定1 💌                                                          |
| インターフェースのIPアドレス                                                                         | 0.0.0                                                               |
| 上位ルータのIPアドレス                                                                            |                                                                     |
| インターフェースのID                                                                             | @host (例:@xr.centurysys)                                            |
| モードの設定                                                                                  | aggressive モード 💌                                                    |
| transformの設定                                                                            | 1番目 group2-3des-sha1 マ<br>2番目 使用しない マ<br>3番目 使用しない マ<br>4番目 使用しない マ |
| IKEのライフタイム                                                                              | 3600 秒 (1081~28800秒まで)                                              |
| 鍵の設定                                                                                    |                                                                     |
| <ul> <li>PSKを使用する</li> <li>RSAを使用する</li> <li>(X509を使用する場合は<br/>RSAに設定してください)</li> </ul> | test_key                                                            |
| X509の設定                                                                                 |                                                                     |
| 接続先の証明書の設定<br>(X509を使用しない場合は<br>必要ありません)                                                | ×                                                                   |

IKE/ISAKMPポリシー名「(任意で設定します)」

接続する本装置側の設定「本装置側の設定1」

インターフェースの IP アドレス 「0.0.0.0」 対向装置が動的アドレスの場合は必ずこの設定 にします。

上位ルータの IP アドレス 「空欄」

インターフェースの ID 「@host」 (@ 以降は任意の文字列)

上記の2項目は、対向装置の「本装置の設定」 と同じものを設定します。

モードの設定 「aggressive モード」

transformの設定「group2-3des-sha1」 (任意の設定を選択)

IKEのライフタイム 「3600」(任意の設定値)

#### 鍵の設定

「PSK を使用する」を選択し、対向装置との共通鍵 「test\_key」を入力します。

# <u>XR\_A#1, XR\_A#2 の IPsec ポリシーの設定</u> 「IPSec ポリシーの設定」

IPsec ポリシーの設定は、センター側 XR#1, XR#2 共 に同じ設定で構いません。

「IPSec1」を選択します。

| ○ 使用する ○ 使用しない ⊙ Respon | nderとして使用する  🔾 On-Demandで使用する      |
|-------------------------|------------------------------------|
| 使用するIKEポリシー名の選択         | (IKE1) 💌                           |
| 本装置側のLAN側のネットワークアドレス    | 192.168.0.0/24 (例:192.168.0.0/24)  |
| 相手側のLAN側のネットワークアドレス     | 192.168.20.0/24 (例:192.168.0.0/24) |
| PH2のTransFormの選択        | すべてを送信する 💌                         |
| PFS                     | ⊙ 使用する ○ 使用しない                     |
| DH Groupの選択(PFS使用時に有効)  | 指定しない 🔽                            |
| SAのライフタイム               | 28800 秒(1081~86400秒まで)             |
| DISTANCE                | (1~255まで)                          |

「Responder として使用する」を選択します。

使用する IKE ポリシー名の選択 「IKE1」

本装置側のLAN側のネットワークアドレス 「192.168.0.0/24」

相手側のLAN側のネットワークアドレス 「192.168.20.0/24」

PH2のTransFormの選択 「すべてを送信する」

PFS 「使用する」(推奨)

DH Group の選択 「指定しない」

SAのライフタイム 「28800」(任意の設定値)

DISTANCE 「空欄」

82

# . IPsec 設定例 2 (センター / 拠点間の2対1接続)

XR\_A#1,XR\_A#2の転送フィルタの設定 「転送フィルタ」の設定

メイン側 XR と WAN とのネットワーク断により、 バックアップ SA へ切り替えた際、メイン SA への KeepAlive 要求がバックアップ XR からセンター側 LANを経由してメイン側XRに届いてしまいます。 これにより、IPsec 接続が復旧したと誤認し、再び メインSAへ切り戻ししようとするため、バックアッ ディスタンス値(=1)の方が小さいため、このスタ プ接続が不安定な状態になります。

これを防ぐために、**バックアップ側** XR(XR\_A#2)に 下記のような転送フィルタを設定してください。

| No.                        | インターフェース           | 方向        | 動作   | プロトコル | 送信元アドレス        | 送信元ポート | あて先アドレス       | あて先ポート |  |  |
|----------------------------|--------------------|-----------|------|-------|----------------|--------|---------------|--------|--|--|
| 1                          | ipsec0             | パケット受信時 🔽 | 破棄 🖌 | 全て 💌  | 192.168.20.254 |        | 192.168.0.254 |        |  |  |
|                            |                    | インター      | フェ   | ース    | 「ipsec0」       |        |               |        |  |  |
| ppp0のデフォルトの IPsec インタフェースの |                    |           |      |       |                |        |               |        |  |  |
|                            | " ipsec0 " を設定します。 |           |      |       |                |        |               |        |  |  |
|                            |                    | 動作        | 破棄   | ٤٦    |                |        |               |        |  |  |

- 送信元アドレス <sup>[</sup>192.168.20.254] 拠点側メイン SAの KeepAlive の送信元アドレス を設定します。
- あて先アドレス <sup>[</sup>192.168.0.254] 拠点側メイン SAの KeepAlive の送信先アドレス を設定します。

また同じ理由から、メイン SA で接続中に IPsec 接 続が不安定になるのを防ぐために、メイン側XR (XR\_A#1)にも下記のような転送フィルタを設定し てください。

|                   | No.                        | インターフェース | 方向        | 動作   | ブロトコル | 送信元アドレス        | 送信元ポート | あて先アドレス       | あて先ボー |  |  |  |
|-------------------|----------------------------|----------|-----------|------|-------|----------------|--------|---------------|-------|--|--|--|
|                   | 1                          | ipsec0   | バケット受信時 🔽 | 破棄 🖌 | 全て 💌  | 192.168.20.254 |        | 192.168.0.253 |       |  |  |  |
| インターフェース 「ipsec0」 |                            |          |           |      |       |                |        |               |       |  |  |  |
|                   | ppp0のデフォルトの IPsec インタフェースの |          |           |      |       |                |        |               |       |  |  |  |
|                   |                            | " i      | psec0"を   | 設定   | します。  |                |        |               |       |  |  |  |
|                   |                            |          |           |      |       |                |        |               |       |  |  |  |

動作 「破棄」

- 送信元アドレス 「192.168.20.254」 拠点側バックアップ SAの KeepAlive の送信元 アドレスを設定します。
- あて先アドレス <sup>[</sup>192.168.0.253] 拠点側バックアップ SA の KeepAlive の送信先 83 アドレスを設定します。

## XR\_A#1,XR\_A#2のスタティックルートの設定 「スタティックルート」の設定

センター側の XR では自分が IPsec 接続していないと きに、拠点方向のルートを IPsec 接続中の XR へフ ローティングさせるために、スタティックルートの 設定をおこないます。 自分が IPsec 接続しているときは、IPsec ルートの

ティックルートは無効の状態となっています。

#### XR\_A#1のスタティックルート設定

| アドレス           | ネットマスク           | インターフェー            | ス/ゲートウェイ      | ディスタンス<br>〈1-255〉 |
|----------------|------------------|--------------------|---------------|-------------------|
| 192.168.20.0   | 255.255.255.0    |                    | 192.168.0.253 | 20                |
| アドレス           | ۲ 19             | 2.168.20.0         | ) 1           |                   |
| ネットマ           | スク 「25           | 5.255.255          | L 0.          |                   |
| ゲートウ<br>XR_A#2 | ェイ 「19<br>2のアドレス | 2.168.0.2<br>を設定しま | 53」<br>ます。    |                   |

ディスタンス 「20」 IPsecルートのディスタンス(=1)より大きい任意 の値を設定します。

#### XR\_A#2のスタティックルート設定

| アドレス           | ネットマスク           | インターフェース/ゲートウェイ         | ディスタンス<br>〈1-255〉 |
|----------------|------------------|-------------------------|-------------------|
| 192.168.20.0   | 255.255.255.0    | 192.168.0.254           | 20                |
| アドレス           | ۲ 19             | ر 2.168.20.0            |                   |
| ネットマ           | スク 「25           | 5.255.255.0」            |                   |
| ゲートウ<br>XR_A#1 | ェイ 「19<br> のアドレス | 2.168.0.254」<br>を設定します。 |                   |
| ディスタ           | ンス 「20           | ۲(                      |                   |

IPsecルートのディスタンス(=1)より大きい任意 の値を設定します。

# . IPsec 設定例 2 (センター / 拠点間の 2 対 1 接続)

#### XR\_A#1, XR\_A#2の IPSec Keep-Aliveの設定

「IPSec Keep-Alive 設定」

さらに、障害時にすぐにフローティングスタティックルートへ切り替えるために、IPsec Keep-Aliveを 設定します。

(KeepAlive機能を使用しない場合は、Rekeyのタイミングまでフローティングできない場合があります。)

#### \_\_\_\_XR\_A#1の IPsec Keep-Alive 設定

| Policy No. enable | source address      | destination address  | interval(sec) | watch count | delay(sec) | flag | interface | backup SA | remove? |
|-------------------|---------------------|----------------------|---------------|-------------|------------|------|-----------|-----------|---------|
| 1 🗹               | 192.168.0.254       | 192.168.20.254       | 30            | 3           | 60         |      | ipsec0 💌  |           |         |
| enable (          | こチェック               | を入れます。               |               |             |            |      |           |           |         |
| source a          | address             | ۲192.168.0           | . 254 J       |             |            |      |           |           |         |
| destina           | tion addre          | ss <sup>r</sup> 192. | 168.20.2      | 254 J       |            |      |           |           |         |
| interva           | Г 30 J(             | 任意の設定                | 值) <b>注</b>   | È)          |            |      |           |           |         |
| watch co          | ount <sup>r</sup> 3 | 」(任意の設               | 定値)           |             |            |      |           |           |         |
| delay             | 「60」(任              | 意の設定値                | )             |             |            |      |           |           |         |
| flag              | 「チェック               | 」(推奨)                |               |             |            |      |           |           |         |
| interfa           | ce <sup>r</sup> ips | ec0 ı                |               |             |            |      |           |           |         |
| backup \$         | SA 「空桐              | 調<br>東 」             |               |             |            |      |           |           |         |
|                   |                     |                      |               |             |            |      |           |           |         |

#### \_XR\_A#2のIPsec Keep-Alive設定

| Policy No. | enable | source address      | destination address   | interval(sec) | watch count | delay(sec) | flag | interface | backup SA | remove?   |                      |
|------------|--------|---------------------|-----------------------|---------------|-------------|------------|------|-----------|-----------|-----------|----------------------|
| 1          |        | 192.168.0.253       | 192.168.20.254        | 30            | 3           | 60         |      | ipsec0 💌  |           |           |                      |
| ena        | blel   | こチェック               | を入れます                 | 0             |             |            |      |           |           |           |                      |
| SOL        | rce    | address             | ۲192.168 <sup>г</sup> | ر 253 . 0     |             |            |      |           |           |           |                      |
| des        | tina   | tion addr           | ess <sup>r</sup> 192  | .168.20       | . 254 」     |            |      |           |           |           |                      |
| int        | erval  | ) د 30 <sup>1</sup> | 任意の設定の                | 直) 注          | È)          |            |      |           |           |           |                      |
| wat        | ch co  | ount <sup>r</sup> 3 | 」(任意の設                | 定値)           | ,           |            |      |           |           |           |                      |
| del        | av     | 「60」(任              | 意の設定値                 | )             |             |            |      |           |           |           |                      |
| fla        | q      | 「チェック               | 」(推奨)                 |               |             |            |      |           |           |           |                      |
| int        | erfac  | ce <sup>r</sup> ips | ec0 J                 |               |             |            |      |           |           |           |                      |
| bac        | kup S  | ,<br>A 「空桐          | _<br>期」               |               |             |            | Ι.   | 注)        |           | ter dan t |                      |
|            | '      |                     |                       |               |             |            | セ    | ンター       | 側と拠       | 点側(       | Dintervalが同じ値の場      |
|            |        |                     |                       |               |             |            | 台    | Keep      | -Alive    | の周辺       | 朝が同期してしまい、障害         |
|            |        |                     |                       |               |             |            | 時    | の IPs     | ec切り      | 替える       | <b>I</b> 後に、切り替えた先でも |
|            |        |                     |                       |               |             |            | す    | ぐに障       | 害を検       | 出して       | C、IPsec通信が不安定にな      |
|            |        |                     |                       |               |             |            | る    | ことが       | ありま       | す。        |                      |
|            |        |                     |                       |               |             |            | こ    | れを防       | iぐため      | に、1       | zンター側の interval は拠   |
|            |        |                     |                       |               |             |            | 点    | 側のメ       | インS       | ヽ,バッ      | ックアップ SA のいずれの       |
|            |        |                     |                       |               |             |            | in   | iterval   | とも異       | なる        | 値を設定することを推奨し         |
|            |        |                     |                       |               |             |            | ま    | す。        |           |           |                      |
|            |        |                     |                       |               |             |            | た    | だし、       | センタ       | 一内の       | DXR同士は同じ interval    |
|            |        |                     |                       |               |             |            | 値    | でも構       | いませ       | h.        |                      |

. IPsec 設定例 2 (センター / 拠点間の2対1接続)

# <u>XR\_B(拠点側 XR)の設定</u>

#### 「本装置の設定」

「本装置側の設定1」を選択します。

| インターフェースのID     | @host | (例:@xr.centurysys) |
|-----------------|-------|--------------------|
| 上位ルータのIPアドレス    |       |                    |
| インターフェースのIPアドレス | %ррр0 |                    |
| IKE/ISAKMPの設定1  |       |                    |

インターフェースの IP アドレス 「%ppp0」 PPPoE 接続かつ動的アドレスの場合は、必ず この設定にします。

上位ルータの IP アドレス 「空欄」 PPPoE 接続かつ動的アドレスの場合は、空欄

にしてください。

インターフェースの ID 「@host」

(<sup>®</sup>以降は任意の文字列) 動的アドレスの場合は、必ず任意の ID を設定 します。 メイン SA 用の IKE/ISAKMP ポリシーの設定をおこ ないます。

#### 「IKE/ISAKMPポリシーの設定」

| IKE/ISAKMPの設定                                                                          |                                                                     |
|----------------------------------------------------------------------------------------|---------------------------------------------------------------------|
| IKE/ISAKMPポリシー名                                                                        |                                                                     |
| 接続する本装置側の設定                                                                            | 本装置側の設定1 💌                                                          |
| (ンターフェースのIPアドレス                                                                        | 203.xxx.xxx.117                                                     |
| 上位ルータのIPアドレス                                                                           |                                                                     |
| インターフェースのID                                                                            | (例:@xr.centurysys)                                                  |
| モードの設定                                                                                 | aggressive モード 💌                                                    |
| transformの設定                                                                           | 1番目 group2-3des-shal V<br>2番目 使用しない V<br>3番目 使用しない V<br>4番目 使用しない V |
| IKEのライフタイム                                                                             | 3600 秒 (1081~28800秒まで)                                              |
| 鍵の設定                                                                                   |                                                                     |
| <ul> <li>PSKを使用する</li> <li>PSAを使用する</li> <li>0509を使用する場合は<br/>RSAに設定してください)</li> </ul> | test_key                                                            |
| X509の設定                                                                                |                                                                     |
| 接続先の証明書の設定<br>(X509を使用しない場合は<br>必要ありません)                                               |                                                                     |

接続する本装置側の設定 「本装置側の設定1」

インターフェースのIPアドレス 「203.xxx.xxx.117」 対向装置が固定アドレスなので、そのIPアドレス を設定します。

上位ルータの IP アドレス 「空欄」

対向装置がPPPoE 接続かつ固定アドレスなので、 設定不要です。

インターフェースの ID 「空欄」 対向装置が固定アドレスなので、設定不要です。

モードの設定 「aggressive モード」

transformの設定 1番目「group2-3des-sha1」(任意の設定を選択) 2~4番目「使用しない」

IKEのライフタイム 「3600」(任意の設定値)

#### 鍵の設定

「PSKを使用する」を選択し、対向装置との共通鍵

85 「test\_key」を入力します。

# . IPsec 設定例 2 (センター / 拠点間の 2 対1 接続)

バックアップ SA 用の IKE/ISAKMP ポリシーの設定 をおこないます。

#### 「IKE/ISAKMPポリシーの設定」

#### 「IKE2」を選択します。

| IKE/ISAKMPの設定                                                                           |                                                                     |
|-----------------------------------------------------------------------------------------|---------------------------------------------------------------------|
| IKE/ISAKMPポリシー名                                                                         |                                                                     |
| 接続する本装置側の設定                                                                             | 本装置側の設定1 💌                                                          |
| インターフェースのIPアドレス                                                                         | 203.xxx.xxx.118                                                     |
| 上位ルータのIPアドレス                                                                            |                                                                     |
| インターフェースのID                                                                             | (例:@xr.centurysys)                                                  |
| モードの設定                                                                                  | aggressive モード 💌                                                    |
| transformの設定                                                                            | 1番目 eroup2-3des-sha1 ×<br>2番目 使用しない ×<br>3番目 使用しない ×<br>4番目 使用しない × |
| IKEのライフタイム                                                                              | 3600 秒 (1081~28800秒まで)                                              |
| 鍵の設定                                                                                    |                                                                     |
| <ul> <li>PSKを使用する</li> <li>RSAを使用する</li> <li>(v509を使用する場合は<br/>RSAに設定してください)</li> </ul> | test_key                                                            |
| X509の設定                                                                                 |                                                                     |
| 接続先の証明書の設定<br>0509を使用しない場合は<br>必要ありません)                                                 | × ×                                                                 |

IKE/ISAKMPポリシー名 「(任意で設定します)」

接続する本装置側の設定 「本装置側の設定1」

インターフェースのIPアドレス 「203.xxx.xxx.118」 対向装置が固定アドレスなので、そのIPアドレス を設定します。

上位ルータの IP アドレス 「空欄」

対向装置がPPPoE 接続かつ固定アドレスなので、 設定不要です。

インターフェースの ID 「空欄」 対向装置が固定アドレスなので、設定不要です。

モードの設定 「aggressive モード」

transformの設定 1番目「group2-3des-sha1」(任意の設定を選択) 2~4番目「使用しない」

IKEのライフタイム 「3600」(任意の設定値)

鍵の設定 「PSKを使用する」を選択し、対向装置との共通鍵 「test\_key」を入力します。 86

メイン SA 用の IPsec ポリシーの設定をおこないます。

#### 「IPSecポリシーの設定」

「IPSec1」を選択します。

| <ul> <li>● 使用する</li> <li>○ 使用しない</li> <li>○ Resport</li> </ul> | nderとして使用する 🔵 On-Demandで使用する        |
|----------------------------------------------------------------|-------------------------------------|
| 使用するIKEポリシー名の選択                                                | (IK E1)                             |
| 本装置側のLAN側のネットワークアドレス                                           | 192.168.20.0/24 (例: 192.168.0.0/24) |
| 相手側のLAN側のネットワークアドレス                                            | 192.168.0.0/24 (例:192.168.0.0/24)   |
| PH2のTransFormの選択                                               | すべてを送信する 💌                          |
| PFS                                                            | ⊙ 使用する ○ 使用しない                      |
| DH Groupの選択(PFS使用時に有効)                                         | 指定しない 💌                             |
| SAのライフタイム                                                      | 28800 秒 (1081~86400秒まで)             |
| DISTANCE                                                       | 1 (1~255まで)                         |
|                                                                | <u>+</u> _+                         |

「使用する」を選択します。

本装置はInitiatorとして動作し、かつメインSA 用のIPsecポリシーであるため、「使用する」を選択 します。

使用する IKE ポリシー名の選択 「IKE1」

本装置側のLAN側のネットワークアドレス 「192.168.20.0/24」

相手側のLAN側のネットワークアドレス 「192.168.0.0/24」

PH2のTransFormの選択 「すべてを送信する」

PFS 「使用する」(推奨)

DH Group の選択 「指定しない」

SAのライフタイム 「28800」(任意の設定値)

DISTANCE [1]

メイン側のディスタンス値は最小値(=1)を設定 します。

# . IPsec 設定例 2 (センター / 拠点間の2対1接続)

バックアップ SA 用の IPsec ポリシーの設定をおこ ないます。

#### 「IPSecポリシーの設定」

「IPSec2」を選択します。

| ○ 使用する ○ 使用しない ⊙ Respo | nderとして使用する 🔘 On-Demandで使用する       |
|------------------------|------------------------------------|
| 使用するIKEポリシー名の選択        | (IK E2) 💌                          |
| 本装置側のLAN側のネットワークアドレス   | 192.168.20.0/24 (例:192.168.0.0/24) |
| 相手側のLAN側のネットワークアドレス    | 192.168.0.0/24 (例:192.168.0.0/24)  |
| PH2のTransFormの選択       | すべてを送信する 💌                         |
| PFS                    | ⊙ 使用する ○ 使用しない                     |
| DH Groupの選択(PFS使用時に有効) | 指定しない 🔽                            |
| SAのライフタイム              | 28800 秒(1081~86400秒まで)             |
| DISTANCE               | 2 (1~255まで)                        |

「Responderとして使用する」を選択します。 バックアップ SA 用の IPsec ポリシーであるため、 「Responder として使用する」を選択してください。 使用する IKE ポリシー名の選択 「IKE2」 本装置側のLAN側のネットワークアドレス <sup>[</sup>192.168.20.0/24] 相手側のLAN側のネットワークアドレス <sup>r</sup>192.168.0.0/24 I PH2のTransFormの選択 「すべてを送信する」 PFS 「使用する」(推奨) DH Group の選択 「指定しない」 SAのライフタイム 「28800」(任意の設定値) DISTANCE 21 バックアップ側のディスタンス値は、メイン側 のディスタンス値より大きな値を設定します。

#### 「IPsec Keep-Aliveの設定」

拠点側が動的 IP アドレスを用いた構成で、センター 側からの通信があるようなケースではSAの不一致が 起こりうるため、メイン側、バックアップ側の両方 でKeep-Aliveを動作させることを推奨します。

| Policy No. | enable   | source address | destination address | interval(sec) | watch count | delay(sec) | flag | interface | backup SA | remove? |
|------------|----------|----------------|---------------------|---------------|-------------|------------|------|-----------|-----------|---------|
| 1          |          | 192.168.20.254 | 192.168.0.254       | 45            | 3           | 60         |      | ipsec0 💌  | 2         |         |
| 2          | <b>V</b> | 192.168.20.254 | 192.168.0.253       | 60            | 3           | 60         |      | ipsec0 💌  |           |         |

#### メイン SA 用の KeepAlive の設定

PolicyNo.1の行に設定します。 enable にチェックを入れます。 source address <sup>r</sup> 192.168.20.254 destination address <sup>[192.168.0.254]</sup> interval 「45」(任意の設定値) 注) watch count 「3」(任意の設定値) delay 「60」(任意の設定値) 「チェック」(推奨) flag ripsec0 interface backupSA ۲2<sub>-</sub> Keep-Alive により障害検知した場合に、 IPSec2の ポリシーに切り替えるため、"2"を設定します。

#### <u>バックアップ SA 用の KeepAlive の設定</u>

PolicyNo.2の行に設定します。 enable にチェックを入れます。 source address <sup>r</sup> 192.168.20.254 destination address <sup>r</sup> 192.168.0.253 J interval 「60」(任意の設定値) 注) watch count 「3」(任意の設定値) 「60」(任意の設定値) delay flag 「チェック」(推奨) interface 「ipsec0」 「空欄」 backupSA

#### 注)

メインSAとバックアップSA、または拠点側とセン ター側の interval が同じ値の場合、Keep-Alive の周期が同期してしまい、障害時の IPsec 切り替 え直後に、切り替えた先でもすぐに障害を検出し て、IPsec 通信が不安定になることがあります。 これを防ぐために、拠点側の XR 同士の interval は、それぞれ異なる値を設定することを推奨しま す。さらにそれぞれの値はセンター側とも異なる 値を設定してください。

87

# . IPsec がつながらないとき

IPsecで正常に通信できないときは本体ログを確認することで、どの段階で接続に失敗しているかを把握 することができます。

本体ログは、「システム設定」内の「ログ表示」で確認します。

#### [正常に IPsec 接続できたときのログメッセージ]

#### <u>メインモードの場合</u>

- Aug 3 12:00:14 localhost ipsec\_setup: ...FreeS/WAN IPsec started
- Aug 3 12:00:20 localhost ipsec\_plutorun: 104 "xripsec1" #1: **STATE\_MAIN**\_I1: initiate
- Aug 3 12:00:20 localhost ipsec\_\_plutorun: 106 "xripsec1" #1: STATE\_MAIN\_12: from STATE\_MAIN\_11; sent M12, expecting MR2
- Aug 3 12:00:20 localhost ipsec\_\_plutorun: 108 "xripsec1" #1: STATE\_MAIN\_I3: from STATE\_MAIN\_I2; sent MI3, expecting MR3
- Aug 3 12:00:20 localhost ipsec\_\_plutorun: 004 "xripsec1" #1: STATE\_MAIN\_I4: ISAKMP SA established
- Aug 3 12:00:20 localhost ipsec\_\_plutorun: 112 "xripsec1" #2: STATE\_QUICK\_I1: initiate
- Aug 3 12:00:20 localhost ipsec\_plutorun: 004 "xripsec1" #2: STATE\_QUICK\_12: sent Q12, **IPsec SA established**

#### <u>アグレッシブモードの場合</u>

Apr 25 11:14:27 localhost ipsec\_setup: ...FreeS/WAN IPsec started

Aug 3 11:14:34 localhost ipsec\_\_plutorun: whack:ph1\_mode=**aggressive** whack:CD\_ID=@home whack:ID\_FQDN=@home 112 "xripsec1" #1: STATE\_AGGR\_I1: initiate

Aug 3 11:14:34 localhost ipsec\_\_plutorun: 004 "xripsec1" #1: SAEST(e)=STATE\_AGGR\_12: sent Al2, **ISAKMP SA established** 

Aug 3 12:14:34 localhost ipsec\_\_plutorun: 117 "xripsec1" #2: STATE\_QUICK\_I1: initiate

Aug 3 12:14:34 localhost ipsec\_\_plutorun: 004 "xripsec1" #2: SAEST(13)=STATE\_QUICK\_12: sent Q12, **IPsec SA established** 

# . IPsec がつながらないとき

「現在の状態」はIPsec設定画面の「ステータス」 から、画面中央下の「現在の状態」をクリックし て表示します。

#### [正常に IPsec が確立したときの表示例]

000 interface ipsec0/eth1 218.xxx.xxx.xxx

000

000 "xripsec1": 192.168.xxx.xxx/24 ===218.xxx.xxx.xxx[@<id>]--218.xxx.xxx.xxx...

000 "xripsec1": ...219.xxx.xxx.xxx ===192.168.xxx.xxx.xxx/24

000 "xripsec1": ike\_life: 3600s; ipsec\_life: 28800s; rekey\_margin: 540s; rekey\_fuzz: 100%; keyingtries: 0

000 "xripsec1": policy: PSK+ENCRYPT+TUNNEL+PFS; interface: eth1; erouted

000 "xripsec1": newest ISAKMP SA: #1; newest IPsec SA: #2; eroute owner: #2

#### 000

000 #2: "xripsec1" STATE\_QUICK\_12 (sent Q12, **IPsec SA established**); EVENT\_SA\_REPLACE in 27931s; newest IPSEC; eroute owner

000 #2: "xripsec1" esp.32a406c4@219.xxx.xxx.esp.1be9611c@218.xxx.xxx.xxx tun.1002@219.xxx.xxx.xxx tun.1001@218.xxx.xxx.xxx

000 #1: "xripsec1" STATE\_MAIN\_I4 (**ISAKMP SA established**); EVENT\_SA\_REPLACE in 2489s; newest ISAKMP これらのログやメッセージ内に

- ISAKMP SA established
- IPsec SA established

のメッセージがない場合はIPsecが確立していま せん。 設定を再確認してください。

. IPsec がつながらないとき

「 ...FreeS/WAN IPsec started」でメッセージ が止まっています。

この場合は、接続相手との IKE 鍵交換が正常におこ なえていません。

IPsec 設定の「IKE/ISAKMP ポリシーの設定」項目で 相手側機器についての設定を確認してください。

また、ステートフルパケットインスペクションを有 効にしている場合、IPsec 通信のパケットを受信で きるようにフィルタ設定を施す必要があります。 IPsecのパケットを通すフィルタ設定は、「.IPsec 通信時のパケットフィルタ設定」をご覧ください。

# 「ISAKMP SA established」メッセージは表示されていますが「IPsec SA established」メッセージが表示されていません。

この場合は、IPsec SAが正常に確立できていません。 IPsec設定の「IPsecポリシー設定」項目で、自分側 と相手側のネットワークアドレスが正しいか、設定 を確認してください。

### 新規に設定を追加したのですが、追加した設定に ついては IPsec がつながりません。

設定を追加し、その設定を有効にする場合には IPsec機能を再起動(本体の再起動)をおこなってく ださい。

設定を追加しただけでは設定が有効になりません。

## IPSec は確立していますが、Windows でファイル 共有ができません。

XRシリーズは工場出荷設定において、NetBIOSを通 さないフィルタリングが設定されています。Windows ファイル共有をする場合はこのフィルタ設定を削除 もしくは変更してください。

aggressiveモードで接続しようとしたら、今まで つながっていたIPsecがつながらなくなってしまい ました。

固定IP-動的IP間でのmainモード接続とaggressive モード接続を共存させることはできません。 このようなトラブルを避けるために、固定 IP - 動 的 IP 間で IPsec 接続する場合は aggressive モード で接続するようにしてください。

IPsec通信中に回線が一時的に切断してしまうと、 回線が回復してもIPsec接続がなかなか復帰しません。

固定 IP アドレスと動的 IP アドレス間の IPsec 通信 で、固定 IP アドレス側装置の IPsec 通信が意図しな い切断をしてしまったときに起こりえる現象です。

相手が動的 IP アドレスの場合は相手側の IP アドレ スが分からないために、固定 IP アドレス側からは IPsec通信を開始することができず、動的 IP アドレ ス側から IPsec 通信の再要求を受けるまでは IPsec 通信が復帰しなくなります。

また、動的側IPアドレス側がIPsec通信の再要求を 出すのはIPsec SAのライフタイムが過ぎてからとな ります。

これらの理由によって、IPsec通信がなかなか復帰 しない現象となります。

すぐにIPsec通信を復帰させたいときは、動的IPア ドレス側のIPsecサービスも再起動する必要があり ます。

また、「**IPsec Keep-Alive機能**」を使うことで IPsec の再接続性を高めることができます。

相手の装置にはIPsecのログが出ているのに、こちらの装置にはログが出ていません。IPsecは確立しているようなのですが、確認方法はありませんか?

固定 IP- 動的 IP 間での IPsec 接続をおこなう場合、 固定IP側(受信者側)の本装置ではログが表示されな いことがあります。その場合は「各種サービスの設 定」「IPsecサーバ」「ステータス」を開き、「現 在の状態」をクリックしてください。ここに現在の IPsecの状況が表示されます。

# 第12章

ダイナミックルーティング (RIP、OSPF、DVMRP)

# .ダイナミックルーティング機能

本装置のダイナミックルーティング機能は、以下 のプロトコルをサポートしています。

- RIP
- OSPF
- ・DVMRP (XR-640L2のみ)

RIP機能のみで運用することはもちろん、RIPで学習した経路情報をOSPFで配布することなどもできます。

# <u>設定の開始</u>

Web 設定画面「各種サービスの設定」 画面
 左「ダイナミックルーティング」をクリックします。

| <u>現在</u><br>各種語    | E <b>のサービス稼働状況</b> を反映しています<br>安定はサービス項目名をクリックして下さい |     |      |
|---------------------|-----------------------------------------------------|-----|------|
| <u>DNSキャッシュ</u>     | ○停止 ⊙起動                                             | 動作中 | 動作変更 |
| IPsecサーバ            | ⊙停止 ○起動                                             | 停止中 | 動作変更 |
| <u>ダイナミックルーティング</u> | 起動停止はダイナミックルーティングの設定から行っ<br>て下さい                    | 停止中 |      |
| L2TPv3              | ⊙停止 ○起動                                             | 停止中 | 動作変更 |
| SYSLOGサービス          | ○停止 ⊙起動                                             | 動作中 | 動作変更 |
| <u>SNMPサービス</u>     | ⊙停止 ○起動                                             | 停止中 | 動作変更 |
| NTPサービス             | ⊙停止 ○起動                                             | 停止中 | 動作変更 |
| <u>アクセスサーバ</u>      | 起動停止はアクセスサーバの設定から行って下さい                             | 停止中 |      |
|                     | 動作変更                                                |     |      |

2 「RIP」、「OSPF」、「DVMRP」(XR-640L2のみ) をクリックして、それぞれの機能の設定画面を開 いて設定をおこないます。

ダイナミックルーティング設定

※各種設定は項目名をクリックして下さい。

| RIP          | ⊙ 停止 ○ 起動                 | 停止中 | 再起動 |
|--------------|---------------------------|-----|-----|
| <u>OSPF</u>  | ⊙ 停止 ○ 起動                 | 停止中 | 再起動 |
| <u>DVMRP</u> | ⊙ 停止 ○ 起動                 | 停止中 | 再起動 |
|              | 動作変更 再起動<br>(画面はXR-640L2) |     |     |

# .RIPの設定

## <u>RIPの設定</u>

Web 設定画面「各種サービスの設定」 画面左「ダ イナミックルーティング設定」 「RIP」をクリッ クして、以下の画面から設定します。

## RIP 設定

|                           | RIP設定                |
|---------------------------|----------------------|
|                           | <u>BPフィルタ設定へ</u>     |
|                           |                      |
| Ether0ポート                 | 使用しない 💌<br>バージョン1 💌  |
| Ether1ポート                 | 使用しない 💌<br>バージョン1 💌  |
| Ether2ポート                 | 使用しない 💌<br>バージョン1 💌  |
| Administrative Distance設定 | 120 (1-255) デフォルト120 |
| OSPFルートの再配信               | ○ 有効 ⊙ 無効            |
| 再配信時のメトリック設定              | (0-16) 指定しない場合は空白    |
| staticルートの再配信             | ⊙ 有効 ○ 無効            |
| staticルート再配信時のメトリ<br>ック設定 | (0-16) 指定しない場合は空白    |
| default-informationの送信    | ○ 有効 ⊙ 無効            |

設定 RIP 情報の表示

(画面はXR-640L2)

Ether0 ポート、Ether1 ポート、 Ether2 ポート(XR-640L2 のみ)

本装置の各Ethernet ポートで、RIPを「使用しない」 か、使用する (「送受信」)を選択します。

また、使用する場合のRIPバージョン (「バージョ ン1」、「バージョン2」、「Both 1 and 2」)を選択 します。

Administrative Distance設定 RIPとOSPFを併用していて全く同じ経路を学習す る場合がありますが、その際はこの値の小さい方 を経路として採用します。 OSPF ルートの再配信

RIPとOSPFを併用していて、OSPFで学習したルー ティング情報をRIPで配信したいときに「有効」 にしてください。RIPのみを使う場合は「無効」に します。

再配信時のメトリック設定

OSPF ルートを RIP で配信するときのメトリック値 を設定します。

#### staticルートの再配信

staticルーティング情報もRIPで配信したいとき に「有効」にしてください。RIPのみを使う場合は 「無効」にします。

staticルート再配信時のメトリック設定 staticルートをRIPで配信するときのメトリック 値を設定します。

default-informationの送信 デフォルトルート情報をRIPで配信したいときに 「有効」にしてください。

選択、入力後は「設定」をクリックして設定完了 です。

設定後は「ダイナミックルーティング設定」画面 に戻り、「起動」を選択して「動作変更」をクリッ クしてください。

また設定を変更した場合には、「再起動」をクリックしてください。

なお、RIPの動作状況およびルーティング情報は、 「RIP情報の表示」をクリックすることで確認できます。

# .RIPの設定

### RIP フィルタの設定

RIPによる route情報の送信または受信をしたくないときに設定します。

Web 設定画面「各種サービスの設定」 「ダイナ ミックルーティング」 「RIP」 画面右の「<u>RIP</u> <u>フィルタ設定へ</u>」のリンクをクリックして、以下 の画面から設定します。

|        |              | RIPフィルター語    | 旋                  |               |
|--------|--------------|--------------|--------------------|---------------|
|        |              |              |                    | <u>FIF設定へ</u> |
|        |              |              |                    |               |
| NO.    | インタフェース      | 方向           | ネットワーク             | 編集 削除         |
|        |              | 現在設定はありませ、   | 6                  |               |
| フィルターの | )追加          |              |                    |               |
|        | 💌            | 💌            | (例:192.168.0.0/16) |               |
|        |              | 取消〕追加        | l                  |               |
|        | <u>ال</u> اگ | (ナミックルーティング副 | 設定画面へ              |               |
| NO     |              |              |                    |               |

NO.

設定番号を指定します。1-64の間で指定します。

インタフェース

RIPフィルタを実行するインタフェースを選択しま す。

## 方向

・in-coming
 本装置がRIP情報を受信する際にRIPフィルタリン
 グします(受信しない)。

out-going

本装置から RIP 情報を送信する際に RIP フィルタリングします(送信しない)。

ネットワーク RIPフィルタリングの対象となるネットワークアド レスを指定します。

```
<入力形式>
ネットワークアドレス / サブネットマスク値
```

入力後は「追加」をクリックしてください。 「取消」をクリックすると、入力内容がクリアされ ます。

RIPフィルタ設定後は、ただちに設定が有効となります。

設定後は、画面上部に設定内容が一覧表示されます。

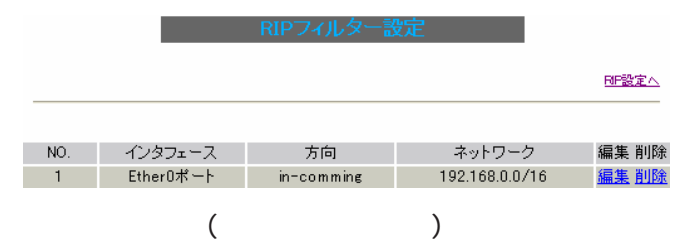

[編集 削除]欄

削除

クリックすると、設定が削除されます。

編集

クリックすると、その設定について内容を編集で きます。

# . OSPFの設定

#### OSPFの設定

OSPFはリンクステート型経路制御プロトコルです。

OSPFでは各ルータがリンクステートを交換し合い、 そのリンクステートをもとに、他のルータがどこに 存在するか、どのように接続されているか、という データベースを生成し、ネットワークトポロジを学 習します。

またOSPFは主に帯域幅からコストを求め、コストが もっとも低いものを最適な経路として採用します。 これにより、トラフィックのロードバランシングが 可能となっています。

その他、ホップ数に制限がない、リンクステートの 更新にIPマルチキャストを利用する、RIPより収束 が早いなど、大規模なネットワークでの利用に向い ています。

OSPFの具体的な設定方法に関しましては、弊社サ ポートデスクでは対応しておりません。 専門のコンサルティング部門にて対応いたしますの で、その際は弊社までご連絡ください。

OSPF 設定は、Web 設定画面「各種サービスの設定」
 画面左「ダイナミックルーティング」 「OSPF」
 をクリックします。
 ここで各種設定をおこないます。

 
 インタフェースへの OSPFエリア設定
 OSPFエリア設定
 Virtual Link設定

 OSPF機能設定
 インタフェース設定
 ステータス表示

インタフェースへの OSPF エリア設定 OSPF エリア設定 Virtual Link 設定 OSPF 機能設定 インタフェース設定 ステータス表示

# インタフェースへの OSPF エリア設定

どのインタフェースでOSPF機能を動作させるかを 設定します。

設定画面上部の「インタフェースへの OSPF エリア 設定」をクリックします。

指定インタフェースへのOSPFエリア設定

|    | ネットワークアドレス<br>(例:192.168.0.0/24) | AREA番号<br>①-4294967295) |
|----|----------------------------------|-------------------------|
| 1  |                                  |                         |
| 2  |                                  |                         |
| 3  |                                  |                         |
| 4  |                                  |                         |
| 5  |                                  |                         |
| 6  |                                  |                         |
| 7  |                                  |                         |
| 8  |                                  |                         |
| 9  |                                  |                         |
| 10 |                                  |                         |

設定

ダイナミックルーティング設定画面へ

ネットワークアドレス

本装置に接続しているネットワークのネットワー クアドレスを指定します。

**ネットワークアドレス/マスクビット値**の形式で 入力します。

AREA 番号

そのネットワークのエリア番号を指定します。

AREA:リンクステートアップデートを送信する 範囲を制限するための論理的な範囲

入力後は「設定」をクリックして設定完了です。

# . 0SPF の設定

## OSPF エリア設定

各AREA(エリア)ごとの機能設定をおこないます。

設定画面上部の「OSPF エリア設定」をクリックします。

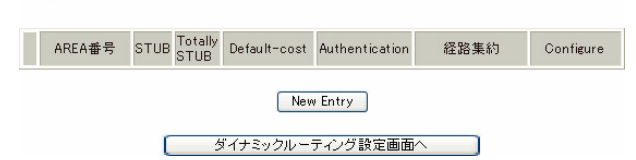

初めて設定するとき、もしくは設定を追加する場合は「New Entry」をクリックします。

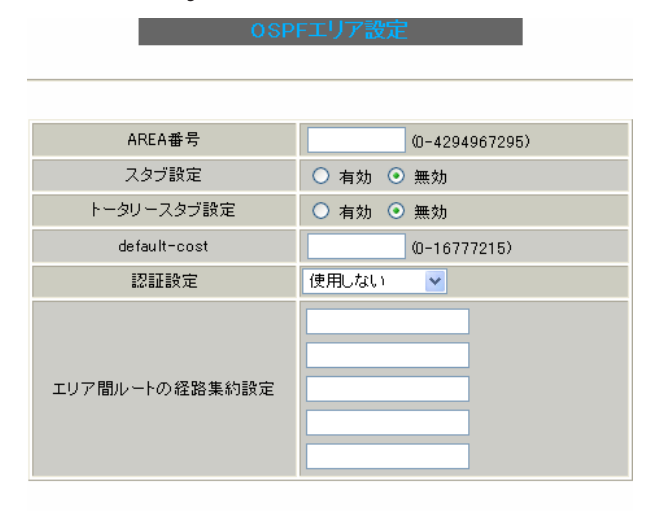

設定 戻る

AREA 番号

機能設定をおこなうエリアの番号を指定します。

#### スタブ設定

外部に通じる経路がひとつしかない場合や最適な 経路を通る必要がない場合にはスタブエリアに指 定します。

スタブエリアに指定するときは「有効」を選択しま す。スタブエリアにはLSA type5を送信しません。

トータリースタブ設定

LSA type5に加え、type3、4も送信しないエリア に指定するときに「有効」にします。 default-cost 設定

スタブエリアに対してデフォルトルート情報を送 信する際のコスト値を指定します。 指定しない場合、設定内容一覧では空欄で表示さ れますが、実際は1で機能します。

認証設定

はなりません)。

該当エリアでパスワード認証かMD5認証をおこな うかどうかを選択します。 初期設定は「使用しない」です。

エリア間ルートの経路集約設定

経路情報を集約して送信したいときに設定します。 <設定例> 128.213.64.0 ~ 128.213.95.0のレンジのサブ ネットを渡すときに1つずつ渡すのではなく、 128.213.64.0/19に集約して渡す、といったとき に使用します。 ただし、連続したサブネットでなければなりま せん(レンジ内に存在しないサブネットがあって

入力後は「設定」をクリックしてください。

設定後は「OSPF エリア設定」画面に、設定内容が 一覧で表示されます。

|                                               | AREA番号 | STUB | Totally<br>STUB | Default-<br>cost | Authentication | 経路集約 | Configure           |
|-----------------------------------------------|--------|------|-----------------|------------------|----------------|------|---------------------|
| 1 1 無効 無効 無効 知28.213.64.0/19 <u>Edit, Rem</u> |        |      |                 |                  |                |      | <u>Edit, Remove</u> |
| New Entry                                     |        |      |                 |                  |                |      |                     |
|                                               |        |      | 5               | 『イナミックルー         | ティング設定画面へ      |      |                     |
| (画面は表示例です)                                    |        |      |                 |                  |                |      |                     |
| [Configure]項目の                                |        |      |                 |                  |                |      |                     |

<u>Edit</u>

クリックすることで、それぞれ設定内容の「編集」 をおこなえます。

<u>Remove</u>

クリックすると設定の「削除」をおこなえます。

# . 0SPF の設定

#### Virtual Link 設定

OSPF において、すべてのエリアはバックボーンエ リア(エリア0)に接続している必要があります。 もし接続していなければ、他のエリアの経路情報 は伝達されません。

しかし、物理的にバックボーンエリアに接続でき ない場合にはVirtual Linkを設定して、論理的に バックボーンエリアに接続させます。

設定画面上部の「Virtual Link設定」をクリック して設定します。

初めて設定するとき、もしくは設定を追加するとき は「New Entry」をクリックします。

OSPF Virtual-Link設定

| Transit AREA番号         | (0-4294967295)  |
|------------------------|-----------------|
| Remote-ABR Router-ID設定 | (例:192.168.0.1) |
| Helloインターバル設定          | 10 (1-65535s)   |
| Deadインターバル設定           | 40 (1-65535s)   |
| Retransmitインターバル設定     | 5 (3-65535s)    |
| transmit delay設定       | 1 (1-65535s)    |
| 認証バスワード設定              | (英数字で最大8文字)     |
| MD KEY-ID設定(1)         | (1-255)         |
| MD5パスワード設定(1)          | (英数字で最大16文字)    |
| MD KEY-ID設定(2)         | (1-255)         |
| MD5パスワード設定(2)          | (英数字で最大16文字)    |

#### 設定 戻る

Transit AREA 番号 Virtual Linkを設定する際に、バックボーンと設 定するルータのエリアが接続している共通のエリ アの番号を指定します。 このエリアが「Transit AREA」となります。

Remote-ABR Router-ID設定 Virtual Linkを設定する際のバックボーン側の ルータ IDを設定します。

Helloインターバル設定 Helloパケットの送出間隔を設定します。 Dead インターバル設定 Dead タイムを設定します。

Retransmitインターバル設定 LSAを送出する間隔を設定します。

transmit delay設定 LSUを送出する際の遅延間隔(delay)を設定します。

認証パスワード設定 Virtual Link上でsimpleパスワード認証を使用す る際のパスワードを設定します。

MD5 KEY-ID 設定(1) MD5 認証使用時の KEY ID を設定します。

MD5 パスワード設定(1) エリア内でMD5認証を使用する際のMD5パスワー ドを設定します。

MD5 KEY-ID設定(2) MD5 パスワード設定(2) MD5 KEY-IDとパスワードは2つ同時に設定可能です。 その場合は(2)に設定します。

## Virtual Link設定では、スタブエリアおよび バックボーンエリアをTransit AREAとして設定 することはできません。

入力後は「設定」をクリックしてください。

設定後は「Virtual Link設定」画面に、設定内容 が一覧で表示されます。

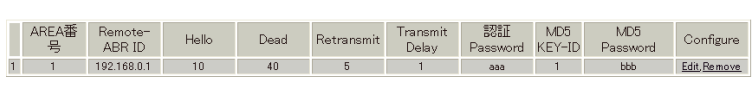

(画面は表示例です) 「Configure」項目の <u>Edit</u> クリックすることで、それぞれ設定内容の「編集」 をおこなえます。

クリックすると設定の「削除」をおこなえます。

Remove

# . 0SPF の設定

## OSPF 機能設定

OSPFの動作について設定します。

設定画面上部の「OSPF機能設定」をクリックして 設定します。

| Router-ID設定                         | (例:192.168.0.1)                                                                              |  |  |  |
|-------------------------------------|----------------------------------------------------------------------------------------------|--|--|--|
| Connected再配信                        | <ul> <li>有効 ● 無効</li> <li>メトリックタイプ 2 ▼</li> <li>メトリック値設定 00-16777214)</li> </ul>             |  |  |  |
| staticルート再配信                        | <ul> <li>         ・ 有効         ・ 無効         メトリックタイブ         ・         ・         ・</li></ul> |  |  |  |
| RIPルートの再配信                          | <ul> <li>有効 ● 無効</li> <li>メトリックタイブ 2 ▼</li> <li>メトリック値設定 0-16777214)</li> </ul>              |  |  |  |
| Administrative Distance設定           | 110 (1-255)デフォルト110                                                                          |  |  |  |
| Externalルート Distance設定              | (1-255)                                                                                      |  |  |  |
| Inter-areaルート Distance設定            | (1-255)                                                                                      |  |  |  |
| Intra-areaルート Distance設定            | (1-255)                                                                                      |  |  |  |
| Default-information                 | 送信しない ▼<br>メトリックタイプ 2 ▼<br>メトリック値設定 00-16777214)                                             |  |  |  |
| SPF計算Delay設定                        | 5 (0-4294967295) デフォルト5s                                                                     |  |  |  |
| 2つのSPF計算の最小間隔設定                     | 10 (0-4294967295) デフォルト10s                                                                   |  |  |  |
| バックアップ切替え監視対象<br>Remote Router-ID設定 | (例:192.168.0.2)                                                                              |  |  |  |

設定

Router-ID 設定

neighborを確立した際に、ルータの ID として使用 されたり、DR、BDR の選定の際にも使用されます。 指定しない場合は、ルータが持っている IP アドレ スの中でもっとも大きい IP アドレスを Router - ID として採用します。

Connectedの再配信

connected ルートを OSPF で配信するかどうかを選 択します。

「有効」にした場合は以下の2項目も設定します。

a. メトリックタイプ

配信する際のメトリックタイプ type1、type2 を選択します。

b. メトリック値
 配信する際のメトリック値を設定します。

staticルートの再配信

staticルートを OSPF で配信するかどうかを選択し ます。

IPsec ルートを再配信する場合も、この設定を

# 「有効」にする必要があります。

「有効」にした場合は以下の2項目も設定します。

- a. メトリックタイプ 配信する際のメトリックタイプ type1、type2 を選択します。
- b. メトリック値
   配信する際のメトリック値を設定します。
   入力しない場合はメトリック値20となります。

RIP ルートの再配信

RIPが学習したルート情報をOSPFで配信するかど うかを選択します。

「有効」にした場合は以下の2項目も設定します。

a. メトリックタイプ 配信する際のメトリックタイプ type1、type2 を選択します。

b. メトリック値
 配信する際のメトリック値を設定します。
 入力しない場合はメトリック値20となります。

Administrative Distance設定 ディスタンス値を設定します。 OSPFと他のダイナミックルーティングを併用して いて同じサブネットを学習した際に、この値の小 さい方のダイナミックルートを経路として採用し ます。

External ルート Distance 設定 OSPF以外のプロトコルで学習した経路のディスタ ンス値を設定します。

Inter-area ルート Distance 設定 エリア間の経路のディスタンス値を設定します。

Intra-area ルート Distance 設定 エリア内の経路のディスタンス値を設定します。

# . OSPFの設定

Default-information

デフォルトルートを OSPF で配信するかどうかを選 択します。

・送信しない

 ・送信する ルータがデフォルトルートを持っていれば送信 されますが、たとえば PPPoE セッションが切断 してデフォルトルート情報がなくなってしまっ たときは配信されなくなります。

・常に送信
 デフォルトルートの有無にかかわらず、自分に
 デフォルトルートを向けるように、OSPFで配信
 します。

「送信する」「常に送信する」の場合は、以下の2 項目についても設定します。

a. メトリックタイプ 配信する際のメトリックタイプ type1、type2 を選択します。

b. メトリック値
 配信する際のメトリック値を設定します。
 入力しない場合はメトリック値20となります。

SPF 計算 Delay 設定

LSUを受け取ってから SPF 計算をする際の遅延 (delay)時間を設定します。

2つの SPF 計算の最小間隔設定 連続して SPF 計算をおこなう際の間隔を設定しま す。

バックアップ切替え監視対象 Remote Router-ID 設定 OSPF Helloによるバックアップ回線切り替え機能 を使用する際に、Neighbor が切れたかどうかを チェックする対象のルータを判別するために、対 象のルータの IP アドレスを設定します。 バックアップ機能を使用しない場合は、設定する 必要はありません。

入力後は「設定」をクリックしてください。

# . OSPFの設定

# インタフェース設定

各インタフェースごとのOSPF設定をおこないます。

設定画面上部の「インタフェース設定」をクリッ クして設定します。

インタウェース Passive Cost 専規 Hello Dead Retransmit Transmit L22話 MD5 MD5 Priority MTU Configure 現なパックアップ回線は待桜中です New Entry

初めて設定するとき、もしくは設定を追加するとき は「New Entry」をクリックします。

#### インタフェース名 ethO Passive-Interface設定 🔘 有効 💿 無効 コスト値設定 (1-65535) 帯域設定 (1-10000000kbps) Helloインターバル設定 10 (1-65535s) Deadインターバル設定 40 (1-65535s) Retransmitインターバル設定 5 (3-65535s) Transmit Delay設定 (1-65535s) 1 認証キー設定 (英数字で最大8文字) MD KEY-ID設定(1) (1-255) MD5バスワード設定(1) (英数字で最大16文字) MD KEY-ID設定(2) (1-255) MD5バスワード設定(2) (英数字で最大16文字) Priority設定 (0-255) ○ 有効 ⊙ 無効 MTU-Ignore設定

#### 設定 戻る

インタフェース名 設定するインタフェース名を入力します。 本装置のインタフェース名については、本マニュ アルの「付録A インタフェース名一覧」をご参照 ください。

Passive-Interface 設定 インタフェースが該当するサブネット情報をOSPFで 配信し、かつ、このサブネットにはOSPF 情報を配信 したくないという場合に「有効」を選択します。

コスト値設定

コスト値を設定します。

帯域設定

帯域設定をおこないます。 この値をもとにコスト値を計算します。コスト値 = 100Mbps/帯域 kbps です。コスト値と両方設定 した場合は、コスト値設定が優先されます。

Helloインターバル設定 Helloパケットを送出する間隔を設定します。

Dead インターバル設定 Deadタイムを設定します。

Retransmit インターバル設定 LSAの送出間隔を設定します。

Transmit Delay設定 LSUを送出する際の遅延間隔を設定します。

認証キー設定 simpleパスワード認証を使用する際のパスワード を設定します。 半角英数字で最大8文字まで使用できます。

MD KEY-ID 設定(1) MD5 認証使用時の KEY ID を設定します。

MD5 パスワード設定(1) VirtualLink上で MD5 認証を使用する際の MD5 パス ワードを設定します。 半角英数字で最大16文字まで使用できます。

MD KEY-ID 設定(2) MD5 パスワード設定(2) MD5 KEY-IDとパスワードは2つ同時に設定可能です。 その場合は(2)に設定します。

# . OSPFの設定

#### Priority設定

DR、BDR の設定の際に使用する priority を設定し ます。priority 値が高いものが DR に、次に高いも のが BDR に選ばれます。

"0"を設定した場合はDR、BDRの選定には関係しな くなります。

DR、BDRの選定は、priorityが同じであれば、IP アドレスの大きいものがDR、BDRになります。

#### MTU-Ignore 設定

DBD 内の MTU 値が異なる場合、Full の状態になるこ とはできません(Exstart になります)。 どうしても MTU を合わせることができないときに は、この MTU 値の不一致を無視して Neighbor (Full)を確立させるための MTU-Ignoreを「有効」 にしてください。

入力後は「設定」をクリックしてください。

設定後は「インターフェース設定」画面に、設定 内容が一覧で表示されます。

Tンジファーズ Passive Cost 零触 Helio Dead Retransmit Transmit Life MLG, MLG, Prior MTU, Configure Entry and Configure Password KEY-D Password File NY incore Configure entry in centry 150 centrystystema 50 off Cdd Danova 現在バックアップ回線工作後中です

「Configure」項目の

<u>Edit</u>

クリックすることで、それぞれ設定内容の「編集」 をおこなえます。

#### Remove

クリックすると設定の「削除」をおこなえます。

## ステータス表示

OSPFの各種ステータスを表示します。

設定画面上部の「ステータス表示」をクリックし て設定します。

ステータス表示

| OSPFデータベースの表示<br>(各Link state 情報が表示されます)       | 表示する |
|------------------------------------------------|------|
| ネイバーリスト情報の表示<br>(現在のネイバー状態を確認できます)             | 表示する |
| OSPFルーティングテーブル 情報の表示<br>(OSPFルーティング 情報が表示されます) | 表示する |
| OSPF統計情報の表示<br>(SPF計算回数などの情報を表示します)            | 表示する |
| インタフェース情報の表示<br>(表示したいインタフェースを指定して下さい)         | 表示する |

ダイナミックルーティング設定画面へ

OSPF データベース表示 LinkState情報が表示されます。

ネイバーリスト情報の表示 現在のネイバー状態が表示されます。

OSPF ルーティングテーブル情報の表示 OSPF ルーティング情報が表示されます。

OSPF 統計情報の表示 SPF の計算回数や Router ID などが表示されます。

インタフェース情報の表示 現在のインタフェースの状態が表示されます。 表示したいインタフェース名を指定してください。

表示したい情報の項目にある「表示する」をク リックしてください。

# . DVMRPの設定(XR-640L2のみ)

## <u>DVMRPの設定(</u>XR-640L2のみ)

DVMRP はルータ間で使用される、マルチキャスト データグラムの経路を制御するプロトコルです。

DVMRPも他のダイナミックルーティングプロトコル 同様にルータ間で経路情報を交換して、自動的に マルチキャストパケットの最適なルーティングを 実現します。

ユニキャスト・ブロードキャストデータグラムに ついては DVMRP は経路制御しません。 RIP やOSPF を利用してください。

インタフェース設定 全体設定 ステータス表示

## インタフェース設定

XR-640L2の設定画面上部の「インタフェース設定」
 をクリックして設定します。
 256まで設定可能です。「インターフェイス設定
 Index」のリンクをクリックしてください。

インターフェイス設定

インターフェイス設定 Index <u>1- 17- 33- 49- 65- 81- 97- 113-</u> <u>129- 145- 161- 177- 193- 209- 225-</u> 241-

| No.           | Interface | Metric | Threshold | Disable | Del |  |
|---------------|-----------|--------|-----------|---------|-----|--|
| 1             |           |        |           |         |     |  |
| 2             |           |        |           |         |     |  |
| 3             |           |        |           |         |     |  |
| 4             |           |        |           |         |     |  |
| 5             |           |        |           |         |     |  |
| 6             |           |        |           |         |     |  |
| 7             |           |        |           |         |     |  |
| 8             |           |        |           |         |     |  |
| 9             |           |        |           |         |     |  |
| 10            |           |        |           |         |     |  |
| 11            |           |        |           |         |     |  |
| 12            |           |        |           |         |     |  |
| 13            |           |        |           |         |     |  |
| 14            |           |        |           |         |     |  |
| 15            |           |        |           |         |     |  |
| 16            |           |        |           |         |     |  |
| 設定の保存 入力のやり直し |           |        |           |         |     |  |

Interface

DVMRPを実行する、本装置のインタフェース名を指 定します。

本装置のインタフェース名については、本マニュア ルの「付録A インタフェース名一覧」をご参照く ださい。

Metric

メトリックを指定します。 経路選択時のコストとなり、Metric値が大きいほ どコストが高くなります。

Threshold

TTLの"しきい値"を設定します。 この値とデータグラム内のTTL値とを比較して、そ のデータグラムを転送または破棄します。 「Threshold > データグラムのTTL」のときはデータグ ラムを破棄、「Threshold データグラムのTTL」のと きはデータグラムをルーティングします。

Disable

Del

102

チェックを入れて設定を保存すると、その設定は 無効となります。

チェックを入れて設定を保存すると、その設定は 削除されます。

入力後は「設定の保存」をクリックしてください。

# . DVMRPの設定(XR-640L2のみ)

# 全体設定

設定画面上部の「全体設定」をクリックして設定 します。

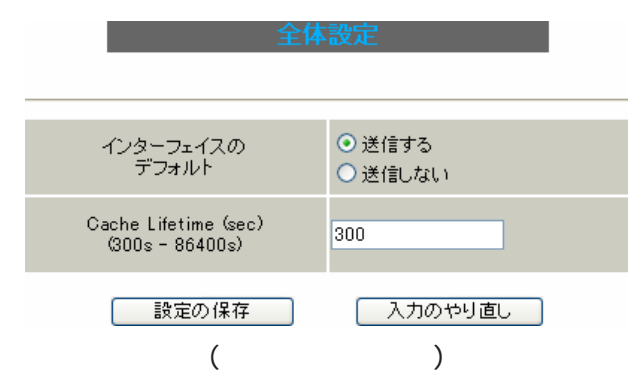

インターフェイスのデフォルト

インタフェースのデフォルトの送信 / 非送信を設 定します。

Cache Lifetime(sec)

マルチキャスト・ルーティングテーブルのキャッ シュ保持時間を指定します。

単位は"秒"です。300-86400の間で指定します。

入力後は「設定の保存」をクリックしてください。

# ステータス表示

設定画面上部の「ステータス表示」をクリックして 表示します。

|     | DVMRP ステータス表示           |                                    |   |     |      |              |  |  |  |
|-----|-------------------------|------------------------------------|---|-----|------|--------------|--|--|--|
|     | UP TIME: 0:00:34        |                                    |   |     |      |              |  |  |  |
|     | Neighbors: 0            |                                    |   |     |      |              |  |  |  |
|     |                         |                                    |   |     |      |              |  |  |  |
|     | DVMRP Interface 表示      |                                    |   |     |      |              |  |  |  |
|     | Virtual Interface Table |                                    |   |     |      |              |  |  |  |
| Vif | Name                    | Local-Address                      | М | Thr | Rate | Flags        |  |  |  |
| 0   | eth0                    | 192.168.0.254 subnet: 192.168.0/24 | 1 | 1   | 0    | disabled     |  |  |  |
| 1   | eth1                    | 192.168.1.254 subnet: 192.168.1/24 | 1 | 1   | 0    | querier leaf |  |  |  |
| 2   | eth2                    | 192.168.2.254 subnet: 192.168.2/24 | 1 | 1   | 0    | querier leaf |  |  |  |

| DVMRP Routing 表示                    |              |        |     |    |        |          |
|-------------------------------------|--------------|--------|-----|----|--------|----------|
| Multicast Routing Table (2 entries) |              |        |     |    |        |          |
| Origin-Subnet                       | From-Gateway | Metric | Tmr | FI | In-Vif | Out-Vifs |
| 192.168.2/24                        |              | 1      | 40  |    | 2      | 1*       |
| 192.168.1/24                        |              | 1      | 40  |    | 1      | 2*       |

| DVMRP Cache 表示                            |                         |             |        |      |       |      |      |          |
|-------------------------------------------|-------------------------|-------------|--------|------|-------|------|------|----------|
| Multicast Routing Cache Table (0 entries) |                         |             |        |      |       |      |      |          |
| 1                                         | Origin                  | Mcast-group | CTmr   | Age  | Ptmr  | Rx   | IVif | Forwvifs |
| 2                                         | (prunesrc:vif[idx]/tmr) | prunebitmap |        |      |       |      |      |          |
| 3                                         | Source                  | Lifetime    | SavPkt | Pkts | Bytes | RPFf |      |          |

(画面は表示例です)

- 「ステータス表示」画面では、以下の項目が表示さ れます。
- ・DVMRP ステータス表示
- ・DVMRP Interface 表示
   DVMRPが動作しているインタフェースの状態
- ・DVMRP Routing 表示 マルチキャストルーティングテーブルの内容
- ・DVMRP Cache 表示 ルーティングテーブルキャッシュの内容

DVMRP サービスが起動していない場合は、ス テータス表示画面はありません。

第13章

L2TPv3 機能

## 第13章 L2TPv3 機能

## .L2TPv3 機能概要

L2TPv3 機能は、IP ネットワーク上のルータ間で L2TPv3 トンネルを構築します。

これにより本製品が仮想的なブリッジとなり、遠隔 のネットワーク間でレイヤ2通信が可能となります。

レイヤ2レベルでトンネリングするため、2つのネットワークはHUBで繋がった1つのEthernetネットワークのように使うことができます。

また、上位プロトコルに依存せずにネットワーク通 信ができ、TCP/IPだけでなく、任意の上位プロトコ ル(IPX、AppleTalk、SNA等)を透過的に転送するこ とができます。

さらに、L2TPv3機能は、従来の専用線やフレームリレー網ではなくIP網で利用できますので、低コストな運用が可能です。

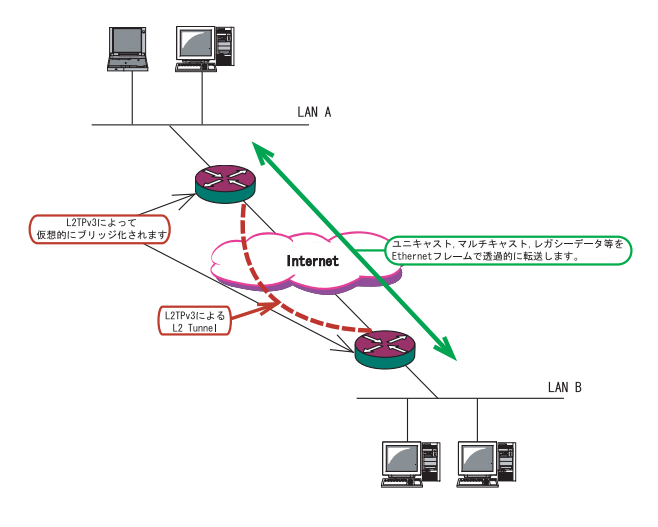

・End to EndでEthernet フレームを転送したい

・FNAやSNAなどのレガシーデータを転送したい

- ・ブロードキャスト / マルチキャストパケットを 転送したい
- ・IPX や AppleTalk 等のデータを転送したい

このような、従来の IP-VPN やインターネット VPN で は通信させることができなかったものも、L2TPv3を 使うことで通信ができるようになります。

また Point to Multi-Point に対応しており、1つ のXconnect Interfaceに対して複数のL2TP session を関連づけすることが可能です。

#### L2TPv3 セッションの二重化機能

本装置では、L2TPv3 Group機能(L2TPv3 セッション の二重化機能)を具備しています。

ネットワーク障害や対向機器の障害時に二重化されたL2TPv3 セッションのActive セッションを切り替えることによって、レイヤ2通信の冗長性を高めることができます。

<L2TPv3 セッション二重化の例>

センター側を2台の冗長構成にし、拠点側のXRで、 センター側へのL2TPv3セッションを二重化します。

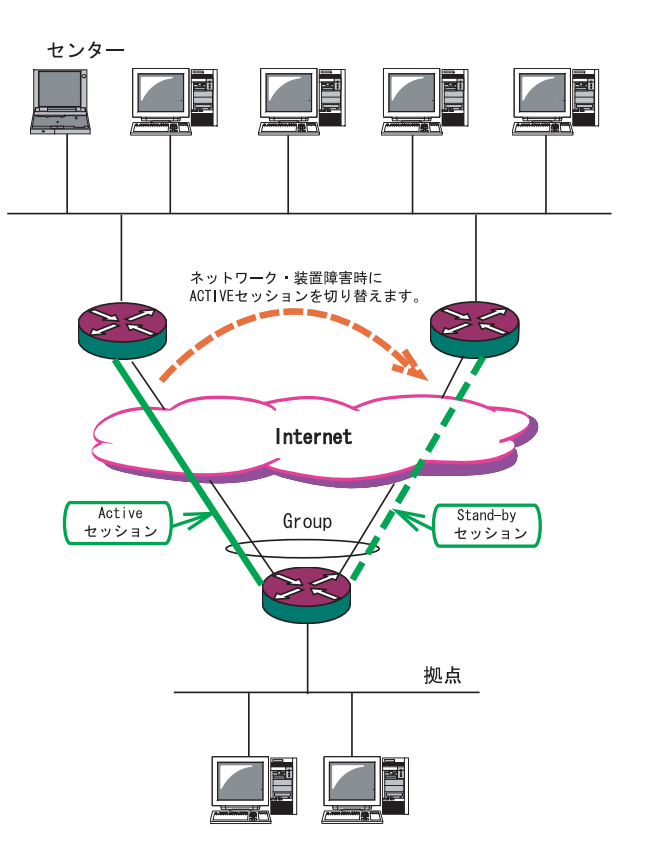

## 第13章 L2TPv3 機能

# .L2TPv3 機能設定

本装置のIDやホスト名、MACアドレスに関する設定 をおこないます。

#### 設定方法

「各種サービスの設定」 「L2TPv3」の 「L2TPv3 機能設定」をクリックします。

| L2TPv3機能設定                    | <u>L2TPv3 Tunnel設定</u> | <u>L2TPv3 Xconnect設定</u> | L2TPv3 Group設定 |
|-------------------------------|------------------------|--------------------------|----------------|
| L2TPv3 Layer2<br>Redundancy設定 | <u>L2TPv3 Filter設定</u> | 起動/停止設定                  | L2TPv3ステータス表示  |

L2TPv3設定

| Local hostname               | Router                                                                                    |
|------------------------------|-------------------------------------------------------------------------------------------|
| Local Router-ID              |                                                                                           |
| MAC Address学習機能              | ⊙ 有効 ○ 無効                                                                                 |
| MAC Address Aging Time       | 300 (30-1000sec)                                                                          |
| Loop Detection設定             | ○ 有効 ⊙ 無効                                                                                 |
| Known Unicast設定              | ○ 送信する ⊙ 送信しない                                                                            |
| PMTU Discovery設定             | ⊙ 有効 ○ 無効                                                                                 |
| 受信ボート番号(over UDP)            | 1701 (default 1701)                                                                       |
| PMTU Discovery設定(over UDP)   | ⊙ 有効 ○ 無効                                                                                 |
| SNMP機能設定                     | ○ 有効 ⊙ 無効                                                                                 |
| SNMP Trap機能設定                | ○ 有効 ⊙ 無効                                                                                 |
| Debug設定<br>(Syslogメッセージ出力設定) | <ul> <li>□ Tunnel Debug出力</li> <li>□ Session Debug出力</li> <li>☑ L2TPエラーメッセージ出力</li> </ul> |

設定

各種サービスの設定画面へ (画面はXR-640L2)

Local hostname

本装置のホスト名を設定します。半角英数字のみ使 用可能です。

対向 LCCE(1)の "リモートホスト名"設定と同じ ものにします。

設定は必須ですが、後述の「L2TPv3 Tunnel設定」で 設定した場合はそちらが優先されます。 Local Router-ID

本装置のルータ IDを設定します。

LCCEのルータ IDの識別に使用します。

対向LCCEの"リモートルータID"設定と同じものに します。

ルータ ID は IP アドレス形式で設定してください。 <例> 192.168.0.1 など

設定は必須ですが、後述の「L2TPv3 Tunnel設定」で 設定した場合はそちらが優先されます。

MAC Address 学習機能(2) MACアドレス学習機能を有効にするかを選択します。

MAC Address Aging Time 本装置が学習した MAC アドレスの保持時間を 30 ~ 1000(秒)で設定します。

Loop Detection設定(**3**) LoopDetect機能を有効にするかを選択します。

Known Unicast 設定(4) Known Unicast 送信機能を有効にするかを選択しま す。

PMTU Discovery

Path MTU Discovery機能を有効にするかを選択します。

本機能を「有効」にした場合は、送信するL2TPv3パ ケットのDF(Don't Fragment)ビットを1にします。 「無効」にした場合は、DFビットを常に0にして送信 します。

ただし、カプセリングしたフレーム長が送信インタ フェースのMTU値を超過する場合は、ここの設定に 関係なく、フラグメントされ、DFビットを0にして 送信します。

受信ポート番号 (over UDP) L2TPv3 over UDP使用時のL2TPパケットの受信 ポートを指定します。

PMTU Discovery 設定 (over UDP)

L2TPv3 over UDP 使用時に Path MTU Discovery 機 能を有効にするかを選択します。

# 第13章 L2TPv3 機能

# .L2TPv3 機能設定

SNMP 機能設定 ( XR-640L2のみ) L2TPv3 用の SNMP エージェント機能を有効にするか を選択します。

L2TPv3に関するMIBの取得が可能になります。

SNMP Trap機能設定 (XR-640L2のみ) L2TPv3用のSNMP Trap機能を有効にするかを選択し ます。

L2TPv3に関するTrap通知が可能になります。

これらの SNMP 機能を使用する場合は、「各種サービスの設定」画面で SNMP サービスを起動させてください。

また、MIBやTrapに関する詳細は「第16章 SNMP エージェント機能」を参照してください。

#### Debug 設定

syslogに出力するデバッグ情報の種類を選択します。

トンネルのデバッグ情報、セッションのデバッグ情報、L2TPエラーメッセージの3種類を選択できます。

入力、選択後「設定」ボタンをクリックしてくださ い。 (1)LCCE(L2TP Control Connection Endpoint)
 L2TPコネクションの末端にある装置を指す言葉。

( 2) MAC Address 学習機能

本装置が受信したフレームのMACアドレスを学習し、 不要なトラフィックの転送を抑制する機能です。 ブロードキャスト、マルチキャストについては MAC アドレスに関係なく、すべて転送されます。

Xconnect インタフェースで受信した MAC アドレスは ローカル側MACテーブル(以下、Local MACテーブル) に、L2TP セッション側で受信した MAC アドレスは セッション側MACテーブル(以下、FDB)にてそれぞれ 保存されます。

さらに本装置はXconnect インタフェース毎にLocal MACテーブル/FDBを持ち、それぞれのLocal MACテー ブル/FDB につき、最大 65535 個の MAC アドレスを学 習することができます。 学習した MAC テーブルは手動でクリアすることがで きます。

( 3) Loop Detection 機能

フレームの転送がループしてしまうことを防ぐ 機能です。この機能が有効になっているときは、 以下の2つの場合にフレームの転送をおこない ません。

- ・Xconnect インタフェースより受信したフレーム の送信元 MAC アドレスが FDB に存在するとき
- ・L2TP セッションより受信したフレームの送信元 MAC アドレスが Local MAC テーブルに存在すると き
- (4) Known Unicast 送信機能
   Known Unicast とは、既にMAC アドレス学習済みのUnicast フレームのことを言います。
   この機能を「無効」にしたときは、以下の場合にUnicast フレームの転送をおこないません。
  - ・Xconnect インタフェースより受信した Unicast フレームの送信先 MAC アドレスが Local MAC テー ブルに存在するとき

## 第13章 L2TPv3機能

# . L2TPv3 Tunnel 設定

L2TPv3のトンネル(制御コネクション)のための設 定をおこないます。

#### 設定方法

「各種サービスの設定」 「L2TPv3」の 「L2TPv3 Tunnel設定」をクリックします。

| L2TPv3機能設定                           | <u>L2TPv3 Tunnel設定</u> | <u>L2TPv3 Xconnect設定</u> | L2TPv3 Group設定       |
|--------------------------------------|------------------------|--------------------------|----------------------|
| <u>L2TPv3 Layer2</u><br>Redundancy設定 | <u>L2TPv3 Filter設定</u> | 起動/停止設定                  | <u>L2TPv3ステータス表示</u> |

新規に設定をおこなうときは「New Entry」をク リックして、以下の画面で設定します。

L2TPv3 Tunnel設定

| Description       |                           |
|-------------------|---------------------------|
| Peerアドレス          | (例:192.168.0.1)           |
| パスワード             | (英数字95文字まで)               |
| AVP Hiding設定      | ○ 有効 ⊙ 無効                 |
| Digest Type設定     | 無効 🖌                      |
| Hello Interval設定  | 60 [D-1000] (default 60s) |
| Local Hostname設定  |                           |
| Local RouterID設定  |                           |
| Remote Hostname設定 |                           |
| Remote RouterID設定 |                           |
| Vendor ID設定       | 20376:CENTURY 💌           |
| Bind Interface設定  |                           |
| 送信プロトコル           | ⊙ over IP ○ over UDP      |
| 送信ボート番号           | 1701 (default 1701)       |

#### リセット 設定 戻る

Description

このトンネル設定についてのコメントや説明を付記 します。

この設定はL2TPv3の動作には影響しません。

Peer アドレス 対向 LCCE の IP アドレスを設定します。 ただし、対向 LCCE が動的 IP アドレスの場合には 空欄にしてください。

#### パスワード

CHAP 認証やメッセージダイジェスト、AVP Hiding で利用する共有鍵を設定します。 パスワードは設定しなくてもかまいません。 パスワードは、制御コネクションの確立時におけ る対向 LCCE の識別、認証に使われます。

AVP Hiding設定() AVP Hidingを有効にするかを選択します。

Digest Type設定 メッセージダイジェストを使用する場合に設定し ます。

Hello Interval 設定 Helloパケットの送信間隔を設定します。 指定可能な範囲は0-1000秒です。 「0」を設定するとHelloパケットを送信しません。

Helloパケットは、L2TPv3の制御コネクションの状態を確認するために送信されます。 L2TPv3二重化機能で、ネットワークや機器障害を自動的に検出したい場合は必ず設定してください。

Local Hostname設定 本装置のホスト名を設定します。 LCCEの識別に使用します。 設定しない場合は「L2TPv3機能設定」での設定が有 効になります。

Local Router ID 設定 対向 LCCE のルータ ID を設定します。 LCCE のルータ ID の識別に使用します。 設定しない場合は「L2TPv3 機能設定」での設定が有 効になります。

Remote Hostname 設定 対向 LCCE のホスト名を設定します。 LCCE の識別に使用します。設定は必須となります。

Remote Router ID 設定 対向 LCCE のルータ ID を設定します。 LCCE のルータ ID の識別に使用します。設定は必須とな ります。
## . L2TPv3 Tunnel 設定

Vender ID設定

対向 LCCE のベンダー ID を設定します。 「0」は RFC3931 対応機器、「9」は Cisco Router、 「20376」は XR シリーズとなります。

Bind Interface 設定 バインドさせる本装置のインタフェースを設定しま す。指定可能なインタフェースは「PPP インタフェー ス」のみです。

この設定により、PPP/PPPoEの接続 / 切断に伴って、 L2TP トンネルとセッションの自動確立 / 解放がおこ なわれます。

送信プロトコル

L2TPパケット送信時のプロトコルを「over IP」 「over UDP」から選択します。 接続する対向装置と同じプロトコルを指定する必要 があります。 「over UDP」を選択した場合、PPPoE to L2TP機能を

同時に動作させることはできません。

送信ポート番号 L2TPv3 over UDP使用時(上記「送信プロトコル」で 「over UDP」を選択した場合)に、対向装置のポート 番号を指定します。

入力、選択後「設定」ボタンをクリックしてくださ い。

#### ( )AVP Hiding

L2TPv3では、AVP(Attribute Value Pair)と呼ばれ る、属性と値のペアでトンネルの確立や解放、維 持などの制御メッセージをやりとりします。 AVP は通常、平文で送受信されますが、AVP Hiding機 能を使うことでAVP の中のデータを暗号化します。

## .L2TPv3 Xconnect(クロスコネクト)設定

主にL2TPセッションを確立するときに使用するパ ラメータの設定をおこないます。

#### 設定方法

「各種サービスの設定」 「L2TPv3」の 「L2TPv3 Xconnect設定」をクリックします。

| L2TPv3機能設定                    | <u>L2TPv3 Tunnel設定</u> | <u>L2TPv3 Xconnect設定</u> | L2TPv3 Group設定       |
|-------------------------------|------------------------|--------------------------|----------------------|
| L2TPv3_Layer2<br>Redundancy設定 | <u>L2TPv3 Filter設定</u> | 起動/停止設定                  | <u>L2TPv3ステータス表示</u> |

新規に設定をおこなうときは「New Entry」をク リックして、以下の画面で設定します。

L2TPv3 Xconnect Interface設定

| Xconnect ID設定<br>(Group設定を行う場合は指定) | [1-4294967295]                              |
|------------------------------------|---------------------------------------------|
| Tunnel設定選択                         | 🖌                                           |
| L2Frame受信インタフェース設定                 | (interface名指定)                              |
| VLAN ID設定<br>(VLAN Tag付与する場合指定)    | 0 [0-4094] (0の場合付与しない)                      |
| Remote END ID設定                    | [1-4294967295]                              |
| Reschedule Interval設定              | 0 [0-1000] (default 0s)                     |
| Auto Negotiation設定<br>(Service起動時) | ○ 有効 ⊙ 無効                                   |
| MSS設定                              | ○ 有効 ⊙ 無効                                   |
| MSS値(byte)                         | 0 [0-1460] (0の場合は自動設定)                      |
| Loop Detect設定                      | ○ 有効 ⊙ 無効                                   |
| Known Unicast設定                    | ○ 送信する ⊙ 送信しない                              |
| Circuit Down時Frame転送設定             | <ul> <li>● 送信する</li> <li>● 送信しない</li> </ul> |
| Split Horizon設定                    | ○ 有効 ⊙ 無効                                   |

#### リセット 設定 戻る

Xconnect ID 設定

「L2TPv3 Group 設定」で使用する ID を任意で設定 します。

#### Tunnel 設定選択

「L2TPv3 Tunnel設定」で設定したトンネル設定を選 択して、トンネルの設定とセッションの設定を関連 づけます。

プルダウンメニューには、「L2TPv3 Tunnel設定」の「Remote Router ID」で設定された値が表示されます。

L2Frame 受信インタフェース設定 レイヤー2フレーム(Ethernet フレーム)を受信す るインタフェース名を設定します。 設定可能なインタフェースは、本装置のEthernet ポートとVLANインタフェースのみです。

Point to Multi-point 接続をおこなう場合は、1 つのインタフェースに対し、複数のL2TPv3 セッ ションの関連付けが可能です。 ただし、本装置のEthernet インタフェースとVLANイ ンタフェースを同時に設定することはできません。

#### <2つ(以上)のXconnect設定をおこなうときの例>

「eth0.10」と「eth0.20」・・・設定可能 「eth0.10」と「eth0.10」・・・設定可能( ) 「eth0」と「eth0.10」・・・設定不可

Point to Multi-point 接続、もしくは L2TPv3二重化の場合のみ設定可能です。

VLAN ID 設定

本装置でVLAN タギング機能を使用する場合に設定 します。本装置の配下に VLAN に対応していない L2 スイッチが存在するときに使用できます。 0~4094まで設定でき、「0」のときは VLAN タグを 付与しません。

Remote END ID 設定 対向 LCCEの END ID を設定します。 END ID は 1 ~ 4294967295の任意の整数値です。 対向 LCCEの END ID 設定と同じものにします。 ただし、L2TPv3 セッション毎に異なる値を設定し てください。

Reschedule Interval 設定 L2TP トンネル / セッションが切断したときに reschedule(自動再接続)することができます。 自動再接続するときはここで、自動再接続を開始する までの間隔を設定します。0~1000(秒)で設定します。 また、「0」を設定したときは自動再接続はおこなわ れません。このときは手動による接続か対向LCCEか らのネゴシエーションによって再接続します。 L2TPv3二重化機能で、ネットワークや機器の復旧時 に自動的にセッション再接続させたい場合は、必ず Reschedule Intervalを設定してください。

110

## .L2TPv3 Xconnect(クロスコネクト)設定

#### Auto Negotiation 設定

この設定が有効になっているときは、L2TPv3機能が 起動後に自動的にL2TPv3トンネルの接続が開始され ます。

この設定はEthernet 接続時に有効です。

PPP/PPPoE環境での自動接続は、「L2TPv3 Tunnel設定」 の「Bind Interface設定」でpppインタフェースを設 定してください。

#### MSS設定

MSS値の調整機能を有効にするかどうかを選択します。

MSS値(byte)

MSS 設定を「有効」に選択した場合、MSS 値を指定す ることができます(指定可能範囲 0-1460)。 「0」を指定した場合、自動的に計算された値を設定 します。

特に必要のない限り、この機能を有効にして、かつ MSS値を0にしておくことを推奨いたします。 (それ以外では正常にアクセスできなくなる場合があ ります。)

Loop Detect 設定

この Xconnect において、LoopDetection 機能を有 効にするかを選択します。

Known Unicast 設定

このXconnectにおいて、Known Unicast送信機能 を有効にするかを選択します。

注) LoopDetect 設定、Known Unicast 設定は、 「L2TPv3機能設定」でそれぞれ有効にしていない 場合、ここでの設定は無効となります。

Circuit Down時Frame転送設定 Circuit StatusがDown状態の時に、対向LCCEに 対してNon-Unicast Frameを送信するかを選択し ます。 Split Horizon 設定

Point-to-Multi-Point機能によって、センターと2 拠点間を接続しているような構成において、セン ターと拠点間のL2TPv3通信はおこなうが、拠点同士 間の通信は必要ない場合に、センター側でこの機能 を有効にします。

センター側では、Split Horizon機能が有効の場合、 一方の拠点から受信したフレームをもう一方のセッ ションへは転送せず、Local Interfaceに対してのみ 転送します。

#### <u>Split Horizonの使用例 1</u>

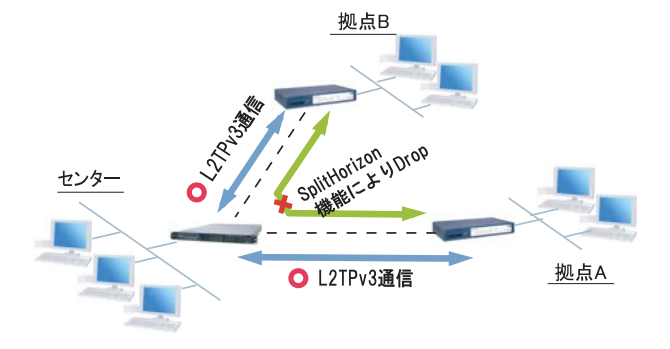

また、この機能は、拠点間でフルメッシュの構成を とる様な場合に、フレームのLoopの発生を防ぐため の設定としても有効です。

この場合、全ての拠点において Split Horizon 機能を 有効に設定します。LoopDetect 機能を有効にする必 要はありません。

Split Horizonの使用例 2

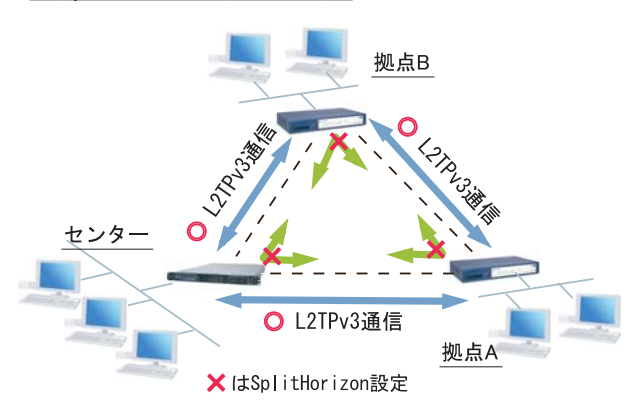

入力、選択後「設定」ボタンをクリックしてくださ

## .L2TPv3 Group 設定

L2TPv3セッション二重化機能を使用する場合に、 二重化グループのための設定をおこないます。 二重化機能を使用しない場合は、設定する必要は ありません。

#### 設定方法

「各種サービスの設定」 「L2TPv3」の 「L2TPv3 Group設定」をクリックします。

| L2TPv3機能設定                    | <u>L2TPv3 Tunnel設定</u> | <u>L2TPv3 Xconnect設定</u> | L2TPv3 Group設定 |
|-------------------------------|------------------------|--------------------------|----------------|
| L2TPv3_Layer2<br>Redundancy設定 | <u>L2TPv3 Filter設定</u> | 起動/停止設定                  | L2TPv3ステータス表示  |

新規のグループ設定をおこなうときは、「New Entry」 をクリックします。

| Group ID                                    | [1-4095]  |
|---------------------------------------------|-----------|
| Primary Xconnect設定選択                        | 💟         |
| Secondary Xconnect設定選択                      | 💟         |
| Preempt設定                                   | ○ 有効 ⊙ 無効 |
| Primary active時の<br>Secondary Session強制切断設定 | ○ 有効 ⊙ 無効 |
| Active Hold設定                               | ○ 有効 ⊙ 無効 |

リセット 設定 戻る

Group ID 設定

Groupを識別する番号を設定します。他のGroupと重 複しない値を設定してください。

設定可能な値は、1~4095の任意の整数値です。

#### Primary Xconnect 設定選択

Primaryとして使用したいXconnectをプルダウンから 選択します。プルダウンには「L2TPv3 Xconnect設定」 の「Xconnect ID設定」で設定した値が表示されます。 既に他のGroupで使用されているXconnectを指定す ることはできません。

#### Secondary Xconnect 設定選択

Secondary として使用したい X connect をプルダウンか ら選択します。プルダウンには「L2TPv3 X connect設定」 の「X connect ID設定」で設定した値が表示されます。 既に他の Group で使用されている X connect を指定す 112 ることはできません。

Preenmpt 設定

GroupのPreempt モード(**1**)を有効にするかどうか を設定します。

Primary active時のSecondary Session強制切断 設定

この設定が「有効」となっている場合、PrimaryセッションがActiveに移行した際に、Secondaryセッションを強制的に切断します。

本機能を「有効」にする場合、「Preempt設定」も「有効」に設定してください。

Secondary セッションを ISDN などの従量回線で接続 する場合には「有効」にすることを推奨します。

Active Hold設定

GroupのActive Hold機能(2)を有効にするかどう かを設定します。

入力、選択後「設定」ボタンをクリックしてください。

#### (**1**) Preempt モード

SecondaryセッションがActiveとなっている状態で、 Primaryセッションが確立したときに、通常Secondary セッションがActiveな状態を維持し続けますが、 Preemptモードが「有効」の場合は、Primaryセッショ ンがActiveになり、SecondaryセッションはStand-by となります。

(2)Active Hold 機能

対向の LCCE から Link Down を受信した際に、Secondaryセッションへの切り替えをおこなわず、PrimaryセッションをActiveのまま維持する機能のこ とを言います。

1vs1の二重化構成の場合、対向 LCCE で Link Down が発生した際に、Primaryから SecondaryへActive セッションを切り替えたとしても、通信できない 状態は変わりません。よってこの構成においては、 不要なセッションの切り替えを抑止するために本 機能を有効に設定することを推奨します。

## . Layer2 Redundancy 設定

Layer2 Redundancy Protocol 機能(以下、L2TP機能)とは、装置の冗長化をおこない、FrameのLoopを抑止するための機能です。

L2RP 機能では、2台の LCCE で Master/Backup 構成 を取り、Backup 側は受信 Frame を全て Drop させる ことによって、Loop の発生を防ぐことができます。 また、機器や回線の障害発生時には、Master/ Backupを切り替えることによって拠点間の接続を 維持することができます。

下図のようなネットワーク構成では、フレームの Loopが発生し得るため、本機能を有効にしてくだ さい。

#### L2RP 機能の使用例

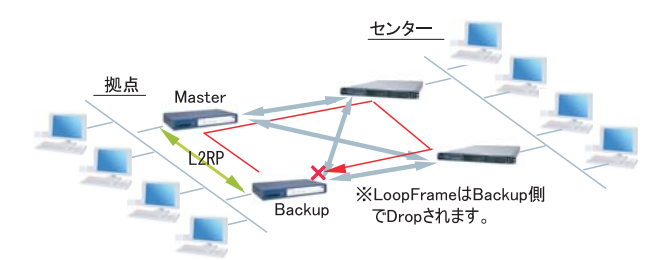

#### L2RP の設定方法

「各種サービスの設定」 「L2TPv3」の 「L2TPv3 Layer2 Redundancy設定」をクリックしま す。

| L2TPv3設定                                    |                        |                   |                      |
|---------------------------------------------|------------------------|-------------------|----------------------|
| L2TPv3機能設定                                  | <u>L2TPv3 Tunnel設定</u> | L2TPv3 Xconnect設定 | L2TPv3 Group設定       |
| <u>L2TPv3_Layer2</u><br><u>Redundancy設定</u> | <u>L2TPv3 Filter設定</u> | 起動/停止設定           | <u>L2TPv3ステータス表示</u> |

# 「New Entry」をクリックすると以下の設定画面が開きます。

#### L2TPv3 Layer2 Redundancy設定

| L2RP ID                  | [1-265]                     |
|--------------------------|-----------------------------|
| Type設定                   | ⊙ Priority ○ Active Session |
| Priority設定               | 100 [1-255] (default 100)   |
| Advertisement Interval設定 | 1 [1-60] (default 1)        |
| Preempt設定                | ⊙ 有効 ○ 無効                   |
| Xconnectインタフェース設定        | (interface 名指定)             |
| Forward Delay設定          | 0 [0-60] (default 0s)       |
| Port Down Time設定         | 0 [0-10] (default 0s)       |
| FDB Reset設定              | ○ 有効 ⊙ 無効                   |
| Block Reset設定            | ○ 有効 ⊙ 無効                   |

#### リセット 設定 戻る

(画面はXR-640L2)

L2RP ID

L2RPのIDです。 対になるLCCEのL2RPと同じ値を設定します。

#### Type 設定

Master/Backupを決定する判定方法を選択します。 「Priority」はPriority値の高い方がMasterとな ります。

「Active Session」はActive Session数の多い方がMasterとなります。

#### Priority設定

Masterの選定に使用する Priority 値です。 1~255の間で設定します。

Advertisement Interval設定 Advertise Frame( 1)を送信する間隔です。 1~60(秒)の間で設定します。

Preempt設定 Priority値が低いものがMasterで、高いものが Backupとなることを許可するかどうかの設定です。

Xconnect インターフェース設定 Xconnect インタフェース名を指定してください。 Advertise Frame は Xconnect 上で送受信されます。

#### Forward Delay 設定

Forward Delay とは、L2TP セッション確立後、指 定された Delay Time の間、Frame の転送をおこな わない機能のことです。

例えば、他のL2サービスと併用し、L2RPの対向が 存在しないような構成において、L2RP機能では自 身が送出したAdvertiseフレームを受信すること でLoopを検出しますが、Advertiseフレームを受 信するまでは一時的にLoopが発生する可能性があ ります。このような場合にForward Delayを有効 にすることによって、Loopの発生を抑止すること ができます。

delay Timeの設定値はAdvertisement Intervalよ り長い時間を設定することを推奨します。

他のL2RPサービスとの併用例

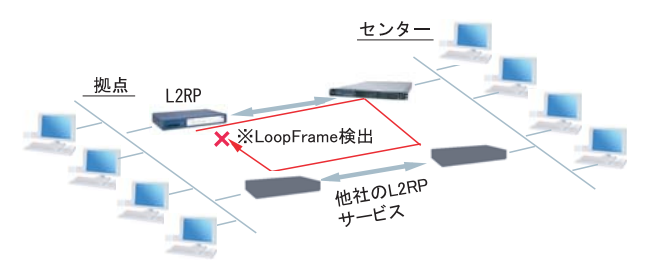

Port Down Time 設定

L2RP機能によって、Activeセッションの切り替え が発生した際、配下のスイッチにおけるMACアド レスのエントリが、以前Masterだった機器のPort を向いているために最大約5分間通信ができなく なる場合があります。

これを回避するために、MasterからBackupの切り 替え時に自身のPortのリンク状態を一時的にダウ ンさせることによって配下のスイッチのMACテー ブルをフラッシュさせることができます。

設定値は、切り替え時にPortをダウンさせる時間 です。0を指定すると本機能は無効になります。

#### L2RP Group Blocking状態について

他のL2サービスと併用している場合に、自身が送 出したAdvertise Frameを受信したことによって、 Frameの転送を停止している状態をGroup Blocking状態と言います。

このGroup Blocking状態に変化があった場合に も、以下の設定で、機器のMACテーブルをフラッ シュすることができます。

FDB Reset 設定( XR-640L2のみ) HUBポートを持っている XR-640L2の場合、自身の HUBポートの MAC テーブルをフラッシュします。

Block Reset 設定

自身のPortのリンク状態を一時的にDownさせ、配下のスイッチのMACテーブルをフラッシュします。 Group Blocking状態に遷移した場合のみ動作します。

入力、選択後「設定」ボタンをクリックします。

#### (**1**)Advertise Frame

Master 側が定期的に送出する情報フレームです。 Backup 側ではこれを監視し、一定時間受信しない 場合に Master 側の障害と判断し、自身が Master へ 遷移します。

#### L2RP機能使用時の注意

L2RP 機能を使用する場合は、Xconnect 設定において 以下のオプション設定をおこなってください。

- ・Loop Detect 機能 「無効」
- ・known-unicast 機能 「送信する」
- ・Circuit Down時Frame 転送設定 「送信する」

## . L2TPv3 Filter 設定

L2TPv3 Filter 設定については、次章「第14章 L2TPv3 フィルタ機能」で説明します。

 
 L2TPv3設定

 L2TPv3Layer2 Redundancy設定
 L2TPv3 Filter設定
 L2TPv3 Xconnect設定
 L2TPv3 Group設定

## . 起動 / 停止設定

L2TPv3 トンネル / セッションの起動や停止、MAC テーブルのクリア等をおこないます。

#### <u>実行方法</u>

「各種サービスの設定」 「L2TPv3」の 「起動 / 停止設定」をクリックします。

|                | L2TPv3機能設定                           | <u>L2TPv3 Tunnel設定</u> | <u>L2TPv3 Xconnect設定</u> | L2TPv3 Group設定       |
|----------------|--------------------------------------|------------------------|--------------------------|----------------------|
|                | <u>L2TPv3 Layer2</u><br>Redundancy設定 | L2TPv3 Filter設定        | 起動/停止設定                  | <u>L2TPv3ステータス表示</u> |
|                |                                      |                        |                          |                      |
| LATE a おお/店上沙中 |                                      |                        |                          |                      |

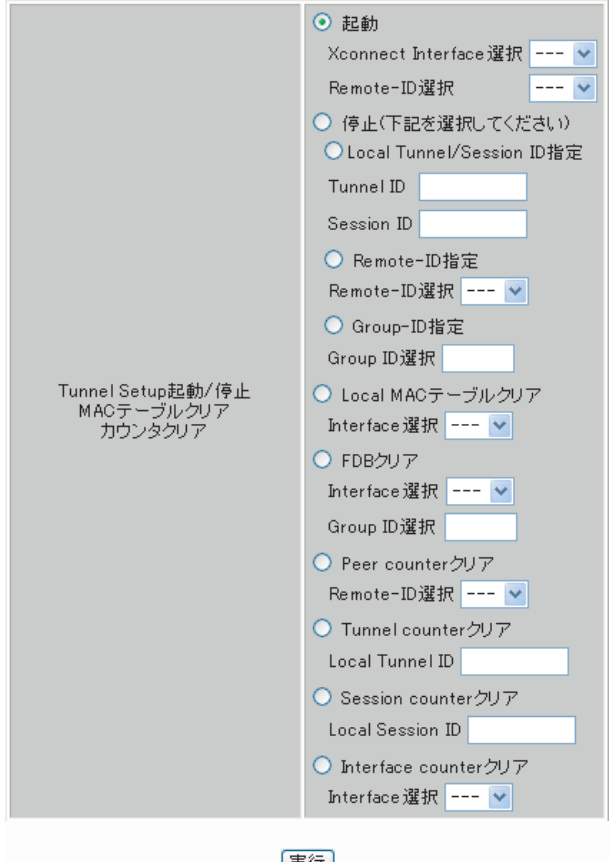

 実行

 サービス再起動

 各種サービスの設定画面へ

#### 起動

- Xconnect Interface 選択
   トンネル/セッション接続を実行したいXconnect インタフェースを選択します。
   プルダウンには、「L2TPv3 Xconnect 設定」で設 定したインタフェースが表示されます。
- ・Remote-ID 選択

Point to Multi-point 接続やL2TPv3 二重化の場合 に、1セッションずつ接続したい場合は、接続した いRemote-IDをプルダウンから選択してください。

画面下部の「実行」ボタンを押下すると、接続を 開始します。

## . 起動 / 停止設定

#### 停止

トンネル/セッションの停止をおこないます。 停止したい方法を以下から選択してください。

Local Tunnel/Session ID指定 1セッションのみ切断したい場合は、切断する セッションのTunnel ID/Session IDを指定してく ださい。

Remote-ID指定

あるLCCEに対するセッションを全て切断したい場合は、対向LCCEのRemote-IDを選択してください。

Group-ID指定 グループ内のセッションを全て停止したい場合は、 停止するGroup IDを指定してください。

Local MACテーブルクリア L2TPv3機能で保持しているローカル側のMACテー ブル(Local MACテーブル)をクリアします。 クリアしたいXconnect Interfaceをプルダウンか ら選択してください。

#### FDBクリア

L2TPv3機能で保持しているL2TPセッション側のMAC テーブル(FDB)をクリアします。 Group IDを選択した場合は、そのグループで持つ FDBのみクリアします。 Xconnect Interfaceをプルダウンから選択した場合 は、そのInterfaceで持つ全てのセッション IDの FDBをクリアします。

なお、「Local MAC テーブル」、「FDB」における MAC テーブルは、本装置の「情報表示」で表示される ARP テーブルとは別ものです。

#### Peer counter クリア

「L2TPv3 ステータス表示」で表示される「Peer ス テータス表示」のカウンタをクリアします。 プルダウンからクリアしたいRemote-IDを選択して ください。 プルダウンには、「L2TPv3 Xconnect 設定」で設定し た Peer IDが表示されます。

Tunnel Counter クリア 「L2TPv3 ステータス表示」で表示される「Tunnel ス テータス表示」のカウンタをクリアします。 クリアしたいLocal Tunnel IDを指定してくださ い。

Session counter クリア 「L2TPv3 ステータス表示」で表示される「Session ステータス」のカウンタをクリアします。 クリアしたいLocal Session IDを指定してくださ い。

Interface counter クリア 「L2TPv3 ステータス表示」で表示される「Xconnect Interface情報表示」のカウンタをクリアします。 プルダウンからクリアしたい Interfaceを選択して ください。

プルダウンには、「L2TPv3 Xconnect 設定」で設定し たインタフェースが表示されます。

画面下部の「実行」ボタンを押下すると、接続を 停止します。

## <u>.L2TPv3 ステータス表</u>示

L2TPv3の各種ステータスを表示します。

## <u>実行方法</u>

「各種サービスの設定」 「L2TPv3」の 「L2TPv3 ステータス表示」をクリックします。

| L2TPv3機能設定                    | <u>L2TPv3 Tunnel設定</u> | <u>L2TPv3 Xconnect設定</u> | <u>L2TPv3 Group設定</u> |
|-------------------------------|------------------------|--------------------------|-----------------------|
| L2TPv3 Layer2<br>Redundancy設定 | <u>L2TPv3 Filter設定</u> | 起動/停止設定                  | <u>L2TPv3ステータス表示</u>  |
| <br>L2TPv3 ステータス表示            |                        |                          |                       |

| Xconnect Interface情報表示 | ▼<br>▼detail表示                   | 表示する |
|------------------------|----------------------------------|------|
| MAC Table/FDB情報表示      | ▼<br>✓ local MAC Table表示 ✓ FDB表示 | 表示する |
| Peerステータス表示            | Router-ID                        | 表示する |
| Tunnelステータス表示          | Tunnel ID<br>✔ detail表示          | 表示する |
| Sessionステータス表示         | Session ID<br>✔ detail表示         | 表示する |
| Groupステータス表示           | Group ID                         | 表示する |
| すべてのステータス情報表示          | 表示する                             |      |

各種サービスの設定画面へ

Xconnect Interface情報表示

Xconnect Interfaceのカウンタ情報を表示します。 プルダウンから表示したいInterfaceを選択してく ださい。

・detail表示

チェックを入れると詳細情報を表示することがで きます。

MAC Table/FDB 情報表示

L2TPv3機能が保持しているMACアドレステーブルの 内容を表示します。

プルダウンから表示したいXconnectインタフェース を選択してください。

- ・local MAC Table表示 ンドウが ローカル側で保持するMACテーブルを表示したい されます。 場合はチェックを入れてください。
- ・FDB表示 L2TPセッション側で保持するMACテーブルを表示 したい場合はチェックを入れてください。
- 「local MAC Table 表示」と「FDB 表示」の両方に チェックを入れることもできます。

Peer ステータス表示 Peer ステータス情報を表示します。 表示したいRouter-IDを指定してください。

Tunnel ステータス表示 L2TPv3トンネルの情報のみを表示します。 表示したいTunnel IDを指定してください。

・detail表示 チェックを入れると詳細情報を表示することが できます。

Sessionステータス表示

L2TPv3セッションの情報とカウンタ情報を表示します。

表示したいSession IDを指定してください。 指定しない場合は全てのセッションの情報を表示 します。

・detail 表示 チェックを入れると詳細情報を表示することが できます。

Group ステータス表示

L2TPv3グループの情報を表示します。 プライマリ・セカンダリのXconnect/セッション情 報と現在ActiveのセッションIDが表示されます。 表示したいGroup IDを指定してください。 指定しない場合は全てのグループの情報を表示しま す。

すべてのステータス情報表示 上記5つの情報を一覧表示します。

「表示する」ボタンをクリックすると、新しいウィ ンドウが開いて、L2TPv3のステータス情報が表示 されます。

## .制御メッセージ一覧

L2TPのログには各種制御メッセージが表示されます。 メッセージの内容については、下記を参照してください。

[制御コネクション関連メッセージ]

**SCCRQ: Start-Control-Connection-Request** 制御コネクション(トンネル)の確立を要求する メッセージ。

SCCRP: Start-Control-Connection-Reply SCCRQに対する応答メッセージ。トンネルの確立に 同意したことを示します。

SCCCN: Start-Control-Connection-Connected SCCRPに対する応答メッセージ。このメッセージに より、トンネルが確立したことを示します。

StopCCN: Stop-Control-Connection-Notification CDN: Call-Disconnect-Notify

トンネルを切断するメッセージ。これにより、ト ンネル内のセッションも切断されます。

HELLO:Hello トンネルの状態を確認するために使われるメッ セージ。 [呼管理関連メッセージ]

ICRQ: Incoming-Call-Request リモートクライアントから送られる着呼要求メッ セージ。

ICRP: Incoming-Call-Reply ICRQに対する応答メッセージ。

ICCN: Incoming-Call-Connected ICRP に対する応答メッセージ。このメッセージに より、L2TP セッションが確立した状態になったこ とを示します。

**CDN:Call-Disconnect-Notify** L2TPセッションの切断を要求するメッセージ。

## .L2TPv3 設定例1(2拠点間のL2TPトンネル)

2 拠点間で L2TP トンネルを構築し、End to End で Ethernet フレームを透過的に転送する設定例です。

構成図(例) LAN A:192.168.0.0/24 ※ Xconnectインタフェース(EO)は IPアドレスの設定は必要ありません。 E0:設定なし L2 #1 🔀 E1:192.168.1.254 L2TPv3 Tunnel Internet – L2 Service  $\leq$ E1:192.168.1.100 -L2 #2 E0:設定なし LAN B:192.168.0.0/24

## <u>L2TPv3 サービスの起動</u>

L2TPv3機能を設定するときは、はじめに「各種 サービス」の「L2TPv3」を起動してください。

| サービスの起動・停止・設定                                 |                                  |     |      |
|-----------------------------------------------|----------------------------------|-----|------|
| 現在のサービス稼働状況を反映しています<br>各種設定はサービス項目名をグリックして下さい |                                  |     |      |
| <u>DNSキャッシュ</u>                               | ○停止 ⊙起動                          | 動作中 | 動作変更 |
| <u>IPsecサーバ</u>                               | ⊙停止 ○起動                          | 停止中 | 動作変更 |
| <u>ダイナミックルーティング</u>                           | 起動停止はダイナミックルーティングの設定から行っ<br>て下さい | 停止中 |      |
| L2TPv3                                        | ⊙停止 ○起動                          | 停止中 | 動作変更 |
| SYSLOGサービス                                    | ○停止 ⊙起動                          | 動作中 | 動作変更 |
| <u>SNMPサービス</u>                               | ⊙停止 ○起動                          | 停止中 | 動作変更 |
| NTPサービス                                       | ⊙停止 ○起動                          | 停止中 | 動作変更 |
| アクセスサーバ                                       | 起動停止はアクセスサーバの設定から行って下さい          | 停止中 |      |

動作変更

次ページ以降の各例は、全て XR-640L2 の設定 画面です。

.L2TPv3 設定例1(2拠点間のL2TPトンネル)

### <u>L2 #1 ルータの設定</u>

L2TPv3機能設定をおこないます。

 Local Router-IDはIPアドレス形式で設定します (この設定例ではEther1ポートのIPアドレスとし ています)。

| Local hostname             | L2-1                |
|----------------------------|---------------------|
| Local Router-ID            | 192.168.1.254       |
| MAC Address学習機能            | ◎ 有効 ○ 無効           |
| MAC Address Aging Time     | 300 (30-1000sec)    |
| Loop Detection設定           | ○ 有効 ⊙ 無効           |
| Known Unicast設定            | ○ 送信する ⊙ 送信しない      |
| PMTU Discovery設定           | ◎ 有効 ○ 無効           |
| 受信ボート番号(over UDP)          | 1701 (default 1701) |
| PMTU Discovery設定(over UDP) | ◎ 有効 ○ 無効           |
| SNMP機能設定                   | ○ 有効 ⊙ 無効           |
| SNMP Trap機能設定              | ○ 有効 ⊙ 無効           |
|                            |                     |

#### L2TPv3 Xconnect Interface 設定をおこないます。

| Xconnect ID設定<br>(Group設定を行う場合は指定) | [1-4294967295]                         |
|------------------------------------|----------------------------------------|
| Tunnel設定選択                         | 192.168.1.100 💌                        |
| L2Frame受信インタフェース設定                 | eth0 (interface名指定)                    |
| VLAN ID設定<br>(VLAN Tag付与する場合指定)    | 0 [0-4094] (0の場合付与しない)                 |
| Remote END ID設定                    | 1 [1-4294967295]                       |
| Reschedule Interval設定              | 0 [0-1000] (default 0s)                |
| Auto Negotiation設定<br>(Service起動時) | ⊙ 有効 ○ 無効                              |
| MSS設定                              | <ul> <li>● 有効</li> <li>● 無効</li> </ul> |
| MSS値(byte)                         | 0 [0-1460] (0の場合は自動設定)                 |
| Loop Detect設定                      | ○ 有効 ⊙ 無効                              |
| Known Unicast設定                    | ○ 送信する ⊙ 送信しない                         |
| Circuit Down時Frame転送設定             | ⊙ 送信する ○ 送信しない                         |
| Split Horizon設定                    | ○ 有効 ⊙ 無効                              |

#### L2TPv3 Tunnel 設定をおこないます。

- ・「AVP Hinding」「Digest type」を使用するときは、 「パスワード」を設定する必要があります。
- PPPoE 接続とL2TPv3 接続を連動させるときは、
   「Bind Interface」にPPPインタフェース名を設定します。
- ・XR-410L2で設定をする場合は、「Vendor ID」を"0" に設定してください。

| Description       | sample                        |
|-------------------|-------------------------------|
| Peerアドレス          | 192.168.1.100 (例:192.168.0.1) |
| パスワード             | (英数字95文字まで)                   |
| AVP Hiding設定      | ○ 有効 ⊙ 無効                     |
| Digest Type設定     | 無効 🖌                          |
| Hello Interval設定  | 60 [0-1000] (default 60s)     |
| Local Hostname設定  |                               |
| Local RouterID設定  |                               |
| Remote Hostname設定 | L2-2                          |
| Remote RouterID設定 | 192.168.1.100                 |
| Vendor ID設定       | 20376:CENTURY 💌               |
| Bind Interface設定  |                               |
| 送信プロトコル           | 💿 over IP 🔘 over UDP          |
| 送信ポート番号           | 1701 (default 1701)           |

.L2TPv3 設定例1 (2拠点間のL2TP トンネル)

## <u>L2 #2 ルータの設定</u>

L2#1ルータと同様に設定します。

#### L2TPv3機能設定をおこないます。

| Local hostname               | L2-2                                                                                      |
|------------------------------|-------------------------------------------------------------------------------------------|
| Local Router-ID              | 192.168.1.100                                                                             |
| MAC Address学習機能              | ◎ 有効 ○ 無効                                                                                 |
| MAC Address Aging Time       | 300 (30-1000sec)                                                                          |
| Loop Detection設定             | ○ 有効 ⊙ 無効                                                                                 |
| Known Unicast設定              | ○ 送信する ⊙ 送信しない                                                                            |
| PMTU Discovery設定             | ⊙ 有効 ○ 無効                                                                                 |
| 受信ポート番号(over UDP)            | 1701 (default 1701)                                                                       |
| PMTU Discovery設定(over UDP)   | ◎ 有効 ○ 無効                                                                                 |
| SNMP機能設定                     | ○ 有効 ⊙ 無効                                                                                 |
| SNMP Trap機能設定                | ○ 有効 ⊙ 無効                                                                                 |
| Debug設定<br>(Syslogメッセージ出力設定) | <ul> <li>□ Tunnel Debug出力</li> <li>□ Session Debug出力</li> <li>✓ L2TPエラーメッセージ出力</li> </ul> |

#### L2TPv3 Xconnect Interface設定をおこないます。

| Xconnect ID設定<br>(Group設定を行う場合は指定) | [1-4294967295]                         |
|------------------------------------|----------------------------------------|
| Tunnel設定選択                         | 192.168.1.254 💌                        |
| L2Frame受信インタフェース設定                 | eth0 (interface名指定)                    |
| VLAN ID設定<br>(VLAN Tag付与する場合指定)    | 0 [0-4094] (0の場合付与しない)                 |
| Remote END ID設定                    | 1 [1-4294967295]                       |
| Reschedule Interval設定              | 0 [0-1000] (default 0s)                |
| Auto Negotiation設定<br>(Service起動時) | <ul> <li>● 有効</li> <li>● 無効</li> </ul> |
| MSS設定                              | ◎ 有効 ○ 無効                              |
| MSS値(byte)                         | 0 [0-1460] (0の場合は自動設定)                 |
| Loop Detect設定                      | ○ 有効 ⊙ 無効                              |
| Known Unicast設定                    | ○ 送信する ⊙ 送信しない                         |
| Circuit Down時Frame転送設定             | ⊙ 送信する ○ 送信しない                         |
| Split Horizon設定                    | ○ 有効 ⊙ 無効                              |

### L2TPv3 Tunnel 設定をおこないます。

・XR-410L2で設定をする場合は、「Vendor ID」を "0"に設定してください。

| Description       |                               |
|-------------------|-------------------------------|
| Peerアドレス          | 192.168.1.254 (例:192.168.0.1) |
| バスワード             | (英数字95文字まで)                   |
| AVP Hiding設定      | ○ 有効 ⊙ 無効                     |
| Digest Type設定     | 無効 🔽                          |
| Hello Interval設定  | 60 [0-1000] (default 60s)     |
| Local Hostname設定  |                               |
| Local RouterID設定  |                               |
| Remote Hostname設定 | L2-1                          |
| Remote RouterID設定 | 192.168.1.254                 |
| Vendor ID設定       | 20376:CENTURY 💌               |
| Bind Interface設定  |                               |
| 送信プロトコル           | ⊙ over IP ○ over UDP          |
| 送信ポート番号           | 1701 (default 1701)           |

## <u>.L2TPv3 設定例1 (2拠点間のL2TPトンネル)</u>

#### L2TPv3TunnelSetupの起動

ルータの設定後、「起動 / 停止設定」画面で L2TPv3 L2TPv3 接続を停止するときは、「起動 / 停止設定」 接続を開始させます。

下の画面で「起動」にチェックを入れ、Xconnect InterfaceとRemote-IDを選択します。 画面下の「実行」ボタンをクリックするとL2TPv3 接続を開始します。

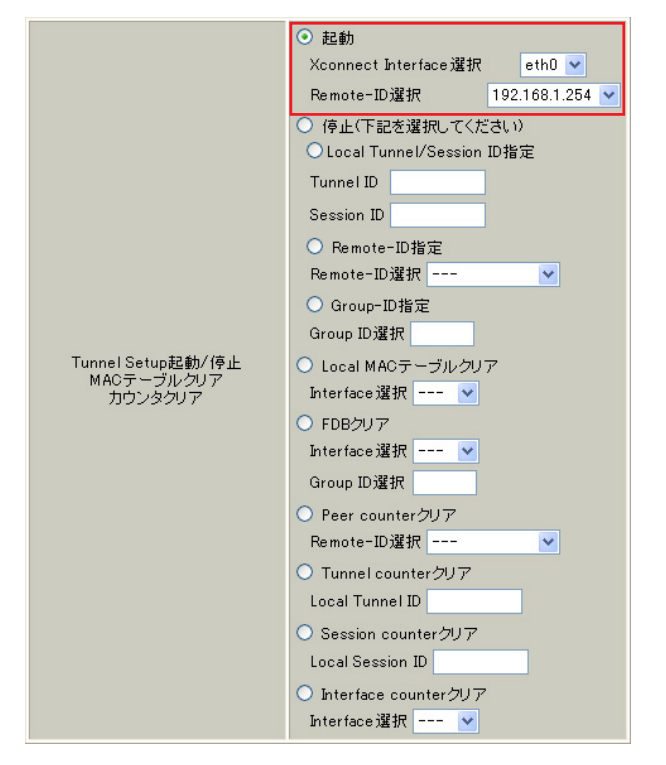

画面で停止するか、「各種サービスの設定」画面で L2TPv3を停止します。

## .L2TPv3 設定例2 (L2TP トンネル二重化)

次に、センター側を2台の冗長構成にし、拠点 / センター間のL2TPトンネルを二重化する場合の設 定例です。

本例では、センター側の2台のXRのそれぞれに対し、拠点側XRからL2TPv3セッションを張り、 Secondary側セッションはSTAND-BYセッションとして待機させるような設定をおこないます。

構成図(例)

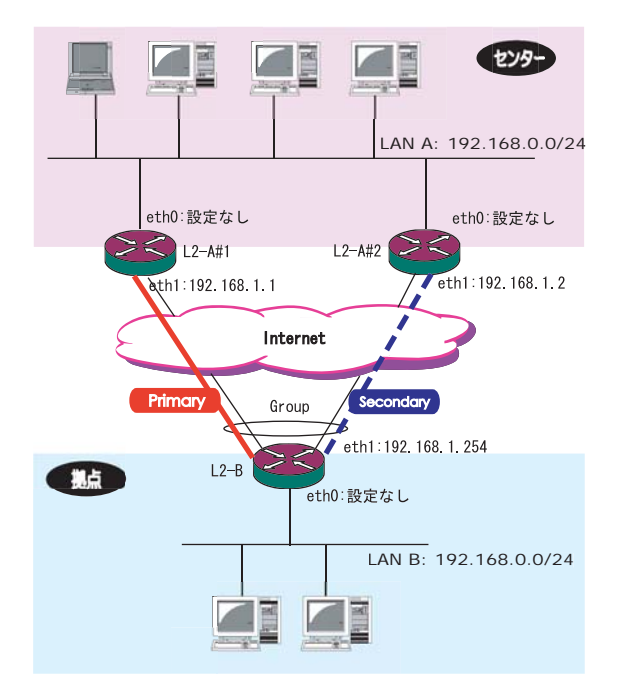

## .L2TPv3 設定例2 (L2TPトンネル二重化)

## <u>L2-A#1/L2-A#2(センター側)ルータの設定</u>

L2-A#1(Primary)ルータ

- L2TPv3機能設定をおこないます。
  - 「LocalHostName」には任意のホスト名を設定します。
  - ・「Local Router-ID」には WAN 側の IP アドレス を設定します。

| Local hostname               | L2-A1                                                                                     |
|------------------------------|-------------------------------------------------------------------------------------------|
| Local Router-ID              | 192.168.1.1                                                                               |
| MAC Address学習機能              | ⊙ 有効 ○ 無効                                                                                 |
| MAC Address Aging Time       | 300 (30-1000sec)                                                                          |
| Loop Detection設定             | ○ 有効 ⊙ 無効                                                                                 |
| Known Unicast設定              | ○ 送信する ⊙ 送信しない                                                                            |
| PMTU Discovery設定             | ⊙ 有効 ○ 無効                                                                                 |
| 受信ポート番号(over UDP)            | 1701 (default 1701)                                                                       |
| PMTU Discovery設定(over UDP)   | ⊙ 有効 ○ 無効                                                                                 |
| SNMP機能設定                     | ○ 有効 ⊙ 無効                                                                                 |
| SNMP Trap機能設定                | ○ 有効 ⊙ 無効                                                                                 |
| Debug設定<br>(Syslogメッセージ出力設定) | <ul> <li>□ Tunnel Debug出力</li> <li>□ Session Debug出力</li> <li>☑ L2TPエラーメッセージ出力</li> </ul> |

L2-A#2 (Secondary)ルータ

L2TPv3機能設定をおこないます。

・Primaryルータと同じ要領で設定してください。

| Local hostname               | L2-A2                                                                                     |
|------------------------------|-------------------------------------------------------------------------------------------|
| Local Router-ID              | 192.168.1.2                                                                               |
| MAC Address学習機能              | ◎ 有効 ○ 無効                                                                                 |
| MAC Address Aging Time       | 300 (30-1000sec)                                                                          |
| Loop Detection設定             | ○ 有効 ⊙ 無効                                                                                 |
| Known Unicast設定              | ○ 送信する ⊙ 送信しない                                                                            |
| PMTU Discovery設定             | ◎ 有効 ○ 無効                                                                                 |
| 受信ポート番号(over UDP)            | 1701 (default 1701)                                                                       |
| PMTU Discovery設定(over UDP)   | ◎ 有効 ○ 無効                                                                                 |
| SNMP機能設定                     | ○ 有効 ⊙ 無効                                                                                 |
| SNMP Trap機能設定                | ○ 有効 ⊙ 無効                                                                                 |
| Debug設定<br>(Syslogメッセージ出力設定) | <ul> <li>□ Tunnel Debug出力</li> <li>□ Session Debug出力</li> <li>✓ L2TPエラーメッセージ出力</li> </ul> |

## .L2TPv3 設定例2 (L2TP トンネル二重化)

L2-A#1 (Primary)ルータ

- L2TPv3 Tunnel 設定をおこないます。
  - ・「Peer アドレス」には拠点側ルータの WAN 側の IP アドレスを設定します。
  - ・「LocalHostName」「Local Router-ID」が未設定 の場合は、機能設定で設定した値が使用されま す。
  - ・「Local Router-ID」にはWAN側のIPアドレス を設定します。
  - 「RemoteHostName」「Remote Router-ID」は、それぞれ拠点側ルータで設定します。
  - 「LocalHostName」「Local Router-ID」と同じも のを設定します。
  - ・XR-410L2で設定をする場合は、「Vendor ID」を "0"に設定してください。

L2-A#2(Secondary)ルータ

L2TPv3 Tunnel 設定をおこないます。

・Primaryルータと同じ要領で設定してください。
 本例の場合、Primaryルータと同じ設定になります。

| Description       | primary                       |
|-------------------|-------------------------------|
| Peerアドレス          | 192.168.1.254 (例:192.168.0.1) |
| パスワード             | (英数字95文字まで)                   |
| AVP Hiding設定      | ○ 有効 ⊙ 無効                     |
| Digest Type設定     | 無効 🖌                          |
| Hello Interval設定  | 60 [0-1000] (default 60s)     |
| Local Hostname設定  |                               |
| Local RouterID設定  |                               |
| Remote Hostname設定 | L2-B                          |
| Remote RouterID設定 | 192.168.1.254                 |
| Vendor ID設定       | 20376:CENTURY 💌               |
| Bind Interface設定  |                               |
| 送信プロトコル           | 💿 over IP 🔘 over UDP          |
| 送信ポート番号           | 1701 (default 1701)           |

| Description       | secondary                     |
|-------------------|-------------------------------|
| Peerアドレス          | 192.168.1.254 (例:192.168.0.1) |
| パスワード             | (英数字95文字まで)                   |
| AVP Hiding設定      | ○ 有効 ⊙ 無効                     |
| Digest Type設定     | 無効 🖌                          |
| Hello Interval設定  | 60 [0-1000] (default 60s)     |
| Local Hostname設定  |                               |
| Local RouterID設定  |                               |
| Remote Hostname設定 | L2-B                          |
| Remote RouterID設定 | 192.168.1.254                 |
| Vendor ID設定       | 20376:CENTURY 💌               |
| Bind Interface設定  |                               |
| 送信ブロトコル           | 💿 over IP 🔘 over UDP          |
| 送信ポート番号           | 1701 (default 1701)           |

## .L2TPv3 設定例2 (L2TP トンネル二重化)

#### L2-A#1 (Primary)ルータ

- L2TPv3 Xconnect Interface 設定をおこないます。
  - 「Xconnect ID 設定」はGroup 設定をおこなわな
     いので設定不要です。
  - ・「Tunnel 設定選択」はプルダウンから拠点側 ルータのPeer アドレスを選択します。
  - ・「L2Frame 受信インタフェース」はLAN 側のイン タフェースを指定します。

LAN 側インタフェースには IP アドレスを設定 する必要はありません。

 「Remote End ID 設定」は任意の END ID を設定 します。必ず拠点側ルータの Primary セッショ ンと同じ値を設定してください。

Xconnect ID設定 (Group設定を行う場合は指定) [1-4294967295] 192.168.1.254 💌 Tunnel設定選択 L2Frame受信インタフェース設定 ethO (interface名指定) VLAN ID設定 (VLAN Tag付与する場合指定) 0 [0-4094] (0の場合付与しない) Remote END ID設定 1 [1-4294967295] Reschedule Interval設定 0 [0-1000] (default 0s) Auto Negotiation設定 (Service起動時) ● 有効 ○ 無効 MSS設定 ● 有効 ○ 無効 MSS(值(byte) 0 [0-1460] (0の場合は自動設定) Loop Detect設定 🔵 有効 💿 無効 Known Unicast設定 ○ 送信する ⊙ 送信しない Circuit Down時Frame転送設定 ● 送信する
 ● 送信しない Split Horizon設定 ○ 有効 ⊙ 無効

L2-A#2 (Secondary)ルータ

#### L2TPv3 Xconnect Interface 設定をおこないます。

- ・Primaryルータと同じ要領で設定してください。
- 「Remote End ID設定」は、拠点側ルータの
   Secondary セッションと同じ値を設定します。

| Xconnect ID設定<br>(Group設定を行う場合は指定) | [1-4294967295]                              |
|------------------------------------|---------------------------------------------|
| Tunnel設定選択                         | 192.168.1.254 💌                             |
| L2Frame受信インタフェース設定                 | eth0 (interface名指定)                         |
| VLAN ID設定<br>(VLAN Tag付与する場合指定)    | 0 [0-4094] (0の場合付与しない)                      |
| Remote END ID設定                    | 2 [1-4294967295]                            |
| Reschedule Interval設定              | 0 [0-1000] (default 0s)                     |
| Auto Negotiation設定<br>(Service起動時) | ⊙ 有効 ○ 無効                                   |
| MSS設定                              | ⊙ 有効 ○ 無効                                   |
| MSS值(byte)                         | 0 [0-1460] (0の場合は自動設定)                      |
| Loop Detect設定                      | ○ 有効 ⊙ 無効                                   |
| Known Unicast設定                    | ○ 送信する ⊙ 送信しない                              |
| Circuit Down時Frame転送設定             | <ul> <li>● 送信する</li> <li>● 送信しない</li> </ul> |
| Split Horizon設定                    | ○ 有効 ⊙ 無効                                   |

# .L2TPv3 設定例2 (L2TP トンネル二重化)

#### L2TPv3 Group 設定について

・Primary、Secondary ルータともに、L2TP セッ ションの Group 化はおこなわないので、設定の 必要はありません。

## <u>L2-B(拠点側ルータ)の設定</u>

## L2TPv3機能設定をおこないます。

- 「LocalHostName」には任意のホスト名を設定します。
- ・「Local Router-ID」には WAN 側の IP アドレス を設定します。

| Local hostname             | L2-B                |
|----------------------------|---------------------|
| Local Router-ID            | 192.168.1.254       |
| MAC Address学習機能            | ⊙ 有効 ○ 無効           |
| MAC Address Aging Time     | 300 (30-1000sec)    |
| Loop Detection設定           | ○ 有効 ⊙ 無効           |
| Known Unicast設定            | ○ 送信する ⊙ 送信しない      |
| PMTU Discovery設定           | ⊙ 有効 ○ 無効           |
| 受信ポート番号(over UDP)          | 1701 (default 1701) |
| PMTU Discovery設定(over UDP) | ⊙ 有効 ○ 無効           |
| SNMP機能設定                   | ○ 有効 ⊙ 無効           |
| SNMP Trap機能設定              | ○ 有効 ⊙ 無効           |
|                            | Tunnel Debug出力      |

## .L2TPv3 設定例2 (L2TP トンネル二重化)

Primary セッション側

- · · · ·

#### L2TPv3 Tunnel 設定をおこないます。

- 「Peerアドレス」にはセンター側PrimaryルータのWAN側のIPアドレスを設定します。
- 「Hello Interval 設定」を設定した場合、L2TP セッションのKeep-Aliveをおこないます。
   回線または対向LCCEの障害を検出し、ACTIVE セッションをSecondary側へ自動的に切り替え ることができます。
- ・「LocalHostName」「Local Router-ID」が未設定の 場合は、機能設定で設定した値が使用されます。
- ・「Local Router-ID」には WAN 側の IP アドレスを 設定します。
- ・「RemoteHostName」「Remote Router-ID」は、そ れぞれセンター側Primaryルータで設定する 「LocalHostName」「Local Router-ID」と同じも のを設定します。
- ・XR-410L2で設定をする場合は、「Vendor ID」を "0"に設定してください。

Secondary セッション側

#### L2TPv3 Tunnel 設定をおこないます。

Primary セッションと同じ要領で設定してください。

| Description       | secondary                   |
|-------------------|-----------------------------|
| Peerアドレス          | 192.168.1.2 (例:192.168.0.1) |
| パスワード             | (英数字95文字まで)                 |
| AVP Hiding設定      | ○ 有効 ⊙ 無効                   |
| Digest Type設定     | 無効 🔽                        |
| Hello Interval設定  | 60 [D-1000] (default 60s)   |
| Local Hostname設定  |                             |
| Local RouterID設定  |                             |
| Remote Hostname設定 | L2-A2                       |
| Remote RouterID設定 | 192.168.1.2                 |
| Vendor ID設定       | 20376:CENTURY 💌             |
| Bind Interface設定  |                             |
| 送信プロトコル           | 💿 over IP 🔘 over UDP        |
| 送信ポート番号           | 1701 (default 1701)         |

| Description       | primary                     |
|-------------------|-----------------------------|
| Peerアドレス          | 192.168.1.1 (例:192.168.0.1) |
| パスワード             | (英数字95文字まで)                 |
| AVP Hiding設定      | ○ 有効 ⊙ 無効                   |
| Digest Type設定     | 無効 💙                        |
| Hello Interval設定  | 60 [0-1000] (default 60s)   |
| Local Hostname設定  |                             |
| Local RouterID設定  |                             |
| Remote Hostname設定 | L2-A1                       |
| Remote RouterID設定 | 192.168.1.1                 |
| Vendor ID設定       | 20376:CENTURY 🐱             |
| Bind Interface設定  |                             |
| 送信プロトコル           | 💿 over IP 🔘 over UDP        |
| 送信ボート番号           | 1701 (default 1701)         |

## .L2TPv3 設定例2 (L2TP トンネル二重化)

Primary セッション側

#### L2TPv3 Xconnect 設定をおこないます。

- 「Xconnect ID設定」は任意のXconnectIDを設定します。必ずSecondary側と異なる値を設定してください。
- ・「Tunnel設定選択」はプルダウンからPrimaryセッションのPeerアドレスを選択します。
- ・「L2Frame 受信インタフェース」は LAN 側のイン タフェースを指定します。

LAN 側インタフェースには IP アドレスを設定 する必要はありません。

- 「Remote End ID設定」は任意のEND IDを設定します。必ずセンター側Primaryルータで設定する End IDと同じ値を設定します。
- ただし、Secondary 側と同じ値は設定できません。
- ・「Reschedule Interval 設定」に任意の Interval 時間を設定してください。
- この場合、L2TP セッションの切断検出時に自動的に再接続をおこないます。

Xconnect ID設定 (Group設定を行う場合は指定) 1 [1-4294967295] Tunnel設定選択 192.168.1.1 🔽 L2Frame受信インタフェース設定 ethO (interface名指定) VLAN ID設定 (VLAN Tag付与する場合指定) 0 [0-4094] (0の場合付与しない) Remote END ID設定 1 [1-4294967295] Reschedule Interval設定 0 [0-1000] (default 0s) Auto Negotiation設定 (Service起動時) ● 有効 ○ 無効 MSS設定 ● 有効 ○ 無効 MSS値(byte) 0 [0-1460] (0の場合は自動設定) Loop Detect設定 ○ 有効 ⊙ 無効 Known Unicast設定 ○ 送信する ⊙ 送信しない 💿 送信する 🔘 送信しない Circuit Down時Frame転送設定

○ 有効 ⊙ 無効

Split Horizon設定

Secondary セッション側

#### L2TPv3 Xconnect 設定をおこないます。

Primaryセッションと同じ要領で設定してください。

| Xconnect ID設定<br>(Group設定を行う場合は指定) | 2 [1-4294967295]                       |
|------------------------------------|----------------------------------------|
| Tunnel設定選択                         | 192.168.1.2 💌                          |
| L2Frame受信インタフェース設定                 | eth0 (interface名指定)                    |
| VLAN ID設定<br>(VLAN Tag付与する場合指定)    | 0 [0-4094] (0の場合付与しない)                 |
| Remote END ID設定                    | 2 [1-4294967295]                       |
| Reschedule Interval設定              | 0 [0-1000] (default 0s)                |
| Auto Negotiation設定<br>(Service起動時) | ◎ 有効 ○ 無効                              |
| MSS設定                              | <ul> <li>● 有効</li> <li>● 無効</li> </ul> |
| MSS値(byte)                         | 0 [0-1460] (0の場合は自動設定)                 |
| Loop Detect設定                      | ○ 有効 ⊙ 無効                              |
| Known Unicast設定                    | ○ 送信する ⊙ 送信しない                         |
| Circuit Down時Frame転送設定             | ⊙ 送信する ○ 送信しない                         |
| Split Horizon設定                    | ○ 有効 ⊙ 無効                              |

## . L2TPv3 設定例2 (L2TP トンネル二重化)

#### L2TPv3 Group 設定をおこないます。

- ・「Group ID」は任意のグループ IDを設定します。
- ・「Primary Xconnect設定選択」はプルダウンから PrimaryセッションのXconnect IDを選択します。
- ・「Secondary Xconnect設定選択」はプルダウンか らSecondaryセッションのXconnect IDを選択し ます。
- 本例では「Preempt 設定」「Primary active 時の Secondary Session 強制切断設定」をそれぞれ 「無効」に設定しています。常にPrimary/Secondary セッションの両方が接続された状態とな り、Secondaryセッション側はStand-by状態とし て待機しています。Primaryセッションの障害時 には、Secondaryセッションを即時にActive化し ます。

| Group ID                                    | 1 [1-4095] |
|---------------------------------------------|------------|
| Primary Xconnect設定選択                        | 1 💌        |
| Secondary Xconnect設定選択                      | 2 💌        |
| Preempt設定                                   | ○ 有効 ⊙ 無効  |
| Primary active時の<br>Secondary Session強制切断設定 | ○ 有効 ⊙ 無効  |
| Active Hold設定                               | ○ 有効 ⊙ 無効  |

#### <u>L2TPv3TunnelSetupの起動</u>

設定後が終わりましたら L2TPv3 機能の起動 / 停止 設定をおこないます。

「起動 / 停止」画面で Xconnect Interface と Remote-IDを選択し、画面下の「実行」ボタンをク リックするとL2TPv3 接続を開始します。

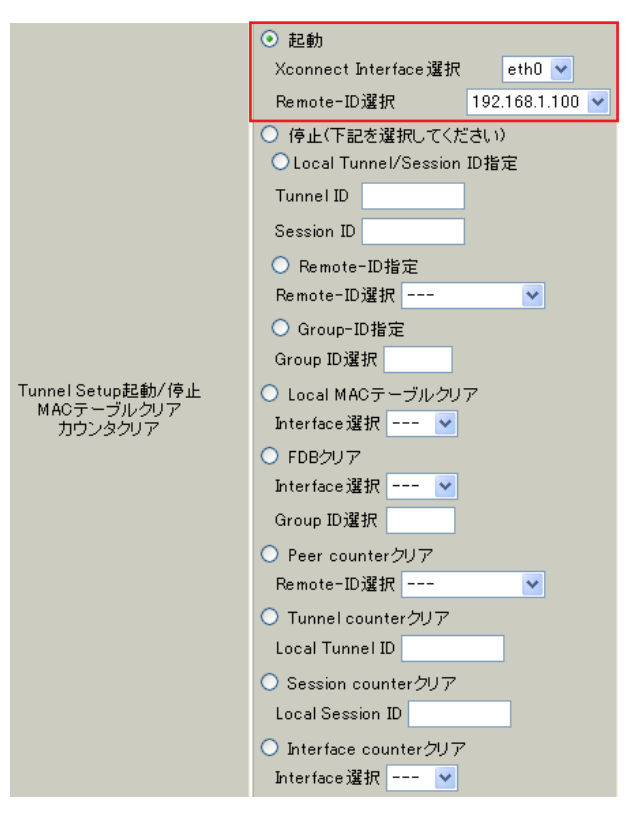

本例では、拠点側から Primary/Secondary の両方 のL2TPv3 接続を開始し、Primary 側が ACTIVE セッ ション、Secondary 側は STAND-BY セッションとし て確立します。

L2TPv3 接続を停止するときは、「起動 / 停止設定」 画面で停止するか、「各種サービスの設定」画面で L2TPv3 を停止します。

第14章

L2TPv3 フィルタ機能

## . L2TPv3 フィルタ 機能概要

#### L2TPv3フィルタ概要

XRのL2TPv3フィルタ機能は、ユーザが設定したフィルタリングルールに従い、Xconnect Interface上も しくはSession上でアクセス制御をおこないます。

アクセス制御は、MAC アドレスや IPv4、ARP、802.1Q、TCP/UDP など L2-L4 での詳細な指定が可能です。

### <u>L2TPv3 フィルタ設定概要</u>

L2TPv3フィルタは以下の要素で構成されています。

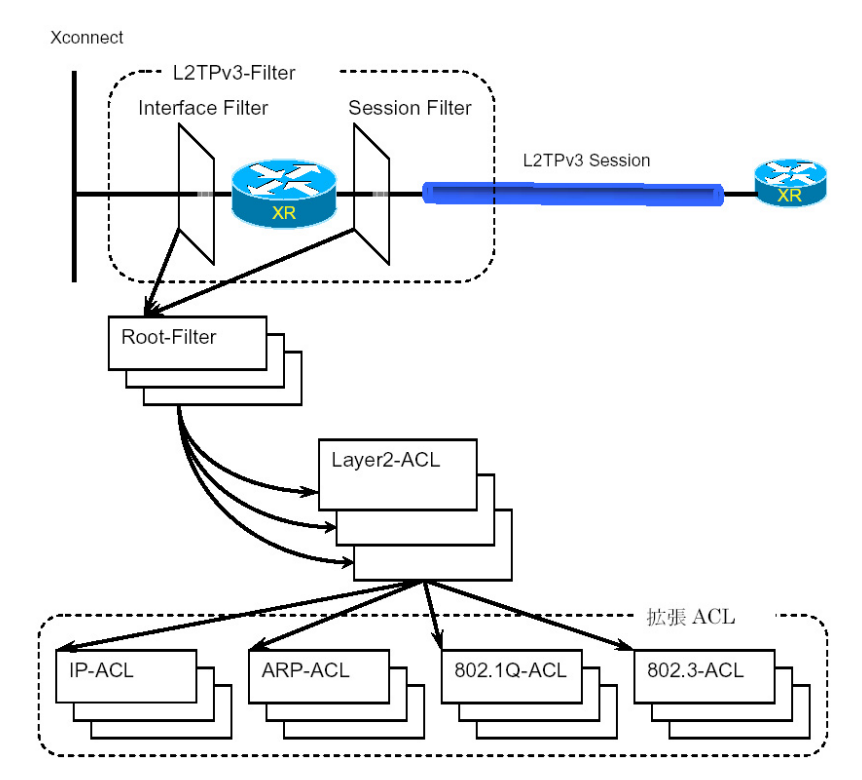

(1) Access Control List (ACL)

Layer2 レベルでルールを記述する「Layer2 ACL」 およびプロトコル毎に詳細なルールを記述する拡張 ACL として IP-ACL、ARP-ACL、802.1Q-ACL、 802.3-ACL があります。

#### <u>(2)Root-Filter</u>

Root-FilterではLayer2 ACLを検索する順にリスト します。 各Root Filterにはユーザによりシステムでユニー クな名前を付与し、識別します。 Root Filterでは、配下に設定された全てのLayer2 ACL に一致しなかった場合の動作をDefaultポリ シーとします。 Defaultポリシーとして定義可能な動作は、deny(破 棄)/permit(許可)です。 (3)L2TPv3-Filter

Xconnect Interface、Session それぞれに適用する Root-Filterを設定します。

Xconnect Interfaceに関してはInterface Filter、 Sessionに関してはSession Filterで設定します。

## . L2TPv3 フィルタ 機能概要

### <u>L2TPv3 フィルタの動作(ポリシー)</u>

設定条件に一致した場合、L2TPv3フィルタは以下の動作をおこないます。

1)許可(permit)

フィルタルールに一致した場合、検索を中止してフレームを転送します。

2)破棄(deny)

フィルタルールに一致した場合、検索を中止してフレームを破棄します。

3)復帰(return)

Layer2 ACLでのみ指定可能です。

フィルタルールに一致しない場合、該当 Layer2 ACL での検索を中止して呼び出し元の次の Layer2 ACL から検索を再開します。

<u>フィルタ評価のモデル図</u>

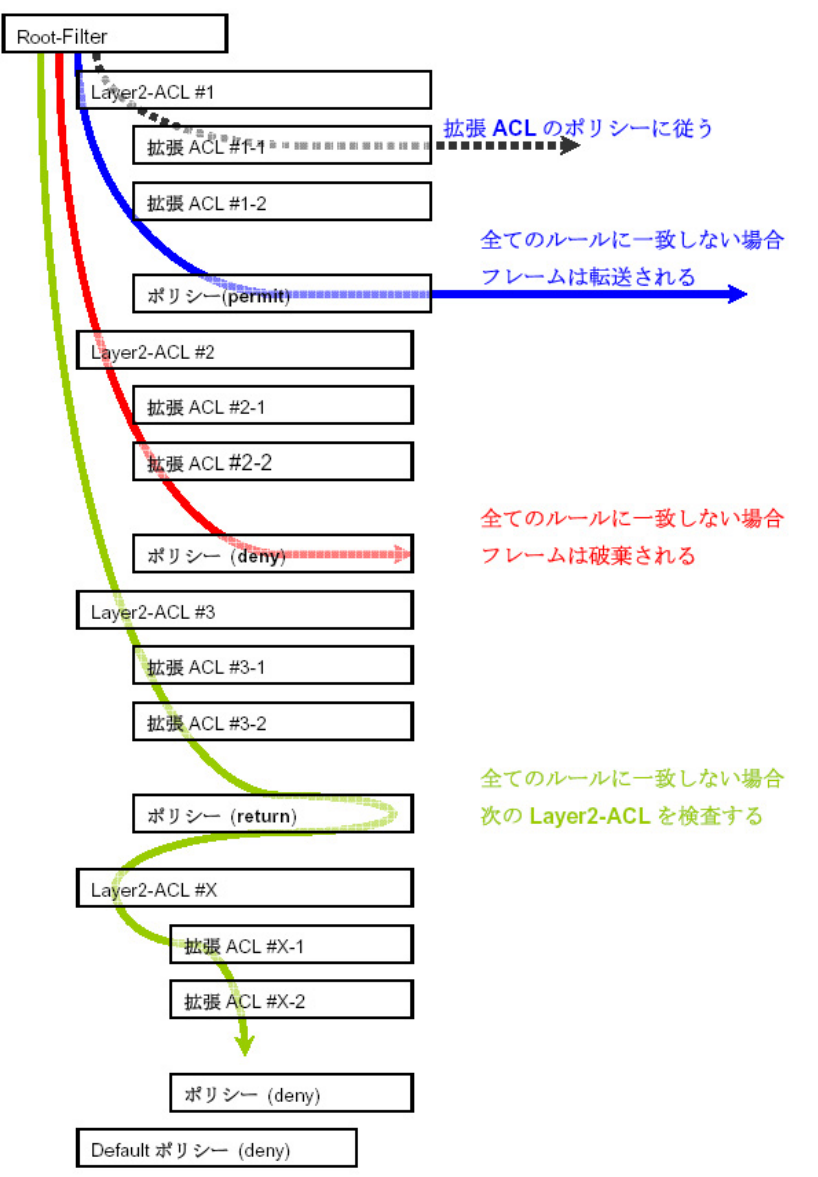

## . L2TPv3 フィルタ 機能概要

### <u>フィルタの評価</u>

Root-Filterの配下に設定されたLayer2 ACLの検索は、定義された上位から順番におこない、最初に条件 に一致したもの(1st match)に対して以下の評価をおこないます。

#### ・ 拡張 ACL がない 場合

該当 Layer2 ACLのポリシーに従い、deny/permit/returnをおこないます。

・ 拡張 ACL がある場合

Layer2 ACLの配下に設定された拡張 ACLの検索は、1st match にて検索をおこない、以下の評価をおこないます。

- 1) 拡張 ACL に一致する場合、拡張 ACL の policy に従い deny/permit をおこないます。
- 2) 全ての拡張 ACL に一致しない場合、該当 Layer 2 ACL のポリシーに従い、 deny/permit/ return をおこないます。

フレームが配下に設定された全ての Layer2 ACL に一致しなかった場合は、Default ポリシーによりフレームを deny または permit します。

#### フィルタ処理順序

L2TPv3 フィルタにおける処理順序は、IN 側フィルタでは送信元 / あて先 MAC アドレスのチェックをおこなったあとになります。

「Known Unicast設定」や「Circuit Down時のFrame転送」によりフレームの転送が禁止されている状態で permit条件に一致するフレームを受信しても、フレームの転送はおこなわれませんのでご注意ください。

#### 802.1Q タグヘッダ

Xconnect InterfaceがVLAN(802.1Q)であるフレームをフィルタリングする場合、タグヘッダについては、 フィルタの評価対象から除外し、タグヘッダに続くフィールドから再開します(下図参照)。

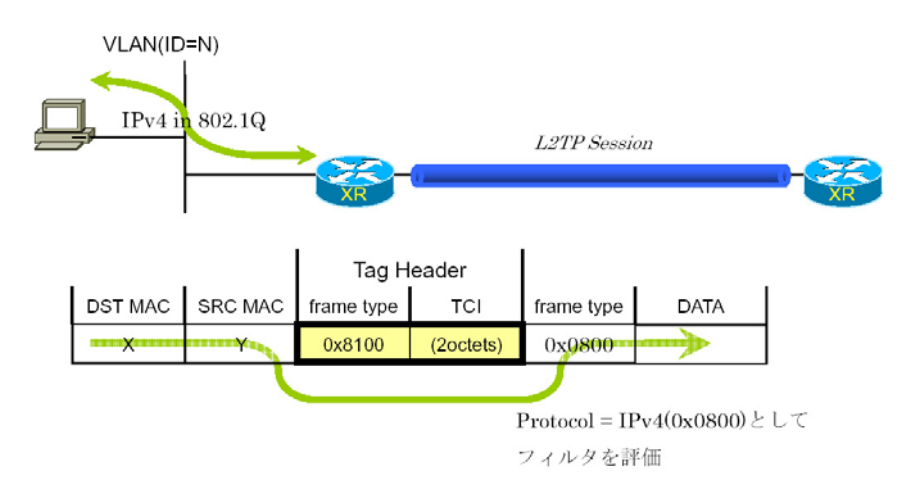

## . 設定順序について

L2TPv3 Filterの設定順序は、下の表を参考にしてください。

#### 【L2TPv3 Filterの設定順序】

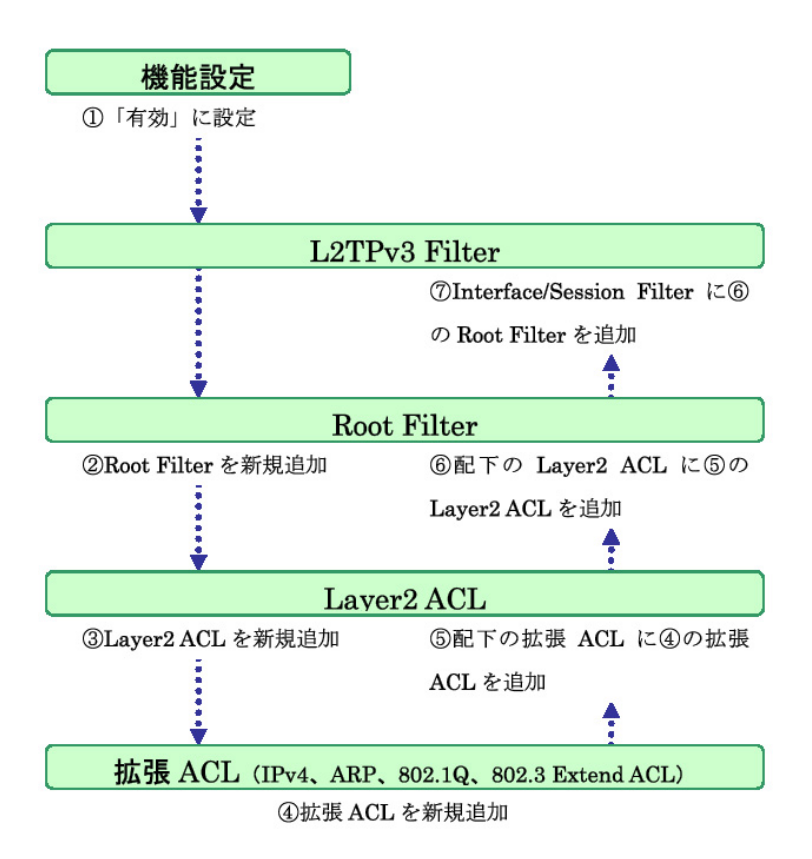

## . 機能設定

## 設定方法

をクリックして、画面上部の「L2TPv3 Filter 設 定」をクリックします。

| L2TPv3該定                      |                        |                          |                |  |  |
|-------------------------------|------------------------|--------------------------|----------------|--|--|
| L2TPv3機能設定                    | <u>L2TPv3 Tunnel設定</u> | <u>L2TPv3 Xconnect設定</u> | L2TPv3 Group設定 |  |  |
| L2TPv3 Layer2<br>Redundancy設定 | <u>L2TPv3 Filter設定</u> | 起動/停止設定                  | L2TPv3ステータス表示  |  |  |

L2TPv3フィルタは以下の画面で設定をおこないま す。

| L2TPv3 Filter設定  |                         |                        |              |                   |  |
|------------------|-------------------------|------------------------|--------------|-------------------|--|
| 機能設定             | L2TPv3 Filter設定         | <u>Root Filter設定</u>   | Laver2 ACL設定 | IPv4 Extend ACL設定 |  |
| ARP Extend ACL設定 | 802.1Q Extend ACL<br>設定 | 802.3 Extend ACL設<br>定 | 情報表示         |                   |  |

## 機能設定

Web 設定画面「各種サービスの設定」 「L2TPv3」 L2TPv3 フィルタ設定画面の「機能設定」をクリッ クします。

## 設定方法

| 機能設定       |            |  |  |  |
|------------|------------|--|--|--|
|            |            |  |  |  |
| 本機能        | ● 有効  〇 無効 |  |  |  |
| リセット 設定 戻る |            |  |  |  |

#### 本機能

L2TPv3 Fitler 機能の有効 / 無効を選択し、設定ボ タンを押します。

機能設定 L2TPv3 Filter 設定 Root Filter 設定 Layer2 ACL 設定 IPv4 Extend ACL 設定 ARP Extend ACL 設定 802.1Q Extend ACL 設定 802.3 Extend ACL 設定 情報表示

## . L2TPv3 Filter 設定

#### L2TPv3 Filter 設定

L2TPv3 Filter 設定画面の「<u>L2TPv3 Filter 設定</u>」をクリックします。 現在設定されている Interface Filter と Session Filter が一覧表示されます。

#### Interface Filter

|       | Int       |           |            |      |
|-------|-----------|-----------|------------|------|
| Index | Interface | IN Filter | OUT Filter | edit |
| 1     | eth0      | Root-1    | Root-2     | edit |

Interface Filter は、Root FilterをXconnect Interfaceに対応づけてフィルタリングをおこない ます。

IN Filter は外側のネットワークから Xconnect Interface を通して XR が受信するフレームをフィ ルタリングします。

OUT FilterはXRがXconnect Interfaceを通して送 信するフレームをフィルタリングします。

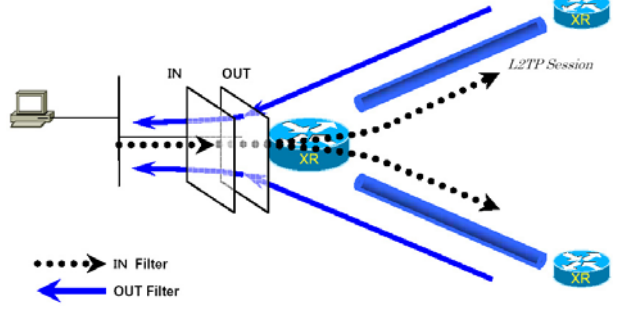

Interface Filterのモデル図

### <u>Interface Filter の編集</u>

Interface Filter 一覧表示内の「edit」ボタンを クリックします。

L2TPv3 Filter適用設定

| Interface | eth0   |
|-----------|--------|
| ACL(in)   | Root-1 |
| ACL (out) | Root-2 |

リセット 設定 戻る

#### Interface

Xconnect Interfaceに設定したインタフェース名 が表示されます。

ACL(in)

IN方向に設定するRoot Filter 名を選択します。

ACL(out)

OUT方向に設定するRoot Filter 名を選択します。

#### Session Filter

| Session Filter |             |                 |           |            |      |  |
|----------------|-------------|-----------------|-----------|------------|------|--|
| Index          | Peer ID     | RemoteEND<br>ID | IN Filter | OUT Filter | edit |  |
| 1              | 192.168.0.1 | 1               | Root-2    | Root-3     | edit |  |
| 2              | 192.168.0.2 | 2               | Root-3    | Root-4     | edit |  |

Session Filterは、Root FilterをSessionに関連 づけてフィルタリングをおこないますので、Session からSessionへの通信を制御することができます。 下の図で、IN FilterはXRがL2TP Session Aから 受信するフレームをフィルタリングしています。 OUT FilterはXRがL2TP Session Aへ送信するフ レームをフィルタリングしています。

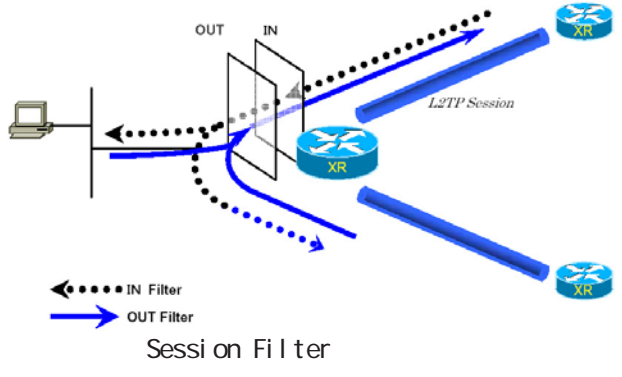

#### <u>Session Filterの編集</u>

Session Filter 一覧表示内の「edit」ボタンをク リックします。

L2TPv3 Filter適用設定

| PeerID : RemoteEndID | 192.168.0.1:1 |
|----------------------|---------------|
| ACL(in)              | Root-2        |
| ACL(out)             | Root-3        |

リセット 設定 戻る

PeerID : RemoteEndID

対向側のXconnect Interface IDとRemote End ID が表示されます。

ACL(in)

IN方向に設定したいRoot Filter 名を選択します。

ACL(out)

OUT方向に設定したいRoot Filter名を選択します。

138

## . Root Filter 設定

## Root Filter 設定

L2TPv3 Filter 設定画面の「Root Filter 設定」をクリックします。 現在設定されている Root Filter が一覧表示されます。

| Index            | Root Filter Name | edit        | layer2 | del |
|------------------|------------------|-------------|--------|-----|
| 1                | Root-1           | <u>edit</u> | layer2 |     |
| 2                | Root-2           | <u>edit</u> | layer2 |     |
| 3                | Root-3           | <u>edit</u> | layer2 |     |
| 4                | Root-4           | <u>edit</u> | layer2 |     |
| (最大512個まで設定できます) |                  |             |        |     |

L2TPv3 Filter一覧表示

リセット 追加 削除 戻る

#### <u>Root Filterの追加</u>

画面下の「追加」ボタンをクリックします。

L2TPv3 Filter設定

#### <u>Root Filter の編集</u>

一覧表示内の「edit」をクリックします。

L2TPv3 Filter設定

| Root Filter Name      | Index            | 1      |
|-----------------------|------------------|--------|
| Default Policy deny 💌 | Root Filter Name | Root-1 |
|                       | Default Policy   | deny 💌 |
| UCVI BRE KO           |                  |        |

Root Filter Name

Root Filterを識別するための名前を入力します。
 設定可能な文字は、英数字、ハイフン(-)、アン
 ダースコア(\_)、ピリオド(.)です。
 1-64 文字の間で設定できます。ただし、1文字目
 は英数字に限ります。

Default Policy 受け取ったフレームが、そのRoot Filterの配下 にあるLayer2 ACLのすべてに一致しなかった場合 の動作を設定します。 Permit/Denyのどちらかを選択してください。 リセット 設定 戻る

追加画面と同様に設定してください。

#### <u>Root Filterの削除</u>

一覧表示内の「del」にチェックを入れて画面下の 「削除」ボタンをクリックします。

## . Root Filter 設定

## <u> 配下のLayer2 ACL を設定する</u>

「L2TPv3 Filter 一覧表示」内の「layer2」をクリックすると、現在設定されている配下のLayer2 ACLが 一覧で表示されます。

| Seq.No. | Layer2 ACL<br>Name | Policy | Source MAC        | Destination MAC | Type/Length | edit        | del |
|---------|--------------------|--------|-------------------|-----------------|-------------|-------------|-----|
| 1       | L2AOL-1            | permit | 00:11:22:33:44:55 |                 | IPv4        | <u>edit</u> |     |
| *       | default            | deny   |                   |                 |             |             |     |

## <u> 配下の Layer2 ACL の追加</u>

画面下の「追加」ボタンをクリックします。

| Seq.No.         |   |
|-----------------|---|
| Layer2 ACL Name | 💌 |

Seq.No.

配下のLayer2 ACLを検索する際の順番(シーケンス番号)を指定します。 無指定またはすでに設定されている数を越えた数値

を入力した場合、末尾に追加されます。

Layer2 ACL Name

そのRoot Filterの配下に設定したいLayer2 ACL を選択します。

同一Root Filter内で重複するLayer2 ACLを設定 することはできません。

## <u>配下のLayer2 ACLの編集</u>

一覧表示内の「edit」をクリックします。

| Seq.No.         | 1         |
|-----------------|-----------|
| Layer2 ACL Name | L2ACL-1 💌 |

追加画面と同様に設定してください。

#### <u>配下のLayer2 ACLの削除</u>

ー覧表示内の「del」にチェックを入れて画面下の 「削除」ボタンをクリックします。

## . Layer2 ACL 設定

### Layer2 ACL 設定

L2TPv3 Filter 設定画面の「Layer2 ACL 設定」をクリックします。 現在設定されている Layer2 ACL が一覧表示されます。

| Index | Layer2 ACL<br>Name | Policy | Source MAC        | Destination MAC | Type/Length | edit        | extend        | del |
|-------|--------------------|--------|-------------------|-----------------|-------------|-------------|---------------|-----|
| 1     | L2AGL-1            | permit | 00:11:22:33:44:55 |                 | IPv4        | <u>edit</u> | <u>extend</u> |     |

#### <u>Layer2 ACLの追加</u>

画面下の「追加」ボタンをクリックします。

| Layer2 ACL Name |                      |
|-----------------|----------------------|
| Policy          | 💌                    |
| Source MAC      |                      |
| Destination MAC |                      |
| Type/Length     | 💌 or [0x0600-0xffff] |

Layer2 ACL Name

ACLを識別するための名前を入力します。 設定可能な文字は、英数字、ハイフン(-)、アン ダースコア(\_)、ピリオド(.)です。 1-64文字の間で設定できます。ただし、1文字目

は英数字に限ります。

Policy

deny(破棄)/permit(許可)/return(復帰)の いずれかを選択します。

Source MAC

送信元MACアドレスを指定します。

(マスクによるフィルタリングも可能です。)

<フォーマット> XX:XX:XX:XX:XX:XX XX:XX:XX:XX:XX:XX/MM:MM:MM:MM:MM:MM

Destination MAC あて先MACアドレスを指定します。 Source MAC設定と同様に設定してください。 Type/Length

IPv4、IPv6、ARP、802.1Q、Iength または16進数 指定の中から選択します(無指定でも可)。 16進数指定の場合は右側の入力欄に指定値を入力 します。

指定可能な範囲:0600-ffffです。

IPv4、ARP、802.1Qを指定すると配下の拡張ACLに IPv4 Extend ACL、ARP Extend ACL、802.1Q Extend ACLを指定することができます。

16 進数で length を指定すると、802.3 Extend ACL を指定することができます。

#### <u>Layer2 ACLの編集</u>

一覧表示内の「edit」をクリックします。

| Layer2 ACL Name | L2ACL-1                  |
|-----------------|--------------------------|
| Policy          | permit 💌                 |
| Source MAC      | 00:11:22:33:44:55        |
| Destination MAC |                          |
| Type/Length     | IPv4 v or [0x0600-0xfff] |

追加画面と同様に設定してください。

#### <u>Layer2 ACLの削除</u>

一覧表示内の「del」にチェックを入れて画面下の 「削除」ボタンをクリックします。

## . Layer2 ACL 設定

## 配下に拡張 ACL を設定する

「Layer2 ACL 一覧表示」内の「extend」をクリックすると、現在設定されている配下の拡張 ACL が一覧で 表示されます。

| Index | Layer2 ACL<br>Name | Policy | Source MAC        | Destina     | ation MAC | Type/Length |
|-------|--------------------|--------|-------------------|-------------|-----------|-------------|
| 1     | L2 ACL-1           | permit | 00:11:22:33:44:55 |             |           | IP∨4        |
|       | Seq.1              |        | Extend ACL Name   | edit        | del       |             |
|       |                    | 1      | IPv4-1            | <u>edit</u> |           |             |

## <u> 配下の拡張 ACL の追加</u>

画面下の「追加」ボタンをクリックします。

| Seq.No. |   |  |
|---------|---|--|
| Name    | 💌 |  |

Seq.NO.

配下の拡張 ACL を検索する際の順番(シーケンス 番号)を指定します。 無指定またはすでに設定されている数を越えた数

値を入力した場合、末尾に追加されます。

#### Name

設定可能な拡張 ACL 名を選択します。

同一 Layer2 ACL 内で重複する拡張 ACL を設定する ことはできません。

## <u>配下の拡張 ACL の編集</u>

一覧表示内の「edit」をクリックします。

| Seq.No. | 1                |
|---------|------------------|
| Name    | IPv4acl_sample 💌 |

追加画面と同様に設定してください。

## <u> 配下の拡張 ACL の削除</u>

ー覧表示内の「del」にチェックを入れて画面下の 「削除」ボタンをクリックします。

## . IPv4 Extend ACL 設定

#### IPv4 Extend ACL 設定

L2TPv3 Filter 設定画面の「IPv4 Extend ACL設定」をクリックします。 現在設定されている IPv4 Extend ACLが一覧表示されます。

| Index | Extend ACL<br>Name | Policy | Source IP     | Destination IP | TOS | Protocol | option | edit        | del |
|-------|--------------------|--------|---------------|----------------|-----|----------|--------|-------------|-----|
| 1     | IP∨4−1             | permit | 192.168.0.100 | 192.168.0.200  |     | top      |        | <u>edit</u> |     |

#### オプション欄表示の意味は次の通りです。

- ・src-port=X 送信元ポート番号がX
- ・dst-port=X:Y あて先ポート番号の範囲がX~Y

#### <u>IPv4 Extend ACLの追加</u>

画面下の「追加」ボタンをクリックします。

| Extend ACL Name  |              |
|------------------|--------------|
| Policy           | 💌            |
| Source IP        |              |
| Destination IP   |              |
| TOS              | [0-0×ff]     |
| IP Protocol      | 💙 or [0-255] |
| Source Port      | [1-65535]    |
| Destination Port | [1-65535]    |
| ICMP Type        | [0-255]      |
| ICMP Code        | [0-255]      |

Extend ACL Name

拡張 ACL を識別するための名前を入力します。 設定可能な文字は、英数字、ハイフン(-)、アン ダースコア(\_)、ピリオド(.)です。 1-64 文字の間で設定できます。ただし、1文字目 は英数字に限ります。

Policy deny(破棄)/permit(許可)を選択します。

Source IP 送信元 IPアドレスを指定します。 (マスクによる指定も可能です。) <フォーマット> A.B.C.D A.B.C.D/M

Destination IP あて先 IP アドレスを指定します。 Source IP と同様に設定してください。 TOS

TOS 値を 16 進数で指定します。 指定可能な範囲: 00-ff です。

IP Protocol

TCP/UDP/ICMP または 10 進数指定の中から選択します (無指定でも可)。 10進数指定の場合は右側の入力欄に指定値を入力し てください。 指定可能な範囲: 0-255 です。

Source Port 送信元ポートを指定します。IP Protocol に TCP/UDP を指定した時のみ設定可能です。 範囲設定が可能です。 <フォーマット > xxx(ポート番号 xx) xxx:yyy(xxx 以上、yyy 以下のポート番号)

Destination Port あて先ポートを指定します。 設定方法はSource Portと同様です。

ICMP Type ICMP Typeの指定が可能です。 IP ProtocolにICMPを指定した場合のみ設定可能です。 指定可能な範囲:0-255です。

ICMP Code ICMP Codeの指定が可能です。 ICMP Typeが指定されていないと設定できません。 143 指定可能な範囲:0-255です。

## . IPv4 Extend ACL 設定

## IPv4 Extend ACLの編集

一覧表示内の「edit」をクリックします。

| Extend ACL Name  | IPv4-1           |
|------------------|------------------|
| Policy           | permit 💌         |
| Source IP        | 192.168.0.100    |
| Destination IP   | 192.168.0.200    |
| TOS              | [0-0×ff]         |
| IP Protocol      | TCP v or [0-255] |
| Source Port      | [1-65535]        |
| Destination Port | [1-65535]        |
| ICMP Type        | [0-255]          |
| ICMP Code        | [0-255]          |

追加画面と同様に設定してください。

## IPv4 Extend ACLの削除

ー覧表示内の「del」にチェックを入れて画面下の 「削除」ボタンをクリックします。
# . ARP Extend ACL 設定

## ARP Extend ACL 設定

L2TPv3 Filter 設定画面の「ARP Extend ACL 設定」をクリックします。 現在設定されている ARP Extend ACL が一覧表示されます。

| Index | Extend ACL<br>Name | Policy | OPCODE | Source MAC        | Destination MAC | Source IP | Destination IP | edit | del |
|-------|--------------------|--------|--------|-------------------|-----------------|-----------|----------------|------|-----|
| 1     | ARP-1              | permit |        | 00:11:22:33:44:55 |                 |           | 192.168.0.200  | edit |     |

## <u>ARP Extend ACLの追加</u>

画面下の「追加」ボタンをクリックします。

| Extend ACL Name |   |      |           |
|-----------------|---|------|-----------|
| Policy          | 💌 |      |           |
| OPCODE          |   | 💌 or | [0-65535] |
| Source MAC      |   |      |           |
| Destination MAC |   |      |           |
| Source IP       |   |      |           |
| Destination IP  |   |      |           |

Extend ACL Name

拡張 ACL を識別するための名前を入力します。 設定可能な文字は、英数字、ハイフン(-)、アン ダースコア(\_)、ピリオド(.)です。 1-64 文字の間で設定できます。ただし、1文字目 は英数字に限ります。

#### Policy

deny(破棄)/permit(許可)を選択します。

#### OPCODE

Request、Reply、Request\_Reverse、Reply\_Reverse、 DRARP\_Request、DRARP\_Reply、DRARP\_Error、 InARP\_Request、ARP\_NAKまたは10進数指定の中から 選択します。 無指定でも可能です。 10進数指定の場合は右側の入力欄に指定値を入力

してください。

指定可能な範囲: 0-65535 です。

Source MAC

送信元MACアドレスを指定します。

(マスクによるフィルタリングも可能です。)

<フォーマット> XX:XX:XX:XX:XX:XX XX:XX:XX:XX:XX:XX/MM:MM:MM:MM:MM:MM Destination MAC

あて先MACアドレスを指定します。 Source MAC設定と同様に設定してください。

Source IP

送信元 IP アドレスを指定します。 (マスクによるフィルタリングも可能です。) <フォーマット> A.B.C.D A.B.C.D/M

Destination IP あて先IPアドレスを指定します。 Source IP設定と同様に設定してください。

## <u>ARP Extend ACL の編集</u>

一覧表示内の「edit」をクリックします。

| Extend ACL Name | ARP-1             |
|-----------------|-------------------|
| Policy          | permit 💌          |
| OPCODE          | or [0-65535]      |
| Source MAC      | 00:11:22:33:44:55 |
| Destination MAC |                   |
| Source IP       |                   |
| Destination IP  | 192.168.0.200     |

追加画面と同様に設定してください。

#### <u>ARP Extend ACLの削除</u>

ー覧表示内の「del」にチェックを入れて画面下の 「削除」ボタンをクリックします。

# . 802.1Q Extend ACL 設定

# 802.1Q Extend ACL 設定

L2TPv3 Filter 設定画面の「802.1Q Extend ACL設定」をクリックします。 現在設定されている802.1Q Extend ACLが一覧表示されます。

| Index | Extend ACL<br>Name | Policy | VLAN ID | Priority | Ethernet Type | edit        | extend        | del |
|-------|--------------------|--------|---------|----------|---------------|-------------|---------------|-----|
| 1     | 802.1Q-1           | permit | 10      |          | IPv4          | <u>edit</u> | <u>extend</u> |     |

## 802.1Q Extend ACLの追加

画面下の「追加」ボタンをクリックします。

| Name          |                      |
|---------------|----------------------|
| Policy        | 💌                    |
| VLAN ID       | [0-4095]             |
| Priority      | [0-7]                |
| Ethernet Type | 💌 or [0x0600-0xffff] |

Name

拡張 ACL を識別するための名前を入力します。 設定可能な文字は、英数字、ハイフン(-)、アン ダースコア(\_)、ピリオド(.)です。 1-64 文字の間で設定できます。ただし、1文字目

は英数字に限ります。

Policy

deny(破棄)/permit(許可)のいずれかを選択し ます。

VLAN ID

VLAN IDを指定します。 範囲設定が可能です。 指定可能な範囲:0-4095です。 <フォーマット>

```
xxx(VLAN ID:xx)
xxx:yyy(xxx以上、yyy以下のVLAN ID)
```

#### Priority

IEEE 802.1Pで規定されている Priority Fieldを 判定します。 指定可能な範囲:0-7です。 Ethernet Type カプセリングされたフレームのEthernet Typeを

指定します。 IPv4、IPv6、ARP、802.1Qまたは16進数指定の中 から選択します。 無指定でも設定可能です。 16進数指定の場合は右側の入力欄に指定値を入力 してください。 指定可能な範囲:0600-ffffです。 IPv4、ARP、802.1Qを指定すると配下の拡張ACLに IPv4 Extend ACL、ARP Extend ACL、802.1Q Extend ACLを指定することができます。 16進数で length を指定すると、802.3 Extend ACL

で超数でTellgITを指定すること、602.3 Extelld Act を指定することができます。

## 802.1Q Extend ACLの編集

一覧表示内の「edit」をクリックします。

| Name          | 802.1Q-1                 |
|---------------|--------------------------|
| Policy        | permit 💌                 |
| VLAN ID       | 10 [0-4095]              |
| Priority      | [0-7]                    |
| Ethernet Type | IPv4 v or [0x0600-0xfff] |

追加画面と同様に設定してください。

## <u>802.1Q Extend ACLの削除</u>

一覧表示内の「del」にチェックを入れて画面下の 「削除」ボタンをクリックします。

# . 802.1Q Extend ACL 設定

# <u>配下に拡張 ACL を設定する</u>

「802.1Q ACL 一覧表示」内の「extend」をクリックすると、現在設定されている配下の拡張 ACL の一覧が 表示されます。

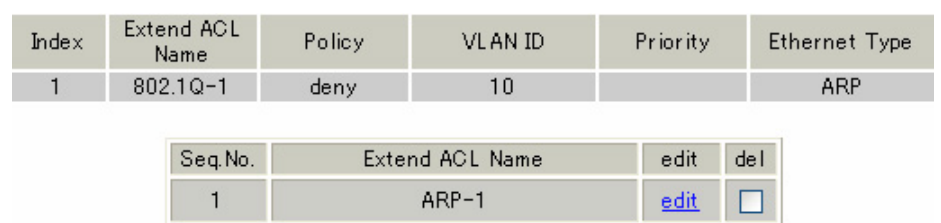

# 配下の拡張 ACL の追加

画面下の「追加」ボタンをクリックします。

Seq.No.

Seq.NO.

配下の拡張ACLを検索する際の順番(シーケンス番号)を指定します。

無指定またはすでに設定されている数を越えた数値 を入力した場合、末尾に追加されます。

Name

設定可能な拡張 ACL 名を選択します。 同一 802.10 Extend ACL 内で重複する拡張 ACL を 設定することはできません。

# <u>配下の拡張 ACL の編集</u>

一覧表示内の「edit」をクリックします。

| Seq.No. | 1       |
|---------|---------|
| Name    | ARP-1 💌 |

追加画面と同様に設定してください。

## <u>配下の拡張 ACL の削除</u>

一覧表示内の「del」にチェックを入れて画面下の 「削除」ボタンをクリックします。

# .802.3 Extend ACL 設定

# 802.3 Extend ACL 設定

L2TPv3 Filter 設定画面の「802.3 Extend ACL設定」をクリックします。 現在設定されている 802.3 Extend ACLが一覧表示されます。

| Index | Extend ACL<br>Name | Policy | DSAP/SSAP | type | edit        | del |
|-------|--------------------|--------|-----------|------|-------------|-----|
| 1     | 802.3-1            | permit | Oxaa      |      | <u>edit</u> |     |

#### 802.3 Extend ACLの追加

画面下の「追加」ボタンをクリックします。

| Name      |                    |
|-----------|--------------------|
| Policy    | •                  |
| DSAP/SSAP | 0x [0x00-0xff]     |
| Туре      | 0x [0x0600-0xffff] |

Name

拡張 ACL を識別するための名前を入力します。 設定可能な文字は、英数字、ハイフン(-)、アン ダースコア(\_)、ピリオド(.)です。

1-64 文字の間で設定できます。ただし、1 文字目 は英数字に限ります。

Policy

deny(破棄)/permit(許可)のNずれかを選択し ます。

DSAP/SSAP

16 進数で DSAP/SSAP を指定します。 指定可能な範囲:00-ff です。 DSAP/SSAP は等値なので1byte で指定します。

Туре

16 進数で 802.3 with SNAP の type fieldを指定し ます。 指定可能な範囲:0600-ffffです。 DSAP/SSAPを指定した場合は設定できません。 この入力欄で Type を指定した場合の DSAP/SSAP は

0xaa/0xaaとして判定されます。

#### <u>802.3 Extend ACLの編集</u>

一覧表示内の「edit」をクリックします。

| Name      | ACL-802_3-1        |
|-----------|--------------------|
| Policy    | permit 💌           |
| DSAP/SSAP | 0x aa [0x00-0xff]  |
| Туре      | 0x [0x0600-0xffff] |

追加画面と同様に設定してください。

#### <u>802.3 Extend ACLの削除</u>

一覧表示内の「del」にチェックを入れて画面下の 「削除」ボタンをクリックします。

. 情報表示

## 情報表示

L2TPv3 Filter 設定画面の「<u>情報表示</u>」をクリックします。

| root ACL'情報表示        | マ detail表示/リセット    | 表示する | カウンタリセット |
|----------------------|--------------------|------|----------|
| layer2 ACL'情報表示      | 💌<br>detail表示/リセット | 表示する | カウンタリセット |
| ipv4 ACL情報表示         | 💙                  | 表示する | カウンタリセット |
| arp ACL情報表示          | 💙                  | 表示する | カウンタリセット |
| 802_1q ACL情報表示       | マ detail表示/リセット    | 表示する | カウンタリセット |
| 802_3 ACL'情報表示       | 💙                  | 表示する | カウンタリセット |
| interface Filter情報表示 | 🖌                  | 表示する | カウンタリセット |
| session Filter情報表示   | 💙                  | 表示する | カウンタリセット |
| すべてのACLI             | <b>春報表示</b>        | 表示する | カウンタリセット |

表示する

「表示する」ボタンをクリックするとACL情報を表示します。

プルダウンからACL名を選択して個別に表示する こともできます。

「detail 表示 / リセット」にチェックを入れてク リックすると、設定した全ての ACL 情報が表示さ れます。 カウンタリセット

「カウンタリセット」ボタンをクリックするとACL のカウンタをリセットします。

プルダウンからACL名を選択して個別にリセット することもできます。

「detail 表示 / リセット」にチェックを入れてク リックすると、配下に設定されている ACL のカウ ンタも同時にリセットできます。

「表示する」ボタンで表示される情報は以下の通りです。

( はdetail 表示にチェックを入れた時に表示されます。)

Root ACL情報表示

Root Filter 名 総カウンタ(frame数、byte数)

+Layer2 ACL名

カウンタ(frame 数、byte 数) Policy、送信元 MAC アドレス、あて先 MAC アドレス、Protocol (+拡張 ACL 名)

(カウンタ(frame 数、byte 数), Policy)

+Default Policy カウンタ(frame 数、byte 数) Default Policy

layer2 ACL情報表示

Layer2 ACL名

カウンタ(frame 数、byte 数 )、Policy、送信元 MAC アドレス、あて先 MAC アドレス、Protocol (+ 拡張 ACL 名)

(カウンタ(frame 数、byte 数) Policy)

# . 情報表示

ipv4 ACL情報表示

IPv4 ACL名

カウンタ(frame数、 byte数) Policy、送信元 IP アドレス、あて先 IP アドレス、TOS、Protocol、 オプション

arp ACL 情報表示

ARP ACL 名

カウンタ(frame 数、byte 数)、Policy、Code、送信元 MAC アドレス、あて先 MAC アドレス、 送信元 IP アドレス、あて先 IP アドレス

802\_1q ACL 情報表示

802.1Q ACL名

カウンタ(frame 数、byte 数)、Policy、VLAN-ID、Priority、encap-type

(+拡張 ACL 名)

( カウンタ (frame 数、byte 数 ) Policy )

802\_3 ACL 情報表示

802.3 ACL名

カウンタ(frame 数、byte 数), Policy、DSAP/SSAP、type

interface Filter 情報表示

interface、in:カウンタ(frame数、byte数):Root Filter名

Root Filter 名、カウンタ(frame 数、byte 数)

+Layer2 ACL名

カウンタ(frame 数、byte 数) Policy、送信元 MAC アドレス、あて先 MAC アドレス、Protocol +Default Policy カウンタ(frame 数、byte 数) Default Policy

interface、out:カウンタ(frame数、byte数):Root Filter名

Root Filter 名、カウンタ(frame 数、byte 数)

+Layer2 ACL名

カウンタ(frame 数、byte 数) Policy、送信元 MAC アドレス、あて先 MAC アドレス、Protocol +Default Policy カウンタ(frame 数、byte 数) Default Policy

session Filter 情報表示

Peer ID、RemoteEND-ID、in:カウンタ(frame 数、byte 数):Root Filter 名

Root Filter 名、カウンタ(frame 数、byte 数)

+Layer2 ACL名

カウンタ(frame 数、byte 数) Policy、送信元 MAC アドレス、あて先 MAC アドレス、Protocol +Default Policy カウンタ(frame 数、byte 数) Default Policy

Peer ID、RemoteEND-ID、out:カウンタ(frame 数、byte 数):Root Filter 名

Root Filter 名、カウンタ (frame 数、byte 数)

+Layer2 ACL名

カウンタ(frame 数、byte 数) Policy、送信元 MAC アドレス、あて先 MAC アドレス、Protocol +Default Policy カウンタ(frame 数、byte 数) Default Policy

# 第15章

SYSLOG 機能

# 第15章 SYSLOG 機能

# syslog 機能の設定

本装置は、syslogを出力・表示することが可能です。 また、他のsyslogサーバに送出することもできます。

#### 設定方法

Web 設定画面「各種サービスの設定」 「SYSLOG サービス」をクリックして、以下の画面から設定を おこないます。

|       | 出力元 平表直 ▼<br>送信先IPアドレス                                                                                                    |
|-------|----------------------------------------------------------------------------------------------------|
| ログの取得 | 取得ブライオリティ<br>Debug O Info Notice<br>MARKを出力する時間間隔 20 分<br>(0を設定するとMARKの出力を停止します。)<br>(MARKを使用する場合は取得ブライオリティを Debug か Info にしてください。) |
|       |                                                                                                    |

[ログの取得]

出力先

プルダウンから syslog の出力先を選択します。

「本装置」 本装置でsyslogを取得する場合に選択します。

「SYSLOGサーバ」

syslogサーバに送信するときに選択します。

「本装置とSYSLOGサーバ」

本装置とsyslogサーバの両方でsyslogを管理します。

本体に記録しておけるログの容量には制限があり ます。 継続的にログを取得される場合は外部のSYSLOG

サーバにログを送出するようにしてください。

送信先 IP アドレス

出力先で「SYSLOG サーバ」または「本装置と SYSLOG サーバ」を指定した場合の、SYSLOG サーバの IP アド レスを指定します。

取得プライオリティ ログ内容の出力レベルを指定します。 プライオリティの内容は以下の通りです。

- Debug : デバッグ時に有益な情報
- ・Info :システムからの情報
- ・Notice:システムからの通知

--MARK--を出力する時間間隔 syslogが動作していることを表す「--MARK--」ロ グを送出する間隔を指定します。

取得プライオリティを「Debug」または「Info」に 設定したときのみMARKが出力されます。 初期設定は20分です。

「設定の保存」をクリックして設定完了です。 機能を有効にするには「各種サービスの設定」 トップに戻り、サービスを起動させてください。 また設定を変更した場合は、サービスの再起動 (「停止」 「起動」)をおこなってください。

## <u>ログファイルの取得</u>

記録した syslog は、Web 設定画面「システム設定」 「ログの表示」に表示されます。

XR-640L2 では、初期化済みのオプション CF カード を装着している場合、システムログは<u>自動的に CF</u> <u>カードに記録されます。</u>

ローテーションで記録されたログは圧縮して保存 されます。 保存されるファイルは最大で6つです。 ログファイルが作成されたときは「ログの表示」 画面上にリンクが生成され、各端末にダウンロー ドして利用できます。

## ファシリティと監視レベルについて

本装置で設定されている syslogのファシリティ・ 監視レベルおよび出力先は以下のようになってい ます。

[ファシリティ:監視レベル]

\*.info;mail.none;news.none;authpriv.none [出力先]

/var/log/messages

# 第16章

SNMP エージェント機能

## 第16章 SNMPエージェント機能

## . SNMP エージェント機能の設定

SNMPエージェントを起動すると、SNMPマネージャか ら本装置のMIB Ver.2(RFC1213)の情報を取得するこ とができます。

また、XR-640L2はプライベートMIBに対応しています。

#### 設定方法

Web 設定画面「各種サービスの設定」 「SNMP サービス」をクリックして、以下の画面で設定します。

| SNMPマネージャ               | 192.168.0.0/24<br>SNMPマネージャを使いたいネットワーク範囲(ネットワーク番号/サブネット長) 又はSNMPマネージャのIPアドレスを指定して下さい。 |
|-------------------------|---------------------------------------------------------------------------------------|
| コミュニティ名                 | community<br>SNMP TRAP用)                                                              |
| ロケーション                  |                                                                                       |
| コンタクト                   |                                                                                       |
| SNMP TRAP               | ○ 使用する ○ 使用しない                                                                        |
| SNMP TRAPの<br>送信先IPアドレス |                                                                                       |
| SNMP TRAPの              | ○指定しない ○ IPアドレス ○インターフェース                                                             |
| 送信元                     |                                                                                       |
| 迷信元                     | ○指定しない○IPアドレス                                                                         |
|                         |                                                                                       |
|                         |                                                                                       |

 入力のやり直し
 設定の保存

 (画面はXR-640L2)

SNMP マネージャ

SNMPマネージャを使いたいネットワーク範囲 (ネットワーク番号/サブネット長)または、SNMP マネージャの IP アドレスを指定します。 XR-640L2では、最大3つまで指定することができま す。

#### コミュニティ名

任意のコミュニティ名を指定します。

ご使用のSNMPマネージャの設定に合わせて入力して ください。

XR-640L2では、Get/Response用とSNMP TRAP用とそ れぞれ異なるコミュニティ名が設定可能です。

ロケーション ( XR-640L2のみ) 装置の設置場所を表す標準MIB "sysLocation" (oid=.1.3.6.1.2.1.1.6.0)に、任意のロケーショ ン名を設定することができます。

#### コンタクト ( XR-640L2のみ)

装置管理者の連絡先を表す標準MIB"sysContact" (oid=.1.3.6.1.2.1.1.4.0)に、任意の連絡先情報 を設定することができます。

SNMP TRAP

「使用する」を選択すると、SNMP TRAPを送信でき るようになります。

SNMP TRAPの送信先 IP アドレス SNMP TRAPを送信する先(SNMPマネージャ)のIPアド レスを指定します。 XR-640L2では、最大3つまで指定することができま す。

SNMP TRAPの送信元 SNMPパケット内の"Agent Address"に、任意のイ ンタフェースアドレスを指定することができます。

- ・指定しない
   SNMP TRAPの送信元アドレスが自動的に設定されます。
- IP アドレス
   SNMP TRAPの送信元アドレスを指定します。
- ・インタフェース SNMP TRAPの送信元アドレスとなるインタ フェース名を指定します。 指定可能なインタフェースは、本装置の EthernetポートとPPPインタフェースのみです。

#### 送信元

SNMP RESPONSEパケットの送信元アドレスを設定で きます。 IPsec 接続を通して、リモート拠点のマネージャか ら SNMPを取得したい場合は、ここに IPsecSA の LAN 側アドレスを指定してください。 通常の LAN 内でマネージャを使用する場合には設 定の必要はありません。

入力が終わりましたら「設定の保存」をクリックし て設定完了です。

# 第16章 SNMPエージェント機能

# . SNMP エージェント機能の設定

機能を有効にするには「各種サービスの設定」トッ プに戻り、サービスを起動させてください。 なお、設定を変更した場合は、即時設定が反映され ますが、「SNMP TRAPの送信元」を変更した場合のみ、 サービスの再起動(「停止」 「起動」)をおこなって ください。

# <u>MIB項目について</u>

以下のMIBに対応しております。

- MIB II(RFC 1213)
- ・UCD-SNMP MIB ( XR-410L2のみ)
- SNMPv3 MIB(RFC2571 ~ 2976)
- RFC2011(IP-MIB)
- RFC2012(TCP-MIB)
- RFC2013(UDP-MIB)
- RFC2863(IF-MIB)

## SNMP TRAPを送信するトリガーについて

以下のものに関して、SNMP TRAPを送信します。

- ・Ethernet インタフェースの up、down
- ・PPP インタフェースの up、down
- ・下記の各機能の up、down DNS
   PLUTO(IPSec の鍵交換をおこなう IKE 機能) RIP
   OSPF
   DVMRP(XR-640L2のみ)
   L2TPv3
   SYSLOG
   NTP
   LCPキープアライブ
- ・SNMP TRAP 自身の起動、停止

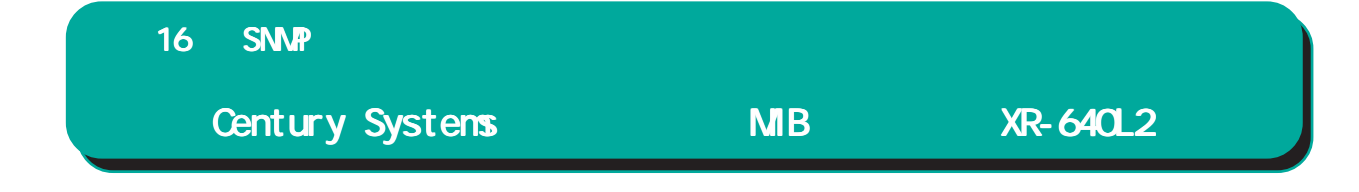

XR-640L2では、保守性を高めるために以下のようなプライベートMIB(centurysys)を実装しています。 このMIB定義の階層下には、XRシステム用MIB(csXRSystem)、XRインタフェース用MIB(csXRExtIf)、 L2TPv3用MIB(cs12tpv3)の3つがあります。

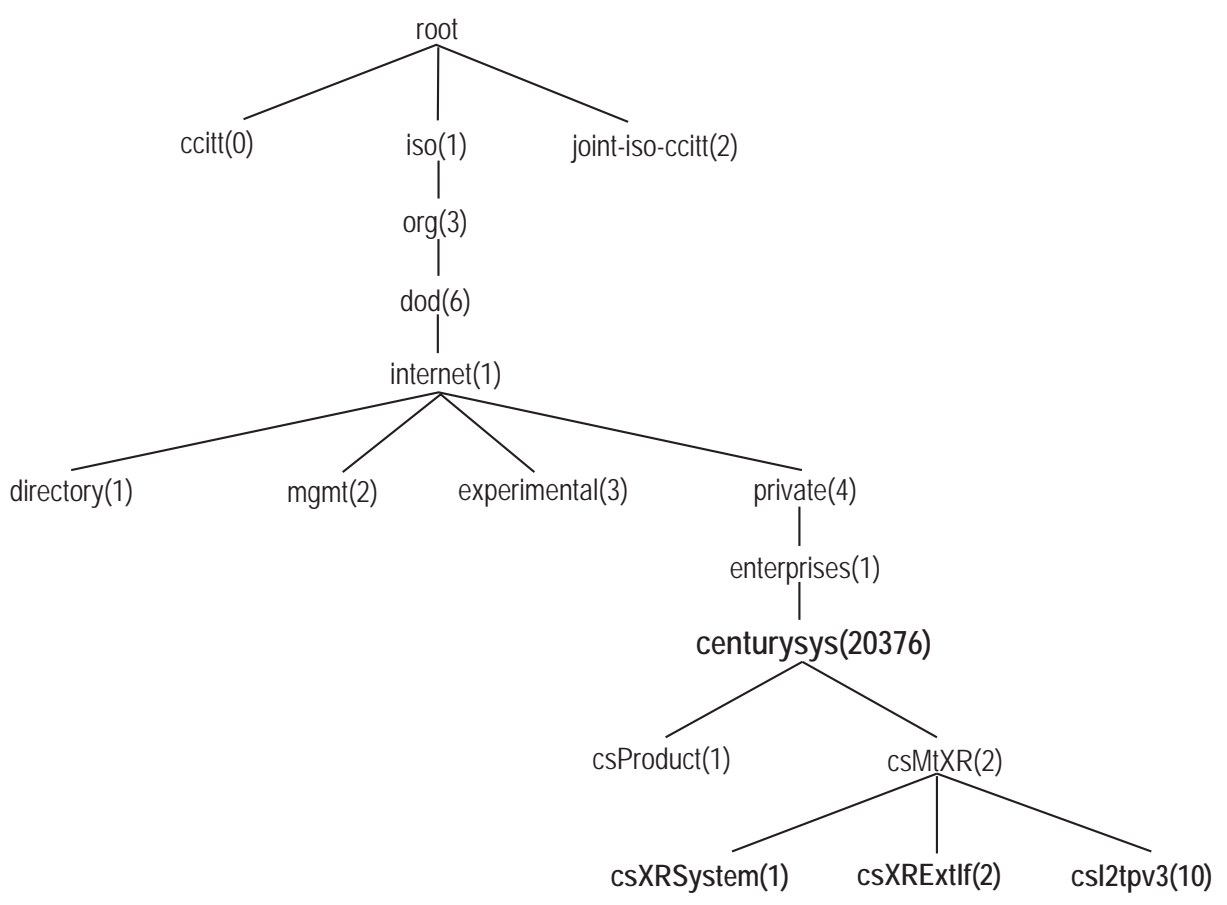

#### csXRSystem

システム情報に関する XR 独自の定義 MIB です。 CPU 使用率、空きメモリ量、コネクショントラッキ ング数、ファンステータスのシステム情報や、 サービスの状態に関する情報を定義しています。 また、これらに関する Trap 通知用の MIB 定義も含 みます。なお、主なシステム情報 Trap の通知条件 は下記の通りです。

・CPU 使用率: 90% 超過時

・空きメモリ量:2MB低下時

・コネクショントラッキング:総数の90% 超過時

#### <u>csXRExtIf</u>

インタフェースに関する XR 独自の定義 MIB です。 各インタフェースの状態や IP アドレス情報などを 定義しています。 また、UP/DOWN やアドレス変更時などの Trap 通知 用の MIB 定義も含みます。 156

#### \_csl2tpv3

L2TPv3 サービスに関する定義 MIB です。Tunnel/ Sessionの状態や、送受信フレームのカウンタ情報 などを定義しています。

また、Tunnel/SessionのEstablishやDown時などのTrap通知用のMIB定義も含みます。

これらのMIB定義の詳細については、MIB定義ファ イルを参照してください。

注)システム、インタフェース、サービスに関する 情報は標準MIB-II でも取得できますが、Trap につ いては全て独自MIBによって通知されます。

第17章

NTP サービス

# 第17章 NTP サービス

# NTP サービスの設定方法

本装置は、NTP クライアント / サーバ機能を持って います。

インターネットを使った時刻同期の手法の一つで あるNTP(Network Time Protocol)を用いてNTP サーバと通信をおこない、時刻を同期させること ができます。

### <u>設定方法</u>

Web 設定画面「各種サービスの設定」 「NTP サービス」をクリックして以下の画面で NTP 機能の設定をします。

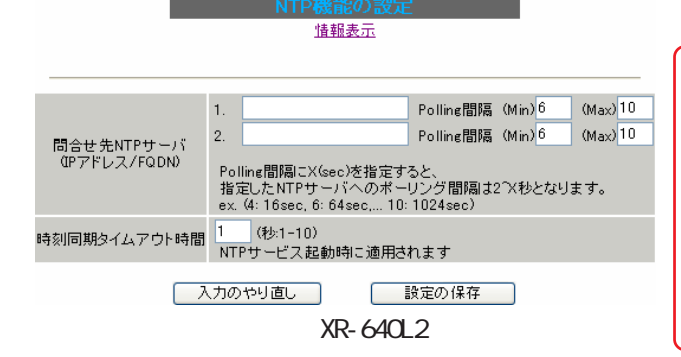

[問合せ先 NTP サーバ (IP アドレス /FQDN)]

1. 2.

NTPサーバのIPアドレス、またはFQDNを、設定「1.」 もしくは「2.」に入力します。

NTP サーバの場所は 2 箇所設定できます。 これにより、本装置が NTP クライアント / サーバ として動作できます。

NTP サーバの IP アドレス、もしくは FQDN を入力し ない場合は、本装置は NTP サーバとしてのみ動作 します。

Polling間隔 (Min)/(Max)

NTPサーバと通信をおこなう間隔を設定します。 サーバとの接続状態により、指定した最小値(Min) と最大値(Max)の範囲でポーリングの間隔を調整し ます。

Polling 間隔 X(sec)を指定した場合、秒単位での 間隔は2の X 乗(秒)となります。

指定可能な範囲は4~17(16~131072秒)です。

<例> X=4:16秒、X=6:64秒、... X=10:1024秒

初期設定は「Min」6(64秒)「Max」10(1024秒) です。

初期設定のまま NTP サービスを起動させると、初めは 64 秒間隔で NTP サーバとポーリングをおこない、その後は 64 秒から 1024 秒の間で NTP サーバとポーリングをおこない、時刻のずれを徐々に補正していきます。

#### [時刻同期タイムアウト時間]

サーバ応答の最大待ち時間を設定できます。

1 ~ 10 秒の間で設定できます。

注)時刻同期の際、内部的にはNTPサーバに対す る時刻情報のサンプリングを4回おこなっていま す。

本装置から NTP サーバへの同期がおこなえない状態では、サービス起動時に NTP サーバの 1 設定に対し「(指定したタイムアウト時間)×4」秒程度の同期処理時間が掛かる場合があります。

入力が終わりましたら「設定の保存」をクリック して設定完了です。

機能を有効にするには「各種サービスの設定」 トップに戻り、サービスを有効にしてください。 また設定を変更した場合は、サービスの再起動を おこなってください。

情報表示( XR-640L2のみ) クリックすると、現在の NTP サービスの動作状況 を確認できます。

情報表示

# 第17章 NTP サービス

# NTP サービスの設定方法

# 基準 NTP サーバについて

基準となる NTP サーバには次のようなものがあり ます。

- ntp1.jst.mfeed.ad.jp (210.173.160.27)
- ntp2.jst.mfeed.ad.jp (210.173.160.57)
- •ntp3.jst.mfeed.ad.jp (210.173.160.87)

<u>注) サーバを FQDN で指定するときは、「各種サー</u> ビスの設定」画面の「DNS サーバ」を起動しておき ます。

# NTP クライアントの設定方法

各ホスト / サーバーをNTP クライアントとして本装置と時刻同期させる方法は、OS により異なります。

#### <u>Windows 9x/Me/NTの場合</u>

これらの OS では NTP プロトコルを直接扱うことが できません。 フリーウェアの NTP クライアント・アプリケー ション等を入手してご利用ください。

#### Windows 2000の場合

「net time」コマンドを実行することにより時刻の 同期を取ることができます。 コマンドの詳細についてはMicrosoft社にお問い 合わせください。

#### Windows XPの場合

Windows 2000 と同様のコマンドによるか、「日付と 時刻のプロパティ」でNTP クライアントの設定が できます。 詳細についてはMicrosoft 社にお問い合わせくだ さい。

#### <u>Macintoshの場合</u>

コントロールパネル内のNTPクライアント機能で 設定してください。 詳細はApple社にお問い合わせください。

#### <u>Linuxの場合</u>

Linux 用 NTP サーバをインストールして設定してく ださい。 詳細は NTP サーバの関連ドキュメント等をご覧く ださい。

第18章

アクセスサーバ機能

# . アクセスサーバ機能について

アクセスサーバとは、電話回線などを使った外部からの接続要求を受けて、LAN に接続する機能です。

例えば、アクセスサーバとして設定した本装置を会社に設置すると、モデムを接続した外出先のコン ピュータから会社のLANに接続できます。

これは、モバイルコンピューティングや在宅勤務を可能にします。クライアントはモデムによる PPP 接続 を利用できるものであれば、どのような PC でもかまいません。

この機能を使って接続したクライアントは、接続先のネットワークにハブで接続した場合と同じように ネットワークを利用できます。

セキュリティは、ユーザ ID・パスワード認証によって確保します。 また、BRI 着信(XR-640L2のみ)では、着信番号によって確保します。 ユーザ ID・パスワードは、XR-410L2 は最大 5 アカウント分、XR-640L2 では 50 アカウント分を登録できま す。

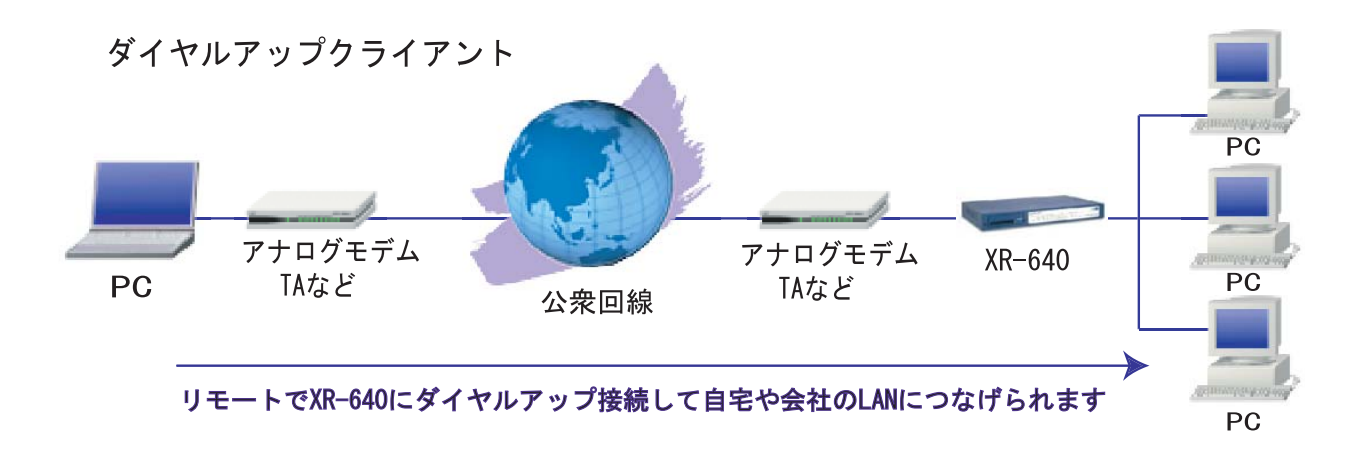

(図はXR-640L2での構成例)

# .本装置とアナログモデム /TA の接続

アクセスサーバ機能を設定する前に、本装置とアナログモデムやTAを接続します。 以下のように接続してください。

# < XR-410L2の場合>

アナログモデム /TA の接続

1 XR-410L2本体背面の「RS-232」ポートと、製 品付属の変換アダプタとを、ストレートタイプの LANケーブルで接続してください。

2 変換アダプタのコネクタを、アナログモデム / 2 XR-640L2 の「RS-232C/BRI」 ポートと、モデ TAのシリアルポートに接続してください。 シリアルポートのコネクタが25ピンタイプの場合 は別途、変換コネクタをご用意ください。

3 全ての接続が完了しましたら、モデム / TA の電 3 全ての接続が完了しましたら、XR-640L2 とモ 源を投入してください。

# < XR-640L2の場合> アナログモデム /TA の接続

1 XR-640L2の電源をオフにします。

ム/TAのシリアルポートをシリアルケーブルで接 続します。 シリアルケーブルは別途ご用意ください。

デムの電源を投入してください。

#### 接続図

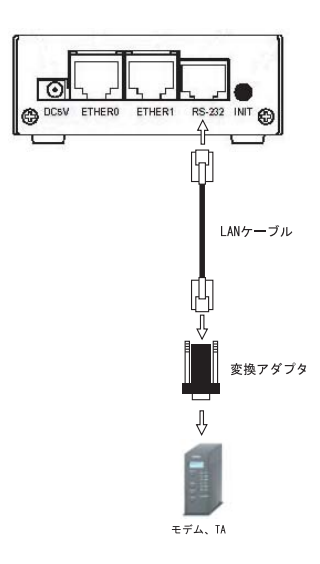

接続図

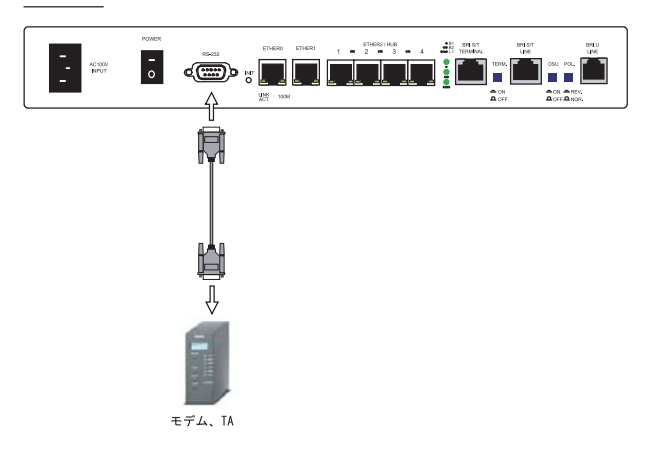

# .BRI ポートを使った TA/DSU との接続(XR-640L2のみ)

## XR-640/CD-L2内蔵のDSUを使う場合

1 本装置の電源をオフにします。

2 ISDN U点ジャックと、本装置の「BRI U LINE」 2 外部の DSU と、本装置の「BRI S/T LINE」  $\pi$ -ポートをモジュラーケーブルで接続します。 モジュラーケーブルは別途ご用意ください。

3本体背面の「DSU」スイッチを「ON」側にしま 3本体背面の「DSU」スイッチを「OFF」側にしま す。

4 本体背面の「POL.」スイッチを、ISDN 回線の 極性(REV./NOR.)に合わせます。

5 全ての接続が完了しましたら、本装置とTAの 電源を投入してください。

#### 外付け TA に内蔵の DSU を使う場合

1 本装置の電源をオフにします。

トをISDN回線ケーブルで接続します。 ISDNケーブルは別途ご用意ください。

す。

4 本体背面の「TERM.」スイッチを「ON」側にし ます。

5 別の ISDN 機器を接続する場合は 「BRI S/T TERMINAL」ポートと接続してください。

#### 接続図

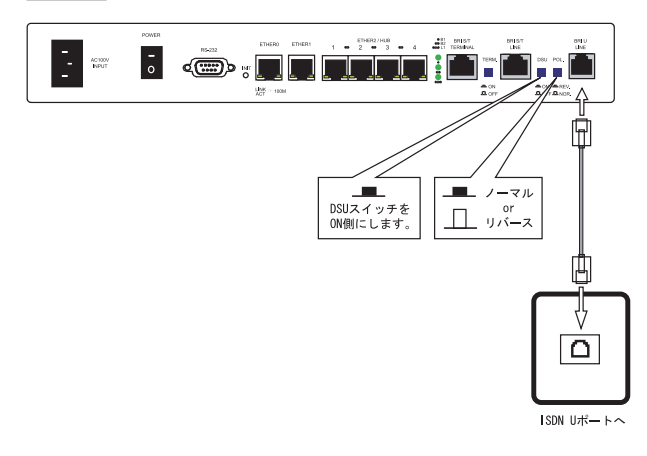

6 全ての接続が完了しましたら、本装置とTAの 電源を投入します。

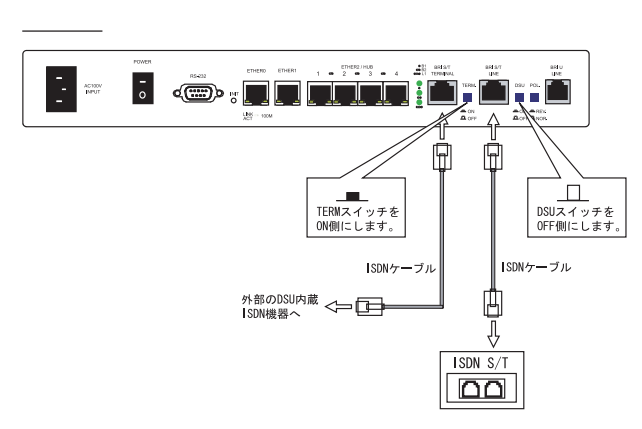

# . アクセスサーバ機能の設定

## 設定方法

Web 設定画面「各種サービスの設定」 「アクセス サーバ」をクリックして設定します。

#### アクセスサーバの設定

設定画面の上側でアクセスサーバの設定をおこない ます。設定画面が多少異なりますので、ご使用の機 種に合わせてご参照ください。

< XR-410L2 の場合 > シリアル回線での着信となります。

< XR-640L2の場合>

シリアル回線とBRI回線(2チャンネル)を使用す ることができます。 着信を受ける回線ごとに設定をおこないます。

# シリアル回線で着信する場合

7セスサーバ設定

| アクセスサーバ                 | ⊙使用しない ○使用する                               |
|-------------------------|--------------------------------------------|
| アクセスサーバ(本装置)の<br>IPアドレス | 192.168.253.254                            |
| クライアントのIPアドレス           | 192.168.253.170                            |
| モデムの速度                  | ○9600 ○19200 ○38400 ⊙57600 ○115200 ○230400 |
| 受信のためのATコマンド            |                                            |

(画面はXR-410L2)

アクセスサーバ設定

|                            | シリアル回線                                     |  |  |  |  |
|----------------------------|--------------------------------------------|--|--|--|--|
| 若信                         | <ul> <li>許可しない</li> <li>許可する</li> </ul>    |  |  |  |  |
| アクセスサーバ(本装置)の<br>IPアドレス    | 192.168.253.254                            |  |  |  |  |
| ク <del>ラ</del> イアントのIPアドレス | 192.168.253.170                            |  |  |  |  |
| モデムの速度                     | ○9600 ○19200 ○38400 ⊙57600 ○115200 ○230400 |  |  |  |  |
| 受信のためのATコマンド               |                                            |  |  |  |  |

(XR-640L2は「シリアル回線」欄で設定します)

アクセスサーバ( **XR-410L2のみ**) アクセスサーバ機能の使用 / 不使用を選択します。

着信( XR-640L2のみ)

シリアル回線で着信したい場合は「許可する」を 選択します。 アクセスサーバ(本装置)の IP アドレス

リモートアクセスされた時の本装置自身の IP アドレ スを入力します。

各 E thernet ポートのアドレスとは異なるプライベー トアドレスを設定してください。

なお、サブネットのマスクビット値は24ビット (255.255.255.0)に設定されています。

クライアントの IP アドレス 本装置にリモートアクセスしてきたホストに割り当 てる IP アドレスを入力します。 上記の「アクセスサーバ(本装置)の IP アドレス」で 設定したものと同じネットワークとなるアドレスを 設定してください。

モデムの速度 本装置とモデムの間の通信速度を選択します。

着信のためのATコマンド モデムが外部から着信する場合、ATコマンドが必要 な場合があります。その場合は、ここでATコマンド を入力してください。 コマンドについては、各モデムの説明書をご確認く ださい。

#### BRI回線で着信する場合( XR-640L2のみ)

XR-640L2では、BRI回線での着信も可能です。 2チャンネル分の設定ができます。

| BRI 凹标                  |                 |  |  |  |
|-------------------------|-----------------|--|--|--|
|                         |                 |  |  |  |
| 回線1 若信                  | ●許可しない ○許可する    |  |  |  |
| アクセスサーバ(本装置)の<br>IPアドレス | 192.168.251.254 |  |  |  |
| クライアントのIPアドレス           | 192.168.251.171 |  |  |  |
|                         |                 |  |  |  |
| 回線2 着信                  | ●許可しない ○許可する    |  |  |  |
| アクセスサーバ(本装置)の<br>IPアドレス | 192.168.252.254 |  |  |  |
| クライアントのIPアドレス           | 192.168.252.172 |  |  |  |
|                         |                 |  |  |  |
| 発信者番号認証                 | ⊙しない ○する        |  |  |  |
|                         |                 |  |  |  |
| 本装置のホスト名                | localhost       |  |  |  |

(XR-640L2の「BRI回線」欄で設定します)

# .アクセスサーバ機能の設定

## 回線1着信

回線 2 着信

BRI回線で着信したい場合は、「許可する」を選択 します。

アクセスサーバ(本装置)の IP アドレス リモートアクセスされた時の XR-640L2 自身の IP アドレスを入力します。

各 Ethernet ポートのアドレスとは異なるプライ ベートアドレスを設定してください。

なお、サブネットマスクビット値は24ビット (255.255.255.0)に設定されています。

クライアントの IP アドレス

本装置にリモートアクセスしてきたホストに割り 当てる IPアドレスを入力します。

上記の「アクセスサーバ(本装置)の IP アドレス」 で設定したものと同じネットワークとなるアドレ スを設定してください。

発信者番号認証

発信者番号で認証する場合は「する」を選択します。

発信者番号認証をおこなうには、画面下のユーザ アカウント設定欄で「着信番号」を設定する必要 があります。

| No. 許可する若信番号 |  | 着信する回線 | 削除 |  |  |
|--------------|--|--------|----|--|--|
| 1 0123456789 |  | すべて 🖌  |    |  |  |
| (設定例)        |  |        |    |  |  |

「発信者番号認証」項目を設定する際に、アクセス サーバで BRI 回線が接続中の場合は、「回線 1 着 信 / 回線 2 着信」の両方で「許可しない」を選択 し「設定の保存」をクリックして、一度接続を切 断してから設定をおこなってください。 BRI 回線の接続中に設定をおこなうと反映はされ ますが、動作しません。

本装置のホスト名

本装置のホスト名を任意で設定可能です。

続けてユーザアカウントの設定をおこないます。

## <u>ユーザアカウントの設定</u>

設定画面の下側でユーザアカウントの設定をおこな います。設定画面が多少異なりますので、ご使用の 機種に合わせてご参照ください。

< XR-410L2の場合>

ユーザは5アカウントまで設定可能です。

< XR-640L2の場合>

ユーザは50アカウントまで設定可能です。

リンクをクリックすると設定画面が切り替わりま す。

#### シリアル回線で着信する場合

| No. | アカウント | バスワード | 削除 |
|-----|-------|-------|----|
| 1   |       |       |    |
| 2   |       |       |    |
| 3   |       |       |    |
| 4   |       |       |    |
| 5   |       |       |    |

(画面はXR-410L2)

#### [1-10] [11-20] [21-30] [31-40] [41-50]

|     |       |       | アカウント毎に別IP:<br>場合 | を割り当てる        | 19180 |
|-----|-------|-------|-------------------|---------------|-------|
| No. | אלסמא | バスリード | 本装置のIP            | クライアントの<br>IP | 刖꺄汞   |
| 1   |       |       |                   |               |       |
| 2   |       |       |                   |               |       |
| 3   |       |       |                   |               |       |
| 4   |       |       |                   |               |       |
| 5   |       |       |                   |               |       |
| 6   |       |       |                   |               |       |
| 7   |       |       |                   |               |       |
| 8   |       |       |                   |               |       |
| 9   |       |       |                   |               |       |
| 10  |       |       |                   |               |       |

#### (画面はXR-640L2)

アカウント

パスワード

外部からリモートアクセスする場合の、ユーザア カウントとパスワードを登録してください。 そのまま、リモートアクセス時のユーザアカウン ト・パスワードとなります。 XR-410L2は5アカウントまで、XR-640L2は50アカ ウントまで登録しておけます。

# . アクセスサーバ機能の設定

アカウント毎に別 IPを割り当てる場合

#### ( XR-640L2のみ)

- ・本装置の IP
- ・クライアントの IP

XR-640L2では、アカウントごとに、割り当てる IP アドレスを個別に指定することも可能です。 その場合は「本装置の IP」と「クライアントの IP」 のどちらか、もしくは両方を設定します。 本項目で IPアドレスの割り当てをおこなうと、シリ アル回線設定欄、BRI 回線設定欄の「アクセスサー バ(本装置)の IPアドレス」、「クライアントの IPア ドレス」設定は無効になります。

削除

アカウント設定覧の「削除」ラジオボックスに チェックして「設定の保存」をクリックすると、 その設定が削除されます。

## BRI回線で着信する場合(XR-640L2のみ)

また、「BRI回線」(XR-640L2のみ)の設定で、 「発信番号認証」を「する」にしている場合は、必ず 以下の画面の設定をおこなってください。

| No. | 許可する着信番号 | 着信する回線 | 削除 |
|-----|----------|--------|----|
| 1   |          | すべて 💌  |    |
| 2   |          | すべて 💌  |    |
| 3   |          | すべて 💌  |    |
| 4   |          | すべて 💌  |    |
| 5   |          | すべて 💌  |    |
| 6   |          | すべて 💌  |    |
| 7   |          | すべて 🔽  |    |
| 8   |          | すべて 💌  |    |
| 9   |          | すべて 💌  |    |
| 10  |          | すべて 🔽  |    |

(画面はXR-640L2)

許可する着信番号( XR-640L2のみ) 発信者の電話番号を入力してください。

着信する回線(XR-640L2のみ)

「すべて」、「回線1」、「回線2」の中から選択してく ださい。

削除

アカウント設定覧の「削除」ラジオボックスに チェックして「設定の保存」をクリックすると、 その設定が削除されます。

入力が終わりましたら「設定の保存」をクリックし て設定完了です。

外部からダイヤルアップ接続されていないときには、 「各種サービスの設定」画面の「アクセスサーバ」が 「待機中」の表示となります。 接続している状態では「接続中」となります。

# . アクセスサーバ機能の設定

# アカウント設定上の注意

アクセスサーバ機能のユーザアカウントと、PPP/ PPPoE 設定の接続先設定で設定してあるユーザ ID に、同じユーザ名を登録した場合、そのユーザは **着信できません**。

ユーザ名が重複しないように設定してください。

## スタティックルートを設定する場合

通常のスタティックルート設定では「インター フェース / ゲートウェイ」のどちらかひとつの項 目のみ設定可能ですが、アクセスサーバ機能で着 信するインタフェース向けにスタティックルート 設定をおこなう場合は、以下の両項目ともに設定 が必要になりますのでご注意ください。

インタフェース:ppp6(固定)

ゲートウェイ:アクセスサーバ設定画面にて 指定した着信時のクライアント の IP アドレス

<設定例>

前ページ「BRI回線で着信する場合 (XR-640L2の み)」のスタティックルート設定例です。

| No. | アドレス            | ネットマスク          | インターフェース/ゲートウェイ |                 | ディスタンス<br>〈1-255〉 |
|-----|-----------------|-----------------|-----------------|-----------------|-------------------|
| 1   | XXX.XXX.XXX.XXX | XXX.XXX.XXX.XXX | рррб            | 192.168.251.171 | 1                 |
| 2   | XXX.XXX.XXX.XXX | xxx.xxx.xxx.xxx | рррб            | 192.168.252.172 | 2                 |

第19章

スタティックルート設定

## 第19章 スタティックルート設定

# スタティックルート設定

本装置は、最大 256 エントリのスタティックルートを登録できます。

画面下部にある「<u>スタティックルート設定画面イ</u> <u>ンデックス</u>」のリンクをクリックしてください。

## 設定方法

Web 設定画面「スタティックルート設定」をクリックして、以下の画面から設定します。

#### <u>経路情報表示</u> No.1~16まで

| No. | アドレス     | ネットマスク    | インターフェー | -ス/ゲートウェイ | ディスタンス<br>〈1-255〉 | 削除 |
|-----|----------|-----------|---------|-----------|-------------------|----|
| 1   |          |           |         |           |                   |    |
| 2   |          |           |         |           |                   |    |
| 3   |          |           |         |           |                   |    |
| 4   |          |           |         |           |                   |    |
| 5   |          |           |         |           |                   |    |
| 6   |          |           |         |           |                   |    |
| 7   |          |           |         |           |                   |    |
| 8   |          |           |         |           |                   |    |
| 9   |          |           |         |           |                   |    |
| 10  |          |           |         |           |                   |    |
| 11  |          |           |         |           |                   |    |
| 12  |          |           |         |           |                   |    |
| 13  |          |           |         |           |                   |    |
| 14  |          |           |         |           |                   |    |
| 15  |          |           |         |           |                   |    |
| 16  |          |           |         |           |                   |    |
|     | 設定済の位置   | 置に新規に挿入した | い場合は、以下 | の欄に設定して下る | きい。               |    |
|     |          |           |         |           |                   |    |
|     | 設定/削除の実行 |           |         |           |                   |    |

. . . . . . . . .

#### <u>スタティックルート設定画面インデックス</u> 001-017-033-049-065-081-097-113-129-145-161-177-193-209-225-241-

アドレス

あて先ホストのアドレス、またはネットワークア ドレスを入力します。

ネットマスク

あて先アドレスのサブネットマスクを入力します。 IPアドレス形式で入力してください。

#### <入力例>

29ビットマスクの場合 : 255.255.255.248 単一ホストで指定した場合 : 255.255.255.255 インターフェース / ゲートウェイ

ルーティングをおこなうインタフェース名、もし くは上位ルータの IP アドレスのどちらかを設定し ます。

PPP/PPPoE や GRE インタフェースを設定すると きはインタフェース名だけの設定となります。 本装置のインタフェース名については、本マニュ アルの「付録 A インタフェース名一覧」をご参照 ください。

注)ただし、リモートアクセス接続のクライアントに 対するスタティックルートを設定する場合のみ、下 記のように設定してください。

- ・インターフェース " ppp6 "
- ・ゲートウェイ

" クライアントに割り当てる IP アドレス "

通常は、インターフェース / ゲートウェイのどちら かのみ設定できます。

ディスタンス

経路選択の優先順位を指定します。 1~255の間で指定します。値が低いほど優先度が 高くなります。 スタティックルートのデフォルトディスタンス値

は \* 1 " です。

ディスタンス値を変更することで、フローティン グスタティックルート設定とすることも可能です。

#### 削除

ルーティング設定を削除する場合は、削除したい 設定行の「削除」ボックスにチェックを入れて 「設定/削除の実行」ボタンをクリックすると設定 を削除します。

入力が終わりましたら「設定 / 削除の実行」をク リックして設定完了です。

# 第19章 スタティックルート設定

# スタティックルート設定

# 設定を挿入する

ルーティング設定を追加する場合、任意の場所に 挿入する事ができます。

挿入は、設定テーブルの一番下にある行からおこ ないます。

設定済の位置に新規に挿入したい場合は、以下の欄に設定して下さい。

## 最も左の欄に任意の番号を指定して設定すると、 その番号に設定が挿入されます。

その番号以降に設定がある場合は、1つずつ設定番 号がずれて設定が更新されます。

# ルーティング情報を確認する

現在のルーティング情報を確認するには、設定画 面上部にある「<u>経路情報表示</u>」をクリックします。 ウィンドウがポップアップし、経路情報が確認で きます。

"inactive"と表示されている経路は、その時点では有効な経路ではなく、無視されます。

表示されていないものに関しては、正しい設定で はありません。 設定をご確認のうえ、再度設定してください。

## <u>デフォルトルートを設定する</u>

スタティックルート設定でデフォルトルートを設 定するときは、「アドレス」と「ネットマスク」項 目をいずれも "0.0.0.0 "として設定してくださ い。

| No. | アドレス    | ネットマスク  | インターフェー | ス/ゲートウェイ | ディスタンス<br>〈1-255〉 | 削除 |
|-----|---------|---------|---------|----------|-------------------|----|
| 1   | 0.0.0.0 | 0.0.0.0 | gre1    |          | 1                 |    |

(画面は設定例です)

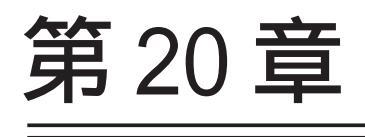

ソースルート設定

# 第20章 ソースルート設定

# ソースルート設定

通常のダイナミックルーティング、および、スタ ティックルーティングでは、パケットのあて先ア ドレスごとにルーティングをおこないますが、 ソースルーティングはパケットの送信元アドレス をもとにルーティングをおこないます。

このソースルート機能を使うことで、外部へアクセ スするホスト/ネットワークごとにアクセス回線を 選択することができますので、複数のインターネッ ト接続をおこなって負荷分散が可能となります。

## 設定方法

ソースルート設定は、Web 設定画面「ソースルート 設定」でおこないます。 はじめに、ソースルートのテーブル設定をおこないます。

Web 設定画面「ソースルート設定」を開き、「<u>ソー</u> <u>スルートのテーブル設定へ</u>」のリンクをクリック してください。

′ースルートのルール設定

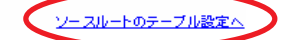

「ソースルートのテーブル設定」画面が表示されま

す。

ースルートのテーフル設定

<u>ソースルートのルール設定へ</u>

※NOが赤色の設定は現在無効です

| テーブルNO | IP   | DEVICE |
|--------|------|--------|
| 1      |      |        |
| 2      |      |        |
| 3      |      |        |
| 4      |      |        |
| 5      |      |        |
| 6      |      |        |
| 7      |      |        |
| 8      |      |        |
| 入力の    | やり直し | 設定の保存  |

IΡ

デフォルトゲートウェイ(上位ルータ)の IP アドレ スを設定します。

必ず明示的に設定しなければなりません。

DEVICE

デフォルトゲートウェイが存在する回線に接続して いるインタフェースのインタフェース名を設定しま す。

本装置のインタフェース名については、本マニュ アルの「付録A インタフェース名一覧」をご参照 ください。

省略することもできます。

設定後は「設定の保存」をクリックします。

# 第20章 ソースルート設定

# ソースルート設定

2 画面右上の「ソースルートのルール設定へ」 をクリックします。

|       |                  |      | 9-,  | ヘル   |      | ルーノ  | レ設定  |             |                 |              |
|-------|------------------|------|------|------|------|------|------|-------------|-----------------|--------------|
|       |                  |      |      |      |      |      |      | <u>v-</u> ; | <u> スルートのテー</u> | <u>ブル設定へ</u> |
|       | ※NOが赤色の設定は現在無効です |      |      |      |      |      |      |             |                 |              |
| ルールNO | 送信元ネ             | ットワー | クアドレ | ス ji | 送信先ネ | ットワー | クアドレ | スソース        | ルートのテ           | ーブルNO        |
| 1     |                  |      |      |      |      |      |      |             |                 |              |
| 2     |                  |      |      |      |      |      |      |             |                 |              |
| 3     |                  |      |      |      |      |      |      |             |                 |              |
| 4     |                  |      |      |      |      |      |      |             |                 |              |
| 5     |                  |      |      |      |      |      |      |             |                 |              |
| 6     |                  |      |      |      |      |      |      |             |                 |              |
| 7     |                  |      |      |      |      |      |      |             |                 |              |
| 8     |                  |      |      |      |      |      |      |             |                 |              |
| 9     |                  |      |      |      |      |      |      |             |                 |              |
| 10    |                  |      |      |      |      |      |      |             |                 |              |
| 11    |                  |      |      |      |      |      |      |             |                 |              |
| 12    |                  |      |      |      |      |      |      |             |                 |              |
| 13    |                  |      |      |      |      |      |      |             |                 |              |
| 14    |                  |      |      |      |      |      |      |             |                 |              |
| 15    |                  |      |      |      |      |      |      |             |                 |              |
| 16    |                  |      |      |      |      |      |      |             |                 |              |
|       |                  |      | カのや  | 니店   |      | 10°  | 定の保護 | 存           |                 |              |

「送信元ネットワークアドレス」を、ネットワーク アドレスで指定した場合、そのネットワークに本 装置のインタフェースが含まれていると、設定後 は本装置の設定画面にアクセスできなくなります。

#### <例>

Ether0ポートの IP アドレスが 192.168.0.254 で、 送信元ネットワークアドレスを192.168.0.0/24と 設定すると、192.168.0.0/24内のホストは本装置 の設定画面にアクセスできなくなります。

送信元ネットワークアドレス 送信元のネットワークアドレスもしくは、ホスト のIPアドレスを設定します。

ネットワークアドレスで設定する場合は、

ネットワークアドレス/マスクビット値 の形式で設定してください。

送信先ネットワークアドレス 送信先のネットワークアドレスもしくは、ホスト の IP アドレスを設定します。 ネットワークアドレスで設定する場合は、

ネットワークアドレス/マスクビット値 の形式で設定してください。

ソースルートのテーブルNo 使用するソースルートテーブルの番号(1~8)を設 定します。

最後に「設定の保存」をクリックして設定完了です。

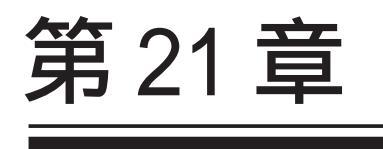

NAT 機能

# .本装置のNAT機能について

NAT(Network Address Translation)は、プライベー トアドレスをグローバルアドレスに変換して、イン ターネットにアクセスできるようにする機能です。

また、1つのプライベートアドレス・ポートと、1つ のグローバルアドレス・ポートを対応させて、イン ターネット側からLANのサーバへアクセスさせるこ ともできます。

本装置は以下の3つのNAT機能をサポートしています。

<u>これらのNAT機能は同時に設定・運用が可能です。</u>

#### IP マスカレード機能

複数のプライベートアドレスを、ある1つのグロー バルアドレスに変換する機能です。

グローバルアドレスは、本装置のインターネット側 ポートに設定されたものを使います。

また、LAN のプライベートアドレス全てが変換され ることになります。

この機能を使うと、グローバルアドレスを1つしか 持っていなくても複数のコンピュータからインター ネットにアクセスすることができるようになります。

なお、IPマスカレード(NAT 機能)では、プライベー トアドレスからグローバルアドレスだけではなく、 プライベートアドレスからプライベートアドレス、 グローバルアドレスからグローバルアドレスの変換 も可能です。

IPマスカレード機能については、Web設定画面「インターフェース設定」もしくは「PPP/PPPoE接続」の接続設定画面で設定します。

#### 送信元 NAT 機能

IPマスカレードとは異なり、プライベートアドレス を、どのグローバルIPアドレスに変換するかをそれ ぞれ設定できるのが送信元NAT機能です。

プライベートアドレスをグローバルアドレスに変換 するため、以下のような設定が可能になります。 プライベートアドレスA...> グローバルアドレスX プライベートアドレスB...> グローバルアドレスY プライベートアドレスC~F...> グローバルアドレスZ

IPマスカレード機能を設定せずに送信元NAT機能だ けを設定した場合は、送信元NAT機能で設定された アドレスを持つコンピュータしかインターネットに アクセスできません。

#### バーチャルサーバ機能

インターネット上からLAN上のサーバ等にアクセス させることができる機能です。

通常はインターネット側からLANへアクセスする事 はできませんが、送信先グローバルアドレスをプラ イベートアドレスへ変換する設定をおこなうことで、 見かけ上はインターネット上のサーバへアクセスで きているかのようにすることができます。

設定上ではプライベートアドレスとグローバルアド レスを1対1で関連づけます。

また同時に、プロトコルとTCP/UDPポート番号も指 定しておきます。ここで指定したプロトコル・TCP/ UDPポート番号でアクセスされた時にグローバルア ドレスからプライベートアドレスへ変換され、LAN 上のサーバに転送されます。

NetMeetingや各種 IM、ネットワークゲームなど、 独自のプロトコル・ポートを使用しているアプリ ケーションについては、NAT機能を使用すると正常 に動作しない場合があります。 原則として、NATを介しての個々のアプリケーショ ンの動作についてはサポート対象外とさせていた だきます。

# . バーチャルサーバ設定

NAT 環境下において、LAN からサーバを公開すると きなどの設定をおこないます。

#### 設定方法

Web 設定画面「NAT 設定」 「バーチャルサーバ」 をクリックして、以下の画面から設定します。 256まで設定できます。「<u>バーチャルサーバ設定画面</u> インデックス」のリンクをクリックしてください。

| NAT設定    |               |
|----------|---------------|
| バーチャルサーバ | <u>送信元NAT</u> |
| 情報表示     |               |

バーチャルサーバ機能を使って複数のグローバルPPFトレスを公開する場合は、<u>「仮想インターフェース」の設定画面</u>で 公開創インタフェースの任意の仮想インターフェースことに各グローバルPPFトレスを割り当てて下さい。

| 100000000000000000000000000000000000000 |          | the second second second second second second second second second second second second second second second se |       |        |          |    |
|-----------------------------------------|----------|----------------------------------------------------------------------------------------------------|-------|--------|----------|----|
| No.                                     | サーバのアドレス | 公開するグローバルアドレス                                                                                                   | プロトコル | ポート    | インターフェース | 削除 |
| 1                                       |          |                                                                                                    | 全て 🔽  |        |          |    |
| 2                                       |          |                                                                                                    | 全て 🔽  |        |          |    |
| 3                                       |          |                                                                                                    | 全て 🔽  |        |          |    |
| 4                                       |          |                                                                                                    | 全て 🔽  |        |          |    |
| 5                                       |          |                                                                                                    | 全て 🔽  |        |          |    |
| 6                                       |          |                                                                                                    | 全て 🔽  |        |          |    |
| 7                                       |          |                                                                                                    | 全て 🔽  |        |          |    |
| 8                                       |          |                                                                                                    | 全て 🔽  |        |          |    |
| 9                                       |          |                                                                                                    | 全て 🔽  |        |          |    |
| 10                                      |          |                                                                                                    | 全て 🔽  |        |          |    |
| 11                                      |          |                                                                                                    | 全て 🔽  |        |          |    |
| 12                                      |          |                                                                                                    | 全て 🔽  |        |          |    |
| 13                                      |          |                                                                                                    | 全て 🔽  |        |          |    |
| 14                                      |          |                                                                                                    | 全て 🔽  |        |          |    |
| 15                                      |          |                                                                                                    | 全て 🔽  |        |          |    |
| 16                                      |          |                                                                                                    | 全て 🔽  |        |          |    |
|                                         | 設定済の位    | 置に新規に挿入したい場合は                                                                                                   | 、以下の  | 欄に設定して | 下さい。     |    |
|                                         |          |                                                                                                    | 全て 🔽  |        |          |    |

設定/削除の実行 バーチャルサーバ設定画面インデックス 001-017-033-049-065-081-097-113-129-145-161-177-193-209-225-241-

サーバのアドレス

インターネットに公開するサーバの、プライベー ト IP アドレスを入力します。

公開するグローバルアドレス

サーバのプライベート IP アドレスに対応させるグ ローバル IP アドレスを入力します。

インターネットからはここで入力したグローバル IPアドレスにアクセスします。

プロバイダから割り当てられている IP アドレスが 一つだけの場合は、ここは空欄にします。

プロトコル

サーバのプロトコルを選択します。

ポート

サーバが公開するポート番号を入力します。 範囲で指定することも可能です。範囲で指定すると きは、ポート番号を":"で結びます。

< 例 > ポート 20 番から 21 番を指定する 20:21

ポート番号を指定して設定するときは、必ず、前 項目の「プロトコル」も選択してください。 プロトコルが「全て」の選択ではポートを指定す ることはできません。

インターフェース

インターネットからのアクセスを受信するインタ フェース名を設定します。 外部に接続しているインタフェース名を設定してく ださい。本装置のインタフェース名については、 「付録A インタフェース名一覧」をご参照ください。

#### 削除

バーチャルサーバ設定を削除する場合は、削除したい 設定行の「削除」ボックスにチェックを入れて「設定/ 削除の実行」ボタンをクリックしてください。

入力が終わりましたら「設定 / 削除の実行」をク リックして設定完了です。

"No."項目が赤字で表示されている行は入力内容が 正しくありません。再度入力をやり直してください。

### <u>設定情報の確認</u>

「<u>情報表示</u>」をクリックすると、現在のバーチャル サーバ設定の情報が一覧表示されます。

## <u>設定を挿入する</u>

バーチャルサーバ設定を追加する場合、任意の場所 に挿入する事ができます。

挿入は、設定テーブルの一番下にある行からおこな います。

設定済の位置に新規に挿入したい場合は、以下の欄に設定して下さい。 全て ▼

設定/削除の実行

最も左の欄に任意の番号を指定して設定すると、その番号に設定が挿入されます。

その番号以降に設定がある場合は、1 つずつ設定番 176 号がずれて設定が更新されます。

. 送信元 NAT 設定

# 設定方法

 Web 設定画面「NAT 設定」 「送信元 NAT」をクリックして、以下の画面から設定します。
 256 まで設定できます。「送信元 NAT 設定画面イン デックス」のリンクをクリックしてください。

|        | NAT設定           |
|--------|-----------------|
| 送信元NAT | <u>バーチャルサーバ</u> |
|        | 情報表示            |

| 公開側インターフェースの任意の仮想インタフェースとに各グローバルPアドレスを割り当てて下さい。 |                |                |             |     |  |  |  |
|-------------------------------------------------|----------------|----------------|-------------|-----|--|--|--|
| [No.1~16                                        | इ.स.           | *N             | la赤色の設定は現在無 | 動です |  |  |  |
| No.                                             | 送信元のプライベートアドレス | 変換後のグローバルアドレス  | インターフェース    | 削除  |  |  |  |
| 1                                               |                |                |             |     |  |  |  |
| 2                                               |                |                |             |     |  |  |  |
| 3                                               |                |                |             |     |  |  |  |
| 4                                               |                |                |             |     |  |  |  |
| 5                                               |                |                |             |     |  |  |  |
| 6                                               |                |                |             |     |  |  |  |
| 7                                               |                |                |             |     |  |  |  |
| 8                                               |                |                |             |     |  |  |  |
| 9                                               |                |                |             |     |  |  |  |
| 10                                              |                |                |             |     |  |  |  |
| 11                                              |                |                |             |     |  |  |  |
| 12                                              |                |                |             |     |  |  |  |
| 13                                              |                |                |             |     |  |  |  |
| 14                                              |                |                |             |     |  |  |  |
| 15                                              |                |                |             |     |  |  |  |
| 16                                              |                |                |             |     |  |  |  |
|                                                 | 設定済の位置に新規に挿入   | したい場合は、以下の欄に設定 | して下さい。      |     |  |  |  |
|                                                 |                |                |             |     |  |  |  |

<u>送信元NAT設定画面インデックス</u> <u>001- 017- 033- 049- 065- 081- 097- 113-</u> 129- 145- 161- 177- 193- 209- 225- 241-

設定/削除の実行

送信元のプライベートアドレス NATの対象となる LAN 側コンピュータのプライベー ト IP アドレスを入力します。 ネットワーク単位での指定も可能です。

変換後のグローバルアドレス プライベート IP アドレスの変換後のグローバル IP アドレスを入力します。

送信元アドレスをここで入力したアドレスに書き 換えてインターネット(WAN)へアクセスします。

#### インターフェース

どのインタフェースからインターネット(WAN)へアク セスするか、インタフェース名を指定します。 インターネットにつながっているインタフェース名 を設定してください。 本装置のインタフェース名については、「付録A イン タフェース名一覧」をご参照ください。

#### 削除

送信元 NAT 設定を削除する場合は、削除したい設 定行の「削除」ボックスにチェックを入れて「設 定/削除の実行」ボタンをクリックします。

入力が終わりましたら「設定 / 削除の実行」をク リックして設定完了です。

"No."項目が赤字で表示されている行は入力内容 が正しくありません。再度入力をやり直してくだ さい。

## 設定情報の確認

「<u>情報表示</u>」をクリックすると、現在の送信元 NAT 設定の情報が一覧表示されます。

## <u>設定を挿入する</u>

送信元NAT設定を追加する場合、任意の場所に挿 入する事ができます。

挿入は、設定テーブルの一番下にある行からおこ ないます。

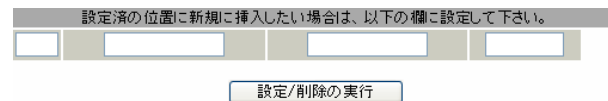

最も左の欄に任意の番号を指定して設定すると、 その番号に設定が挿入されます。

その番号以降に設定がある場合は、1つずつ設定番 号がずれて設定が更新されます。

# . バーチャルサーバの設定例

#### WWW サーバを公開する際の NAT 設定例

#### <u>NAT の条件</u>

- ・WAN 側のグローバルアドレスに TCP のポート 80 番(ht tp)でのアクセスを通す。
- ・LANからWANへのアクセスは自由にできる。
- ・WANはEther1、LANはEther0ポートに接続。

#### <u>LAN 構成</u>

- ・LAN 側ポートの IP アドレス「192.168.0.254」
- ・WWW サーバのアドレス 「192.168.0.1」
- ・グローバルアドレスは「211.xxx.xxx.102」のみ

#### 設定画面での入力方法

- ・あらかじめ IP マスカレードを有効にします。
- ・「バーチャルサーバ設定」で以下の様に設定しま す。

| No. | サーバのアドレス    | 公開するグローバルアドレス   | プロトコル ボート | インターフェーフ |
|-----|-------------|-----------------|-----------|----------|
| 1   | 192.168.0.1 | 211.xxx.xxx.102 | tcp 💌 80  | eth1     |

#### <u>設定の解説</u>

No.1 :

WAN 側から、211.xxx.xxx.102 ヘポート 80 番 (http)でアクセスがあれば、LAN 内のサーバ 192.168.0.1 へ通す。(WAN 側から TCP のポート 80 番以外でアクセスがあっても破棄される)

#### FTP サーバを公開する際の NAT 設定例

#### <u>NAT の条件</u>

- ・WAN 側のグローバルアドレスに TCP のポート 20
   番(ftpdata)、21 番(ftp)でのアクセスを通す。
- ・LANからWANへのアクセスは自由にできる。
- ・WANはEther1、LANはEther0ポートに接続する。
- ・Ether1ポートは PPPoE で ADSL 接続する。

#### <u>LAN 構成</u>

- ・LAN 側ポートの IP アドレス「192.168.0.254」
- ・FTP サーバのアドレス 「192.168.0.2」
- ・グローバルアドレスは「211.xxx.xxx.103」のみ

#### 設定画面での入力方法

- ・あらかじめ IP マスカレードを有効にします。
- ・「バーチャルサーバ設定」で以下の様に設定しま す。

| No. | サーバのアドレス    | 公開するグローバルアドレス   | プロトコル | ポート | インターフェース |
|-----|-------------|-----------------|-------|-----|----------|
| 1   | 192.168.0.2 | 211.xxx.xxx.103 | top 🔽 | 20  | ppp0     |
| 2   | 192.168.0.2 | 211.xxx.xxx.103 | top 💌 | 21  | рррО     |

#### <u>設定の解説</u>

No.1 :

WAN 側から、211.xxx.xxx.103 ヘポート 20 番 (ftpdata)でアクセスがあれば、LAN 内のサーバ 192.168.0.2 へ通す。

No.2 :

WAN 側から、211.xxx.xxx.103 ヘポート 21 番 (ftp)でアクセスがあれば、LAN 内のサーバ 192.168.0.2 へ通す。

バーチャルサーバ設定以外に、適宜パケットフィ ルタ設定をおこなってください。 特に、ステートフルパケットインスペクション機 能を使っている場合には、「転送フィルタ」で明 示的に、使用ポートを開放する必要があります。

# . バーチャルサーバの設定例

#### PPTP サーバを公開する際の NAT 設定例

<u>NAT の条件</u>

- ・WAN 側のグローバルアドレスにプロトコル「gre」 とTCP のポート番号 1723 を通す。
- ・WANはEther1、LANはEther0ポートに接続する。
- ・WAN 側ポートは PPPoE で ADSL 接続する。

## <u>LAN 構成</u>

- ・LAN 側ポートの IP アドレス「192.168.0.254」
- ・PPTP サーバのアドレス 「192.168.0.3」
- ・割り当てられるグローバルアドレスは1つのみ。

設定画面での入力方法

- ・あらかじめ IPマスカレードを有効にします。
- ・「バーチャルサーバ設定」で以下の様に設定しま す。

| No. | サーバのアドレス    | 公開するグローバルアドレス | プロトコル | ポート  | インターフェース |
|-----|-------------|---------------|-------|------|----------|
| 1   | 192.168.0.3 |               | top 💌 | 1723 | рррО     |
| 2   | 192.168.0.3 |               | gre 🔽 |      | рррО     |

バーチャルサーバ設定以外に、適宜パケットフィ ルタ設定をおこなってください。 特に、ステートフルパケットインスペクション機 能を使っている場合には、「転送フィルタ」で明 示的に、使用ポートを開放する必要があります。

# . バーチャルサーバの設定例

#### DNS、メール、WWW、FTP サーバを公開する際の NAT 設定例(複数グローバルアドレスを利用)

#### <u>NAT の条件</u>

- ・WAN 側からは、LAN 側のメール、WWW, FTP サーバへ アクセスできるようにする。
- ・LAN 内の DNS サーバが WAN と通信できるようにする。
- ・LANからWANへのアクセスは自由にできる。
- ・WANはEther1、LANはEther0ポートに接続。
- ・グローバルアドレスは複数使用する。

#### LAN 構成

- ・LAN 側ポートの IP アドレス「192.168.0.254」
- ・WWW サーバのアドレス「192.168.0.1」
- ・送受信メールサーバのアドレス「192.168.0.2」
- ・FTPサーバのアドレス「192.168.0.3」
- ・DNS サーバのアドレス「192.168.0.4」
- ・WWW サーバに対応させるグローバル IP アドレスは 「211.xxx.xxx.104」
- ・送受信メールサーバに対応させるグローバル IP ア ドレスは「211.xxx.xxx.105」
- ・FTP サーバに対応させるグローバル IP アドレスは 「211.xxx.xxx.106」
- ・DNS サーバに対応させるグローバル IP アドレスは 「211.xxx.xxx.107」

#### 設定画面での入力方法

まず最初に、使用する複数のグローバルアドレスを、仮想インタフェースとして登録します。
 Web設定画面にある「仮想インターフェース設定」を開き、以下のように設定しておきます。

| No. | インターフェース | 仮想L/F番号 | IPアドレス          | ネットマスク          |
|-----|----------|---------|-----------------|-----------------|
| 1   | eth1     | 1       | 211.xxx.xxx.104 | 255.255.255.248 |
| 2   | eth1     | 2       | 211.xxx.xxx.105 | 255.255.255.248 |
| 3   | eth1     | 3       | 211.xxx.xxx.106 | 255.255.255.248 |
| 4   | eth1     | 4       | 211.xxx.xxx.107 | 255.255.255.248 |

2 IPマスカレードを有効にします。

「第5章 インターフェース設定」を参照してください。

#### 3 「バーチャルサーバ設定」で以下の様に設定

してください。

| No. | サーバのアドレス    | 公開するグローバルアドレス   | プロトコル | ポート | インターフェース |
|-----|-------------|-----------------|-------|-----|----------|
| 1   | 192.168.0.1 | 211.xxx.xxx.104 | top 💌 | 80  | eth1     |
| 2   | 192.168.0.2 | 211.xxx.xxx.105 | top 💌 | 25  | eth1     |
| 3   | 192.168.0.2 | 211.xxx.xxx.105 | top 💌 | 110 | eth1     |
| 4   | 192.168.0.3 | 211.xxx.xxx.106 | top 💌 | 21  | eth1     |
| 5   | 192.168.0.3 | 211.xxx.xxx.106 | top 💌 | 20  | eth1     |
| 6   | 192.168.0.4 | 211.xxx.xxx.107 | top 💌 | 53  | eth1     |
| 7   | 192.168.0.4 | 211.xxx.xxx.107 | udp 💌 | 53  | eth1     |

#### 設定の解説

```
No.1
```

WAN 側から 211.xxx.xxx.104 ヘポート 80 番 (http)でアクセスがあれば、LAN 内のサーバ 192.168.0.1 へ通す。

No.2、3 WAN 側から 211.xxx.xxx.105 ヘポート 25 番 (smtp)か 110 番(pop3) でアクセスがあれば、

LAN内のサーバ 192.168.0.2 へ通す。

No.4、5

WAN 側から 211.xxx.xxx.106 ヘポート 20 番 (ftpdata)か21 番(ftp)でアクセスがあれば、 LAN 内のサーバ 192.168.0.3 へ通す。

No.6、7

WAN 側から 211.xxx.xxx.107 へ、t cp ポート 53 番 (domain)か udp ポート 53 番(domain)でアクセス があれば、LAN 内のサーバ 192.168.0.4 へ通す。

Ethernet で直接 WAN に接続する環境で、WAN 側に 複数のグローバルアドレスを指定してバーチャル サーバ機能を使用する場合、[公開するグローバル アドレス]で指定した IP アドレスを、「仮想イン ターフェース設定」にも必ず指定してください。

ただし、PPPoE 接続の場合は、仮想インタフェー スを作成する必要はありません。
# .送信元NATの設定例

送信元 NAT 設定では、LAN 側のコンピュータのアドレスを、どのグローバルアドレスに変換するかを個々に設定することができます。

| No. | 送信元のプライベートアドレス  | 変換後のグローバルアドレス  | インターフェース |
|-----|-----------------|----------------|----------|
| 1   | 192.168.0.1     | 61.xxx.xxx.101 | ppp0     |
| 2   | 192.168.0.2     | 61.xxx.xxx.102 | ppp0     |
| 3   | 192.168.10.0/24 | 61.xxx.xxx.103 | ррр0     |

例えば上記のような送信元NAT設定をおこなうと、

- ・送信元アドレス 192.168.0.1 を 61.xxx.xxx.101 に変換して WAN ヘアクセスする
- ・送信元アドレス 192.168.0.2 を 61.xxx.xxx.102 に変換して WAN ヘアクセスする
- ・送信元アドレスとして 192.168.10.0/24 からの アクセスを 61.xxx.xxx.103 に変換して WAN ヘア クセスする

という設定になります。

送信元のアドレスは、ホスト単位かネットワーク 単位で指定できます。 範囲指定はできません。 ネットワークで指定するときは、以下のように設 定してください。

<設定例> 192.168.254.0/24

Ethernetで直接WANに接続する環境で、WAN側に複数のグローバルアドレスを指定して送信元NAT機能を使用する場合、[変換後のグローバルアドレス] で指定したIPアドレスを、「仮想インターフェース 設定」にも必ず指定してください。

ただし、PPPoE接続の場合は、仮想インタフェース を作成する必要はありません。

# 第 21 章 NAT 機能

# 補足:ポート番号について

よく使われるポートの番号については、下記の表 を参考にしてください。

詳細はRFC1700(Oct. 1994)を参照してください。

| ftp-data   | 20      |
|------------|---------|
| ftp        | 21      |
| telnet     | 23      |
| smtp       | 25      |
| dns        | 53      |
| bootps     | 67      |
| bootpc     | 68      |
| tftp       | 69      |
| finger     | 79      |
| http       | 80      |
| рор3       | 110     |
| sunrpc     | 111     |
| ident,auth | 113     |
| nntp       | 119     |
| ntp        | 123     |
| netBIOS    | 137~139 |
| snmp       | 161     |
| snmptrap   | 162     |
| route      | 520     |

# 第22章

パケットフィルタリング機能

# .パケットフィルタリング機能の概要

本装置はパケットフィルタリング機能を搭載しています。

パケットフィルタリング機能を使うと、以下のようなことができます。

- ・外部から LAN に入ってくるパケットを制限する。
- ・LANから外部に出ていくパケットを制限する。
- ・本装置自身が受信するパケットを制限する。
- ・本装置自身から送信するパケットを制限する。
- ・ゲートウェイ認証機能を使用しているときにアクセス可能にする。

またフィルタリングは以下の情報に基づいて条件を設定することができます。

- ・インタフェース
- ・入出力方向(入力/転送/出力)
- ・プロトコル(TCP/UDP/ICMP/など)・プロトコル番号
- ・送信元 / あて先 IP アドレス
- ・送信元 / あて先ポート番号

パケットフィルタリング機能を有効にすると、パケットを単にルーティングするだけでなく、パケットの ヘッダ情報を調べて、送信元やあて先の IP アドレス、プロトコルの種類(TCP/UDP/ICMP などやプロトコ ル番号)、ポート番号に基づいてパケットを通過させたり破棄させることができます。

このようなパケットフィルタリング機能は、コンピュータやアプリケーション側の設定を変更する必要が ないために、個々のコンピュータでパケットフィルタの存在を意識することなく、簡単に利用できます。

Web 設定画面「各種サービスの設定」 「L2TPv3」の「L2TPv3 Xconnect Interface 設定」で 指定されたインタフェースは、フィルタ設定を適用することができません。 L2TP セッション間でのフィルタリングを設定するには、「第14章 L2TPv3 フィルタ機能」を参 考にしてください。

# .本装置のフィルタリング機能について

本装置は、4つの基本ルールについてフィルタリン グの設定をおこないます。 4つの項目は以下の通りです。

- ・入力(input)
- ・転送(forward)
- ・出力(output)
- ・ゲートウェイ認証 (authgw)

# 入力(input)フィルタ

外部から本装置自身に入ってくるパケットに対し て制御します。 インターネットやLANから本装置へのアクセスに ついて制御したい場合には、この入力ルールに

フィルタ設定をおこないます。

## 転送(forward)フィルタ

LAN からインターネットへのアクセスや、インター ネットから LAN 内サーバへのアクセス、LAN から LAN へのアクセスなど、本装置で内部転送する(本 装置がルーティングする)アクセスを制御するとい う場合には、この転送ルールにフィルタ設定をお こないます。

#### 出力(output)フィルタ

本装置内部からインターネットやLANなどへのア クセスを制御したい場合には、この出力ルールに フィルタ設定をおこないます。 パケットが「転送されるもの」か「本装置自身へ のアクセス」か「本装置自身からのアクセス」か をチェックして、それぞれのルールにあるフィル タ設定を実行します。

#### ゲートウェイ認証(authgw)フィルタ

「ゲートウェイ認証機能」を使用しているときに設 定するフィルタです。 ゲートウェイ認証を必要とせずに外部と通信可能 にするフィルタ設定をおこないます。 ゲートウェイ認証機能については「第28章 ゲー トウェイ認証機能」をご覧ください。 各ルール内のフィルタ設定は先頭から順番にマッ チングされ、最初にマッチした設定がフィルタと して動作することになります。

逆に、マッチするフィルタ設定が見つからなけれ ばそのパケットはフィルタリングされません。

# <u>フィルタの初期設定について</u>

本装置の工場出荷設定では、「入力フィルタ」と 「転送フィルタ」において、以下のフィルタ設定が セットされています。

 NetBIOSを外部に送出しないフィルタ設定
 外部から UPnP で接続されないようにする フィルタ設定

Windows ファイル共有をする場合は、NetBIOS 用の フィルタを削除してお使いください。

.パケットフィルタリングの設定

入力・転送・出力・ゲートウェイ認証フィルタの4種類ありますが、設定方法はすべて同様となります。

# 設定方法

Web 設定画面にログインします。「フィルタ設定」 「入力フィルタ」「転送フィルタ」「出力フィルタ」 「ゲートウェイ認証フィルタ」のいずれかをクリックして、以下の画面から設定します。

No.1~16まで

#### 入力フィルタ 転送フィルタ 出力フィルタ ゲートウェイ認証フィルタ 情報表示 設定は現在無 送信元アドレス 送信元ポート あて先アドレス あて先ポート LOG 削除 No. No. インターフェース 方向 動作 プロトコル 1 ethO パケット受信時 破棄 💙 tcp 🗸 137:139 2 ethO パケット受信時 破棄 💙 udp 🗸 137:139 2 3 ethO パケット受信時 破桒 💙 tcp 💙 3 4 ethO バケット受信時 破棄 🗸 udp 🔽 4 5 パケット受信時 破棄 🗸 udp 🔽 5 eth1 1900 6 バケット受信時 破棄 🗸 udp 🗸 1900 6 ppp0 パケット受信時 破棄 🗸 tcp 🗸 0 0 7 7 5000 eth1 8 8 バケット受信時 破桒 🗸 tcp 🗸 5000 ppp0 9 9 パケット受信時 破棄 🗸 tcp 🗸 eth1 2869 10 パケット受信時 破棄 🗸 tcp 🗸 2869 10 DDDO 11 11 パケット受信時 許可 🔽 全て 🔽 12 12 パケット受信時 許可 🔽 全て 🔽 13 13 パケット受信時 許可 🔽 全て 🔽 パケット受信時 許可 🔽 全て 💌 14 14 15 15 パケット受信時 許可 🔽 全て 💌 パケット受信時 許可 🖌 全て 🖌 16 16 設定済の位置に新規に挿入したい場合は、以下の欄に設定して下さい。 パケット受信時 許可 💙 全て 💙

設定/削除の実行
 <u>
 入力フィルタ設定画面インデックス
 001-017-033-049-065-081-097-113129-145-161-177-193-209-225-241 (画面は「入力フィルタ」です)
 (
 </u>

インターフェース

フィルタリングをおこなうインタフェース名を指定します。

本装置のインタフェース名については、「付録A イン タフェース名一覧」をご参照ください。

## 方向

ポートがパケットを受信するときにフィルタリン グするか、送信するときにフィルタリングするか を選択します。

# <u>入力フィルタでは「パケット受信時」のみ</u> <u>出力フィルタでは「パケット送信時」のみ</u> となります。

動作 フィルタリング設定にマッチしたときにパケット を「破棄」するか「通過」させるかを選択します。

プロトコル フィルタリング対象とするプロト コルを選択します。 右側の空欄でプロトコル番号によ る指定もできます。 <u>ポート番号も指定する場合は、こ</u> <u>こで必ずプロトコルを選択してお</u> <u>いてください。</u>

| プロトコ                                                          | ⊐ル |
|---------------------------------------------------------------|----|
| top 💌                                                         |    |
| top<br>udp<br>icmp<br>syn<br>esp<br>gre<br>ospf<br>l2tp<br>全て |    |

# . パケットフィルタリングの設定

## 送信元アドレス

フィルタリング対象とする、送信元の IP アドレス を入力します。

ホストアドレス、ネットワークアドレスでの指定 が可能です。

#### <入力例>

単一の IP アドレスを指定する:

**192.168.253.19** または **192.168.253.19/32** ("アドレス/32"の書式 "/32"は省略可能です。)

ネットワーク単位で指定する:

192.168.253.0/24

("ネットワークアドレス/マスクビット値"の書式)

#### 送信元ポート

フィルタリング対象とする、送信元のポート番号 を入力します。

範囲での指定も可能です。範囲で指定するときは ":"でポート番号を結びます。

- <入力例>
- ポート 1024 番から 65535 番を指定する場合。 1024:65535

1024.00000

ポート番号を指定するときは、プロトコルもあわ せて選択しておかなければなりません。 (「全て」のプロトコルを選択して、ポート番号を 指定することはできません。)

あて先アドレス

フィルタリング対象とする、あて先の IP アドレス を入力します。

ホストアドレス、ネットワークアドレスでの指定が 可能です。入力方法は、送信元アドレスと同様です。

あて先ポート

フィルタリング対象とする、あて先のポート番号 を入力します。範囲での指定も可能です。 指定方法は送信元ポート同様です。

#### LOG

チェックを入れると、そのフィルタ設定に合致し たパケットがあったとき、そのパケットの情報を syslogに出力します。

許可/破棄いずれの場合も出力します。

削除

削除したいフィルタ設定行の「削除」ボックスに チェックを入れて「設定 / 削除の実行」ボタンを クリックします。

入力が終わりましたら「設定 / 削除の実行」をク リックして設定完了です。

"No."項目が赤字で表示されている行は入力内容が 正しくありません。

再度入力をやり直してください。

#### 設定情報の確認

「<u>情報表示</u>」をクリックすると、現在のフィルタ設 定の情報が一覧表示されます。

| 🕘 htti       | p://1       | 92.16 | 8.0.25 | 4:81 | 30 - | 入力   | フィル | タ 情報表     | 示 - Miero   | sof | t Inter 📒    |  | ×  |
|--------------|-------------|-------|--------|------|------|------|-----|-----------|-------------|-----|--------------|--|----|
|              | 入力フィルタ 情報表示 |       |        |      |      |      |     |           |             |     |              |  |    |
| No           | . ptks      | bytes | target | log  | prot | in   | out | source    | destination |     |              |  |    |
| 1            | 0           | 0     | DROP   | -    | tep  | ethO | *   | 0.0.0.0/0 | 0.0.0.0/0   | top | dpts:137:139 |  |    |
| 2            | 49          | 4490  | DROP   | -    | udp  | ethO | *   | 0.0.0.0/0 | 0.0.0.0/0   | udp | dpts:137:139 |  |    |
| 3            | 0           | 0     | DROP   | -    | tcp  | ethO | *   | 0.0.0.0/0 | 0.0.0.0/0   | tcp | spt:137      |  |    |
| 4            | 0           | 0     | DROP   | -    | udp  | ethO | *   | 0.0.0.0/0 | 0.0.0.0/0   | udp | spt:137      |  |    |
| 5            | 0           | 0     | DROP   | -    | udp  | eth1 | *   | 0.0.0.0/0 | 0.0.0.0/0   | udp | dpt:1900     |  |    |
| 6            | 0           | 0     | DROP   | -    | udp  | ppp0 | *   | 0.0.0.0/0 | 0.0.0.0/0   | udp | dpt:1900     |  |    |
| 7            | 0           | 0     | DROP   | -    | tcp  | eth1 | *   | 0.0.0.0/0 | 0.0.0.0/0   | top | dpt:5000     |  |    |
| 8            | 0           | 0     | DROP   | -    | tep  | ppp0 | *   | 0.0.0.0/0 | 0.0.0.0/0   | top | dpt:5000     |  |    |
| 9            | 0           | 0     | DROP   | -    | tep  | eth1 | *   | 0.0.0.0/0 | 0.0.0.0/0   | top | dpt:2869     |  |    |
| 10           | 0           | 0     | DROP   | -    | tcp  | ppp0 | *   | 0.0.0.0/0 | 0.0.0.0/0   | tep | dpt:2869     |  |    |
|              |             |       |        |      |      |      | 更   | <u>新</u>  |             |     |              |  | >  |
| <u>()</u> ペー | ジが表示        | 示されま  | した     |      |      |      |     |           |             | 0   | インターネット      |  | .: |

(画面は「入力フィルタ 情報表示」例)

## <u>設定を挿入する</u>

パケット受信時 許可 💌 全て 💌

フィルタ設定を追加する場合、任意の場所に挿入 する事ができます。 挿入は、設定テーブルの一番下にある行からおこ ないます。

(画面は「入力フィルタ」)

に新規に挿入したい場合は、以下の欄に設定して下さい

# 最も左の欄に任意の番号を指定して設定すると、 その番号に設定が挿入されます。

その番号以降に設定がある場合は、1つずつ設定番 号がずれて設定が更新されます。

# .パケットフィルタリングの設定例

## インターネットから LANへのアクセスを破棄するフィルタ設定例

本製品の工場出荷設定では、インターネット側から LANへのアクセスは全て通過させる設定となってい ますので、以下の設定をおこない、外部からのアク セスを禁止するようにします。

# <u>フィルタの条件</u>

- ・WAN側からはLAN側へアクセス不可にする。
- ・LAN から WAN へのアクセスは自由にできる。
- ・本装置から WAN へのアクセスは自由にできる。
- ・WANはEther1、LANはEther0ポートに接続する。
- ・LANからWANへIPマスカレードをおこなう。
- ・ステートフルパケットインスペクションは有効。

#### LAN 構成

- ・LANのネットワークアドレス「192.168.0.0/24」
- ・LAN 側ポートの IP アドレス 「192.168.0.1」

設定画面での入力方法

入力フィルタ、転送フィルタを設定します。

「入力フィルタ」で以下のように設定します。

| No. | インターフェース | 方向      | 動作   | プロトコル | 送信元アドレス | 送信元ポート | あて先アドレス | あて先ポート     |
|-----|----------|---------|------|-------|---------|--------|---------|------------|
| 1   | eth1     | パケット受信時 | 許可 💌 | tcp 💌 |         |        |         | 1024:6553  |
| 2   | eth1     | バケット受信時 | 許可 💌 | udp 💌 |         |        |         | 1024:65535 |
| з   | eth1     | バケット受信時 | 許可 🖌 | 💌 1   |         |        |         |            |
| 4   | eth1     | バケット受信時 | 破桒 🖌 | 全て 💌  |         |        |         |            |

#### 「転送フィルタ」で以下のように設定します。

| No. | インターフェース | 方向        | 動作   | プロトコル | 送信元アドレス | 送信元ポート | あて先アドレス | あて先ポート     |
|-----|----------|-----------|------|-------|---------|--------|---------|------------|
| 1   | eth1     | パケット受信時 🔽 | 許可 🔽 | top 🖌 |         |        |         | 1024:65538 |
| 2   | eth1     | パケット受信時 💌 | 許可 🔽 | udp 🖌 |         |        |         | 1024:65538 |
| 3   | eth1     | パケット受信時 💙 | 許可 🔽 | 🖌 1   |         |        |         |            |
| 4   | eth1     | パケット受信時 🔽 | 破棄 🔽 | 全て 🖌  |         |        |         |            |

#### フィルタの解説

「入力フィルタ」「転送フィルタ」

No.1、2:

WAN から来る、あて先ポートが 1024 から 65535 のパケットを通す。

No.3:

WAN から来る、ICMP (プロトコル番号 "1") パ ケットを通す。

No.4:

上記の条件に合致しないパケットを全て破棄する。

# .パケットフィルタリングの設定例

### WWW サーバを公開する際のフィルタ設定例

#### <u>フィルタの条件</u>

- ・WAN側からはLAN側のWWWサーバにだけアクセス 可能にする。
- ・LANからWANへのアクセスは自由にできる。
- ・WANはEther1、LANはEther0ポートに接続。
- ・ステートフルパケットインスペクションは有効。

#### LAN 構成

- ・LANのネットワークアドレス 「192.168.0.0/24」 ・LAN側ポートのIPアドレス 「192.168.0.254」
- ・WWW サーバのアドレス 「192.168.0.1」

# 設定画面での入力方法

転送フィルタを設定します。

# 「転送フィルタ」で以下のように設定します。

| No. | インターフェース | 方向        | 動作   | プロトコル | 送信元アドレス | 送信元ポート | あて先アドレス     | あて先ポート     |
|-----|----------|-----------|------|-------|---------|--------|-------------|------------|
| 1   | eth1     | パケット受信時 💙 | 許可 🔽 | top 💌 |         |        | 192.168.0.1 | 80         |
| 2   | eth1     | パケット受信時 🖌 | 許可 🔽 | tep 💌 |         |        |             | 1024:65538 |
| 3   | eth1     | パケット受信時 💙 | 許可 🔽 | udp 💌 |         |        |             | 1024:6553! |
| 4   | eth1     | パケット受信時 💙 | 破棄 🖌 | 全て 🔽  |         |        |             |            |

#### <u>フィルタの解説</u>

「転送フィルタ」

No.1:

192.168.0.1のサーバにHTTPのパケットを通す。

No.2、3:

WAN から来る、あて先ポートが 1024 から 65535 のパケットを通す。

No.4:

上記の条件に合致しないパケットを全て破棄する。

これらの設定例は説明のためのものです。 これらのフィルタを設定して安全を確保できる ことを保証するものではありませんのでご注意 ください。

#### FTP サーバを公開する際のフィルタ設定例

### <u>フィルタの条件</u>

- ・WAN側からはLAN側のFTPサーバにだけアクセス 可能にする。
- ・LAN から WAN へのアクセスは自由にできる。
- ・WANはEther1、LANはEther0ポートに接続する。
- ・NAT は有効。
- ・Ether1ポートはPPPoE回線に接続する。
- ・ステートフルパケットインスペクションは有効。

#### <u>LAN 構成</u>

- ・LANのネットワークアドレス「192.168.0.0/24」 ・LAN側ポートのIPアドレス「192.168.0.254」
- ・FTP サーバのアドレス 「192.168.0.2」

#### 設定画面での入力方法

転送フィルタを設定します。

# 「転送フィルタ」で以下のように設定します。

| No. | インターフェース | 方向        | 動作   | プロトコル | 送信元アドレス | 送信元ポート | あて先アドレス     | あて先ポート     |
|-----|----------|-----------|------|-------|---------|--------|-------------|------------|
| 1   | ppp0     | パケット受信時 💙 | 許可 🔽 | top 💌 |         |        | 192.168.0.2 | 21         |
| 2   | ppp0     | パケット受信時 💌 | 許可 🔽 | top 💌 |         |        | 192.168.0.2 | 20         |
| 3   | ррр0     | バケット受信時 💙 | 許可 🔽 | top 💌 |         |        |             | 1024:6553  |
| 4   | ppp0     | バケット受信時 🖌 | 許可 💌 | udp 🖌 |         |        |             | 1024:65538 |
| 5   | ppp0     | バケット受信時 🖌 | 破棄 🔽 | 全て 🖌  |         |        |             |            |

## <u>フィルタの解説</u>

「転送フィルタ」

No.1:

192.168.0.2のサーバにftpのパケットを通す。

No.2:

192.168.0.2 のサーバに ftpdata のパケットを 通す。

No.3、4:

WAN から来る、あて先ポートが 1024 から 65535 のパケットを通す。

No.5:

上記の条件に合致しないパケットを全て破棄す る。

# .パケットフィルタリングの設定例

#### WWW、FTP、メール、DNS サーバを公開する際のフィルタ設定例

#### <u>フィルタの条件</u>

- ・WAN側からはLAN側のWWW、FTP、メールサーバに だけアクセス可能にする。
- ・DNS サーバが WAN と通信できるようにする。
- ・LANからWANへのアクセスは自由にできる。
- ・WANはEther1、LANはEther0ポートに接続する。
- ・PPPoE で ADSL に接続する。
- ・NAT は有効。
- ・ステートフルパケットインスペクションは有効。

#### LAN 構成

- ・LANのネットワークアドレス「192.168.0.0/24」
- ・LAN 側ポートの IP アドレス 「192.168.0.254」
- ・WWW サーバのアドレス 「192.168.0.1」
- ・メールサーバのアドレス 「192.168.0.2」
- ・FTP サーバのアドレス 「192.168.0.3」
- ・DNS サーバのアドレス 「192.168.0.4」

#### 設定画面での入力方法

転送フィルタを設定します。

## 「転送フィルタ」で以下のように設定します。

| No. | インターフェース | 方向        | 動作   | プロトコル       | 送信元アドレス | 送信元ポート | あて先アドレス     | あて先ポー    |
|-----|----------|-----------|------|-------------|---------|--------|-------------|----------|
| 1   | ppp0     | パケット受信時 🔽 | 許可 🔽 | tcp 💌       |         |        | 192.168.0.1 | 80       |
| 2   | ppp0     | パケット受信時 🔽 | 許可 🔽 | tcp 💌       |         |        | 192.168.0.2 | 25       |
| 3   | ррр0     | パケット受信時 🔽 | 許可 💌 | tcp 💌       |         |        | 192.168.0.2 | 110      |
| 4   | ppp0     | パケット受信時 🔽 | 許可 🔽 | tcp 💌       |         |        | 192.168.0.3 | 21       |
| 5   | ppp0     | パケット受信時 🔽 | 許可 🔽 | tcp 💌       |         |        | 192.168.0.3 | 20       |
| 6   | ppp0     | パケット受信時 ⊻ | 許可 💌 | tcp 💌       |         |        | 192.168.0.4 | 53       |
| 7   | ррр0     | パケット受信時 🔽 | 許可 💌 | udp 💌       |         |        | 192.168.0.4 | 53       |
| 8   | ррр0     | パケット受信時 🔽 | 許可 💌 | tcp 💌       |         |        |             | 1024:655 |
| 9   | ppp0     | バケット受信時 🔽 | 許可 💌 | udp 💌       |         |        |             | 1024:655 |
| 10  | ppp0     | パケット受信時 🗸 | 破桒 🗸 | 全て <b>マ</b> |         |        |             |          |

<u>フィルタの解説</u>

No.1:

192.168.0.1のサーバに HTTP のパケットを通す。

No.2:

192.168.0.2のサーバに SMTP のパケットを通す。

No.3:

192.168.0.2のサーバに POP3 のパケットを通す。

No.4:

192.168.0.3のサーバにftpのパケットを通す。

No.5:

192.168.0.3 のサーバに ftpdata のパケットを通 す。

No.6、7: 192.168.0.4のサーバに、domainのパケット

(tcp,udp)を通す。

No.8、9: WAN から来る、あて先ポートが 1024 から 65535 のパケットを通す。

#### No.10:

上記の条件に合致しないパケットを全て破棄する。

これらの設定例は説明のためのものです。 これらのフィルタを設定して安全を確保できること を保証するものではありませんのでご注意ください。

# .パケットフィルタリングの設定例

# NetBIOSパケットが外部へ出るのを防止する フィルタ設定例

## <u>フィルタの条件</u>

・LAN 側から送出された Net BIOS パケットを WANへ
 出さない。(Windows での自動接続を防止する)

#### <u>LAN 構成</u>

- ・LANのネットワークアドレス「192.168.0.0/24」
- ・LAN 側ポートの IP アドレス 「192.168.0.254」

### 設定画面での入力方法

入力フィルタ、転送フィルタを設定します。

## 「入力フィルタ」で以下のように設定します。

| No. | インターフェース | 方向      | 動作   | プロトコル | 送信元アドレス | 送信元ポート | あて先アドレス | あて先ポート  |
|-----|----------|---------|------|-------|---------|--------|---------|---------|
| 1   | eth0     | バケット受信時 | 破桒 🖌 | tcp 💌 |         |        |         | 137:139 |
| 2   | eth0     | バケット受信時 | 破桒 🔽 | udp 💌 |         |        |         | 137:139 |
| 3   | eth0     | バケット受信時 | 破桒 🔽 | tcp 💌 |         | 137    |         |         |
| 4   | eth0     | パケット受信時 | 破棄 🗸 | udp 💌 |         | 137    |         |         |

#### 「転送フィルタ」で以下のように設定します。

| No. | インターフェース | 方向        | 動作   | プロトコル | 送信元アドレス | 送信元ポート | あて先アドレス | あて先ポート  |
|-----|----------|-----------|------|-------|---------|--------|---------|---------|
| 1   | eth0     | バケット受信時 🔽 | 破桒 🔽 | top 💌 |         |        |         | 137:139 |
| 2   | eth0     | バケット受信時 ⊻ | 破桒 🚩 | udp 💌 |         |        |         | 137:139 |
| 3   | eth0     | バケット受信時 🔽 | 破桒 🔽 | top 💌 |         | 137    |         |         |
| 4   | eth0     | バケット受信時 🖌 | 破桒 🖌 | udp 💌 |         | 137    |         |         |

#### <u>フィルタの解説</u>

「入力フィルタ」「転送フィルタ」

## No.1:

あて先ポートがtcpの137から139のパケットを Ether0ポートで破棄する。

## No.2:

あて先ポートがudpの137から139のパケットを Ether0ポートで破棄する。

# No.3:

送信先ポートが tcpの137のパケットをEther0 ポートで破棄する。

#### No.4:

送信先ポートが udp の 137 のパケットを Ether0 ポートで破棄する。

# WAN からのブロードキャストパケットを破棄する フィルタ設定例(smurf 攻撃の防御)

#### <u>フィルタの条件</u>

・WAN側からのブロードキャストパケットを受け 取らないようにする。 smurf 攻撃を防御する

#### <u>LAN 構成</u>

- ・プロバイダから割り当てられたネットワーク空間 「210.xxx.xxx.32/28」
- ・WAN 側は PPPoE 回線に接続する。
- ・WAN 側ポートの IP アドレス「210.xxx.xxx.33」

## 設定画面での入力方法

入力フィルタを設定します。

#### 「入力フィルタ設定」で以下のように設定します。

| No. | インターフェース | 方向      | 動作   | プロトコル | 送信元アドレス | 送信元ポート | あて先アドレス           | あて先ボート |
|-----|----------|---------|------|-------|---------|--------|-------------------|--------|
| 1   | ppp0     | バケット受信時 | 破棄 🖌 | 全て 💌  |         |        | 210.xxx.xxx.32/32 |        |
| 2   | ррр0     | バケット受信時 | 破棄 🖌 | 全て 🖌  |         |        | 210.xxx.xxx.47/32 |        |

#### フィルタの解説

「入力フィルタ」

No.1:

210.xxx.xxx.32/32(210.xxx.xxx.32/28の ネットワークのネットワークアドレス)宛ての パケットを受け取らない。

No.2:

210.xxx.xxx.47/32(210.xxx.xxx.32/28の ネットワークのプロードキャストアドレス)宛 てのパケットを受け取らない。

これらの設定例は説明のためのものです。 これらのフィルタを設定して安全を確保できる ことを保証するものではありませんのでご注意 ください。

# .パケットフィルタリングの設定例

# WANからのパケットを破棄するフィルタ設定例 (IP spoofing攻撃の防御)

## <u>フィルタの条件</u>

・WAN 側からの不正な送信元 IP アドレスを持つ パケットを受け取らないようにする。 IP spoofing 攻撃を受けないようにする。

#### <u>LAN</u>構成

・LANのネットワークアドレス「192.168.0.0/24」
 ・WAN 側は PPPoE 回線に接続する。

#### 設定画面での入力方法

入力フィルタを設定します。

## 「入力フィルタ設定」で以下のように設定します。

| No. | インターフェース | 方向      | 動作   | プロトコル | 送信元アドレス        | 送信元ポート | あて先アドレス | あて先ポート |
|-----|----------|---------|------|-------|----------------|--------|---------|--------|
| 1   | ppp0     | バケット受信時 | 破棄 🖌 | 全て 💌  | 10.0.0/8       |        |         |        |
| 2   | ppp0     | バケット受信時 | 破棄 🖌 | 全て 💌  | 172.16.0.0/16  |        |         |        |
| 3   | 0000     | パケット受信時 | 破桒 🗸 | 全て 🗸  | 192,168.0.0/16 |        |         |        |

## <u>フィルタの解説</u>

「入力フィルタ」

No.1、2、3:

WANから来る、送信元 IP アドレスがプライ ベートアドレスのパケットを受け取らない。 WAN上にプライベートアドレスは存在しない。

これらの設定例は説明のためのものです。 これらのフィルタを設定して安全を確保できる ことを保証するものではありませんのでご注意 ください。

## 外部からの攻撃を防止する総合的なフィルタ設定例

#### <u>フィルタの条件</u>

・WAN 側からの不正な送信元・送信先 IP アドレスを持つパケットを受け取らないようにする。
 WAN からの攻撃を受けない・攻撃の踏み台にされないようにする。

# LAN 構成

- ・プロバイダから割り当てられたアドレス空間 「202.xxx.xxx.112/28」
- ・LAN 側ネットワークアドレス 「192.168.0.0/24」
- ・WAN 側は PPPoE 回線に接続する。

## 設定画面での入力方法

入力フィルタ、出力フィルタを設定します。

## 「入力フィルタ設定」で以下のように設定します。

| No. | インターフェース | 方向      | 動作   | プロトコル | 送信元アドレス        | 送信元ポート | あて先アドレス           | あて先ポート |
|-----|----------|---------|------|-------|----------------|--------|-------------------|--------|
| 1   | ppp0     | バケット受信時 | 破棄 🖌 | 全て 💌  | 10.0.0.0/8     |        |                   |        |
| 2   | ppp0     | バケット受信時 | 破栗 🖌 | 全て 💌  | 172.16.0.0/16  |        |                   |        |
| 3   | ppp0     | バケット受信時 | 破棄 🖌 | 全て 💌  | 192.168.0.0/16 |        |                   |        |
| 4   | ppp0     | バケット受信時 | 破棄 🖌 | 全て 💌  |                |        | 202.xxx.xxx.127/3 |        |

#### 「出力フィルタ設定」で以下のように設定します。

| No. | インターフェース | 方向      | 動作   | プロトコル | 送信元アドレス        | 送信元ポート | あて先アドレス | あて先ポート |
|-----|----------|---------|------|-------|----------------|--------|---------|--------|
| 1   | ррр0     | バケット送信時 | 許可 🖌 | 全て 🔽  | 10.0.0.0/8     |        |         |        |
| 2   | рррО     | バケット送信時 | 許可 🚩 | 全て 💌  | 172.16.0.0/16  |        |         |        |
| з   | ppp0     | パケット送信時 | 許可 🔽 | 全て 💌  | 192.168.0.0/16 |        |         |        |

#### <u>フィルタの解説</u>

「入力フィルタ」

No.1、2、3:

WANから来る、送信元 IP アドレスがプライベートア ドレスのパケットを受け取らない。

WAN上にプライベートアドレスは存在しない。

No.4:

WANからのブロードキャストパケットを受け取らない。 smurf 攻撃の防御

「出力フィルタ」

No.1、2、3:

送信元 IP アドレスが不正なパケットを送出しない。 WAN 上にプライベートアドレスは存在しない。

192

# .パケットフィルタリングの設定例

# PPTP を通すためのフィルタ設定例

<u>フィルタの条件</u>

・WAN 側からの PPTP アクセスを許可する。

## LAN 構成

・WAN 側は PPPoE 回線に接続する。

<u>設定画面での入力方法</u>

転送フィルタを設定します。

「転送フィルタ設定」で以下のように設定します。

| No. | インターフェース | 方向        | 動作   | プロトコル | 送信元アドレス | 送信元ポート | あて先アドレス | あて先ポート |
|-----|----------|-----------|------|-------|---------|--------|---------|--------|
| 1   | ррр0     | パケット受信時 🔽 | 許可 🔽 | top 💌 |         |        |         | 1723   |
| 2   | ррр0     | バケット受信時 💌 | 許可 💌 | gre 🖌 |         |        |         |        |

<u>フィルタの解説</u>

「転送フィルタ」

PPTP では以下のプロトコル・ポートを使って通信します。

- ・プロトコル「GRE」
- ・プロトコル「tcp」のポート「1723」

したがいまして、フィルタ設定では上記2つの条件に合致するパケットを通す設定をおこなっています。

# . 外部から設定画面にアクセスさせる設定

以下は、PPPoEで接続した場合の設定方法です。

1 まず設定画面にログインし、パケットフィルタ 設定の「入力フィルタ」画面を開きます。

2 「入力フィルタ」設定の中で、以下のような 設定を追加してください。

 No.
 パンターフェース
 方向
 動作
 プロトコル
 送信元アドレス
 送信元ポート
 あて先アドレス
 あて先ポート

 1
 psp0
 パケット受信時
 許可
 top 
 xxxxxxxxxxx

 880

上記設定では、xxx.xxx.xxxのIPアドレスを 持つホストだけが、外部から本装置の設定画面へ のアクセスが可能になります。

また「送信元アドレス」を空欄にすると、すべての インターネット上のホストから、本装置にアクセ ス可能になります。 (セキュリティ上たいへん危険ですので、この設定 は推奨いたしません。)

# 補足:NATとフィルタの処理順序について

本装置における、NATとフィルタリングの処理 方法は以下のようになっています。

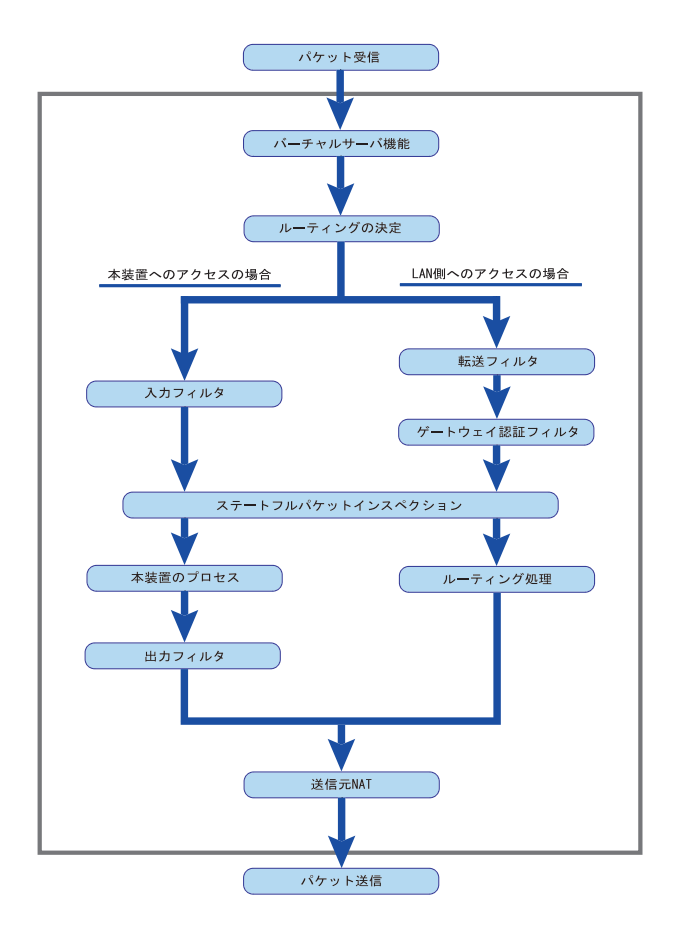

図の上部を WAN 側、下部を LAN 側とします。 また、" LAN WAN へ NAT をおこなう " とします。

- WAN 側からパケットを受信したとき、最初に
   「バーチャルサーバ設定」が参照されます。
- ・「バーチャルサーバ設定」で静的 NAT 変換したあ
   とに、パケットがルーティングされます。
- ・本装置自身へのアクセスをフィルタするときは
   「入力フィルタ」、本装置自身からのアクセスを フィルタするときは「出力フィルタ」で設定し ます。
- WAN 側から LAN 側へのアクセスをフィルタするときは「転送フィルタ」で設定します。その場合のあて先アドレスは「(LAN 側の)プライベートアドレス」になります(NAT の後の処理となるためです)。
- ・ステートフルパケットインスペクションだけを 有効にしている場合、WANからLAN、また本装置 自身へのアクセスはすべて破棄されます。
- ・ステートフルパケットインスペクションと同時 に「入力フィルタ」「転送フィルタ」を設定して いる場合は、先に「入力フィルタ」「転送フィル タ」にある設定が優先して処理されます。
- ・「送信元NAT設定」は、一番最後に参照されます。

 ・LAN 側から WAN 側へのアクセスの場合も、処理の 順序は同様です。
 (最初にバーチャルサーバ設定が参照されます。)

# 補足:ポート番号について

よく使われるポートの番号については、下記の表 を参考にしてください。

詳細はRFC1700(Oct. 1994)を参照してください。

| ftp-data   | 20      |
|------------|---------|
| ftp        | 21      |
| telnet     | 23      |
| smtp       | 25      |
| dns        | 53      |
| bootps     | 67      |
| bootpc     | 68      |
| tftp       | 69      |
| finger     | 79      |
| http       | 80      |
| рор3       | 110     |
| sunrpc     | 111     |
| ident,auth | 113     |
| nntp       | 119     |
| ntp        | 123     |
| netBIOS    | 137~139 |
| snmp       | 161     |
| snmptrap   | 162     |
| route      | 520     |

# 補足:フィルタのログ出力内容について

フィルタ設定画面で「LOG」にチェックを入れると、その設定に合致したパケットの情報を syslog に出力します。

本装置の syslog は、Web 設定画面「システム設定」 「ログの表示」にて確認できます。

## 出力内容は以下のようになります。

## <入力パケットを破棄したときのログ出力例>

Jan 25 14:14:07 localhost XR-Filter: FILTER\_INPUT\_1 IN=eth0 OUT= MAC=00:80:6d:xx:xx:xx:00:20:ed:yy:yy:80:00 SRC=192.168.xxx.xxx DST=xxx.xxx.xxx LEN=40 TOS=00 PREC=0x00 TTL=128 ID=43951 CE DF PROTO=TCP SPT=2526 DPT=880 SEQ=4098235374 ACK=1758964579 WINDOW=48000 ACK URGP=0

| Jan 25 14:14:07 | syslog がログを取得した日時です。                                                                                                    |
|-----------------|----------------------------------------------------------------------------------------------------|
| XR-Filter:      | フィルタのログであることを表します。                                                                                                    |
| FILTER_INPUT_1  | 入力フィルタの1番目のフィルタで取得されたものです。<br>「FILTER_FORWARD」は転送フィルタを意味します。<br>「FILTER_OUTPUT」は出力フィルタを意味します。<br>「FILTER_AUTHGW」はゲートウェイ認証フィルタを意味します。 |
| IN=             | パケットを受信したインタフェースが記されます。                                                                                                    |
| OUT=            | パケットを送出したインタフェースが記されます。<br>何も記載されていないときは、XRのどのインタフェースからもパケットを<br>送出していないことを表わしています。                                                  |
| MAC=            | 送信元・あて先のMACアドレスが記されます。                                                                                                    |
| SRC=            | 送信元IPアドレスが記されます。                                                                                                    |
| DST=            | 送信先IPアドレスが記されます。                                                                                                    |
| LEN=            | パケット長が記されます。                                                                                                    |
| TOS=            | TOS bitの状態が記されます。                                                                                                    |
| TTL=            | TTLの値が記されます。                                                                                                    |
| ID=             | IPのIDが記されます。                                                                                                    |
| PROTO=          | プロトコルが記されます。                                                                                                    |
| SPT=            | 送信元ポートが記されます。                                                                                                    |
| DPT=            | 送信先ポートが記されます。                                                                                                    |

プロトコルが ICMP の時は、以下のような ICMP 用のメッセージも記されます。

| TYPE=0   | ICMPのタイプが記されます。     |
|----------|---------------------|
| CODE=0   | ICMPのコードが記されます。     |
| ID=3961  | ICMPのIDが記されます。      |
| SEQ=6656 | ICMPのシーケンス番号が記されます。 |

# 第23章

スケジュール設定 (XR-640L2のみ)

# 第23章 スケジュール設定(XR-640L2のみ)

スケジュール機能の設定方法

XR-640L2には、主回線を接続または切断する時間 を管理するスケジュール機能があります。 スケジュールの設定は10個まで設定できます

Web 設定画面の「スケジュール設定」をクリックします。

|          |    |           | -         | 〈ケシュール設定      |        |
|----------|----|-----------|-----------|---------------|--------|
|          | 時間 | <u>動作</u> | <u>実行</u> | 有効期限          | スケジュール |
| 1        | スケ | ジュール      | は設定され     | <u>.ていません</u> |        |
| 2        | スケ | ジュール      | は設定され     | <u>ていません</u>  |        |
| 3        | スケ | ジュール      | は設定され     | <u>ていません</u>  |        |
| 4        | スケ | ジュール      | は設定され     | <u>.ていません</u> |        |
| 5        | スケ | ジュール      | は設定され     | <u>ていません</u>  |        |
| <u>6</u> | スケ | ジュール      | は設定され     | <u>ていません</u>  |        |
| 2        | スケ | ジュール      | は設定され     | <u>ていません</u>  |        |
| 8        | スケ | ジュール      | は設定され     | <u>ていません</u>  |        |
| 9        | スケ | ジュール      | は設定され     | <u>.ていません</u> |        |
| 10       | スケ | ジュール      | は設定され     | <u>.ていません</u> |        |

1~10のいずれかをクリックし、以下の画面でス ケジュール機能の詳細を設定します。

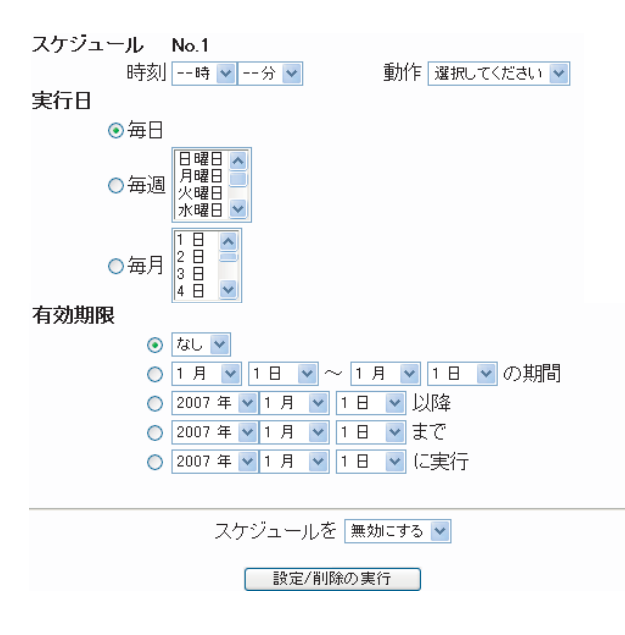

スケジュール 実行させる「時刻」「動作」を設定します。

「時刻」

実行させる時刻を設定します。

## 「動作」

動作内容を設定します。

- ・主回線接続 「時刻」項目で設定した時間に主回線を接続 する場合に選択してください。
- ・主回線切断 「時刻」項目で設定した時間に主回線を切断 する場合に選択します。

## 実行日

実行する日を「毎日」「毎週」「毎月」の中から選択 します。

#### 「毎日」

毎日同じ時間に接続 / 切断するように設定する場合に選択します。

#### 「毎週」

毎週同じ曜日の同じ時間に接続 / 切断するように 設定する場合に選択します。 なお、複数の曜日を選択することができます。

## 「毎月」

毎月同じ日の同じ時間に接続 / 切断するように設 定する場合に選択します。

なお、複数の日を選択することができます。

<u>複数選択する場合</u>

【Windowsの場合】 Controlキーを押しながらクリックします。

【Macintoshの場合】 Commandキーを押しながらクリックします。

# 第23章 スケジュール設定(XR-640L2のみ)

スケジュール機能の設定方法

#### 有効期限

実行有効期限を設定します。有効期限は、常に設 定する年から10年分まで設定できます。 有効期限で「xxxx年xx月xx日に実行」を選択し た場合、実行日は「毎日」のみ選択できます。

#### 「なし」

特に実行する期限を定めない場合に選択します。

「xx 月 xx 日 ~ x 月 x 日の期間」 実行する期間を定める場合に選択し、有効期限 を設定します。

「xxxx 年 xx 月 xx 日以降」 実行する期間の開始日を設定したい場合に選択 します。

「xxxx年xx月xx日まで」 実行する期間の終了日を設定したい場合に選択 します。

「xxxx年xx月xx日に実行」 実行する日時を設定したい場合に選択します。

スケジュールを xxx する

設定したスケジュール内容の実行・削除・保存を 決定します。

- ・無効にする
   スケジュールの設定内容を残しておきたい
   場合に選択します。
   (スケジュールは起動しません。)
- ・有効にする
   設定したスケジュールを起動する場合に選択します。
- ・削除する スケジュールの設定内容を削除する場合に 選択します。

入力が終わりましたら、「設定 / 削除の実行」をク リックします。 設定内容は画面上のスケジュール設定欄に反映さ れます。

# <u>スケジュール設定欄の項目について</u>

スケジュール設定欄にある項目(「時間」「動作」 「実行」「有効期間」「スケジュール」)のリンクを クリックすると、クリックした項目を基準にした ソートがかかります。

| < | 例 | > |
|---|---|---|
|---|---|---|

|           | <del>時</del><br>間 | 動作      | <u>実行</u>       | 有効期限                 | <u>スケジュール</u> |
|-----------|-------------------|---------|-----------------|----------------------|---------------|
| <u>1</u>  | <u>15 : 51</u>    | 主回線接続   | <u>毎日</u>       | <u>tal</u>           | <u>無効</u>     |
| 2         | <u>08 : 00</u>    | 主回線切断   | 毎週月水曜日          | <u>2007年 9月 1日以降</u> | <u>有効</u>     |
| <u>3</u>  | <u>18 : 10</u>    | 主回線切断   | <u>毎日</u>       | <u>tal</u>           | <u>無効</u>     |
| <u>4</u>  | <u>23 : 00</u>    | 主回線接続   | <u>毎週 日,火曜日</u> | <u>2007年 9月30日以降</u> | <u>有効</u>     |
| 5         | <u>スケジ=</u>       | ュールは設定  | <u>されていません</u>  |                      |               |
| <u>6</u>  | <u>スケジ=</u>       | ュール(は設定 | <u>されていません</u>  |                      |               |
| Z         | <u>スケジョ</u>       | ュールは設定  | <u>されていません</u>  |                      |               |
| 8         | <u>スケジョ</u>       | ュールは設定  | <u>されていません</u>  |                      |               |
| <u>9</u>  | <u>スケジョ</u>       | ュールは設定  | <u>されていません</u>  |                      |               |
| <u>10</u> | <u>スケジ=</u>       | ュールは設定  | <u>されていません</u>  |                      |               |

上の画面で「時間」項目をクリックします。 下の画面のように、「時間」の早い順番に並べ替え られます。

|          | 時<br>間         | <u>動作</u> | 実行              | 有効期限                 | <u>スケジュール</u> |
|----------|----------------|-----------|-----------------|----------------------|---------------|
| <u>1</u> | <u>08 : 00</u> | 主回線切断     | 毎週月水曜日          | <u>2007年 9月 1日以降</u> | <u>有効</u>     |
| 2        | <u>15 : 51</u> | 主回線接続     | <u>毎日</u>       | <u>tal</u>           | <u>無効</u>     |
| <u>3</u> | <u>18 : 10</u> | 主回線切断     | <u>毎日</u>       | <u>tal</u>           | <u>無効</u>     |
| <u>4</u> | <u>23 : 00</u> | 主回線接続     | <u>毎週 日,火曜日</u> | <u>2007年 9月30日以降</u> | <u>有効</u>     |
| 5        | <u>スケジ:</u>    | ュールは設定    | <u>されていません</u>  |                      |               |
| <u>6</u> | <u>スケジ:</u>    | ュールは設定    | <u>されていません</u>  |                      |               |
| 2        | <u>スケジ:</u>    | ュールは設定    | <u>されていません</u>  |                      |               |
| 8        | スケジュ           | ュールは設定    | <u>されていません</u>  |                      |               |
| <u>9</u> | <u>スケジ:</u>    | ュールは設定    | <u>されていません</u>  |                      |               |
| 10       | <u>スケジ:</u>    | ュールは設定    | <u>されていません</u>  |                      |               |

第24章

ネットワークイベント機能

# .機能の概要

ネットワークイベントは、回線障害などのネットワーク状態の変化を検知し、それをトリガーとして特定 のイベントを実行する機能です。

|              |               | ネットワークイベ                      | マント設定                                |                  |
|--------------|---------------|-------------------------------|--------------------------------------|------------------|
| <u>起動、停止</u> | <u> ステータス</u> | <u>Ping監視の設定</u><br>Link監視の設定 | ネットワークイベント設<br>定<br>イベント実行テーブル<br>設定 | <u>IPSECポリシー</u> |

本装置では、以下のネットワーク状態の変化を トリガーとして検知することができます。

Ping 監視の状態

Link 監視の状態

また、これらのトリガーを検知した際に実行可能 なイベントとして以下があります。

・IPsec ポリシー(接続切断設定)

#### Ping監視

本装置から任意の宛先へpingを送信し、その応答の 有無を監視します。 一定時間応答がなかった時にトリガーとして検知し ます。また、再び応答を受信した時は、復旧トリガー

として検知します。

#### Link 監視

EthernetインタフェースやPPPインタフェースのリ ンク状態を監視します。 監視するインタフェースのリンクがダウンした時 にトリガーとして検知します。また、再びリンク がアップした時は復旧トリガーとして検知します。

#### IPsec ポリシー(接続切断設定)

トリガー検知時に、指定した IPsec ポリシーを切断します。また、トリガー復旧時には、IPsec ポリシーを再び接続します。

# .機能の概要

# 本機能で使用する各種テーブルについて

本機能は複数のテーブル定義を連携させることによって実現しています。

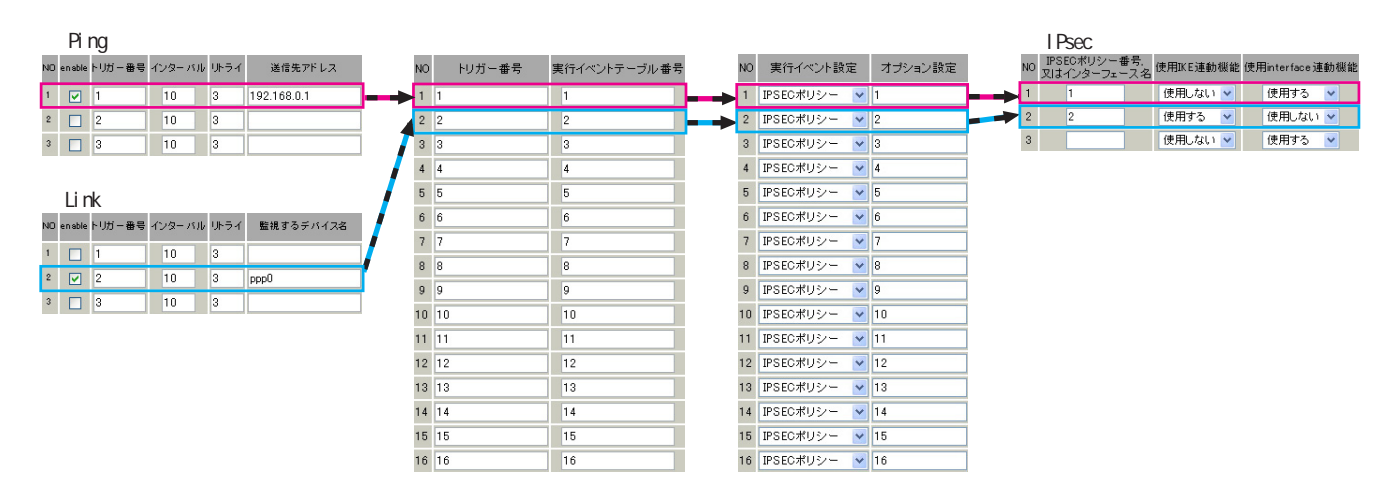

Ping 監視テーブル /Link 監視テーブル

これらのテーブルでは、監視対象、監視周期、障害検出した場合のトリガー番号を設定します。 ここで設定を有効(enable)にしたトリガー番号は、次の「ネットワークイベント設定テーブル」の インデックス番号になります。

ネットワークイベント設定テーブル

このテーブルでは、トリガー番号とイベント番号の関連付けを定義します。 ここで設定したイベント番号は、次の「 イベント実行テーブル」のインデックス番号になります。

イベント実行テーブル

このテーブルでは、イベント番号と実行イベント種別 / オプション番号の関連付けを定義します。 イベントの実行種別として「IPSEC ポリシー」を設定した場合、次に「 IPsec 接続切断テーブル」を索 引します。設定したオプション番号は、テーブル のインデックス番号になります。

IPsec 接続切断テーブル

このテーブルでは、IPsec 接続 / 切断をおこなう IPsec ポリシー番号、または IPsec インタフェース名を 定義します。

# . 各トリガーテープルの設定

# <u>Ping 監視の設定方法</u>

設定画面上部の「Ping 監視の設定」をクリックして、以下の画面から設定します。

| NO | enable | トリガー番号 | インターバル | リトライ | 送信先アドレス |  |  |  |
|----|--------|--------|--------|------|---------|--|--|--|
| 1  |        | 1      | 10     | 3    |         |  |  |  |
| 2  |        | 2      | 10     | 3    |         |  |  |  |
| 3  |        | 3      | 10     | 3    |         |  |  |  |
| 4  |        | 4      | 10     | 3    |         |  |  |  |
| 5  |        | 5      | 10     | 3    |         |  |  |  |
| 6  |        | 6      | 10     | 3    |         |  |  |  |
| 7  |        | 7      | 10     | 3    |         |  |  |  |
| 8  |        | 8      | 10     | 3    |         |  |  |  |
| 9  |        | 9      | 10     | 3    |         |  |  |  |
| 10 |        | 10     | 10     | 3    |         |  |  |  |
| 11 |        | 11     | 10     | 3    |         |  |  |  |
| 12 |        | 12     | 10     | 3    |         |  |  |  |
| 13 |        | 13     | 10     | 3    |         |  |  |  |
| 14 |        | 14     | 10     | 3    |         |  |  |  |
| 15 |        | 15     | 10     | 3    |         |  |  |  |
| 16 |        | 16     | 10     | 3    |         |  |  |  |
|    |        |        |        |      |         |  |  |  |

enable

チェックを入れることで設定を有効にします。

トリガー番号

ping送信先から応答が無かった場合に検知するト リガーの番号(1~16)を指定します。 本値は、「ネットワークイベント設定」テーブルで のインデックス番号となります。

インターバル(秒)

リトライ

pingを発行する間隔を設定します。

「『インターバル』秒間に、『リトライ』回pingを 発行する」という設定になります。この間、一度 も応答が無かった場合にトリガーとして検知され ます。

送信先アドレス

pingを送信する先の IP アドレスを指定します。

最後に「設定の保存」をクリックして設定完了です。

# <u>Link 監視の設定方法</u>

設定画面上部の「Link 監視の設定」をクリックして、以下の画面から設定します。

| NO | enable | トリガー番号 | インターバ | ルリトライ | 監視するデバイス名 |
|----|--------|--------|-------|-------|-----------|
| 1  |        | 1      | 10    | 3     |           |
| 2  |        | 2      | 10    | 3     |           |
| 3  |        | 3      | 10    | 3     |           |
| 4  |        | 4      | 10    | 3     |           |
| 5  |        | 5      | 10    | 3     |           |
| 6  |        | 6      | 10    | 3     |           |
| 7  |        | 7      | 10    | 3     |           |
| 8  |        | 8      | 10    | 3     |           |
| 9  |        | 9      | 10    | 3     |           |
| 10 |        | 10     | 10    | 3     |           |
| 11 |        | 11     | 10    | 3     |           |
| 12 |        | 12     | 10    | 3     |           |
| 13 |        | 13     | 10    | 3     |           |
| 14 |        | 14     | 10    | 3     |           |
| 15 |        | 15     | 10    | 3     |           |
| 16 |        | 16     | 10    | 3     |           |
|    | ſ      | 入力のやり  | 」直し   | 設定    | の保存       |

enable

チェックを入れることで設定を有効にします。

トリガー番号

監視するインタフェースのリンクがダウンした場合 に検知するトリガーの番号(1~16)を指定します。 本値は、「ネットワークイベント設定」テーブルで のインデックス番号となります。

インターバル(秒)

リトライ

インタフェースのリンク状態を監視する間隔を設 定します。

「『インターバル』秒間に、『リトライ』回、インタ フェースのリンク状態をチェックする」という設 定になります。この間、リンク状態が全てダウン だった場合にトリガーとして検知されます。

監視するデバイス名 リンク状態を監視するデバイスのインタフェース 名を指定します。 Ethernet インタフェース名、または PPP インタ フェース名を入力してください。

最後に「設定の保存」をクリックして設定完了です。

# . 各トリガーテーブルの設定

# 各種監視設定の起動と停止方法

各監視機能(Ping監視、Link監視)を有効にするに は、Web画面「ネットワークイベント設定」画面 「起動、停止」で、以下のネットワークイベントサー ビス設定画面を開きます。 有効にしたい監視機能の「起動」ボタンにチェック

を入れ、「動作変更」をクリックしてサービスを起動 してください。

また、設定の変更、追加、削除をおこなった場合は、 サービスを再起動させてください。

| 2             | ネットワークイベント設定                                                                                         |                    |
|---------------|----------------------------------------------------------------------------------------------------|--------------------|
| 起動、停止 ステータス   | ネットワークイベン           Ping監視の設定         定           Link監視の設定         イベント実行テーコ           設定         2 | 上設<br>ブル IPSECポリシー |
| - ネット         | ワークイベントサービス設定                                                                                        |                    |
| ※各種設定         | 定は項目名をクリックして下さ                                                                                       | ະເນ.               |
| ネットワークイベント    | ● 停止 ○ 起動                                                                                            | 停止中 再起動            |
| <u>Pine監視</u> | ⊙ 停止 ○ 起動                                                                                            | 停止中 再起動            |
| <u>Link監視</u> | ● 停止 ○ 起動                                                                                            | 停止中 再起動            |
| 動作変]          | 更動作変更と再起動                                                                                            |                    |

**注)** 各監視設定で指定したトリガー番号は、「ネット ワークイベント設定」テーブルでのインデックス番 号となるため、それぞれの監視設定の間で同じトリ ガー番号が有効にならないように設定してください。

# .実行イベントテーブルの設定

# ネットワークイベント設定テーブルの設定

設定画面上部の「ネットワークイベント設定」を クリックして、以下の画面から設定します。

| NO | トリガー番号 | 実行イベントテーブル番号 |
|----|--------|--------------|
| 1  | 1      | 1            |
| 2  | 2      | 2            |
| 3  | 3      | 3            |
| 4  | 4      | 4            |
| 5  | 5      | 5            |
| 6  | 6      | 6            |
| 7  | 7      | 7            |
| 8  | 8      | 8            |
| 9  | 9      | 9            |
| 10 | 10     | 10           |
| 11 | 11     | 11           |
| 12 | 12     | 12           |
| 13 | 13     | 13           |
| 14 | 14     | 14           |
| 15 | 15     | 15           |
| 16 | 16     | 16           |

トリガー番号

「Ping監視の設定」、「Link監視の設定」で設定し たトリガー番号を指定します。

なお、複数のトリガー検知の組み合わせによって、 イベントを実行させることも可能です。

## <例>

- ・トリガー番号1とトリガー番号2のどちらかを 検知した時にイベントを実行させる場合 1&2
- ・トリガー番号1とトリガー番号2の両方を検知 した時、またはトリガー番号3を検知した時に イベントを実行させる場合
  - [1|2]&3

実行イベントテーブル番号

そのトリガー番号を検知した時に実行されるイベ ント番号(1~16)を指定します。 本値は、イベント実行テーブルでのインデックス

番号となります。

なお、複数のイベントを同時に実行させることも可 能です。その場合は"\_"でイベント番号を繋ぎます。 < 例> イベント番号1,2,3を同時に実行させる場合

#### 1\_2\_3

最後に「設定の保存」をクリックして設定完了です。 206

# イベント実行テーブルの設定

設定画面上部の「イベント実行テーブル設定」を クリックして、以下の画面から設定します。

| NO | 実行イベント設定    | オプション設定 |
|----|-------------|---------|
| 1  | IPSECポリシー 💌 | 1       |
| 2  | IPSECポリシー 💌 | 2       |
| 3  | IPSECポリシー 💌 | 3       |
| 4  | IPSECポリシー 💌 | 4       |
| 5  | IPSECポリシー 💌 | 5       |
| 6  | IPSECポリシー 💌 | 6       |
| 7  | IPSECポリシー 💌 | 7       |
| 8  | IPSECポリシー 💌 | 8       |
| 9  | IPSECポリシー 💌 | 9       |
| 10 | IPSECポリシー 💌 | 10      |
| 11 | IPSECポリシー 💌 | 11      |
| 12 | IPSECポリシー 💌 | 12      |
| 13 | IPSECポリシー 💌 | 13      |
| 14 | IPSECポリシー 💌 | 14      |
| 15 | IPSECポリシー 💌 | 15      |
| 16 | IPSECポリシー 💌 | 16      |

実行イベント設定

「IPsec ポリシー」でおこなわれる実行されるイベ ントは、IPsecポリシーの切断をおこないます。

オプション設定 実行イベントのオプション番号です。 本値は、「IPSEC 接続切断設定」テーブルのイン デックス番号となります。

最後に「設定の保存」をクリックして設定完了です。

# .実行イベントのオプション設定

# IPSEC 接続切断設定 テーブルの設定

設定画面上部の「IPSEC ポリシー」をクリックして、次の画面から設定します。

| IPSEC 按航空时改正 |                             |           |                 |  |  |  |  |  |  |  |
|--------------|-----------------------------|-----------|-----------------|--|--|--|--|--|--|--|
| _            | <u>現在のIPSECの状態</u>          |           |                 |  |  |  |  |  |  |  |
| NO           | IPSECポリシー番号。<br>又はインターフェース名 | 使用IKE連動機能 | 使用interface連動機能 |  |  |  |  |  |  |  |
| 1            |                             | 使用しない 🖌   | 使用する 🔽          |  |  |  |  |  |  |  |
| 2            |                             | 使用しない 🔽   | 使用する 💌          |  |  |  |  |  |  |  |
| 3            |                             | 使用しない 🔽   | 使用する 💌          |  |  |  |  |  |  |  |
| 4            |                             | 使用しない 🔽   | 使用する 💌          |  |  |  |  |  |  |  |
| 5            |                             | 使用しない 🔽   | 使用する 💌          |  |  |  |  |  |  |  |
| 6            |                             | 使用しない 🔽   | 使用する 💌          |  |  |  |  |  |  |  |
| 7            |                             | 使用しない 🔽   | 使用する 💌          |  |  |  |  |  |  |  |
| 8            |                             | 使用しない 🔽   | 使用する 💌          |  |  |  |  |  |  |  |
| 9            |                             | 使用しない 🔽   | 使用する 🔽          |  |  |  |  |  |  |  |
| 10           |                             | 使用しない 🔽   | 使用する 🔽          |  |  |  |  |  |  |  |
| 11           |                             | 使用しない 🔽   | 使用する 💌          |  |  |  |  |  |  |  |
| 12           |                             | 使用しない 🔽   | 使用する 💌          |  |  |  |  |  |  |  |
| 13           |                             | 使用しない 🔽   | 使用する 🔽          |  |  |  |  |  |  |  |
| 14           |                             | 使用しない 🔽   | 使用する 🔽          |  |  |  |  |  |  |  |
| 15           |                             | 使用しない 🔽   | 使用する 💌          |  |  |  |  |  |  |  |
| 16           |                             | 使用しない 🔽   | 使用する 💌          |  |  |  |  |  |  |  |
|              | 入力のやり直                      |           | の保存             |  |  |  |  |  |  |  |

IPSEC ポリシー番号,又はインターフェース名 トリガー検知時に切断する IPsec ポリシーの番号、 または IPsec インタフェース名を指定します。 ポリシー番号は、範囲で指定することもできます。

<例>

IPsec ポリシー1から20を切断する 1:20

インタフェース名を指定した場合は、そのインタフェースで接続する IPsec は全て切断されます。 トリガー復旧時には再度 IPsec 接続されます。

## 使用 IKE 連動機能

切断する IPsec ポリシーが使用する IKE と同じ IKE を使用する IPsec ポリシーが設定されている場合に おいて、トリガー検知時にその IKE を使用する全て の IPsec ポリシーを切断する場合は、「使用する」 を選択します。

ここで設定した IPsec ポリシーのみを切断する場合は「使用しない」を選択します。

使用 interface 連動機能

本装置では、PPPoE上で IPsec 接続している場合、 PPPoE 接続時に自動的に IPsec 接続も開始されます。 ネットワークイベント機能を使った IPsec二重化 において、バックアップ側の PPPoE 接続時に IPsec を自動接続させたくない場合には「使用しない」 を選択します。

最後に「設定の保存」をクリックして設定完了です。

# . ステータスの表示

# <u>ステータスの表示</u>

設定画面上部の「ステータス」をクリックして表 示します。

| http:// | /192.168.0.25 | 4:880 - ネットワーク・ | イベントステー      | タス情報・  | Microsoft In | iternet Ex                  |   |
|---------|---------------|-----------------|--------------|--------|--------------|-----------------------------|---|
|         |               | ネットワ            | ークイベン        | トの情報   |              |                             | - |
|         |               |                 |              |        |              |                             |   |
|         |               |                 | <u>更新</u>    |        |              |                             |   |
| 1.1.48  | ARIO          |                 |              |        |              |                             |   |
| 11-11   | -18¥k         |                 |              |        |              |                             |   |
| 2100    |               |                 |              |        |              |                             |   |
| 2:00    |               |                 |              |        |              |                             |   |
| イベン     | ト情報           |                 |              |        |              |                             |   |
| No:1 ×  | トUガー:1×       | イベントテーブル:1      | ipsecpolicy  | Opt:1  |              |                             |   |
| No:2Ô   | トリガー:2〇       | イベントテーブル:2      | verppriority | Opt:2  |              |                             |   |
| No:3-   | トリガー:3-       | イベントテーブル:8      | verppriority | Opt:3  |              |                             |   |
| No:4 -  | トリガー:4-       | イベントテーブル:4      | vrrppriority | Opt:4  |              |                             |   |
| No:5 -  | トリガー:5-       | イベントテーブル:5      | verppriority | Opt:5  |              |                             |   |
| No:6 -  | トリガー:6-       | イベントテーブル:6      | verppriority | Opt:6  |              |                             |   |
| No:7-   | トリガー:7-       | イベントテーブル:7      | vrrppriority | Opt:7  |              |                             |   |
| No:8 -  | トリガー:8-       | イベントテーブル:8      | vrrppriority | Opt:8  |              |                             |   |
| No:9 -  | トリガー:9-       | イベントテーブル:9      | verppriority | Opt:9  |              |                             |   |
| No:10 - | トリガー:10-      | イベントテーブル:10     | vrrppriority | Opt:10 |              |                             |   |
| No:11 - | トリガー:11 -     | イベントテーブル:11     | vrrppriority | Opt:11 |              |                             |   |
| No:12-  | トリガー:12-      | イベントテーブル・12     | vrrppriority | Opt:12 |              |                             |   |
| No:13-  | トリガー:13-      | イベントテーブル:13     | verppriority | Opt:13 |              |                             |   |
| No:14 - | トリガー:14-      | イベントテーブル:14     | vrrppriority | Opt:14 |              |                             |   |
| No:15 - | 10万一:15-      | イベントテーラル:15     | verppriority | Opt:15 |              |                             |   |
| No:16 - | FU 75         | イベントテーフル:16     | verppriority | Opt:16 |              |                             |   |
|         |               |                 |              |        |              |                             |   |
|         |               |                 |              |        |              |                             |   |
|         |               |                 |              |        |              |                             |   |
|         |               |                 | <u>कमा</u>   |        |              |                             |   |
| 副ページが   | 表示されました       |                 |              |        |              | <ul> <li>4\ph-2n</li> </ul> |   |
|         |               |                 |              |        |              |                             |   |

トリガー情報

設定が有効なトリガー番号とその状態を表示します。

- " ON " と表示されている場合 トリガーを検知していない、またはトリガー が復旧している状態を表します。
- " OFF " と表示されている場合 トリガー検知している状態を表します。

### イベント情報

• No.

イベント番号とその状態を表します。

- " × "の表示は、トリガー検知し、イベントを 実行している状態を表します。
- " "の表示は、トリガー検知がなく、イベントが実行されていない状態を表します。
   "-"の表示は、無効なイベントです。
- ・トリガー

イベント実行の条件となるトリガー番号とそ の状態を表します。

・イベントテーブル
 左からイベント実行テーブルのインデックス
 番号、実行イベント種別、オプションテーブ
 ル番号を表します。

第25章

仮想インターフェース機能

# 第25章 仮想インターフェース機能

仮想インターフェース機能の設定

主にバーチャルサーバ機能を利用する場合に、仮想 インタフェースを設定します。

128まで設定できます。

「<u>仮想インターフェース設定画面インデックス</u>」のリ ンクをクリックしてください。

# 設定方法

Web 設定画面「仮想インターフェース」をクリック して、以下の画面から設定します。

仮想インターフェース設定

<u>パーチャルサーバ機能や送信元AAT機能</u>を使って複数のグローバルPPドレスを公開する際に使用します。 公開する側のインダフェースを推定して、任意のH27)の仮想/F 番号を指定し、各々に公開するグローバルPPドレスと そのネトマスク価値を設定して下さい。 ※Na赤色の設定は現在無効です No. インターフェース 仮想I/F番号 ネットマスク 削除 IPアドレス 1 2 3 4 5 6 7 8 9 10 11 12 13 14 15 16 仮想インターフェース設定画面インデックス

001-017-033-049-065-081-097-113-

設定/削除の実行

インターフェース

仮想インタフェースを作成するインタフェース名 を指定します。

本装置のインタフェース名については、本マニュ アルの「付録A インタフェース名一覧」をご参照 ください。

仮想 I/F 番号

作成するインタフェースの番号を指定します。 0~127の間で設定できます。 IP アドレス

作成するインタフェースの IP アドレスを指定しま す。

ネットマスク 作成するインタフェースのネットマスクを指定し ます。

削除

仮想インタフェース設定を削除する場合は、削除 したい設定行の「削除」ボックスにチェックを入 れてください。

入力が終わりましたら「設定 / 削除の実行」をク リックして設定完了です。

"No."項目が赤字で表示されている行は入力内容 が正しくありません。

再度入力をやり直してください。

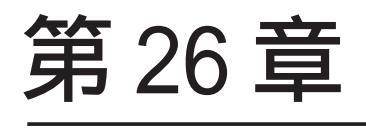

GRE 設定

# 第26章 GRE 設定

# GRE の設定

GRE は Generic Routing Encapsulationの略で、リ モート側にあるルータまで仮想的なポイントツー ポイント リンクを張って、多種プロトコルのパ ケットを IP トンネルにカプセル化するプロトコル です。

また、IPsec トンネル内に GRE トンネルを生成する こともできますので、GRE を使用する場合でもセ キュアな通信を確立することができます。

# <u>設定方法</u>

Web 設定画面「GRE 設定」 [GRE インタフェース設 定:]のインタフェース名「GRE1」~「GRE64」をク リックして設定します。

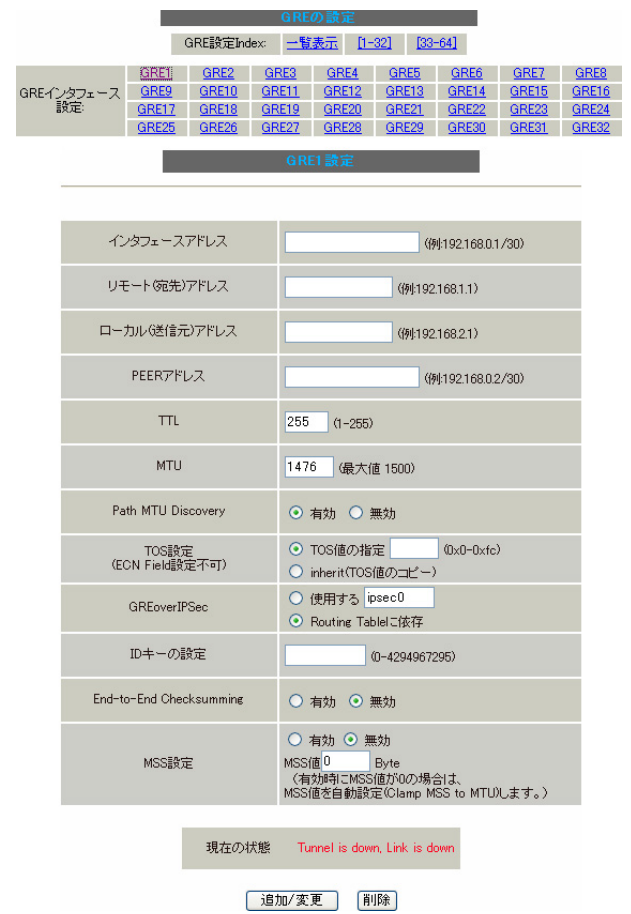

インタフェースアドレス GREトンネルを生成するインタフェースの仮想アド レスを設定します。任意で指定します。

<入力例> 192.168.90.1/30

リモート(宛先)アドレス GRE トンネルのエンドポイントの IP アドレス(対向 側装置の WAN 側 IP アドレス)を設定します。

ローカル(送信元)アドレス 本装置のWAN 側 IP アドレスを設定します。

PEER アドレス GRE トンネルを生成する対向側装置のインタフェー スの仮想アドレスを設定します。 前項目の「インタフェースアドレス」と同じネッ トワークに属するアドレスを指定してください。

<入力例> 192.168.90.2/30

TTL

GRE パケットの TTL 値を設定します。

MTU

MTU 値を設定します。最大値は 1500by te です。

Path MTU Discovery

Path MTU Discovery機能を有効にするかを選択します。

機能を「有効」にした場合は、常に IP ヘッダの DF ビットを ON にして転送します。転送パケットの DF ビットが"1"で、パケットサイズが MTU を超えて いる場合は、送信元に ICMP Fragment Needed を返 送します。

「無効」にした場合、TTLは常にカプセル化された パケットのTTL値がコピーされます。

従って、GRE 上で OSPF を動かす場合には、TTL が "1"に設定されてしまうため、PathMTU Discovery を有効にしてください。

TOS 設定(ECN Field 設定不可) GRE パケットの ToS 値を設定します。

# 第26章 GRE 設定

# GRE の設定

#### GREoverIPSec

IPsecを使用して GRE パケットを暗号化する場合に 「使用する」を選択します。

また、この場合には別途、IPsecの設定が必要です。 Routing Tableに合わせて暗号化したい場合には 「Routing Tableに依存」を選択します。

ルートが IPsec の時は暗号化、IPsec でない時は暗 号化しません。

GRE トンネルを暗号化するときの「IPsec 設定」は以下のようにしてください。

- ・本装置側設定 通常通り
- ・IKE/ISAKMPポリシー設定 通常通り

・IPsec ポリシー設定 本装置側の LAN 側のネットワークアドレス: GRE 設定のローカルアドレス /32

相手側の LAN 側のネットワークアドレス: GRE 設定のリモートアドレス /32

#### IDキーの設定

この機能を有効にすると、KEY Fieldの4byteがGRE ヘッダに付与されます。

End-to-End Checksumming

チェックサム機能の有効 / 無効を選択します。 この機能を「有効」にすると、

checksum field (2byte) + offset (2byte) の計 4byteがGRE パケットに追加されます。

#### MSS 設定

GRE トンネルに対して、clamp to MSS 機能を有効に したり、MSS 値の設定が可能です。

入力後は「追加 / 変更」ボタンをクリックします。 直ちに設定が反映され、GREトンネルが生成されます。

## <u>GRE の無効化</u>

[GRE インタフェース設定:]の「GRE1」~「GRE64」 各設定画面にある「削除」をクリックすると、その 設定に該当するGRE トンネルが無効化されます。 (設定自体は保存されています。) 再度有効とするときは「追加/変更」ボタンをク リックしてください。

# <u>GRE の状態表示</u>

[GRE インタフェース設定:]の「GRE1」~「GRE64」 各設定画面下部にある「現在の状態」には、GREの 動作状況が表示されます。

現在の状態 Tunnel is down, Link is down

#### (画面は表示例です)

また、実行しているインタフェースでは、「<u>現在の</u> <u>状態</u>」リンクをクリックすると、ウィンドウポッ プアップして以下の情報が表示されます。

・GREX トンネルパラメータ情報

・GREX トンネルインタフェース情報

| 🗿 http://192.168.0.254:880 - GRE1情報 - Microsoft Internet Explorer 📃 🗖 🗙                                                                                                    |
|----------------------------------------------------------------------------------------------------|
| GRE1トンネルパラメータ情報                                                                                                    |
| gre1: gre/ip remote 132.168.1.1 local 192.168.2.1 ttl 255 key 0.0.0.1<br>keepalive set 10sec, retries 3                                                                                 |
| RX: Packets Bytes Errors CsumErrs OutOfSeq Mcasts<br>0 0 0 0 0 0 0 0<br>TY: Buckets Dutes Errors Decides NuBurfs                                                                        |
| 0 0 0 0 17 0                                                                                                    |
|                                                                                                    |
| GRE1トンネルインタフェース情報                                                                                                    |
| gre1 Link encap:UNSPEC HWaddr C0-A8-02-01-BF-28-BF-FF-00-00-00-00-00-00-00-00<br>inet addr:192.168.0.1 P-t-P:192.168.0.2 Mask:255.255.255.255.255<br>POINTROINT NAMAP MTU:1478 Matrix:1 |
| RX packets:0 errors:0 dropped:0 overruns:0 frame:0<br>TX packets:0 errors:0 dropped:0 overruns:0 carrier:17                                                                             |
| collisions:U txqueuelen:U<br>RX bytes:O (0.0 b) TX bytes:O (0.0 b)                                                                                                    |
|                                                                                                    |
| 更新                                                                                                    |
| 🥘 ページが表示されました 🛛 🖉 インターネット                                                                                                    |
|                                                                                                    |

(画面は'GRE1情報」の表示例)

# <u>GRE の一覧表示</u>

GRE設定をおこなうと、設定内容が一覧表示されます。

| Interface名 | Interface<br>Address | Remote<br>Address | Local<br>Address | Peer<br>Address | MTU  | ID Key | Check<br>sum | PMTUD | Link<br>State |
|------------|----------------------|-------------------|------------------|-----------------|------|--------|--------------|-------|---------------|
| gre1       | 192.168.0.1/30       | 192.168.1.1       | 192.168.2.1      | 192.168.0.2/30  | 1476 | 1      | 無効           | 有効    | down          |
|            |                      |                   |                  |                 |      |        |              |       |               |

## 編集

213

設定の編集は「Interface 名」をクリックしてくだ さい。

#### リンク状態

GRE トンネルのリンク状態は「Link State」に表示 されます。

「up」がGRE トンネルがリンクアップしている状態 です。

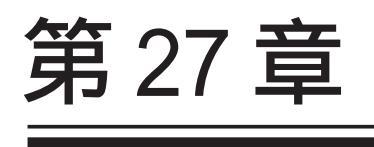

QoS 機能

# 第27章 QoS機能

# . QoS について

本装置の優先制御・帯域制御機能(以下、QoS機能) は、以下の5つのキューイング方式でトラフィック 制御をおこないます。

1.SFQ

2.PFIF0

- 3.TBF
- 4.CBQ
- 5.PQ

## クラスフル / クラスレスなキューイング

キューイングには、クラスフルなものとクラスレ スなものがあります。

#### <u>クラスレスキューイング</u>

クラスレスなキューイングは、内部に設定可能な トラフィック分割用のバンド(クラス)を持たず、 到着するすべてのトラフィックを同等に取り扱い ます。

SFQ、PFIFO、TBFがクラスレスなキューイングです。

# <u>クラスフルキューイング</u>

クラスフルなキューイングでは、内部に複数のク ラスを持ち、選別器(クラス分けフィルタ)によっ て、パケットを送り込むクラスを決定します。 各クラスはそれぞれに帯域を持つため、クラス分 けすることで帯域制御ができるようになります。 また、キューイング方式によっては、あるクラス がさらに自分の配下にクラスを持つこともできま す。 さらに、各クラス内でそれぞれキューイング方式 を決めることもできます。

CBQとPQがクラスフルなキューイングです。

# 1.SFQ

SFQはパケットの流れ(トラフィック)を整形()しません。 パケットを送り出す順番を決めるだけです。

SFQでは、トラフィックを多数の内部キュー()に 分割して収納します。 そして、各キューをラウンドロビンで回り、各 キューからパケットをFIFO()で順番に送信して いきます。

ラウンドロビンで順番にトラフィックが送信され ることから、ある特定のトラフィックが他のトラ フィックを圧迫してしまうことがなくなり、どの トラフィックも公平に送信されるようになります。 (複数のトラフィックを平均化できます。)

整形

トラフィック量が一定以上にならないように転送 速度を調節することを指します。 「シェーピング」とも呼ばれます。

キュー

データの入り口と出口を一つだけ持つバッファの ことを指します。

FIF0

「First In First Out」の略で、「最初に入ったものが最初に出る」、つまり最も古いものが最初に取り出されることを指します。

# . QoS について

# 2.PFIF0

もっとも単純なキューイング方式です。 あらかじめキューのサイズを決定しておき、どの パケットも区別なくキューに収納していきます。 キューからパケットを送信するとき、送信するパ ケットはFIF0にしたがって選別されます。

キューのサイズを超えてパケットが到着したとき は、超えた分のパケットは全て破棄されてしまい ます。

キューのサイズが大きすぎると、キューイングに よる遅延が発生する可能性があります。

# 3.TBF

帯域制御方法の1つです。 トークンバケツに、トークンをある一定の速度 (トークン速度)で収納していきます。 このトークン1個ずつがパケットを1個ずつつか み、トークン速度を超えない範囲でパケットを送 信していきます。 (送信後はトークンは削除されます。)

また、バケツに溜まっている余分なトークンは、 突発的なバースト状態(パケットが大量に届く状 態)でパケットが到着しているときに使われます。 バーストが起きているときはすでにバケツに溜 まっている分のトークンを使ってパケットを送信 しますので、溜まった分のトークンを使い切らな いような短期的なバーストであれば、トークン速 度(制限Rate)を超えたパケット送信が可能です。

バースト状態が続くとバケツのトークンがすぐにな くなってしまうため遅延が発生していき、最終的に はパケットが破棄されてしまうことになります。
## . QoS について

### 5.CBQ

CBQは帯域制御の1つです。 複数のクラスを作成しクラスごとに帯域幅を設定 することで、パケットの種類に応じて使用できる 帯域を割り当てる方式です。

CBQにおけるクラスは、階層的に管理されます。 最上位には root クラスが置かれ、利用できる総帯 域幅を定義しておきます。

root クラスの下に子クラスが置かれ、それぞれの 子クラスには root で定義した総帯域幅の一部を利 用可能帯域として割り当てます。

子クラスの下には、さらにクラスを置くこともで きます。

各クラスへのパケットの振り分けは、フィルタ(クラ ス分けフィルタ)の定義に従っておこなわれます。

各クラスには帯域幅を割り当てます。 兄弟クラス間で割り当てている帯域幅の合計が、 上位クラスで定義している帯域幅を超えないよう に設計しなければなりません。

また、それぞれのクラスには優先度を割り振り、 優先度に従ってパケットを送信していきます。

子クラスからはFIF0でパケットが送信されます が、子クラスの下にキューイングを定義し、クラ ス内でのキューイングをおこなうこともできます。 (クラスキューイング。)

CBQ の特徴として、各クラス内において、あるクラ スが兄弟クラスから帯域幅を借りることができます。

例えば、右図<クラス構成図>のクラス1において、 トラフィックが500kbpsを超えていて、かつ、クラ ス2の使用帯域幅が500kbps以下の場合に、クラス 1はクラス2で余っている帯域幅を借りてパケット を送信することができます。 <クラス構成図 例>

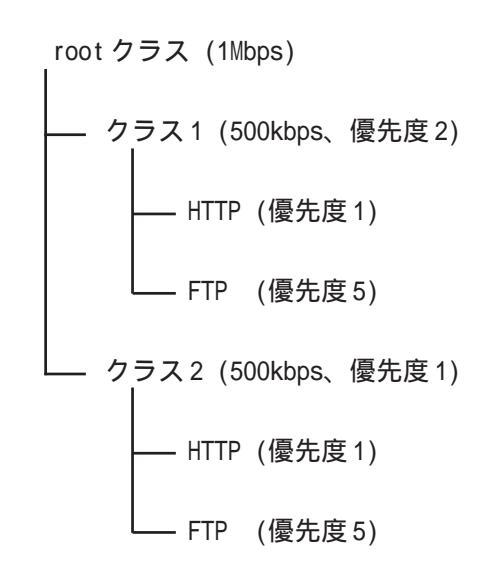

## . QoS について

### 5.PQ

PQは優先制御の1つです。

トラフィックのシェーピングはおこないません。

PQでは、パケットを分類して送り込むクラスに優 先順位をつけておきます。 そして、フィルタによってパケットをそれぞれの クラスに分類したあと、優先度の高いクラスから 優先的にパケットを送信します。 なお、クラス内のパケットはFIFOで取り出されま す。

優先度の高いクラスに常にパケットがキューイン グされているときには、より優先度の低いクラス からはパケットが送信されなくなります。

## . QoS機能の各設定画面について

本装置では下記の各種設定画面で設定をおこないます。 設定方法については各設定の説明ページをご参照ください。

| QoS設定                |                |                         |  |  |  |
|----------------------|----------------|-------------------------|--|--|--|
| Interface Queuins設定  | <u>CLASS設定</u> | <u> CLASS Queuins設定</u> |  |  |  |
| <u>CLASS分けフィルタ設定</u> | パケット分類設定       | <u>ステータス表示</u>          |  |  |  |

### <u>Interface Queuing 設定</u>

本装置の各インタフェースでおこなうキューイング方式 を定義します。 すべてのキューイング方式で設定が必要です。

### <u>CLASS 設定</u>

CBQをおこなう場合の、各クラスについて設定します。

#### CLASS Queuing 設定

各クラスにおけるキューイング方式を定義します。 CBQ以外のキューイング方式について定義できます。

### <u>CLASS 分けフィルタ設定</u>

パケットを各クラスに振り分けるためのフィルタ設定を 定義します。 PQ、CBQをおこなう場合に設定が必要です。

### パケット分類設定

各パケットに、TOS値やMARK値を付加するための設定です。 PQをおこなう場合に設定します。 PQでは IP ヘッダによる CLASS 分けフィルタリングができ ないため、TOS 値または MARK 値によってフィルタリング をおこないます。

### <u>ステータス表示</u>

QoS機能の各種ステータスが表示されます。

## . 各キューイング方式の設定手順について

各キューイング方式の基本的な設定手順は以下の通りです。

#### SFQ の設定手順

「Interface Queueing 設定」で設定します。

#### PFIF0の設定手順

「Interface Queueing設定」でキューのサイズを設 定します。

#### TBF の設定手順

「Interface Queueing設定」で、トークンのレート、 バケツサイズ、キューのサイズを設定します。

### CBQ の設定手順

- ルートクラスの設定
   「Interface Queueing 設定」で、ルートクラスの設定をおこないます。
- 2.. 各クラスの設定
   ・「CLASS 設定」で、全てのクラスの親となる
   親クラスについて設定します。
  - ・「CLASS 設定」で、親クラスの下に置く 子クラスについて設定します。
  - ・「CLASS 設定」で、子クラスの下に置く リーフクラスを設定します。
- クラス分けの設定
   「CLASS 分けフィルタ設定」で、CLASS 分けの マッチ条件を設定します。
- クラスキューイングの設定
   クラス内でさらにキューイングをおこなうとき
   には「CLASS Queueing設定」でキューイング設定をおこないます。

### PQの設定手順

- インタフェースの設定
   「Interface Queueing 設定」で、Band 数、
   Priority-map、Marking Filterを設定します。
- 2.CLASS分けのためのフィルタ設定
   「CLASS分けフィルタ設定」で、Mark値による
   フィルタを設定します。
- パケット分類のための設定
   「パケット分類設定」で、TOS 値または MARK 値 の付与設定をおこないます。

## . 各設定画面での設定方法について

### <u>Interface Queueing 設定</u>

すべてのキューイング方式において設定が必要です。 設定を追加するときは「New Entry」をクリックしま す。

| Interfa              | Interface Queueing設定 |                 |           |  |  |  |
|----------------------|----------------------|-----------------|-----------|--|--|--|
|                      |                      |                 | _         |  |  |  |
| Interface名 種別 制限Rate | Buffer 回線帯は          | 槭 平均Packet Size | Configure |  |  |  |
| C                    | New Entry            |                 |           |  |  |  |
| Interfac             | e Queueins設定         |                 |           |  |  |  |
|                      |                      |                 |           |  |  |  |

| Interface>2                                            | ethU                                                   |
|--------------------------------------------------------|--------------------------------------------------------|
| Queueing Discipline                                    | 💌                                                      |
| pfifo queue limit<br>(pfifo選択時有効)                      |                                                        |
| TBF Parar                                              | neter設定                                                |
| 制限Rate                                                 | Kbit/s                                                 |
| Buffer Size                                            | byte                                                   |
| Limit Byte<br>(tokenが利用できるようになるまで<br>Queueing可能なbyte数) | byte                                                   |
| CBQ Para                                               | neter設定                                                |
| 回線帯域                                                   | Kbit/s                                                 |
| 平均パケットサイズ                                              | byte                                                   |
| PQ Param                                               | eter設定                                                 |
| 最大Band数設定                                              | 3 default 3 (2-5)                                      |
| Priority-map設定                                         | 1 2 2 2 1 2 0                                          |
| Marking Filter選択<br>(Packetヘッダ)によるFilter設定しば捉できません)    | FilterNo. Class No.  1. 2. 3. 4. 5. 6. 7. 8. 9. 9. 10. |

設定 戻る

Interface名

キューイングをおこなうインタフェース名を入力し ます。

本装置のインタフェース名については、本マニュア ルの「付録A インタフェース名一覧」をご参照くだ さい。

Queueing Discipline

プルダウンからキューイング方式を選択します。

| •sfq    | 🗸     |
|---------|-------|
| • pfifo | ofifo |
| • tbf   | prilo |
| • cbq   | tbf   |
| • pq    | sfq   |
|         | cbq   |
|         |       |

### SFQ の設定

前記の「Queueing Descipline」項目にて「sfq」 キューイング方式を選択するのみです。

#### PFIF0の設定

pfifo queue limit (pfifo選択時有効) パケットをキューイングするキューの長さを設定 します。<u>パケットの数</u>で指定します。 1 ~ 1000の範囲で設定してください。

#### TBF の設定

[TBF Paramater 設定]について設定します。

制限Rate バケツにトークンを入れていく速度を設定します。 回線の実効速度を上限に設定してください。

Buffer Size

バケツのサイズを設定します。 これは瞬間的に利用できるトークンの最大値とな ります。 帯域の制限幅を大きくするときは、Buffer Sizeを 大きく設定しておきます。

Limit Byte トークンを待っている状態でキューイングするとき の、キューのサイズを設定します。

#### CBQ の設定

[CBQ Parameter 設定]について設定します。

回線帯域 root クラスの帯域幅を設定します。 接続回線の物理的な帯域幅を設定します。 (10BASE-TX で接続しているときは10000kbits/s)

平均パケットサイズ設定

パケットの平均サイズを設定します。 バイト単位で設定します。

## . 各設定画面での設定方法について

### PQの設定

[PQ Parameter 設定]について設定します。

最大 Band 数設定 生成するバンド数を設定します。 ここでいう Band 数はクラス数のことです。 本装置で設定されるクラス ID は 1001:、1002:、 1003:、1004:、1005:となります。 バンド番号は 1001:が1、1002:が2、1003:が3、 1004:が4、1005:が5となります。

Band 数の初期設定は3(クラス ID 1001:~ 1003:)、 設定可能なBand 数は2~5です。 初期設定外の数値に設定した場合は、次項の 「Priority-map 設定」を変更します。

Priority-map 設定 Priority-mapには7つの入れ物が用意されています。 (左から0、1、2、3、4、5、6という番号が付けら れています)。 そして、それぞれに Band を設定します。 最大 Band 数で設定した範囲で、それぞれに Band を 設定できます。

Marking Filter 設定 パケットのMarking情報によって振り分けを決定す るときに設定します。

・Filter No. Class分けフィルタの設定番号を指定します。 Priority-mapの箱に付けられている番号は、 TOS 値の「Linux における扱い番号(パケットの優 先度)」とリンクしています。 (章末の「.TOS について」を参照ください)

インタフェースに届いたパケットは、2つの方 法でクラス分けされます。

・TOS フィールドの「Linux における扱い番号(パ ケットの優先度)」を参照し、同じ番号の Priority-maの箱にパケットを送ります。

・Marking Filter 設定に従って、各クラスにパ ケットを送る

Priority-mapの箱に付けられる Band はクラス のことです。 箱に設定されている値のクラスに属することを意味します。 Band数が小さい方が、より優先度が高くなります。

クラス分けされたあとのパケットは、優先度 の高いクラスからFIF0で送信されていきます。 各クラスの優先度は1001: > 1002: > 1003: > 1004: > 1005:となります。

より優先度の高いクラスにパケットがあると、 その間は優先度の低いクラスからはパケットが送 信されなくなります。

Class No.
 パケットを送るクラス番号(= Band番号)を指定し 入力後は「設定」ボタンをクリックします。
 ます。
 1001:がClass No.1、1002:がClass No.2、
 1003:がClass No.3、1004:がClass No.4、
 1005:がClass No.5となります。

## . 各設定画面での設定方法について

### <u>CLASS 設定</u>

設定を追加するときは「New Entry」をクリックします。

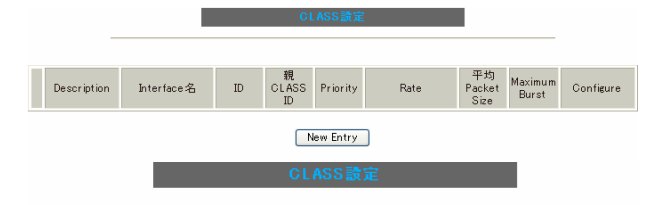

| Description                     |                                                                                                    |
|---------------------------------|----------------------------------------------------------------------------------------------------|
| Interface名                      | eth0                                                                                                    |
| Class ID                        |                                                                                                    |
| 親class ID                       | 1                                                                                                    |
| Priority                        |                                                                                                    |
| Rate設定                          | Kbit/s                                                                                                   |
| Class内Average Packet Size設定     | 1000 byte                                                                                                |
| Maximum Burst設定                 | 20                                                                                                    |
| Bounded設定                       | ● 有効 ○ 無効                                                                                                |
| Filter設定<br>(Filter番号を入力してください) | 1.         2.         3.         4.         5.           6.         7.         8.         9.         10. |

#### 設定 戻る

Description 設定名を付けることができます。 半角英数字のみ使用可能です。

Interface名

キューイングをおこなうインタフェース名を入力 します。 本装置のインタフェース名については、本マニュ アルの「付録A インタフェース名一覧」をご参照 ください。

Class ID クラス IDを設定します。 クラスの階層構造における <minor 番号 > となりま す。

親 class ID 親クラスの IDを指定します。 クラスの階層構造における <major 番号 > となりま す。

#### Priority

複数のCLASS設定での優先度を設定します。 値が小さいものほど優先度が高くなります。 1~8の間で設定します。

Rate設定

クラスの帯域幅を設定します。 設定はkbit/s単位となります。

Class内 Average Packet Size 設定 クラス内のパケットの平均サイズを指定します。 設定はバイト単位となります。

Maximum Burst設定 一度に送信できる最大パケット数を指定します。

Bounded 設定

「有効」を選択すると、兄弟クラスから余っている 帯域幅を借りようとはしなくなります(Rate設定値 を超えて通信しません)。

「無効」を選択すると、その逆の動作となります。

Filter 設定

CLASS分けフィルタの設定番号を指定します。 ここで指定したフィルタにマッチングしたパケッ トが、このクラスに送られてきます。

設定後は「設定」ボタンをクリックします。

# . 各設定画面での設定方法について

### <u>CLASS Queueing 設定</u>

設定を追加するときは「New Entry」をクリックします。

| CLASS Qu                                              | eueing設定                          |
|-------------------------------------------------------|-----------------------------------|
|                                                       |                                   |
| Description Interface名 QDISC 番号                       | 種別 CLASS MAJOR<br>ID 番号 Configure |
| New                                                   | Entry                             |
|                                                       |                                   |
| GLASS QU                                              | eueing設定                          |
|                                                       |                                   |
| Description                                           |                                   |
| Interface:名                                           | ethO                              |
| QDISC番号                                               |                                   |
| MAJOR ID                                              | 1                                 |
| class ID                                              |                                   |
| Queueing Discipline                                   | 💌                                 |
| ptifo limit<br>(PFIFO選択時有効)                           |                                   |
| TBF Parar                                             | neter設定                           |
| 制服Rate                                                | Kbit/s                            |
| Buffer Size                                           | byte                              |
| Limit Byte<br>(tokenが利用できるようになるまで<br>queuing可能なbyte数) |                                   |
| PQ Param                                              | eter設定                            |
| 最大Band数設定                                             | 3 default 3 (2-5)                 |
| priority-map設定                                        | 1 2 2 2 1 2 0                     |
| Marking Filterの選択<br>(PacketヘッダによるFilter設定は選択できません)   | 1.                                |

設定 戻る

Description 設定名を付けることができます。 半角英数字のみ使用可能です。

Interface名 キューイングをおこなうインタフェース名を選択 します。 本装置のインタフェース名については、本マニュ アルの「付録A インタフェース名一覧」をご参照 ください。 QDISC 番号

このクラスが属しているQDISC番号を指定します。

MAJOR ID 親のクラス IDを指定します。 クラスの階層構造における <major 番号 > となりま す。

Class ID

自身のクラス IDを指定します。

クラスの階層構造における <minor 番号 > となります。

以下は、「<u>Interface Queueing設定</u>」と同様に設定 します。

Queueing Descipline 「CLASS Queueing設定」では「cbq」方式の選択は できません。

pfifo limit (PFIFO選択時有効)

[TBF Parameter設定] 制限Rate

Buffer Size

Limit Byte

- [PQ Parameter 設定] 最大 Band 数設定
  - priority-map 設定

```
Marking Filter の選択
```

設定後は「設定」ボタンをクリックします。

## . 各設定画面での設定方法について

### <u>CLASS 分けフィルタ設定</u>

設定を追加するときは「New Entry」をクリックします。

|                        | GL #SS 分打 プイルク 調定                                             |           |
|------------------------|---------------------------------------------------------------|-----------|
| FilterType Description | Priority プロトコル 送信元アドレス 送信元ポート 発売アドレス 発売ポート TOSi着 DSOPi着 MARKI | Configure |
|                        | New Entry                                                     |           |
|                        | 이 사이 아니는 이 아이 아이 아이 아이 아이 아이 아이 아이 아이 아이 아이 아이 아              |           |
|                        | して455カリノイルダ設定                                                 |           |
|                        |                                                               |           |

| 設定番号           | 1                |  |  |  |  |
|----------------|------------------|--|--|--|--|
| Description    |                  |  |  |  |  |
| Priority       | (1-999)          |  |  |  |  |
| □ パケットヘッダ情     | 韓観によるフィルタ        |  |  |  |  |
| プロトコル          | (Protocol番号)     |  |  |  |  |
| 送信元アドレス        |                  |  |  |  |  |
| 送信元ポート         | (ポート番号)          |  |  |  |  |
| 宛先アドレス         |                  |  |  |  |  |
| 宛先ポート          | (ボート番号)          |  |  |  |  |
| TOS値           | (hex.0-fe)       |  |  |  |  |
| DSCP値          | (hex.0-3f)       |  |  |  |  |
| 🗌 Marking 情報に。 | Marking情報によるフィルタ |  |  |  |  |
| Mark値          | (1-999)          |  |  |  |  |

#### 設定 戻る

(画面はXR-640L2)

設定番号

自動で未使用の設定番号が振られます。

Description

設定名を付けることができます。半角英数字のみ 使用可能です。

Priority

複数のCLASS分けフィルタ間での優先度を設定します。

値が小さいものほど優先度が高くなります。

[パケットヘッダによるフィルタ] パケットヘッダ情報でCLASS分けをおこなうときに チェックします。 以下、マッチ条件を設定していきます。 ただし、<u>PQをおこなうときは、パケットヘッダに</u> <u>よるフィルタはできません。</u>

プロトコル

プロトコル番号でプロトコルを指定してください。

送信元アドレス 送信元 IP アドレスを指定します。 サブネット単位、ホスト単位のいずれでも指定可 能です。範囲での指定はできません。

送信元ポート 対象とする送信元ポート番号を指定します。 範囲での指定はできません。

宛先アドレス 宛先 IP アドレスを指定します。 指定方法は送信元 IP アドレスと同様です。

宛先ポート 対象とする宛先ポート番号を指定します。 範囲での指定はできません。

TOS 値 TOS 値を指定します。16 進数で指定します。

DSCP 値 ( XR-640L2のみ) DSCP 値を設定します。16 進数で指定します。

[Mariking情報によるフィルタ] MARK 値によって CLASS 分けをおこなうときに チェックします。 PQ でフィルタをおこなうときは Mariking 情報によ るもののみ有効です。

Mark値 マッチ条件となるMark値を指定します。

225 設定後は「設定」ボタンをクリックします。

### . 各設定画面での設定方法について

### <u>パケット分類設定</u>

本装置の「パケット分類設定」の設定画面は以下の方法で開きます。

< XR-410L2の場合> ・Web設定画面「QoS設定」「パケット分類設定」

< XR-640L2の場合>

- ・Web設定画面「QoS設定」「パケット分類設定」
- ・Web設定画面「パケット分類設定」

設定画面を開きましたら「パケット入力時の設定」 か「ローカルパケット出力時の設定」かを、[切替:] をクリックして選択します。

|      |       |    | <      | パケット入力時のL<br>「観耀ローカル」なった |        | -        |                    |                    |           |
|------|-------|----|--------|--------------------------|--------|----------|--------------------|--------------------|-----------|
|      |       |    | パケー    | 小分類条件                    |        |          |                    | 設定値                |           |
| 거마니ル | 送信元7ド | ルス | 送信元ポート | 宛先アドレス                   | 宛先ボート  | インターフェース | TOS/MARK/<br>DSCPI | TOS/MARK/<br>DSCPI | Configure |
|      |       |    |        | New Entry                | append |          |                    |                    |           |

設定を追加するときは「New Entry」をクリックします。

ハリット分類設定

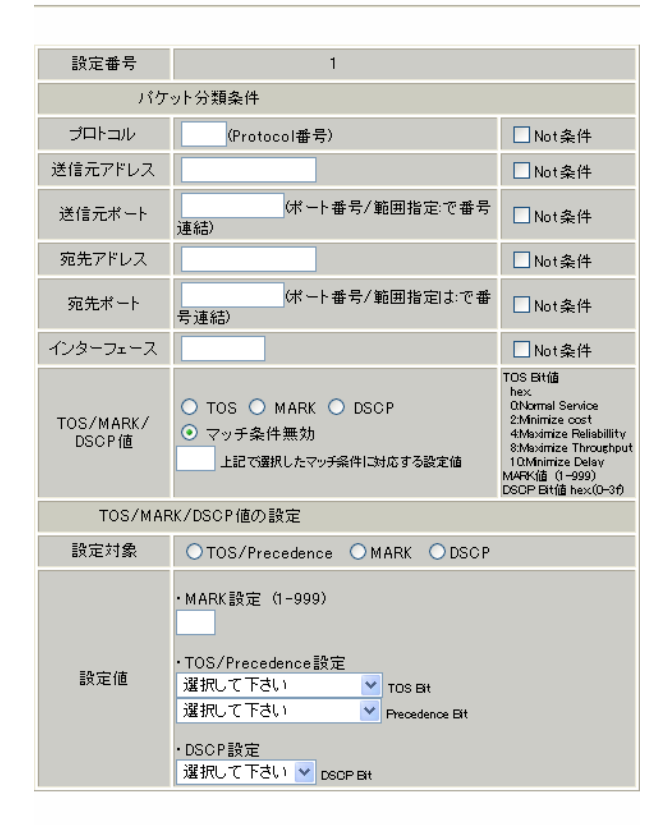

設定 戻る (画面はXR-640L2)

#### 設定番号 自動で未使用の設定番号が振られます。

[パケット分類条件] パケット選別のマッチ条件を定義します。

プロトコル プロトコル番号でプロトコルを指定してください。

送信元アドレス 送信元 IP アドレスを指定します。 サブネット単位、ホスト単位のいずれでも指定可 能です。 範囲での指定はできません。

送信元ポート 送信元ポート番号を指定します。 範囲で指定するときは、**始点ポート:終点ポート** の形式で指定します。

宛先アドレス 宛先 IP アドレスを指定します。 指定方法は送信元 IP アドレスと同様です。

宛先ポート 宛先ポート番号を指定します。 指定方法は送信元ポートと同様です。

インターフェース インタフェース名を入力します。 本装置のインタフェース名については、本マニュ アルの「付録A インタフェース名一覧」をご参照 ください。

各項目について「Not条件」にチェックを付けると、 その項目で指定した値以外のものがマッチ条件と なります。

TOS/MARK 値(XR-410L2) TOS/MARK/DSCP 値(XR-640L2) マッチングする TOS、MARK または DSCP(XR-640L2の み)のいずれかを選択し、その値を指定します。 これらをマッチ条件としないときは「マッチ条件 226 無効」を選択します。

## . 各設定画面での設定方法について

[TOS/MARK 値の設定](XR-410L2) [TOS/MARK/DSCP 値の設定](XR-640L2) パケット分類条件で選別したパケットに、新たに TOS 値、MARK 値または DSCP 値(XR-640L2 のみ)を設 定します。

設定対象

「TOS/Precedence」、「MARK」または「DSCP」(XR-640L2のみ)を選択します。

設定値

設定対象で選択したものについて、設定値を指定 します。

「・DSCP 設定」項目は XR-640L2 のみです。

設定後は「設定」ボタンをクリックします。

TOS/Precedence および DSCP については章末の

「.TOS について」

「.DSCP について」

をご参照ください。

## . ステータスの表示

### <u>ステータス表示</u>

本装置の「ステータス表示」画面は以下の方法で開きます。

- < XR-410L2、XR-640L2の場合 >
  - ・Web 設定画面「QoS 設定」 「ステータス表示」

| Queueing Disciplineステータス表示 | 表示する |
|----------------------------|------|
| CLASS設定ステータス表示             | 表示する |
| CLASS分けルールステータス表示          | 表示する |
| 各インタフェースの上記ステータス<br>をすべて表示 | 表示する |
| Packet分類設定ステータス表示          | 表示する |
| Interfaceの指定               |      |

インタフェース指定後、表示するボタンを押下してください (Packet分類設定ステータス表示時は、インタフェースの指定無くても可)

QoS機能の各種ステータスを表示します。 表示したい項目について「表示する」ボタンをク リックしてください。

「Packet 分類設定ステータス表示」以外では、必ず Interface 名を「Interface の指定」に入力してか ら「表示する」ボタンをクリックしてください。 < XR-640L2の場合>

・Web設定画面「パケット分類設定」「ステータス表示」

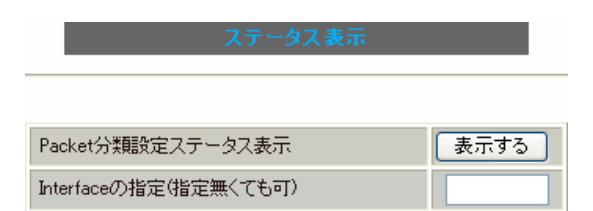

パケット分類設定のステータス表示では、「Packet 分類 設定ステータス表示」のみになります。

「Interfaceの指定」は必要な場合に入力してください。 指定がなくてもステータスは表示されます。

# . 設定の編集・削除方法

各 QoS 設定をおこなうと、設定内容が一覧で表示されます。

|   | _           | CLASS設定    |    |                  |          |              |                      |                  |                    |
|---|-------------|------------|----|------------------|----------|--------------|----------------------|------------------|--------------------|
|   |             |            |    |                  |          |              |                      |                  |                    |
|   | Description | Interface名 | ID | 親<br>CLASS<br>ID | Priority | Rate         | 平均<br>Packet<br>Size | Maximum<br>Burst | Configure          |
| 1 |             | eth0       | 1  | 0                | 1        | 100000Kbit/s | 1000                 | 100              | <u>Edit,Remove</u> |

(「CLASS 設定」画面の表示例)

設定の編集をおこなう場合

Configure欄の「Edit」をクリックすると設定画面に遷移し、その設定を修正できます。

設定の削除をおこなう場合

Configure欄の「Remove」をクリックすると、その設定が<u>即座に</u>削除されます。

## . ステータス情報の表示例

#### [Queueing設定情報]表示例

各クラスで設定したキューイング方式や設定パラメータの他、送信したパケット数・送信データサイズ等 の情報を表示します。

#### qdisc pfifo 1: limit 300p

#### Sent 9386 bytes 82 pkts (dropped 0, overlimits 0)

| qdisc                      | キューイング方式           |
|----------------------------|--------------------|
| 1:                         | キューイングを設定しているクラスID |
| limit                      | キューイングできる最大パケット数   |
| Sent (nnn) byte (mmm) pkts | 送信したデータ量とパケット数     |
| dropped                    | 破棄したパケット数          |
| overlimits                 | 過負荷の状態で届いたパケット数    |

### qdisc sfq 20: limit 128p quantum 1500b flows 128/1024 perturb 10sec

#### Sent 140878 bytes 206 pkts (dropped 0, overlimits 0)

| limit (nnn)p      | キューに待機できるパケット数                    |
|-------------------|-----------------------------------|
| quantum           | パケットのサイズ                          |
| flows (nnn)/(mmm) | mmm個のバケツが用意され、同時にアクティブになるのはnnn個まで |
| perturb (n)sec    | ハッシュの更新間隔                         |

#### qdisc tbf 1: rate 500Kbit burst 1499b/8 mpu 0b lat 4295.0s

#### Sent 73050 bytes 568 pkts (dropped 2, overlimits 17)

| rate  | 設定している帯域幅           |
|-------|---------------------|
| burst | バケツのサイズ             |
| mpu   | 最小パケットサイズ           |
| lat   | パケットがtbfに留まっていられる時間 |

qdisc cbq 1: rate 1000Kbit cell 8b mpu 64b (bounded, isolated) prio no-transmit/8 weight 1000Kbit allot 1514b

#### level 2 ewma 5 avpkt 1000b maxidle 242us

#### Sent 2420755 bytes 3945 pkts (dropped 0, overlimits 0)

#### borrowed 0 overactions 0 avgidle 6399 undertime 0

| bounded,isolated | bounded,isolated設定がされている<br>(boundedは帯域を借りない、isolatedは帯域を貸さない)                                |
|------------------|-----------------------------------------------------------------------------------------------|
| prio             | 優先度(上記ではrootクラスなので、prio値はありません)                                                               |
| weight           | ラウンドロビンプロセスの重み                                                                                |
| allot            | 送信できるデータサイズ                                                                                   |
| ewma             | 指数重み付け移動平均                                                                                    |
| avpkt            | 平均パケットサイズ                                                                                     |
| maxidle          | パケット送信時の最大アイドル時間                                                                              |
| borrowed         | 帯域幅を借りて送信したパケット数                                                                              |
| avgidle          | EMWAで測定した値から、計算したアイドル時間を差し引いた数値<br>通常は数字がカウントされていますが、負荷で一杯の接続の状態では"0"、<br>過負荷の状態ではマイナスの値になります |

## . ステータス情報の表示例

#### [CLASS 設定情報]表示例

設定している各クラスの情報を表示します。

#### <u>その1 <CBQ での表示例 ></u>

class cbq 1: root rate 1000Kbit cell 8b mpu 64b (bounded, isolated) prio no-transmit/8 weight 1000Kbit allot 1514b level 2 ewma 5 avpkt 1000b maxidle 242us Sent 33382 bytes 108 pkts (dropped 0, overlimits 0) borrowed 0 overactions 0 avgidle 6399 undertime 0 class cbq 1:10 parent 1:1 rate 500Kbit cell 8b mpu 64b prio 1/1 weight 50Kbit allot 1500b level 0 ewma 5 avpkt 1000b maxidle 6928us offtime 15876us Sent 0 bytes 0 pkts (dropped 0, overlimits 0) borrowed 0 overactions 0 avgidle 181651 undertime 0 class cbq 1:1 parent 1: rate 1000Kbit cell 8b mpu 64b (bounded, isolated) prio 3/3 weight 100Kbit allot 1500b level 1 ewma 5 avpkt 1000b maxidle 242us Sent 2388712 bytes 3843 pkts (dropped 0, overlimits 0) borrowed 2004 overactions 0 avgidle 6399 undertime 0 class cbq 1:20 parent 1:1 leaf 20: rate 500Kbit cell 8b mpu 64b (bounded) prio 2/2 weight 50Kbit allot 1500b level 0 ewma 5 avpkt 1000b maxidle 6928us offtime 15876us Sent 142217 bytes 212 pkts (dropped 0, overlimits 0) borrowed 0 overactions 0 avgidle 174789 undertime 0

parent 親クラスID

<u>その2 <PQ での表示例 ></u>

class prio 1: parent 1: leaf 1001: class prio 1: parent 1: leaf 1002: class prio 1: parent 1: leaf 1003:

| prio   | 優先度       |
|--------|-----------|
| parent | 親クラスID    |
| leaf   | leafクラスID |

## .ステータス情報の表示例

#### [CLASS分けフィルタ設定情報]表示例

クラス分けフィルタの設定情報を表示します。

#### <u>その1 <CBQ での表示例 ></u>

```
[ PARENT 1: ]

filter protocol ip pref 1 u32

filter protocol ip pref 1 u32 fh 805: ht divisor 1

filter protocol ip pref 1 u32 fh 805::800 order 2048 key ht 805 bkt 0 flowid 1:20

match c0a8786f/fffffff at 16

match 00060000/00ff0000 at 8

filter protocol ip pref 1 u32 fh 804: ht divisor 1

filter protocol ip pref 1 u32 fh 804::800 order 2048 key ht 804 bkt 0 flowid 1:10

match c0a87800/fffff00 at 16

match 00060000/00ff0000 at 8

filter protocol ip pref 3 u32

filter protocol ip pref 3 u32 fh 805: ht divisor 1

filter protocol ip pref 3 u32 fh 805::800 order 2048 key ht 805 bkt 0 flowid 1:20

match c0a8786f/fffffff at 16

match 00060000/00ff0000 at 8
```

```
filter protocol ip pref 3 u32 fh 804: ht divisor 1
```

```
filter protocol ip pref 3 u32 fh 804::800 order 2048 key ht 804 bkt 0 flowid 1:10 match c0a87800/ffffff00 at 16
```

match 00060000/00ff0000 at 8

| protocol  | マッチするプロトコル                                                        |
|-----------|-------------------------------------------------------------------|
| pref      | 優先度                                                               |
| u32       | パケット内部のフィールド(発信元IPアドレスなど)に基づいて処理すべきクラスの<br>決定をおこないます。             |
| at 8、at16 | マッチの開始は、指定した数値分のオフセットからであることを示します。<br>at 8であれば、ヘッダの9バイトめからマッチします。 |
| flowid    | マッチしたパケットを送るクラス                                                   |

### <u>その2 <PQでの表示例></u>

```
[ PARENT 1: ]
filter protocol ip pref 1 fw
filter protocol ip pref 1 fw handle 0x1 classid 1:3
filter protocol ip pref 2 fw
filter protocol ip pref 2 fw handle 0x2 classid 1:2
filter protocol ip pref 3 fw
filter protocol ip pref 3 fw
```

| pref    | 優先度                                                  |
|---------|------------------------------------------------------|
| handle  | TOSまたはMARK値                                          |
| classid | マッチパケットを送るクラスID<br>クラスID 1: (n) のとき、100(n) : に送られます。 |

# . ステータス情報の表示例

### [Packet 分類設定情報]表示例

パケット分類設定の情報を表示します。

| pkts  | bytes   | target     | prot   | opt | in      | out | source          | destination     |                |
|-------|---------|------------|--------|-----|---------|-----|-----------------|-----------------|----------------|
| 272   | 39111   | MARK       | all    |     | eth0    | any | 192.168.120.111 | anywhere        | MARK set 0x1   |
| 83    | 5439    | MARK       | all    |     | eth0    | any | 192.168.120.113 | anywhere        | MARK set 0x2   |
| 447   | 48695   | MARK       | all    |     | eth0    | any | 192.168.0.0/24  | anywhere        | MARK set 0x3   |
| 0     | 0       | FT0S       | tcp    |     | eth0    | any | 192.168.0.1     | 111.111.111.111 | tcp spts:1024: |
| 65525 | dot · A | 50 Type of | Sarvid |     | at 0v62 |     |                 |                 |                |

65535 dpt:450 Type of Service set 0x62

| pkts                | 入力(出力)されたパケット数   |
|---------------------|------------------|
| bytes               | 入力(出力)されたバイト数    |
| target              | 分類の対象(MARKかTOSか) |
| prot                | プロトコル            |
| in                  | パケット入力インタフェース    |
| out                 | パケット出力インタフェース    |
| source              | 送信元IPアドレス        |
| destination         | あて先IPアドレス        |
| MARK set            | セットするMARK値       |
| spts                | 送信元ポート番号         |
| dpt                 | あて先ポート番号         |
| Type of Service set | セットするTOSビット値     |

## . クラスの階層構造について

CBQにおけるクラスの階層構造は以下のようになります。

#### root クラス

ネットワークデバイス上のキューイングです。 本装置のシステムが直接的に対話するのはこのク ラスです。

#### 親クラス

すべてのクラスのベースとなるクラスです。 帯域幅を100%として定義します。

#### 子クラス

親クラスから分岐するクラスです。 親クラスの持つ帯域幅を分割して、それぞれの子 クラスの帯域幅として持ちます。

#### leaf(葉)クラス

leaf クラスは自分から分岐するクラスがないクラ <クラス構成図 例> スです。 1:

#### qdisc

キューイングです。 ここでキューを管理・制御します。

#### [クラス ID について] 各クラスはクラス ID を持ちます。

クラス ID は MAJOR 番号と MINOR 番号の 2 つからな ります。 表記は以下のようになります。

#### <MAJOR 番号>:<MINOR 番号>

- ・root クラスは「1:0」というクラス IDを持ちま す。
- ・子クラスは、親と同じ MAJOR 番号を持つ必要が あります。
- ・MINOR 番号は、他のクラスと qdisc 内で重複しな いように定義する必要があります。

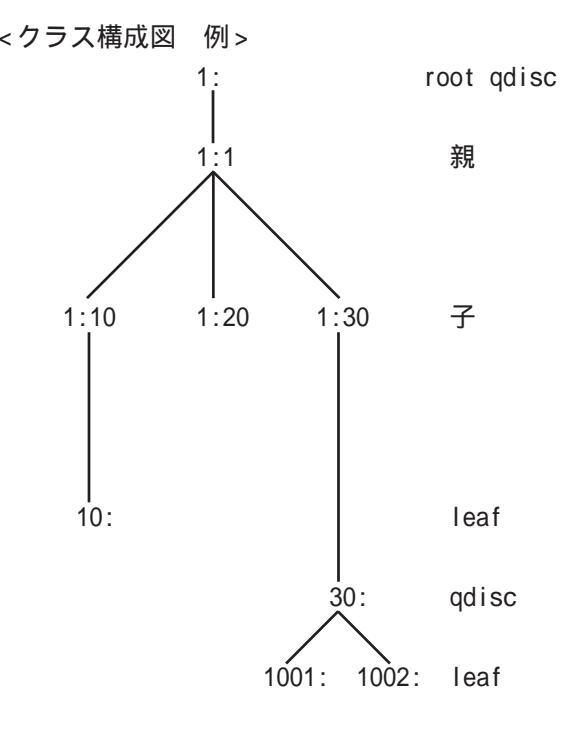

## . TOS について

IPパケットヘッダにはTOSフィールドが設けられています。

ここにパケットの優先度情報を付与しておくことで、優先度にあわせて機器がパケットを適切に扱えることを期待します。

IP ヘッダ内の TOS フィールドの各ビットは、以下のように定義されています。<表 1>

バイナリ 10 進数 意味

| 1000 | 8 | Minimize delay (md)          |
|------|---|------------------------------|
| 0100 | 4 | Maximize throughput (mt)     |
| 0010 | 2 | Maximize reliability (mr)    |
| 0001 | 1 | Minimize monetary cost (mmc) |
| 0000 | 0 | Normal Service               |

md は最小の遅延、mt は最高のスループット、mr は高い信頼性、mmc は低い通信コスト、を期待するパケットであることを示します。

| TOS  | ビット | 意味                     | Linuxでの扱い     | バンド |
|------|-----|------------------------|---------------|-----|
| 0x0  | 0   | Normal Service         | 0 Best Effort | 1   |
| 0x2  | 1   | Minimize Monetary Cost | 1 Filler      | 2   |
| 0x4  | 2   | Maximize Reliability   | 0 Best Effort | 1   |
| 0x6  | 3   | mmc+mr                 | 0 Best Effort | 1   |
| 0x8  | 4   | Maximize Throughput    | 2 Bulk        | 2   |
| 0xa  | 5   | mmc+mt                 | 2 Bulk        | 2   |
| 0xc  | 6   | mr+mt                  | 2 Bulk        | 2   |
| 0xe  | 7   | mmc+mr+mt              | 2 Bulk        | 2   |
| 0x10 | 8   | Minimize Delay         | 6 Interactive | 0   |
| 0x12 | 9   | mmc+md                 | 6 Interactive | 0   |
| 0x14 | 10  | mr+md                  | 6 Interactive | 0   |
| 0x16 | 11  | mmc+mr+md              | 6 Interactive | 0   |
| 0x18 | 12  | mt+md                  | 4 Int. Bulk   | 1   |
| 0x1a | 13  | mmc+mt+md              | 4 Int. Bulk   | 1   |
| 0x1c | 14  | mr+mt+md               | 4 Int. Bulk   | 1   |
| 0x1e | 15  | mmc+mr+mt+md           | 4 Int. Bulk   | 1   |

各ビットの組み合わせによる TOS 値は以下のように定義されます。<表 2>

バンドは優先度です。0が最も優先度が高いものです。初期値ではバンド数は3(優先度は3段階)です。 本装置では、PQ Paramater設定の「最大 Band 数設定」でバンド数を変更できます(0~4)。

Linux での扱いの数値は、Linux での TOS ビット列の解釈です。 これは PQ Paramater 設定の「Priority-map 設定」の箱にリンクしており、対応する Priority-map の箱 に送られます。

# . TOS について

またアプリケーションごとのパケットの取り扱い方法も定義されています(RFC1349)。 アプリケーションの TOS 値は以下のようになっています。< 表 3>

| アプリケーション            | TOSビット値                        | 定義                       |
|---------------------|--------------------------------|--------------------------|
| TELNET              | 1000                           | (minimize delay)         |
| FTP                 | 1000                           | (minimize delay)         |
| Data                | 0100                           | (maximize throughput)    |
| TFTP                | 1000                           | (minimize delay)         |
| SMTP                |                                |                          |
| Command phase       | 1000                           | (minimize delay)         |
| DATA phase          | 0100                           | (maximize throughput)    |
| Domain Name Service |                                |                          |
| UDP Query           | 1000                           | (minimize delay)         |
| TCP Query           | 0000                           |                          |
| Zone Transfer       | 0100                           | (maximize throughput)    |
| NNTP                | 0001                           | (minimize monetary cost) |
| ICMP                |                                |                          |
| Errors              | 0000                           |                          |
| Requests            | 0000                           | (mostly)                 |
| Responses           | <same as="" request=""></same> | (mostly)                 |

表中のTOSビット値(2進数表記)が、<表2>のビットに対応しています。

TOS 値は定義があいまいで相互運用できない、正しい値が設定されている保証がない、悪用される可能性があるなどの要因により、現在までほとんど使われていません。

## . DSCP について

本装置ではDS(DiffServ)フィールドの設定・書き換えも可能です。

DSフィールドとは、IPパケット内のTOSの再定義フィールドであり、DiffServに対応したネットワークにおいてQoS制御動作の基準となる値が設定されます。

DiffServ 対応機器では、DS フィールド内の DSCP 値だけを参照して QoS 制御をおこなうことができます。

TOSとDSフィールドのビット定義

DSCPビットのとりうる値とその制御方法の定義は以下のようになっています。

| 定義名                                                                                            | DSCP值                                                                                | 制御方法                                                                                                    |
|------------------------------------------------------------------------------------------------|--------------------------------------------------------------------------------------|----------------------------------------------------------------------------------------------------|
| EF(Expedited Forwarding)                                                                       | 0x2e                                                                                 | パケットを最優先で転送(RFC3246)                                                                                                    |
| AF(Assured Forwarding)<br>AF11/AF12/AF13<br>AF21/AF22/AF23<br>AF31/AF32/AF33<br>AF41/AF42/AF43 | 0x0a / 0x0c / 0x0e<br>0x12 / 0x14 / 0x16<br>0x1a / 0x1c / 0x1e<br>0x22 / 0x24 / 0x26 | 4つの送出優先度と3つの廃棄優先度を持ち、<br>数字の上位桁は送出優先度(クラス)、下位桁<br>は廃棄優先度を表します。(RFC2597)<br>・送出優先度 (高)1>2>3>4(低)<br>・廃棄優先度 (高)1>2>3(低)                                                                                                    |
| CS(Class Selector)<br>CS1<br>CS2<br>CS3<br>CS4<br>CS5<br>CS6<br>CS7                            | 0x08<br>0x10<br>0x18<br>0x20<br>0x28<br>0x30<br>0x38                                 | 既存のTOS互換による優先制御をおこないます。<br>Precedence1(Priority)<br>Precedence2(Immediate)<br>Precedence3(Flash)<br>Precedence4(Flash Override)<br>Precedence5(Critic/ESP)<br>Precedence6(Internetwork Control)<br>Precedence7(Network Control) |
| BE (Best Effort)                                                                               | 0x00                                                                                 | ベストエフォート(優先制御なし)                                                                                                    |

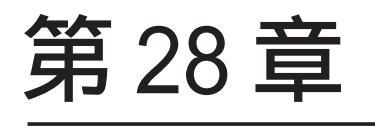

ゲートウェイ認証機能

## . ゲートウェイ認証機能の設定

「ゲートウェイ認証機能」は、本装置を経由して外部 にアクセスをする場合に、本装置での認証を必要と する機能です。

この機能を使うことで、外部へアクセスできる ユーザを管理できるようになります。

#### 設定方法

Web 設定画面で「ゲートウェイ認証」をクリックして、以下の各設定をおこないます。

| ゲートウェイ認証設定(基本設定) |               |                 |  |  |  |  |
|------------------|---------------|-----------------|--|--|--|--|
| <u>基本設定</u>      | <u>ユーザ 設定</u> | <u>RADIUS設定</u> |  |  |  |  |
| <u>フィルタ設定</u>    | <u>ログ設定</u>   |                 |  |  |  |  |

## 基本設定

ユーザ設定 RADIUS 設定 MAC アドレスフィルタ フィルタ設定 ログ設定

#### 基本設定

| 基本設定      |                 |                        |
|-----------|-----------------|------------------------|
| 本機能       | ⊙ 使用しない         | ○ 使用する                 |
| 認証        | ○ しない (URL転送のみ) | <ul><li>● する</li></ul> |
| 80/tcp 監視 | ⊙ 行わない          | ○ 行う                   |

| JRL転送 |                      |      |
|-------|----------------------|------|
| URL   |                      |      |
| 通常認証後 | ⊙ 行わない (デフォルト)       | 🔘 行う |
| 強制認証後 | ⊙ 行わない (エンドユーザ要求URL) | 🔘 行う |

○ RADIUSサーバ

認証方法

ローカル

| <b>接続許可時間</b>   |             |
|-----------------|-------------|
| ● アイドルタイムアウト 30 | 分 (1~43200) |
| ○ セッションタイムアウト   | 分 (1~43200) |
| -               |             |

○ 認証を受けたWebブラウザのウィンドウを閉じるまで

#### 設定変更

### [基本設定]

本機能

ゲートウェイ認証機能を使う場合は「使用する」 を選択します。

#### 認証

当機能を使用していて、かつ認証をおこなうときは 「する」を選択します(初期設定)。

認証をおこなわないときは「しない」を選択します。 このときは、外部へのアクセスをリダイレクトする だけの動作となります。

80/tcp 監視

認証を受けていない IP アドレスからの TCP ポート 80番のコネクションを監視し、このコネクション があったときに、強制的にゲートウェイ認証をお こないます。

初期設定は監視を「行わない」設定となります。

## . ゲートウェイ認証機能の設定

#### [URL 転送]

URL 転送先のURLを設定します。

#### 通常認証後

「行う」を選択すると、ゲートウェイ認証後に「URL」 で指定したサイトに転送させることができます。 初期設定ではURL転送をおこないません。

#### 強制認証後

「行う」を選択すると、強制認証後に「URL」で指 定したサイトに転送させることができます。 初期設定ではURL転送をおこないません。 この機能を使う場合は「80/tcp監視」を有効にし てください。

#### [認証方法]

「ローカル」 本装置でアカウントを管理 / 認証します。

「RADIUSサーバ」

外部のRADIUSサーバでアカウントを管理/認証します。

#### [接続許可時間]

認証したあとの、ユーザの接続形態を選択できます。

「アイドルタイムアウト」

認証で許可された通信が無通信状態となってから切断 するまでの時間を設定します。 初期設定は30分です。

「セッションタイムアウト」 認証で許可された通信を強制的に切断するまでの時間 を設定します。 認証してからこの時間が経過すると、通信状態にかか わらず通信を切断します。

「認証を受けたWebブラウザのウィンドウを閉じるまで」 認証を受けた後にブラウザに表示された画面を閉じた ときに、通信を切断します。 通信可能な状態を保つには、認証後の画面を開いたま まにしなければなりません。Webブラウジングをする 場合は、別のブラウザを開く必要があります。

上記設定にしたがって通信が切断した場合は、各ユー ザは再度ゲートウェイ認証を実行する必要がありま す。

最後に「設定変更」をクリックしてください。 ゲートウェイ認証機能を「使用する」にした場合は ただちに機能が有効となりますので、ユーザ設定等 から設定をおこなってください。

## . ゲートウェイ認証機能の設定

### ユーザ設定

設定可能なユーザの最大数は64です。 画面最下部にある「ユーザ設定画面インデックス」 に選択した場合にのみ設定します。 のリンクをクリックしてください。

No.1~16まで

| No. | ユーザID | パスワード | 削除 |
|-----|-------|-------|----|
| 1   |       |       |    |
| 2   |       |       |    |
| 3   |       |       |    |
| 4   |       |       |    |
| 5   |       |       |    |
| 6   |       |       |    |
| 7   |       |       |    |
| 8   |       |       |    |
| 9   |       |       |    |
| 10  |       |       |    |
| 11  |       |       |    |
| 12  |       |       |    |
| 13  |       |       |    |
| 14  |       |       |    |
| 15  |       |       |    |
| 16  |       |       |    |

設定/削除の実行

ユーザ設定画面インデックス 001- 017- 033- 049-

ユーザID

パスワード

ユーザアカウントを登録します。

ユーザ ID・パスワードには半角英数字が使用でき ます。空白やコロン(:)は含めることができませ h.

#### 削除

チェックすると、その設定が削除対象となります。

最後に「設定/削除の実行」をクリックしてくだ さい。

### RADIUS 設定

「基本設定」において、認証方法を「RADIUSサーバ」

| プライマリサ | ーバ設定          |        |  |
|--------|---------------|--------|--|
| IPアドレス |               |        |  |
| ボート番号  | ⊙ 1645 ○ 1812 | ○ 手動設定 |  |
| secret |               |        |  |
|        |               |        |  |
| セカンダリサ | ーバ設定          |        |  |
| IPアドレス |               |        |  |
| ボート番号  | ⊙ 1645 ○ 1812 | ○ 手動設定 |  |
| secret |               |        |  |
|        |               |        |  |
| サーバ共通  | 設定            |        |  |
| NI AS  | C ID Adda     |        |  |

NAS-IP-Address

NAS-Identifier

接続許可時間(RADIUSサーバから送信されるアトリビュートの指定)

アイドルタイムアウト 指定しない セッションタイムアウト 指定しない

#### 設定変更

#### [プライマリサーバ設定]

本項目の設定は必須です。

IPアドレス ポート番号 secret RADIUS サーバの IP アドレス、ポート番号、secret を設定します。

#### [セカンダリサーバ設定]

セカンダリ項目の設定はなくてもかまいません。 IPアドレス ポート番号 secret 設定はプライマリサーバ設定と同様です。

## . ゲートウェイ認証機能の設定

#### [サーバ共通設定]

RADIUSサーバへ問い合わせをする際に送信する NASの情報を設定します。 RADIUSサーバが、どのNASかを識別するために使 います。 どちらかの設定が必須です。

NAS-IP-Address IPアドレスです。通常は本装置の IPアドレスを設 定します。

NAS-Identifier 任意の文字列を設定します。 半角英数字が使用できます。

### [接続許可時間 (RADIUS サーバから送信される アトリビュートの指定)]

それぞれ、基本設定で選択されているものが有効となります。

アイドルタイムアウト プルダウンの以下の項目から選択してください。

・指定しない RADIUSサーバからの認証応答に該当のアトリ ビュートがあればその値を使います。 該当のアトリビュートがなければ「基本設定」 で設定した値を使用します。

・Idle-Timeout\_28 Idle-Timeout (Type=28)をアイドルタイムアウ ト値として使用します。

・Ascend-Idle-Limit\_244/529 Ascend-Idle-Limit (Vendor-Specific Attribute Type=26, Vendor-Id=529, Attribute Type=244) をアイドルタイムアウト値として使用します。

・Ascend-Idle-Limit\_244 Ascend-Idle-Limit (Type=244) をアイドルタイ ムアウト値として使用します。 セッションタイムアウト プルダウンの以下の項目から選択してください。

・指定しない RADIUSサーバからの認証応答に該当のアトリ ビュートがあればその値を使います。 該当のアトリビュートがなければ「基本設定」 で設定した値を使用します。

・Session-Timeout\_27 Session-Timeout (Type=27)をセッションタイム アウト値として使用します。

・Ascend-Maximum-Time\_194/529 Ascend-Maximum-Time (Vendor-Specific Attribute Type=26, Vendor-Id=529, Attribute Type=194) をセッションタイムアウト値として使用します。

・Ascend-Maximum-Time\_194 Ascend-Maximum-Time (Type=194)をセッション タイムアウト値として使用します。

アトリビュートとは、RADIUS で設定される パラメータのことを指します。

最後に「設定変更」をクリックしてください。

## . ゲートウェイ認証機能の設定

### フィルタ設定

ゲートウェイ認証機能を有効にすると、外部との 通信は認証が必要となりますが、フィルタ設定に よって認証を必要とせずに通信可能にできます。 特定のポートだけはつねに通信できるようにした いといった場合に設定します。

Web 設定画面「フィルタ設定」をクリックします。

「フィルタ設定」のゲートウェイ認証設定フィルタ設定画面にて設定して下さい。

上記のメッセージが表示されるので、リンクをク リックしてください。

「ゲートウェイ認証フィルタ」設定画面に移ります。

## フイルタ設定 No.1~16まで 入力フイルタ 広志フィルタ 出力フィルタ グートウェイ認証フィルタ

|     |          |           |      |       |         |        |         |        | 色の  | 史定は現 | 在無効で |
|-----|----------|-----------|------|-------|---------|--------|---------|--------|-----|------|------|
| No. | インターフェース | 方向        | 動作   | プロトコル | 送信元アドレス | 送信元ポート | あて先アドレス | あて先ポート | LOG | 削除   | No.  |
| 1   |          | パケット受信時 💙 | 許可 🎽 | 全て 🖌  |         |        |         |        |     |      | 1    |
| 2   |          | パケット受信時 🗸 | 許可 🖌 | 全て 🔽  |         |        |         |        |     |      | 2    |

ここで設定した IP アドレスやポートについては、 ゲートウェイ認証機能によらず、通信可能になり ます。

設定方法については「第22章 パケットフィルタ リング機能」をご参照ください。

### ログ設定

ゲートウェイ認証機能のログを本装置のシステム ログに出力できます。

| エラーログ  | ⊙ 使用しない | ○sysloglこ取る |
|--------|---------|-------------|
| アクセスログ | ⊙ 使用しない | ○sysloglこ取る |
|        |         |             |

設定変更

ログを取得するかどうかを選択します。

エラーログ

ゲートウェイ認証時のログインエラーを出力しま す。

#### <エラーログの表示例>

Apr 7 17:04:45 localhost httpd[21529]: [error] [client 192.168.0.1] user abc: authentication failure for "/": password mismatch

アクセスログ

ゲートウェイ認証時のアクセスログを出力します。

<アクセスログの表示例>

Apr 7 17:04:49 localhost authgw: 192.168.0.1 - abc [07/Apr/2003:17:04:49 +0900] "GET / HTTP/1.1" 200 353

## . ゲートウェイ認証下のアクセス方法

### <u>ホストからのアクセス方法</u>

ホストから本装置にアクセスします。
 以下の形式でアドレスを指定してアクセスします。

http://**<本装置のIPアドレス**>/login.cgi

2 認証画面がポップアップしますので、通知され ているユーザ ID とパスワードを入力します。

3 認証に成功すると以下のメッセージが表示され、本装置を経由して外部にアクセスできるようになります。

### <認証成功時の表示例 >

You can connect to the External Network (abc@192.168.0.1).

Date: Mon Apr 7 10:06:51 2003

### 設定画面へのアクセスについて

ゲートウェイ認証機能を使用していて認証をおこ なっていなくても、本装置の設定画面にはアクセ スすることができます。 アクセス方法は、通常と同じです。

### RADIUS 設定について

認証方法を「RADIUSサーバ」に選択した場合、本 装置はRADIUSサーバに対して認証要求のみを送信 します。

RADIUSサーバへの要求はタイムアウトが5秒、リ トライが最大3回です。 プライマリサーバから応答がない場合は、セカン ダリサーバに要求を送信します。

### <u>認証について</u>

認証方法が「ローカル」、「RADIUS サーバ」のどち らの場合でも、クライアント - 本装置間の認証に は、HTTP Basic認証が用いられます。

また、「RADIUS サーバ」を使用する場合、本装置 -RADIUS サーバ間は User - Password を用いた認証 (PAP)がおこなわれます。

## . ゲートウェイ認証の制御方法について

「ゲートウェイ認証」機能はパケットフィルタの一種で、認証で許可されたユーザ(ホスト)の IP アドレスを送信元 / あて先に持つ転送パケットのみを 通過させます。

制御は、「転送フィルタ」設定の最後でおこなわれま す。

フィルタリング制御の順番は以下の通りです。

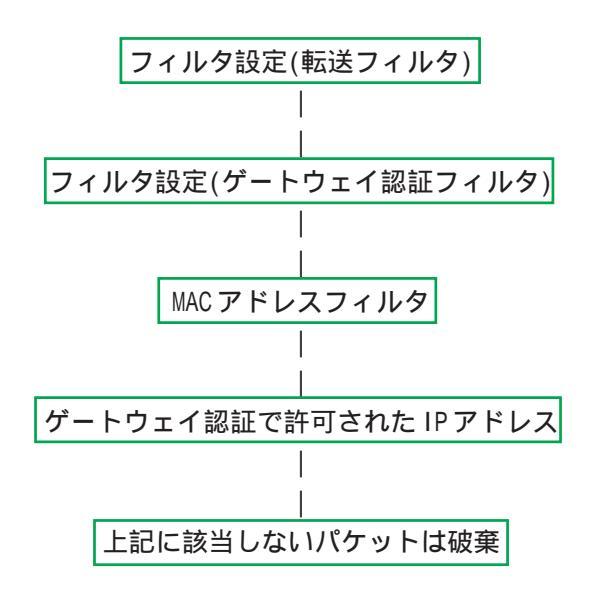

「ゲートウェイ認証」機能を使わない場合は、通常 の「転送フィルタ」のみ有効となります。

「転送フィルタ」に設定をしてしまうと、ゲート ウェイ認証よりも優先してそのフィルタが参照さ れてしまい、ゲートウェイ認証が有効に機能しな くなる恐れがあります。

ゲートウェイ認証機能を使用する場合は、「転送 フィルタ」には何も設定せずに運用してください。

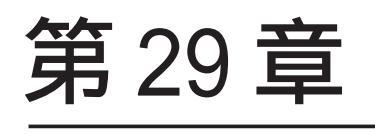

ネットワークテスト

## ネットワークテスト

本装置の運用時において、ネットワークテストを おこなうことができます。 ネットワークのトラブルシューティングに有効です。

以下の3つのテストができます。

- ・Pingテスト
- ・Trace Routeテスト
- ・パケットダンプの取得

#### <u>実行方法</u>

Web 設定画面「ネットワークテスト」をクリックして、以下の画面でテストを実行します。

FQDNまたはIPアドレス インターフェースの指定(省略可) ○ 主回線 ○ マルチ#2 ○ マルチ#3 ○ マルチ#4 ○ Ether0 ○ Ether1 Pine ⊙ その他 オプション count 10 size 56 timeout 30 実行 FQDNまたはIPアドレス オブション Trace Route 💿 UDP 🔘 IGMP 実行 ○ 主回線 ○ マルチ#2 🔿 マルチ#3 🔿 マルチ#4 🔿 Ether0 🔿 Ether1 バケットダンプ ○ その他 実行 結果表示 Device CapCount CapSize Dump Filter PacketDump TypePcap 生成ファイルの最大サイズは圧縮後で約4 Mbyteです 高帯域下での使用はパケットロスを生じる場合があります 実行 結果表示

[**Ping テスト**] 指定した相手に本装置から Ping を発信します。

FQDN または IP アドレス FQDN(www.xxx.co.jp などのドメイン名)、もしくは IP アドレスを入力します。

インターフェースの指定(省略可) pingパケットを送信するインタフェースを選択で きます。 省略することも可能です。

オプション( XR-410L2のみ)

・count
 送信するpingパケット数を指定します。
 入力可能な範囲:1-10です。初期値は10です。

#### •size

送信するデータサイズ(byte)を指定します。 入力可能な範囲:56-1500です。初期値は56です。 (8バイトのICMP ヘッダが追加されるため、64バ イトのICMP データが送信されます。)

#### • timeout

pingコマンドの起動時間を指定します。 入力可能な範囲:1-30です。初期値は30です。

入力が終わりましたら「実行」をクリックします。

#### <u>実行結果例</u>

| PII | G 211 | .14.18 | 8.66 (21 | 1.14.1 | 3.66): 56 d | ata byte | s         |    |
|-----|-------|--------|----------|--------|-------------|----------|-----------|----|
| 64  | bytes | from   | 211.14.  | 13.66: | icmp_seq=0  | tt1=52   | time=49.5 | ms |
| 64  | bytes | from   | 211.14.  | 13.66: | icmp_seq=1  | tt1=52   | time=65.7 | ms |
| 64  | bytes | from   | 211.14.  | 13.66: | icmp_seq=2  | tt1=52   | time=11.7 | ms |
| 34  | bytes | from   | 211.14.  | 13.66: | icmp_seq=3  | tt1=52   | time=12.0 | ms |
| 34  | bytes | from   | 211.14.  | 13.66: | icmp seq=4  | tt1=52   | time=69.0 | ms |
| 34  | bytes | from   | 211.14.  | 13.66: | icmp seq=5  | tt1=52   | time=58.3 | ms |
| 34  | bytes | from   | 211.14.  | 13.66: | icmp seq=6  | tt1=52   | time=12.0 | ms |
| 34  | bytes | from   | 211.14.  | 13.66: | icmp seq=7  | tt1=52   | time=71.4 | ms |
| 34  | bytes | from   | 211.14.  | 13.66: | icmp seq=8  | tt1=52   | time=12.0 | ms |
| 34  | bytes | from   | 211.14.  | 13.66: | icmp seq=9  | tt1=52   | time=11.8 | ms |

## ネットワークテスト

#### [Trace Routeテスト]

指定した宛先までに経由するルータの情報を表示し パケットのダンプを取得できます。 ます。 ダンプを取得したいインタフェース

FQDN または IP アドレス FQDN(www.xxx.co.jp などのドメイン名)、もしくは IP アドレスを入力します。

オプション( XR-410L2のみ)

• UDP

UDPパケットを使用する場合に指定します。 初期設定は UDP です。

• ICMP

ICMPパケットを使用する場合に指定します。

入力が終わりましたら「実行」をクリックします。

#### <u>実行結果例</u>

|       | አበመጽ                                                               |
|-------|--------------------------------------------------------------------|
|       |                                                                    |
| P 1 N | u 211.14.13.66 (211.14.13.66); 66 Gata Dytes                       |
| 64    | Dytes from 211.14.13.66: ICmp_seq-U tt1-52 time-12.4 ms            |
|       | 211 14 13 66 ping statistics                                       |
| 1 p   | ackets transmitted, 1 packets received, 0% packet loss             |
| rou   | nd-trip min/avg/max = 12.4/12.4/12.4 ms                            |
| tra   | ceroute to 211.14.13.66 (211.14.13.66), 30 hops max, 40 byte packe |
| 1     | 192.168.120.15 (192.168.120.15) 1.545 ms 2.253 ms 1.607 ms         |
| 2     | 192.168.100.50 (192.168.100.50) 2.210 ms 4.955 ms 2.309 ms         |
| 3     | 172.17.254.1 (172.17.254.1) 8.777 ms 21.189 ms 13.946 ms           |
| 4     | 210.135.192.108 (210.135.192.108) 9.205 ms 8.953 ms 9.310 ms       |
| 5     | 210.135.208.34 (210.135.208.34) 35.538 ms 19.923 ms 14.744 ms      |
| 6     | 210.135.208.10 (210.135.208.10) 41.641 ms 40.476 ms 63.293 ms      |
| 7     | 210.171.224.115 (210.171.224.115) 43.948 ms 27.255 ms 36.767 m     |
| 8     | 211.14.3.233 (211.14.3.233) 36.861 ms 33.890 ms 37.679 ms          |
| 9     | 211.14.3.148 (211.14.3.148) 36.865 ms 47.151 ms 18.491 ms          |
| 10    | 211.14.3.105 (211.14.3.105) 53.573 ms 13.889 ms 50.057 ms          |
| 11    | 211.14.2.193 (211.14.2.193) 33.777 ms 11.380 ms 17.282 ms          |
| 12    | * * *                                                              |
| 13    | 211.14.12.249 (211.14.12.249) 19.692 ms !X * 15.213 ms !X          |

ping・tracerouteテストで応答メッセージが表示さ <u>されなくなります。</u> れない場合は、DNS で名前解決ができていない可能 性があります。

その場合はまず、IPアドレスを直接指定してご確認 ください。

#### [パケットダンプテスト]

パケットのダンプを取得できます。 ダンプを取得したいインタフェースを選択して 「実行」をクリックします。

インタフェースについては「その他」を選択し、 直接インタフェースを指定することもできます。 その場合はインタフェース名(「gre1」や「ipsec0」 など)を指定してください。

その後、「結果表示」をクリックすると、ダンプ内 容が表示されます。

実行結果例

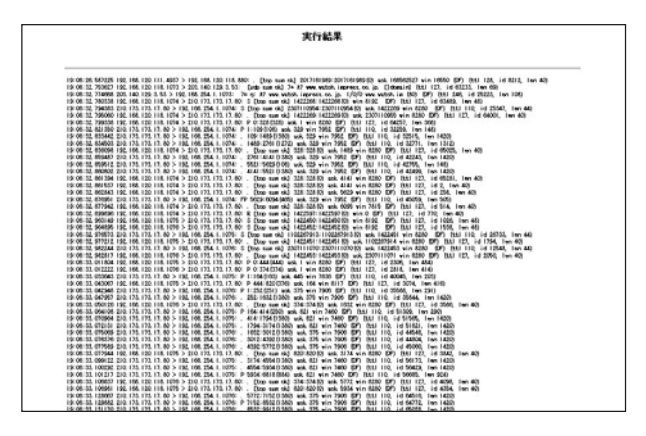

「結果表示」をクリックするたびに、表示結果が更 新されます。

<u>パケットダンプの表示は、最大で100パケット分</u> までです。

100パケット分を超えると、古いものから順に表示 されなくなります。

## ネットワークテスト

#### [PacketDump TypePcap テスト]

拡張版パケットダンプ取得機能です。 指定したインタフェースで、指定した数のパケッ トダンプを取得できます。

#### Device

パケットダンプを実行する、本装置のインタフェー ス名を設定します。

インタフェース名は本書「付録A インタフェース名 一覧」をご参照ください。

#### CapCount

パケットダンプの取得数を指定します。

1-999999の間で指定します。

#### CapSize

1パケットごとのダンプデータの最大サイズを指定 できます。単位は"byte"です。 たとえば128と設定すると、128バイト以上の長さ のパケットでも128バイト分だけをダンプします。 大きなサイズでダンプするときは、本装置への負 荷が増加することがあります。 また、記録できるダンプ数も減少します。

Dump Filter

ここに文字列を指定して、それに合致するダンプ 内容のみを取得できます。

空白・大小文字も判別します。

一行中に複数の文字(文字列)を指定すると、その 文字(文字列)に完全一致したパケットダンプ内容 のみ抽出して記録します。

<条件式の記述方法の例 1>

IPアドレスを指定して取得する: host 192.168.1.1

ポート番号を指定して取得する: port 80

送信元ネットワークを指定して取得する: src net 192.168.1.0/24

プロトコルを指定して取得する: tcp また、" or "、" and "、" not " といった論理条件も指 定可能です。

複数の条件を指定したいときは、論理条件によって一連の条件式として設定してください。

<条件式の記述方法の例 2 > 192.168.0.0/24の外から中に入っているパケッ

トを取得する src net not 192.168.0.0/24 and dst net 192.168.0.0/24

入力後、「実行」ボタンでパケットダンプを開始し ます。

パケットダンプを開始したときの画面表示

実行結果は即時出力できない場合があります。 [再表示]で確認して下さい

[再表示] [実行中断]

パケットダンプ実行中に「再表示」ボタンをクリッ クすると、下記のような画面が表示されます。

パケットダンプ結果を表示できないときの表示画面

#### ダンブ実行結果はありません。

まだ指定パケット数を記録していません 記録用ストレージ使用率約0%

[再表示] [実行中断]

## ネットワークテスト

#### パケットダンプが実行終了したときの画面

#### <u>実行結果(.gzファイル)</u>

実行結果はメモリを消費したままになります。 ダウンロード後にダンプファイルを消去して下さい

ダンプファイルを消去

[設定画面へ]

上記の画面は以下の場合に表示されます。

- ・「Count」で指定した数のパケットダンプを取得 したとき
- ・「実行中断」ボタンをクリックしたとき
- ・パケットダンプ取得終了後に「結果表示」をク リックしたとき

「実行結果(.gzファイル)」リンクから、パケット ダンプ結果を圧縮したファイルをローカルホスト に保存してください。

ローカルホスト上で解凍してできたファイルは、 Ethereal で閲覧することができます。

「ダンプファイルを消去」をクリックすると、本装 置に記録されているダンプファイルを消去します。

### <u>PacketDump TypePcap の注意点</u>

- ・取得したパケットダンプ結果は、libcap形式 でgzip 圧縮して保存されます。
- ・取得できるデータサイズは、gzip 圧縮された 状態で最大約 4MB です。
- ・本装置上にはパケットダンプ結果を1つだけ記 録しておけます。

パケットダンプ結果を消去せずにPacketDump TypePcapを再実行して実行結果ファイルを作 成したときは、それまでに記録されていたパ ケットダンプ結果に上書きされます。

 本装置のインタフェース名については「付録A インタフェース名一覧」をご参照ください。

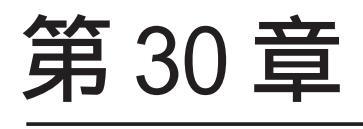

システム設定

## 第30章 システム設定

時計の設定

再起動

## システム設定

「システム設定」ページでは、本装置の運用に関す る制御をおこないます。

下記の項目に関して設定・制御が可能です。

時計の設定 日<u>グの表示 パスワードの設 ファームのアッ 設定の保存・復</u>設定のリセット 再起動

ログの表示 / ログの削除

ファームウェアのアップデート

セッションライフタイムの設定

オプション CF カード (XR-640L2のみ)

ISDN 設定(XR-640L2のみ)

CLI 設定 (XR-640L2のみ)

パスワードの設定

設定の保存・復帰 設定のリセット

設定画面の設定

ARP filterの設定

の設 <u>SDN設定</u> オ<u>ナションCF力</u> <u>CLE設定</u> ARP filter設定 (画面はXR-640L2)

## 時計の設定

本装置内蔵時計の設定をおこないます。

### <u>設定方法</u>

「時計の設定」をクリックして設定画面を開きます。

| 内蔵時計の設定              |
|----------------------|
|                      |
|                      |
| 2009年 01 月 23 日 金曜日  |
| 7 時 00 分 30 秒        |
| ※時刻は24時間形式で入力してください。 |
| 設定の保存                |
| 24時間単位で時刻を設定してください。  |
|                      |

入力が終わりましたら「設定の保存」ボタンをク リックして設定完了です。 設定はすぐに反映されます。

# 設定・実行方法

ションライフ 設定 イムの設定

> Web 設定画面「システム設定」をクリックします。 各項目のページへは、設定画面上部のリンクをク リックして移動します。
# システム設定

#### ログの表示

本装置のログは、全てここに表示されます。

# <u>実行方法</u>

「ログの表示」をクリックして表示画面を開きます。

Apr 28 00:05:11 localhost -- MARK --Apr 28 00:25:11 localhost -- MARK --Apr 28 00:25:11 localhost -- MARK --Apr 28 00:37:58 localhost named[488]: USAGE 1019749078 1019558843 CPU-2.58u/2.34s CHLLOCPU-0u/0s Apr 28 00:37:58 localhost named[438]: WSTATS 1019749078 1019558843 RR=0 RNXD=0 RFwdR=0 RDupR=0 RFail=0 RFEr=0 REr=0 RAYER=0 RLame=0 ROpt=0 SSyeD=1 SAns=0 SFwdD=3 SDupE=1828 SEr=4 RU=3 RU=0 RFwdD=0 RCD=0 SFwdR=0 SFail=0 Apr 28 01:28:59 localhost -- MARK --Apr 28 01:28:59 localhost named[438]: USAGE 1019752737 1019558843 CPU-2.58u/2.34s CHLLOPU=0u/0s Apr 28 01:28:57 localhost named[438]: Cleaned cache of 0 RRsets Apr 28 01:38:57 localhost named[438]: Cleaned cache of 0 RSsets Apr 28 01:38:57 localhost named[438]: Cleaned cache of 0 RSsets Apr 28 01:38:57 localhost named[438]: USAGE 1019752737 1019558843 RR=0 RNXD=0 RFwdR=0 RDupR=0 RFail=0 RFEr=0 RAYER=0 RLame=0 ROpt=0 SSydD=1 SAns=0 SFGrr=0 SNAAns=0 SNXD=0 Apr 28 01:38:57 localhost named[438]: USAGE 1019752737 1019558843 RR=0 RNXD=0 RFwdR=0 RDupR=0 RFail=0 RFEr=0 REr=0 RAYER=0 RLame=0 ROpt=0 SSydD=1 SAns=0 SFwdD=3 SDupD=13238 SEr=4 RU=3 RI0=0 RFwdD=0 RDupD=0 RTCP=0 SFwdR=0 SFail=0 SFwdD=3 SDupD=13238 SEr=4 RU=3 RI0=0 RFwdD=0 RDupD=0 RTCP=0 SFwdR=0 SFail=0 Apr 28 02:39:54 localhost -- MARK --Apr 28 02:39:54 localhost -- MARK --

最大1000行まで表示できます

表示の更新

ブラウザの"リンクを保存する"を使用して取得して下さい

「表示の更新」ボタンをクリックすると表示が更新 されます。

記録したログは圧縮して保存されます。 XR-640L2では、初期化済みのオプション CF カード を装着時、自動的に CF カードにログを記録します。

保存されるログファイルは最大で6つです。 ログファイルが作成されたときは画面上にリンク が生成されます。 古いログファイルから順に削除されていきます。

ログファイルの取得

#### ブラウザの"リンクを保存する"を使用して取得して下さい

<u>最新ログ</u> バックアップログ1 バックアップログ2 バックアップログ3 バックアップログ4 バックアップログ5 バックアップログ6

#### ログの削除

ログ情報は最大2MBまでのサイズで保存されます。 手動で削除する場合は次のようにしてください。 また、再起動時にログ情報は削除されます。

## <u>実行方法</u>

「ログの削除」をクリックして画面を開きます。

すべてのログメッセージを削除します。

実行する

「実行する」ボタンをクリックすると、保存されて いるログが<u>全て削除</u>されます。

本体の再起動をおこなった場合も、それまでのロ グは全てクリアされます。

# システム設定

#### パスワードの設定

本装置の設定画面にログインする際のユーザ名、 パスワードを変更します。 ルータ自身のセキュリティのためにパスワードを 変更されることを推奨します。

#### <u>設定方法</u>

「パスワードの設定」をクリックして設定画面を開 きます。

| バスワード設定      |       |  |
|--------------|-------|--|
|              |       |  |
| 新しいユーザ名      |       |  |
| 新しいパスワード     |       |  |
| もう一度入力してください |       |  |
| 入力のやり直し      | 設定の保存 |  |

新しいユーザ名とパスワードの設定ができます。

新しいユーザ名

半角英数字で1から15文字まで設定可能です。

新しいパスワード

半角英数字で1から8文字まで設定可能です。 大文字・小文字も判別しますのでご注意ください。

もう一度入力してください 確認のため再度「新しいパスワード」を入力して ください。

入力が終わりましたら「設定の保存」ボタンをク リックして設定完了です。

本装置の操作を続行すると、ログイン用のダイア ログ画面がポップしますので、新たに設定した ユーザ名とパスワードで再度ログインしてくださ い。

# システム設定

#### ファームウェアのアップデート

本装置は、ブラウザ上からファームウェアのアッ プデートをおこないます。 ファームウェアは弊社ホームページよりダウンロー ドできます。

弊社サポートサイト

XR-410L2 http://www.centurysys.co.jp/support/XR410TX2L2.html XR-640L2 http://www.centurysys.co.jp/support/xr640cd12.html ァームウェアのアップデート

ファームウエアのダウンロードが完了しました

現在のファームウエアのバージョン

Century Systems XR-410/TX2-L2 ver 1.6.1

ダウンロードされたファームウエアのバージョン

Century Systems XR-410/TX2-L2 ver 1.6.2

このファームウエアでアップデートしますか?

#### 注意:3分以内にアップデートが実行されない場合は ダウンロートしたファームウエアを破棄します

#### <u>実行方法</u>

1 「ファームウェアのアップデート」をクリッ

クして画面を開きます。

ファームウェアのアップデート ここではファームウェアのアップデートをおこなうことができます。 ファイルの指定 アップデート実行

2 「参照」ボタンを押して、弊社ホームページ からダウンロードしてきたファームウェアファイ ルを選択し、「アップデート実行」ボタンを押して ください。

3 その後、ファームウェアを本装置に転送します。 転送が終わるまではしばらく時間がかかります。

転送完了後に、右上のようなアップデートの確認 画面が表示されます。バージョン等が正しければ 「実行する」をクリックしてください。 実行する 中止する 上記画面が表示されたままで3分間経過した後に 「実行する」ボタンをクリックすると、以下の画面 が表示され、アップデートが実行されません。

> アップロード完了から3分以上経過したため ファームウェアは破棄されました

#### [設定画面へ]

アップデートを実行するには、再度、2の操作か らおこなってください。

4 アップデートを実行した場合は以下の画面が表示され、ファームウェアの書き換えが始まります。

ファームウェアのアップテート

ファームウエアのアップデートを実行します。 作業には数分かかりますので電源を切らずにお待ち下さい。 作業が終了しますと自動的に再起動します。

アップデート中、XR-410L2 は本体前面の LED に "8"が表示され、XR-640L2 は本体前面の LED が時 計回りに回転します。

この間は、アクセスをおこなわずにそのままお待 ちください。

ファームウェアの書き換え後に本装置が自動的に 再起動されて、アップデートの完了です。

# システム設定

#### 設定の保存と復帰

本装置の設定の保存および、保存した設定の復帰 をおこないます。

#### <u>実行方法</u>

「設定の保存・復帰」画面を開きます。

設定の保存・復帰(確認)

ーー注意ーー 「設定の保存復帰画面」にて設定情報を表示・更新する際、 ご利用のプロバイダ登録情報や本装置のRSAの秘密鍵を含む 設定情報等がネットワーク上に平文で流れます。 設定の保存・復帰は、ローカル環境もしくはVPN環境等、 セキュリティが確保された環境下で行う事をおすすめします。

#### [設定の保存・復帰]

上記のような注意メッセージが表示されます。 ご確認いただいた上で「<u>設定の保存・復帰</u>」のリ ンクをクリックしてください。 ・初期値との差分(text) 初期値と異なる設定のみを抽出して、テキスト 形式で保存します。 このテキストファイルの内容を直接書き換えて 設定を変更することもできます。

選択後は「設定ファイルの作成」をクリックします。 クリックすると以下のメッセージが表示されます。

設定の保存・復知

設定の保存作業を行っています。

設定をバックアップしました バックアップファイルのダウンロード

ブラウザのリンクを保存する等で保存して下さい

#### [設定画面へ]

#### [設定の保存]

設定を保存するときは、テキストのエンコード形 式と保存形式を選択します。

設定の保存・復帰

#### 現在の設定を保存することができます。

| ドの指定 | 🔵 EUC (LF) | ⊙SJIS(CR+LF) | OSJIS(CR) |
|------|------------|--------------|-----------|
|------|------------|--------------|-----------|

形式の指定 ① 全設定(gzip) ③ 初期値との差分(text)

#### 設定ファイルの作成

コードの指定

**⊐**∽

「EUC(LF)」「SJIS(CR+LF)」「SJIS(CR)」のいずれか を選択します。

形式の指定

・全設定(gzip)

本装置のすべての設定をgzip形式で圧縮して保存します。

「<u>バックアップファイルのダウンロード</u>」リンクか ら、設定をテキストファイルで保存しておきます。 設定ファイル名は「backup.txt」です。

#### [設定の復帰]

「参照」をクリックして、保存しておいた設定ファ イル(「backup.txt」)を選択します。 保存形式が「全設定」の保存ファイルはgzip圧縮 形式のまま、復帰させることができます。

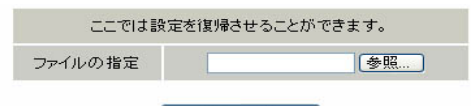

設定の復帰

設定の復帰が正しく行われると本機器は自動的に再起動します

設定ファイルを選択後「設定の復帰」をクリック すると、設定の復帰がおこなわれます。

設定が正常に復帰できたときは、本装置が自動的 に再起動されます。

# システム設定

#### 設定のリセット

に戻します。

#### 実行方法

「設定のリセット」をクリックして画面を開きます。「再起動」をクリックして画面を開きます。

再起動

本装置の設定を全てリセットし、工場出荷時の設定 本装置を再起動します。設定内容は変更されません。

#### 実行方法

現在の本体設定内容を全てクリアして工場出荷設定に戻します。

実行する

「実行する」ボタンをクリックするとリセットが実行 「実行する」ボタンをクリックすると、本装置の再起 動が実行されます。

実行する

本体を再起動します。

設定のリセットにより全ての設定が失われますの で、念のために「設定のバックアップ」を実行し ておくようにしてください。

され、本体の全設定が工場出荷設定に戻ります。

本体の再起動をおこなった場合、それまでのログは 全てクリアされます。

# システム設定

#### セッションライフタイムの設定

NAT/IPマスカレードのセッションライフタイムを 設定します。

#### 設定方法

「セッションライフタイムの設定」をクリックして 画面を開きます。

#### セッションライフタイムの設定。

| UDP                    | 30   | 秒 (0 - 8640000)         |
|------------------------|------|-------------------------|
| UDP stream             | 180  | 秒 (0 - 8640000)         |
| TCP                    | 3600 | 秒 (0 - 8640000)         |
| セッション最大数               | 8192 | セッション (0, 4096 - 16384) |
| 0を入力した場合、デフォルト値を設定します。 |      |                         |

設定の保存

(画面はXR-640L2)

UDP

UDP セッションのライフタイムを設定します。 単位は秒です。0 ~ 8640000の間で設定します。 初期設定は 30 秒です。

UDP stream

UDP streamセッションのライフタイムを設定します。 単位は秒です。0~8640000の間で設定します。 初期設定は180秒です。

#### TCP

TCP セッションのライフタイムを設定します。 単位は秒です。0~8640000の間で設定します。 初期設定は 3600 秒です。 セッション最大数( XR-640L2のみ) XRで保持できる NAT/IP マスカレードのセッション 情報の最大数を設定します。 UDP/UDPstream/TCPのセッション情報を合計した 最大数になります。 単位は秒です。4096 ~ 16384の間で設定します。 初期設定は8192です。

なお、XR内部で保持しているセッション数は、周 期的にsyslogに表示することができます。 詳しくは「第15章 SYSLOG機能」を参照してくだ さい。

それぞれの項目で"0"を設定すると、初期値で動作します。

「設定の保存」ボタンをクリックすると、設定が保 存されます。 設定内容はすぐに反映されます。

# システム設定

# 設定画面の設定

ISDN 設定( XR-640L2のみ)

「ISDN発信者番号」を設定します。

Web設定画面へのアクセスログについての設定をし BRIを使った ISDN 回線接続をおこなうときの ます。

設定方法

設定方法

「設定画面の設定」をクリックして画面を開きます。「ISDNの設定」をクリックして画面を開きます。

| 設定画面の設定                                              | ISDN設定                                                      |
|------------------------------------------------------|-------------------------------------------------------------|
| アクセスログ  ● 使用しない ○ syslogiこ取る                         | 与 <del>是</del> KIG 27                                       |
| エラーログ  ● 使用しない ○ syslogiこ取る                          | サブアドレス                                                      |
| 入力のやり直し 設定の保存                                        | <ul> <li>設定の保存</li> <li>入力のやり直し</li> <li>ISDN 番号</li> </ul> |
| アクセスログ                                               | ISDN発信者番号を入力します。                                            |
| エン・ロン<br>設定画面のアクセスログ・アクセス時のエラーログ<br>を取得するかどうかを指定します。 | サブアドレス<br>サブアドレスを指定します。                                     |

選択後は「設定の保存」をクリックします。「設定の保存」をクリックします。

アクセスログ・エラーログは、「syslog」サービス の設定にしたがって出力されます。

# システム設定

#### オプションCFカード( XR-640L2のみ)

XR-640L2にオプションで用意されているコンパク トフラッシュ(CF)カードを装着している場合の、 CFカードの操作をおこないます。

ここでは以下の設定をおこなうことができます。 ・CF カードの初期化

・CF カードへの設定のバックアップ

# <u>実行方法</u>

コンパクトフラッシュ(CF)カードを装着してから 「オプション CF カード」をクリックして画面を開 きます。

画面には、装着したCFカードの情報が表示されます。

#### CF カードの初期化

はじめて CF カードを装着したときは、必ず CF カードを初期化する必要があります。

初期化をおこなわないと CF カードを使用できません。

CFカードを初期化するときは「オプションCFカード の初期化」をクリックします。

オブションCFカード

このオブションCFカードは初期化しないと使用出来ません

オブションCFカードを初期化します

オプションOFカードの初期化

#### CF カードへの設定のバックアップ

設定のバックアップをCFカードにコピーするときは 「設定ファイルをコピーする」をクリックしてコピー を実行します。 オブションCFカードの状況 総容量 [ 124906 kbyte ] 空容量 [ 121898 kbyte ] 使用率 [ 2% ] 機器設定のバックアップはありません

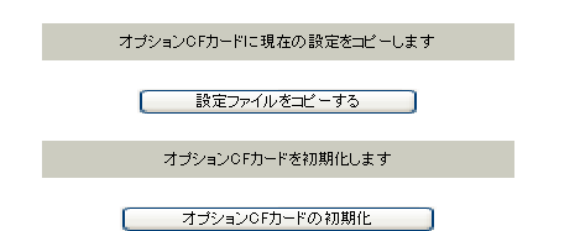

設定のバックアップがある場合は、画面上部に、装 着したCFカードの状況とバックアップ情報が表示さ れます。

オブションCFカードの状況 総容量 [ 124906 kbyte ] 空容量 [ 121822 kbyte ] 使用率 [ 2% ] 機器設定のバックアップ日時 Sep 4 15:27

## [CFカードの取り扱いについて]

オプション CF カードは、XR-640L2 前面パネルの CF カードスロットに挿入してください。

・CFカードを挿入した場合 本体前面「SLOT CF LED」(緑)が点滅します。

・CFカードが使用できる状態になった場合
 本体前面「SLOT CF LED」(緑)点灯します。

CFカードを本装置から取り外すときは、必ず XR-640L2前面のCFカードスロット横にある 「RELEASE」ボタンを数秒押し続けてください。 その後「SLOT CF LED」が消灯します。 「SLOT CF LED」が消灯状態になりましたら、CF カードを安全に取り外せます。

上記の手順以外でCFカードを取り扱った場合、 本装置および、CFカードが故障する場合があり ますのでご注意ください。

# システム設定

# CLI設定(XR-640L2のみ)

ARP filter 設定

CLI 設定については、次章「第31章 簡易 CLI 機能 ARP filter の設定をおこないます。 (XR-640L2のみ)」にて説明します。

#### 設定方法

「ARP filter設定」をクリックして画面を開きます。

| ARP filt   | er設定    |
|------------|---------|
| ARP filter | ○無効 ⊙有効 |
| 入力のやり直し    | 設定の保存   |

ARP filterを「無効」にするか、「有効」にするか を選択します。

「有効」にすると、同一 IP アドレスの ARP を複数 のインタフェースで受信したときに、当該 MAC ア ドレス以外のインタフェースから ARP 応答を出さ ないようにできます。

選択しましたら「設定の保存」をクリックしてく ださい。 設定が完了します。

# 第31章

簡易 CLI 機能 (XR-640L2のみ)

# . 簡易 CLI 機能の概要

#### CLI設定(XR-640L2のみ)

(Command Line Interface)機能を実装しています。 ブラウザベースの GUI に比べ、よりスピーディな運 クセスが禁止されています。 用監視が可能になります。

簡易CLI では以下のようなコマンド群を実装して います。

- ・システム情報の表示
- ・インタフェース情報の表示
- システム内部情報の表示
- ・各種サービス情報の表示
- ・ステートフルパケットインスペクション 情報の表示
- ・L2TPv3 セッションの開始 / 停止
- ・L2TPv3カウンタ情報のクリア
- ・L2TPv3フィルタ情報の表示 / クリア
- ・テクニカルサポート機能(情報一括表示)

各コマンドの実行方法などの詳細については、別紙 「CLI コマンドリファレンス」を参照してください。

#### CLI に関する設定

XR-640L2では、表示コマンドを中心とした簡易CLI CLIを使用するためのXR-640L2へのアクセスは telnet でおこないますが、初期状態では全てのア

CLIヘアクセスするための設定は以下の画面からお こないます。

Web 設定画面「システム設定」 「CLI 設定」をク リックして設定画面を開きます。

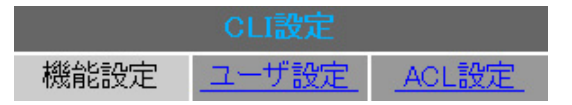

CLIへのアクセス設定は以下の手順でおこないます。

1 ユーザ設定

#### ユーザアカウントの作成

2 ACL 設定

アクセスリストの設定

3 機能設定

CLI 接続の受付開始

# . 簡易 CLI 機能のアクセス設定

#### 1 ユーザアカウントの作成

まず、CLI にアクセスするためのユーザアカウント を作成します。

#### 設定方法

ユーザアカウントの作成は、「ユーザ設定」をク リックして、以下の設定画面からおこないます。 アカウントは最大64アカウントまで設定可能です。 「<u>ユーザ設定画面インデックス</u>」のリンクをクリック してください。

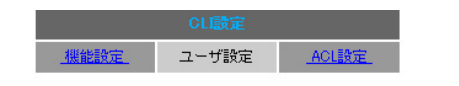

|     |     | <u>覧表示</u> |       |
|-----|-----|------------|-------|
| No. | ユーザ | バスワード      | 無効 削除 |
| 1   |     |            |       |
| 2   |     |            |       |
| 3   |     |            |       |
| 4   |     |            |       |
| 5   |     |            |       |
| 6   |     |            |       |
| 7   |     |            |       |
| 8   |     |            |       |
| 9   |     |            |       |
| 10  |     |            |       |
| 11  |     |            |       |
| 12  |     |            |       |
| 13  |     |            |       |
| 14  |     |            |       |
| 15  |     |            |       |
| 16  |     |            |       |

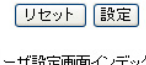

<u>ユーザ設定画面インデックス 001 017 033 049</u>

#### ユーザ

任意のユーザ名を設定してください。 使用可能な文字は、半角英数字,"-"(ハイフン)、 "\_"(アンダースコア)、"."(ピリオド)です。 最大64文字まで入力可能です。

パスワード

任意のパスワードを設定してください。 使用可能な文字は、半角英数字,"-"(ハイフン)、 "\_"(アンダースコア)、"."(ピリオド)です。 最大64文字まで入力可能です。

#### 無効

設定したアカウントを一時的に使用不可にしたい場 合は、このボックスにチェックを入れてください。 GUI 上の設定は残りますが、このアカウントからのア クセスはできません。

#### 削除

ボックスにチェックして「設定」ボタンをクリッ クすると、その行の設定が削除されます。

入力が終わりましたら「設定」をクリックして設定 完了です。

「<u>一覧表示</u>」のリンクをクリックすると、ユーザ設定 一覧表示画面が新しいウィンドウで表示されます。

# . 簡易 CLI 機能のアクセス設定

#### 2 アクセスリストの設定

続いて、CLIへのアクセス可能なホストやネットワークを制限するためのアクセスリストを設定します。

アクセスリストが未設定の状態では全てのホスト からの接続が可能になっています。 必ずアクセスリストを設定してください。

#### 設定方法

アクセスリストの設定は、「ACL設定」をクリック して、以下の設定画面からおこないます。 アクセスリストは最大64まで設定可能です。 「<u>ACL設定画面インデックス</u>」のリンクをクリックし てください。

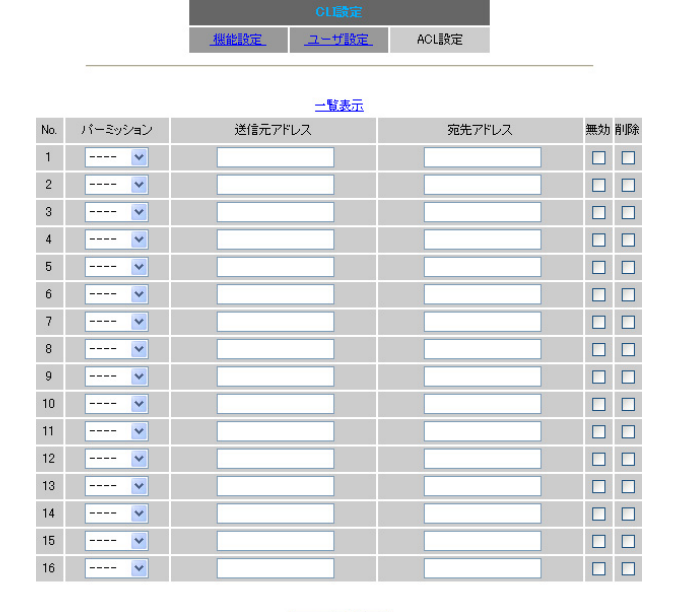

リセット 設定 ACL設定画面インデックス

<u>001 017 033 049</u>

パーミッション

リストエントリの条件にマッチしたアクセスに対して、 許可(「permit」)または、拒否(「deny」)を選択します。

送信元アドレス

アクセス元のホストアドレス、またはネットワー クアドレスを指定します。

<入力例>

- 単一(ホスト)単位で指定する:
- **192.168.253.19** ("アドレス/32"の書式 "/32"は省略可能です。)

ネットワーク単位で指定する: **192.168.253.0/24** (" ネットワークアドレス/マスクビット値 'の書式)

全てのネットワークを指定する: 0.0.0.0/0

宛先アドレス

アクセス先(つまりXR-640L2)のホストアドレスま たは、ネットワークアドレスを指定します。 入力形式は「送信元アドレス」と同様です。

#### 無効

設定したアクセスリストを一時的に無効にしたい場合は、このボックスにチェックを入れてください。 GUI上の設定は残りますが、このアクセスリストは無効になります。

#### 削除

ボックスにチェックをして「設定」ボタンをク リックすると、その行の設定が削除されます。

入力が終わりましたら「設定」をクリックして設定 完了です。

「<u>一覧表示</u>」のリンクをクリックすると、ACL 設定 一覧表示画面が新しいウィンドウで表示されます。

# . 簡易 CLI 機能のアクセス設定

#### <u>アクセスリストの評価順について</u>

CLI アクセス時のアクセス条件の比較は、アクセス リストの上から順におこなわれます。 条件にマッチするアクセスリストが見つかった場 合は、そのパーミッション動作に従ってアクセス の許可 / 拒否を決定し、以降のアクセスリストは 評価されません。

例えば、192.168.0.100のホストを除く 192.168.0.0/24のネットワークからのアクセスを 禁止したい場合は、以下の並びでアクセスリスト を設定します。

| No. | バーミッション  | 送信元アドレス        | 宛先アドレス        |
|-----|----------|----------------|---------------|
| 1   | permit 💌 | 192.168.0.100  | 192.168.0.254 |
| 2   | deny 💌   | 192.168.0.0/24 | 192.168.0.254 |

アクセスリストを設定した場合、アクセスリスト

つまり、全てのアクセスリストに対してマッチし

ないアクセスは禁止されることになります。

の最後には全てのアクセスを禁止する「暗黙の

暗黙の deny について

deny」が設定されています。

#### 3 CLI 接続の受付開始

最後に、CLI機能を有効にすることで、CLIへのアクセスの受け付けを開始します。

#### <u>設定方法</u>

CLI機能の有効は、「機能設定」をクリックして、以下の設定画面からおこないます。

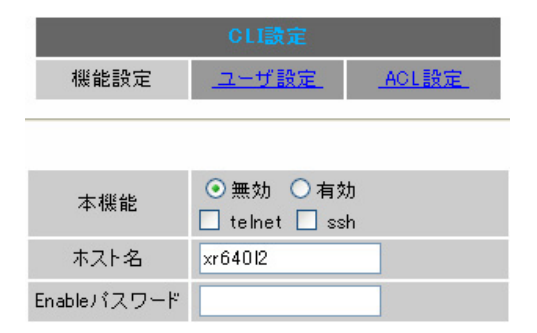

#### 本機能

「telnet」「ssh」のチェック欄で、CLIへのアクセス を受け付けるポートを選択し、「有効」にチェックを 入れます。

ホスト名 任意のホスト名を設定してください。 CLIのプロンプトとして表示されます。

Enable パスワード 特権ユーザ用の「Enable パスワード」を設定します。

CLI には一般ユーザ用の「VIEW モード」と、特権 ユーザ用の「ENABLE モード」があり、内部システム 情報の表示や実行系のコマンドはENABLE モードでの み実行可能です。 この Enable パスワードを設定すると、ENABLE モード へ以降する際に、パスワード認証をおこないます。 詳細は、「CLI コマンドリファレンス」を参照してく ださい。

入力が終わりましたら「設定」ボタンをクリックし て設定完了です。 チェックを入れた telnet/ssh ポートをリッスンし、

CLIへのアクセスを受け付けます。

# . 簡易 CLI 機能のアクセス設定

#### telnet,sshポートのフィルタリング

CLI 機能を有効にした場合、全てのインタフェースの telnet ポート (23番)または、ssh ポート(22番) でリッスンしている状態になります。

CLIへのアクセスはアクセスリストで制限できますが、telnet,sshポートは攻撃の対象とされやすいので、WAN側のtelnet,sshポートは入力パケットのフィルタリング(「入力フィルタ」)を設定することを 推奨します。

|     |          |         | <u> </u> | フィルク設定<br>ルタ 転送フィルタ | ! <u>出力フィルタ</u> ク<br>情報表示 | No.1~16ま<br>「 <b>ートウェイ認</b> | まで<br><b>エフィルタ</b> |        |         |       |
|-----|----------|---------|----------|---------------------|---------------------------|-----------------------------|--------------------|--------|---------|-------|
|     |          |         |          |                     | In the second             |                             |                    | ≫Na.赤€ | 色の設定は現得 | 生無効です |
| No. | インターフェース | 方向      | 動作       | プロトコル               | 送信元アドレス                   | 送信元ポート                      | あて先アドレス            | あて先ポート | LOG 削除  | No.   |
| 11  | рррО     | バケット受信時 | 破桒 🔽     | tcp 💌               |                           |                             |                    | 23     |         | 11    |
| 12  | ppp0     | バケット受信時 | 破桒 🔽     | tcp 💌               |                           |                             |                    | 22     |         | 12    |
|     |          |         |          | (「入力フ               | 「ィルタ」の討                   | 设定例)                        |                    |        |         |       |

#### telnet 接続クライアントについて

telnet 接続クライアントは、Windows「MS-DOS プロンプト」や端末エミュレータソフト、UNIXの telnet コマンドなど任意のクライアントが使用できます。

これらのクライアントの使い方については、個々のマニュアル等を参照してください。

## <u>sshの対応バージョンについて</u>

ssh 接続は version1, version2の両方に対応しています。常に両方のバージョンでの接続が可能です。 ただし、RSA 鍵認証には対応しておりません。パスワード認証による接続のみ可能です。

## telnet,ssh セッションのキープアライブ

telnet,sshクライアントから突然に切断された場合に備え、TCPが無通信の状態で120分を経過すると、 自動的にTCP Keepaliveを開始します。

Keepaliveの応答がない場合は、TCP セッション断と判断し、内部の TCP セッションを解放します。

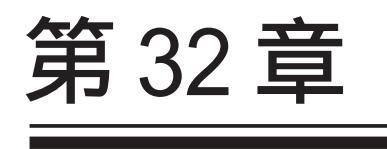

情報表示

#### 第32章 情報表示

# 本体情報の表示

本体の機器情報を表示します。 以下の項目を表示します。

・ファームウェアバージョン情報

現在のファームウェアバージョンを確認で きます。

・インターフェース情報
 各インタフェースの IP アドレスや MAC アドレスなどです。
 PPP/PPPoE や IPsec 論理インタフェースもここに表示されます。

#### ・リンク情報

本装置の各 Ethernet ポートのリンク状態、 リンク速度が表示されます。

- ・ルーティング情報
   インタフェースルート、スタティックルート、ダイナミックルートに関するルーティング情報です。
- Default Gateway 情報
   デフォルトルート情報です。
- ・ARP テーブル情報(XR-640L2のみ)
   XR が保持している ARP テーブルです。
- ・DHCP クライアント取得情報
   DHCP クライアントとして設定しているイン
   タフェースがサーバから取得した IP アドレス等の情報を表示します。

# <u>実行方法</u>

Web 設定画面の「情報表示」をクリックすると、新 しいウィンドウが開いて本体情報表示されます。

| 출 http://192.168.0.254:880 - 葉器情報 - Microsoft Internet Explorer 📃 🔲                                                                                                    | k |
|----------------------------------------------------------------------------------------------------|---|
| ファームウェアバージョン                                                                                                    | ^ |
| Century Systems XR-640/CD-L2 Series ver 1.6.1 (build 8/Aug 8 20 23 2007)                                                                                                    |   |
| <u>更新</u>                                                                                                    |   |
| インターフェース情報                                                                                                    |   |
| eth0 Link encap:Ethernet HWaddr 00:80:60:77:04:06<br>inet addr:182.168.0.254 Bcast:182.188.0.255 Mask:255.255.255.0<br>UP BROADCAST RUNNING MULTICAST MTU:1500 Metric:1<br>RV packets:182 errors:0 dropped:0 overruns:0 frame:0<br>TV packets:170 errors:0 dropped:0 overruns:0 carrier:0<br>collisions:0 txaueuelen:100<br>RV bytes:41246 (40.2 Kb) TX bytes:118466 (115.6 Kb)<br>Interrupt:60                                                                                                    |   |
| eth1 Link encap:Ethernet HWaddr 00:80:6D:77:04:07<br>inet addr:192.168.1.254 Bcast:192.168.1.255 Mask:255.255.255.0<br>UP BROADCAST MLTICAST MTU:1500 Metric:1<br>RX packets:0 errors:0 dropped:0 overruns:0 frame:0<br>TX packets:0 errors:0 dropped:0 overruns:0 carrier:0<br>collisions:0 txqueuelen:100<br>RX bytes:0 (0.0 b) TX bytes:0 (0.0 b)<br>Interrupt:62                                                                                                    |   |
| eth2 Link encap:Ethernet HWaddr 00:80:6D:77:04:08<br>inet addr:192.168.2.254 Bcast:192.168.2.255 Mask:255.255.255.0<br>UP BROADCAST RUNNING MULTICAST MULTICAST Metric:1<br>RX packets:0 errors:0 dropped:0 overruns:0 frame:0<br>TX packets:0 errors:0 dropped:0 overruns:0 carrier:0<br>collisions:0 txoucuelen:100<br>RX bytes:0 (0.0 b) TX bytes:0 (0.0 b)<br>Interrupt:26 Base address:0xaf0                                                                                                    |   |
| リンク情報                                                                                                    |   |
| eth0<br>Link:up AutoNesotiation:on Speed: 100M Duplex:full                                                                                                    |   |
| eth]<br>Link:down                                                                                                    |   |
| eth2<br>Port1 Link:down<br>Port2 Link:down<br>Port3 Link:down<br>Port4 Link:down                                                                                                    |   |
| ルーティング情報                                                                                                    |   |
| Kernel IP routing table<br>Destination Gateway Genmask Flags Metric Ref Use Iface<br>192.168.2.0 0.0.0.0 255.255.255.0 U 0 0 0 eth2<br>192.168.1.0 0.0.0.0 255.255.255.0 U 0 0 0 eth1<br>192.168.0.0 0.0.0.0 255.255.255.0 U 0 0 0 eth0                                                                                                    |   |
| Default Gateway情報                                                                                                    |   |
|                                                                                                    |   |
| ARPテーブル情報                                                                                                    |   |
| IP address HW type Flags HW address Mask Device<br>192.168.0.253 0×1 0×0 00:00:00:00:00 * eth0<br>192.168.0.10 0×1 0×2 00:40:B0:86:40:2A * eth0                                                                                                    |   |
| 更新<br>anchor for reload-button                                                                                                    |   |
| ページが表示されました     ページが表示されました     ページのあったいました     ページのあったいました     ページー      ページのあったいました     ページー      ページー | • |

(画面はXR-640L2)

画面中の「<u>更新</u>」をクリックすると、表示内容が 更新されます。

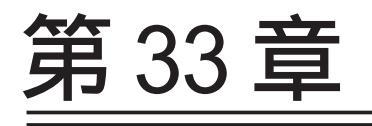

詳細情報表示 (XR-640L2のみ)

#### 第33章 詳細情報表示(XR-640L2のみ)

# 各種情報の表示

ここでは、XR-640L2のルーティング情報や、各種 サービス情報をまとめて表示することができます。 以下の項目を表示します。

#### ・ルーティング情報

XRのルーティングテーブル、ルーティングテー ブルの内部情報、ルートキャッシュの情報、デ フォルトゲートウェイ情報が表示できます。 このうち、ルーティングテーブルの内部情報と ルートキャッシュの情報はここでのみ表示できます。

- ・OSPF 情報
- ・RIP 情報
- ・IPsec サーバ情報
- ・NTP サービス情報
- ・QoS 情報

# <u>実行方法</u>

Web 設定画面「詳細情報表示」をクリックすると、 次の画面が表示されます。

詳細情報の表示

|                       | ルーティング詳細情報                                                                                   |
|-----------------------|----------------------------------------------------------------------------------------------|
| ルーティング                | ルーティングキャッシュ情報                                                                                |
|                       | デフォルトゲートウェイ情報                                                                                |
|                       | データベース情報                                                                                     |
|                       | ネイバー情報                                                                                       |
| <u>OSPF</u>           | ルート情報                                                                                        |
|                       | 統計情報                                                                                         |
|                       | インターフェース情報                                                                                   |
| RIP                   | <u>RIP 情報</u>                                                                                |
| <u>IPsecサーバ</u>       | <u>IPsec '情報</u>                                                                             |
|                       |                                                                                              |
| <u>NTPサービス</u>        | <u>NTP 情報</u>                                                                                |
| <u>NTPサービス</u>        | <u>NTP情報</u><br><u>Queueine設定情報</u>                                                          |
| <u>NTPサービス</u>        | <u>NTP情報</u><br><u>Queueing設定情報</u><br><u>CLASS設定情報</u>                                      |
| <u>NTPサービス</u><br>QoS | <u>NTP情報</u><br><u>Queueine設定情報</u><br><u>CLASS設定情報</u><br><u>CLASS分けフィルク設定情報</u>            |
| <u>NTPサービス</u><br>QoS | NTP情報<br>Queueing設定情報<br>CLASS設定情報<br>CLASS分けフィルタ設定情報<br>Packet分類設定情報                        |
| <u>NTPサービス</u><br>QoS | <u>NTP情報</u><br>Queueins設定情報<br>CLASS設定情報<br>CLASS分けフィルク設定情報<br>Packet分類設定情報<br>Interfaceの指定 |

左列の機能名をクリックすると、新しいウィンド ウが開いて、その機能に関する情報がまとめて表 示されます。

右列の小項目名をクリックした場合は、その小項 目のみの情報が表示されます。

なお、「OSPFのインタフェース情報」およびQoSの 各情報については、ボックス内に表示したいイン タフェース名を入力してください。

一番下の「全ての詳細情報を表示する」をクリッ クすると、全ての機能の全ての項目についての情 報が一括表示されます。

第34章

テクニカルサポート

# 第34章 テクニカルサポート

# テクニカルサポート

テクニカルサポートを利用することによって、本体 の情報を一括して取得することができます。

#### 実行方法

Web 設定画面の「テクニカルサポート」をクリック 詳細は、「第 30 章 各種システム設定 すると以下の画面が表示されます。

機器情報の取得を行います

#### 情報取得

「情報取得」をクリックします。

情報の取得を行っています

情報の取得が終了しました download

ブラウザのリンクを保存する等で保存して下さい

remove

「download」のリンクをクリックして、本装置の機 器情報ファイルをダウンロードしてください。 「remove」をクリックすると、取得した情報ファイ ルは消去されます。

#### 取得情報の内容

ここでは、下記の3つの情報を一括して取得する ことができます。

ログ

ログの表 示/ ログの削除」をご覧ください。

設定ファイル 詳細は、「第30章 各種システム設定 設定の保存 と復帰」をご覧ください。

本体の機器情報

詳細は、「第32章 情報表示」をご覧ください。

第35章

運用管理設定

#### 第35章 運用管理設定

# INIT ボタンの操作

本装置の背面にある「INIT」ボタンを使用することで、以下操作ができます。

本装置の設定を一時的に初期化する (ソフトウェアリセット)

オプション CF カードに保存された設定で 起動する(XR-640L2のみ)

本装置の設定を初期化する

< XR-410L2の場合>

1 XR-410L2の電源をオフにします。

2 本体背面にある「INIT」ボタンを押します。

 3 「INIT」ボタンを押したままの状態で、電源を 投入し、電源投入後も5秒ほど「INIT」ボタンを押 し続けます。

以上の動作で、XR-410L2が工場出荷時の設定で起動します。

< XR-640L2の場合>

 1 XR-640L2が停止状態になっていることを確認 します。

2 XR-640L2背面にある「INIT」ボタンを押します。

3 「INIT」ボタンを押したままの状態で、
 POWEER スイッチをオンにします。
 「INIT」ボタンは押したままにしておきます。

4 「INIT」ボタンを押し続け、XR-640L2前面の 「STATUS 1 LED」(赤)ランプが点灯、他の STATUS ラ ンプが消灯したら「INIT」ボタンを放します。

以上の動作で、XR-640L2が工場出荷時の設定で起動します。

「INIT」ボタンを使用して、本装置の初期化をお こない、工場出荷時の設定で起動しても、初期化 前の設定は別の領域に残っています。

「INIT」ボタン操作での初期化後に、もう一度本 装置を再起動すると、初期化前の設定が復帰しま す。

ただし、工場出荷時の設定で起動したときに本装 置の設定を変更していれば、そこで変更した設定 が反映された状態で起動します。

設定を完全にリセットする場合は、Web設定画面 「システム設定」 「設定のリセット」でリセッ トを実行してください。

#### 第35章 運用管理設定

# INIT ボタンの操作

# CFカードの設定で起動する (XR-640L2のみ)

 XR-640L2が停止状態になっていることを確認 します。

2 XR-640L2にオプションCFカードが挿入されて いることを確認します。

3 XR-640L2背面にある「INIT」ボタンを押します。

4 「INIT」ボタンを押したままの状態で、POWER
 スイッチをオンにします。
 「INIT」ボタンは押したままにしておきます。

5 XR-640L2前面にある「SLOT CF LED」(緑)ランプの点滅が止まるまで「INIT」ボタンを押し続けます。

6 「SLOT CF LED」点滅が止まったら「INIT」ボタンを放します。

以上の動作で、CFカードに保存されている設定内容 で起動します。

# 補足:バージョンアップ後の設定内容に ついて

本装置をバージョンアップしたとき、CFカード内 の設定ファイルは旧バージョンの形式で保存され たままです。

ただし、バージョンアップ後に本装置を電源OFF CFカードの設定内容で起動しても、旧バージョ ンの設定内容を自動的に新バージョン用に変換し て起動できます。

CFカード内の設定を新バージョン用にするために は、新バージョンでCFカードの設定から起動し、 あらためてCFカードへ設定の保存をおこなってく ださい。

付録 A

インタフェース名一覧

# 付録 A

# インタフェース名一覧

本装置は、以下の設定においてインタフェース名 を直接指定する必要があります。

- ・IPsec機能
- ・OSPF 機能
- ・L2TPv3 機能
- ・SNMPエージェント機能
- ・スタティックルート設定
- ・ソースルート設定
- ・NAT 機能
- ・パケットフィルタリング機能
- ・ネットワークイベント機能
- ・仮想インターフェース機能
- ・QoS 機能
- ・ネットワークテスト

本装置のインタフェース名と実際の接続インタ フェースの対応付けは次の表の通りとなります。

# 付録 A

# インタフェース名一覧

# < XR-410L2 >

| eth0          | EtherOポート                               |
|---------------|-----------------------------------------|
| eth1          | Ether1ポート                               |
| ррр0          | PPP/PPPoE主回線                            |
| ppp2          | PPP/PPPoEマルチ接続 2                        |
| ррр3          | PPP/PPPoEマルチ接続 3                        |
| ppp4          | PPP/PPPoEマルチ接続 4                        |
| ppp5          | バックアップ回線                                |
| ppp6          | アクセスサーバ(シリアル接続)                         |
| ipsec0        | ppp0上のipsec                             |
| ipsec1        | ppp2上のipsec                             |
| ipsec2        | ppp3上のipsec                             |
| ipsec3        | ppp4上のipsec                             |
| ipsec4        | ppp5上のipsec                             |
| ipsec5        | eth0上のipsec                             |
| ipsec6        | eth1上のipsec                             |
| gre <n></n>   | gre ( <n>は設定番号)</n>                     |
| eth0. <n></n> | ethO上のVLANインタフェース<br>( <n>はVLAN ID)</n> |
| eth1. <n></n> | eth1上のVLANインタフェース                       |
| eth0: <n></n> | eth0上の仮想インタフェース<br>( <n>は仮想IF番号)</n>    |
| eth1: <n></n> | eth1上の仮想インタフェース                         |

## < XR-640L2 >

| eth0          | EtherOポート                               |
|---------------|-----------------------------------------|
| eth1          | Ether1ポート                               |
| eth2          | Ether2ポート                               |
| ррр0          | PPP/PPPoE主回線                            |
| ppp2          | PPP/PPPoEマルチ接続 2                        |
| ррр3          | PPP/PPPoEマルチ接続 3                        |
| ppp4          | PPP/PPPoEマルチ接続 4                        |
| ррр5          | バックアップ回線                                |
| ррр6          | アクセスサーバ                                 |
| ipsec0        | ppp0上のipsec                             |
| ipsec1        | ppp2上のipsec                             |
| ipsec2        | ppp3上のipsec                             |
| ipsec3        | ppp4上のipsec                             |
| ipsec4        | ppp5上のipsec                             |
| ipsec5        | eth0上のipsec                             |
| ipsec6        | eth1上のipsec                             |
| ipsec7        | eth2上のipsec                             |
| gre <n></n>   | gre ( <n>は設定番号)</n>                     |
| eth0. <n></n> | ethO上のVLANインタフェース<br>( <n>はVLAN ID)</n> |
| eth1. <n></n> | eth1上のVLANインタフェース                       |
| eth2. <n></n> | eth2上のVLANインタフェース                       |
| eth0: <n></n> | eth0上の仮想インタフェース<br>( <n>は仮想IF番号)</n>    |
| eth1: <n></n> | eth1上の仮想インタフェース                         |
| eth2: <n></n> | eth2上の仮想インタフェース                         |

表左:インタフェース名 表右:実際の接続デバイス

付録 B

工場出荷設定一覧

# 付録 B

# 工場出荷設定一覧

| IPアドレス設定               | IPアドレス/サブネットマスク値            |
|------------------------|-----------------------------|
| ETHEROポート              | 192.168.0.254/255.255.255.0 |
| ETHER1ポート              | 192.168.1.254/255.255.255.0 |
| ETHER2ポート( XR-640L2のみ) | 192.168.2.254/255.255.255.0 |

| DHCPクライアント機能          | 無効<br>( ETHER2は機能なし)                                                              |
|-----------------------|-----------------------------------------------------------------------------------|
| IPマスカレード機能            | 無効                                                                                |
| ステートフルパケットインスペクション機能  | 無効                                                                                |
| デフォルトゲートウェイ設定         | 設定なし                                                                              |
| ダイヤルアップ接続             | 無効                                                                                |
| DNSリレー/キャッシュ機能        | 有効                                                                                |
| IPsec機能               | 無効                                                                                |
| ダイナミックルーティング機能        | 無効                                                                                |
| L2TPv3機能              | 無効                                                                                |
| SYSLOG機能              | 有効                                                                                |
| SNMPエージェント機能          | 無効                                                                                |
| NTP機能                 | 無効                                                                                |
| アクセスサーバ機能             | 無効                                                                                |
| スタティックルート設定           | 設定なし                                                                              |
| ソースルート設定              | 設定なし                                                                              |
| NAT機能                 | 設定なし                                                                              |
| パケットフィルタリング機能         | NetBIOSからの漏洩を防止するフィルタ設定<br>(入力・転送フィルタ設定)<br>外部からのUPnPパケットを遮断する設定<br>(入力・転送フィルタ設定) |
| スケジュール機能( XR-640L2のみ) | 設定なし                                                                              |
| ネットワークイベント機能          | 無効                                                                                |
| 仮想インターフェース機能          | 設定なし                                                                              |
| GRE機能                 | 無効                                                                                |
| QoS機能                 |                                                                                   |
| パケット分類機能              | 設定なし                                                                              |
| ゲートウェイ認証機能            | 無効                                                                                |

| 設定画面ログインID    | admin |
|---------------|-------|
| 設定画面ログインパスワード | admin |

付録 C

サポートについて

## 付録 C

# サポートについて

本製品に関してのサポートは、ユーザ登録をされたお客様に限らせていただきます。 必ずユーザ登録していただきますよう、お願いいたします。

サポートに関する技術的なお問い合わせやご質問は、下記へご連絡ください。

#### ・サポートデスク

| e-mail  | : support@centurysys.co.jp               |
|---------|------------------------------------------|
| 電話      | : 0422-37-8926                           |
| FAX     | : 0422-55-3373                           |
| 受付時間    | : 10:00 ~ 17:00 (土日祝祭日、および弊社の定める休日を除きます) |
| ・ホームページ | http://www.centurysys.co.jp/             |

故障と思われる場合は

製品の不良や故障と思われる場合でも、必ず事前に弊社までご連絡ください。 事前のご連絡なしに弊社までご送付いただきましてもサポートをお受けすることはできません。

ご連絡をいただく前に

スムーズなユーザサポートをご提供するために、サポートデスクにご連絡いただく場合は以下の内容を お知らせいただきますよう、お願いいたします。

・ファームウェアのバージョンと MAC アドレス

(バージョンの確認方法は「第32章 情報表示」をご覧ください。)

・ネットワークの構成(図)

どのようなネットワークで運用されているかを、差し支えのない範囲でお知らせください。 ・不具合の内容または、不具合の再現手順

何をしたときにどういう問題が発生するのか、できるだけ具体的にお知らせください。

・エラーメッセージ

エラーメッセージが表示されている場合は、できるだけ正確にお知らせください。

・本装置の設定内容、およびコンピュータの IP 設定

#### ・「設定のバックアップファイル」を電子メール等でお送りください。

サポート情報

弊社ホームページにて、製品の最新ファームウェア、マニュアル、製品情報を掲載しています。

また、製品のFAQも掲載しておりますので、是非ご覧ください。

FutureNet XRシリーズ 製品サポートページ

http://www.centurysys.co.jp/support/

インデックスページから本装置の製品名(XR-410/TX2-L2、XR-640/CD-L2)をクリックしてください。

製品の保証について

本製品の保証期間は、お買い上げ日より1年間です。

保証期間をすぎたもの、保証書に販売店印のないもの(弊社より直接販売したものは除く)、また保証の 範囲外の故障については有償修理となりますのでご了承ください。

保証規定については、同梱の保証書をご覧ください。

XR-410/TX2-L2 v1.6.2対応版 XR-640/CD-L2 v1.6.1対応版 ユーザーズガイド 2009年01月版 発行 センチュリー・システムズ株式会社 Copyright (c) 2002-2009 Century Systems Co., Ltd. All rights reserved.